## ПОСІБНИК КОРИСТУВАЧА «СОТА»

## **3MICT**

| Вступ                                                                                 | 9  |
|---------------------------------------------------------------------------------------|----|
| Призначення та можливості «СОТА»                                                      | 9  |
| Запуск «СОТА» 1                                                                       | 10 |
| Реєстрація за телефонним номером 1                                                    | 1  |
| Вхід в програму1                                                                      | 13 |
| Відновлення пароля 1                                                                  | 4  |
| Автоматичний вхід в систему 1                                                         | 5  |
| Зміна пароля 1                                                                        | 5  |
| Створення підприємства 1                                                              | 6  |
| Встановлення та запуск надійного засобу ЕЦП 1                                         | 6  |
| Завантаження сертифікатів в «СОТА» 1                                                  | 8  |
| Встановлення сертифікатів 1                                                           | 8  |
| Додавання підприємства                                                                | 20 |
| Зміна поточного підприємства2                                                         | 23 |
| Короткий опис структури «СОТА»2                                                       | 25 |
| Отримання повідомлень про листи2                                                      | 27 |
| Спливаючі повідомлення 2                                                              | 28 |
| Опис основних модулів веб-сервісу «СОТА»                                              | 30 |
| Модуль «ЗВІТНІСТЬ»                                                                    | 30 |
| PEECTP 3BITIB                                                                         | 30 |
| Порядок реєстрації електронно-цифрових підписів                                       | 31 |
| Створення звіту                                                                       | 36 |
| Перевірка звіту                                                                       | 38 |
| Підписання документів засобами ЕЦП                                                    | 38 |
| Підписання звітів за допомогою секретного ключа, що зберігається на захищеному носії4 | 10 |
| Відправка документів електронним каналом зв'язку 4                                    | 11 |
| Прийом і відображення квитанцій про доставку документів 4                             | 13 |
| Експорт звітів4                                                                       | 15 |
| Експорт документів для подання у контролюючі органи 4                                 | 15 |

| Експорт документів з квитанціями                    | 46   |
|-----------------------------------------------------|------|
| Імпорт звітів                                       | .47  |
| Імпорт XML                                          | .47  |
| Імпорт DBF                                          | .49  |
| Друк звітів                                         | 50   |
| ПАКЕТ ЗВІТНИХ ДОКУМЕНТІВ                            | 50   |
| Про пакети звітних документів                       | 50   |
| Створення пакету звітності                          | 51   |
| Створення додатку до основного документу            | 52   |
| Відправка пакету звітних документів                 | 54   |
| Експорт пакету звітних документів                   | 55   |
| Імпорт пакету звітних документів                    | 55   |
| Копіювання пакету звітних документів                | 57   |
| Переміщення звітів між пакетами                     | 59   |
| Видалення звітів з пакету                           | 60   |
| Повторне відправлення пакету звітних документів     | 61   |
| ЗВІТИ ІЗ КЛАСИФІКАЦІЯМИ                             | 62   |
| Створення головного звіту                           | 62   |
| Створення додатку за класифікацією                  | 62   |
| Експорт звітів із класифікаціями                    | 63   |
| Експорт документів для подання у контролюючі органи | .63  |
| Експорт документів з квитанціями                    | 64   |
| ЄДИНИЙ ВНЕСОК (ДОДАТОК 4)                           | 64   |
| Що потрібно зробити до початку формування звіту     | 65   |
| Процедура формування звіту з єдиного внеску         | 68   |
| Таблиця 1                                           | 69   |
| Таблиця 2                                           | .74  |
| Таблиця 3                                           | 75   |
| Таблиця 4                                           | .76  |
| Таблиця 5                                           | .76  |
| Таблиця 6                                           | . 84 |

| Таблиця 798                                                      |
|------------------------------------------------------------------|
| Таблиця 8104                                                     |
| Таблиця 9108                                                     |
| Формування звіту111                                              |
| Створення скасовуючих звітів114                                  |
| Створення звітів зі статусом «Додаткова»116                      |
| Імпорт звіту з єдиного внеску з інших програм117                 |
| Експорт звітів з єдиного внеску 119                              |
| Відправка звіту з єдиного внеску електронним каналом зв'язку 119 |
| Копіювання звіту з єдиного внеску119                             |
| Оновити довідник співробітників119                               |
| Групова заміна полів                                             |
| Сортування згідно наказу 121                                     |
| ЄДИНИЙ ВНЕСОК (ДОДАТОК 5)122                                     |
| Що потрібно зробити до початку формування звіту 123              |
| Створення Додатку 5 124                                          |
| Таблиця 1125                                                     |
| Таблиця 2128                                                     |
| Таблиця 3129                                                     |
| Таблиця 4132                                                     |
| Формування звіту135                                              |
| Створення звіту із типом «Ліквідаційна»135                       |
| Створення звіту із типом «Призначення пенсії»                    |
| Імпорт Додатку 5 з інших програм136                              |
| Експорт Додатку 5 137                                            |
| Відправка Додатку 5 електронними каналами зв'язку                |
| Копіювання звіту137                                              |
| ЄДИНИЙ ВНЕСОК (ДОДАТОК 6)137                                     |
| Що потрібно зробити до початку формування звіту138               |
| Створення Додатку 6139                                           |
| Таблиця 1140                                                     |

| Таблиця 2142                                                                                |
|---------------------------------------------------------------------------------------------|
| Таблиця 3143                                                                                |
| Формування звіту145                                                                         |
| Імпорт Додатку 6 з інших програм145                                                         |
| Експорт Додатку 6 146                                                                       |
| Відправка Додатку 6 електронними каналами зв'язку 146                                       |
| Копіювання звіту146                                                                         |
| ЄДИНИЙ ВНЕСОК (ДОДАТОК 7)146                                                                |
| Створення Додатку 7147                                                                      |
| Таблиця 1148                                                                                |
| Формування звіту150                                                                         |
| Імпорт Додатку 7 з інших програм153                                                         |
| Експорт Додатку 7 на електронному носії153                                                  |
| Відправка Додатку 7 електронними каналами зв'язку 153                                       |
| Модуль «РЕЄСТР ПЕРВИННИХ ДОКУМЕНТІВ»154                                                     |
| Фільтр154                                                                                   |
| Робота з вкладеннями157                                                                     |
| Додавання вкладення157                                                                      |
| Дії із вкладенням157                                                                        |
| Додавання примітки до документа158                                                          |
| Експорт реєстра у Ехсеl                                                                     |
| Графічне відображення документів159                                                         |
| Графічне відображення документів з ЕЦП159                                                   |
| Створення Розрахунку коригування на основі Податкової накладної 160                         |
| Лічильник номерів ПН та РК 162                                                              |
| Керування документами164                                                                    |
| Модуль «ФОРМУВАННЯ ЗВІТНОСТІ З ПДВ»165                                                      |
| Перегляд детальної інформації про документ166                                               |
| Друк Реєстру виданих та отриманих податкових накладних 167                                  |
| Заповнення Реєстру виданих та отриманих податкових накладних (включення ПН/РК до звітності) |

| Формування Декларації ПДВ                            |  |
|------------------------------------------------------|--|
| Модуль «ДОВІДНИКИ»                                   |  |
| Реєстр організацій                                   |  |
| Картка підприємства                                  |  |
| Надання прав Користувачам                            |  |
| Заміна адміністратора організації                    |  |
| Модуль «Співробітники»                               |  |
| Створення та заповнення картки співробітника         |  |
| Фізична особа                                        |  |
| Посвідчення особи                                    |  |
| Спецстаж                                             |  |
| Додатково                                            |  |
| Довідник підрозділів                                 |  |
| Редагування та видалення картки співробітника        |  |
| Імпорт реєстру співробітників з DBF-файлу            |  |
| Модуль «Відповідальні особи»                         |  |
| Створення та заповнення картки відповідальної особи  |  |
| Редагування та видалення картки відповідальної особи |  |
| Використання довідника Відповідальні особи           |  |
| Модуль «Контрагенти»                                 |  |
| Створення групи контрагентів                         |  |
| Створення та заповнення картки контрагента           |  |
| Загальні дані                                        |  |
| Рахунки                                              |  |
| Адреси                                               |  |
| Історія                                              |  |
| Додатково                                            |  |
| Автоматичне створення картки контрагента             |  |
| Редагування та видалення картки контрагента          |  |
| Імпорт реєстру контрагентів                          |  |
| Переміщення контрагента в іншу групу                 |  |

| Молуль «Загальні довідники»                                                    | 207             |
|--------------------------------------------------------------------------------|-----------------|
|                                                                                | 207             |
| Перелік системних довідників                                                   |                 |
| Модуль «Номенклатура товарів та послуг»                                        |                 |
| Створення номенклатурних груп                                                  |                 |
| Створення та заповнення картки номенклатурної одиниці                          |                 |
| Редагування та видалення картки номенклатурної одиниці                         |                 |
| Модуль «Довідник класифікацій»                                                 |                 |
| Додавання класифікації                                                         |                 |
| Модуль «АДМІНІСТРУВАННЯ»                                                       |                 |
| Заявки на сертифікат                                                           |                 |
| Створення заявки на отримання сертифікатів                                     |                 |
| Замовлення нових сертифікатів                                                  |                 |
| Оновити сертифікати без надання пакету документів                              |                 |
| Генерація файлу заявки на отримання сертифікату для надання в цен<br>«Україна» | нтр АЦСК<br>220 |
| Надання пакету документів в АЦСК                                               |                 |
| Експорт заявок на сертифікати                                                  |                 |
| Друк заявок на сертифікати                                                     |                 |
| Створення листів про заблокування або скасування сертифікатів                  |                 |
| Операції з ключем на захищеному носії                                          |                 |
| Як зберегти секретний ключ на захищеному носії                                 |                 |
| Зміна пароля доступу до захищеного носія                                       |                 |
| Очищення захищеного носія                                                      |                 |
| Модуль «Інформаційна довідка»                                                  |                 |
| Створення та відправлення запиту до державного органу                          |                 |
| Запит щодо отримання відомостей з Єдиного реєстру податкових на                | акладних229     |
| Створення запиту за датою документів                                           |                 |
| Створення запиту за списком документів                                         |                 |
| Запит до ЄРПН на отримання електронних документів                              |                 |
| Автоматичне створення запиту до ЄРПН                                           |                 |
| Запит по контрагентам                                                          |                 |

| Створення запиту за період                 |  |
|--------------------------------------------|--|
| Приймання відповіді на запит               |  |
| Отримання документів від податкової служби |  |
| Модуль «Книга обліку доходів і витрат»     |  |

## Вступ

У цьому документі описані функціональні можливості та основні робочі процедури в «СОТА» та найбільш поширені завдання.

Даний документ є коротким керівництвом користувача, призначений для отримання мінімально-необхідних знань щодо «СОТА», що дозволяє відразу приступити до роботи з електронними документами.

## Призначення та можливості «COTA»

Веб-сервіс «СОТА» – це сервіс, що використовується для подачі електронної звітності до державних контролюючих органів за затвердженими форматами, а також для обміну електронними документами між підзвітними організаціями.

Програма може використовуватись юридичними особами та фізичними особами – підприємцями.

## Запуск «СОТА»

Веб-сервіс «СОТА» представляє собою веб-ресурс, тому для його запуску необхідно перейти за посиланням - <u>http://sota-buh.com.ua</u>. У вікні **СОТА** потрібно натиснути на кнопку **Увійти** (Рис. 1).

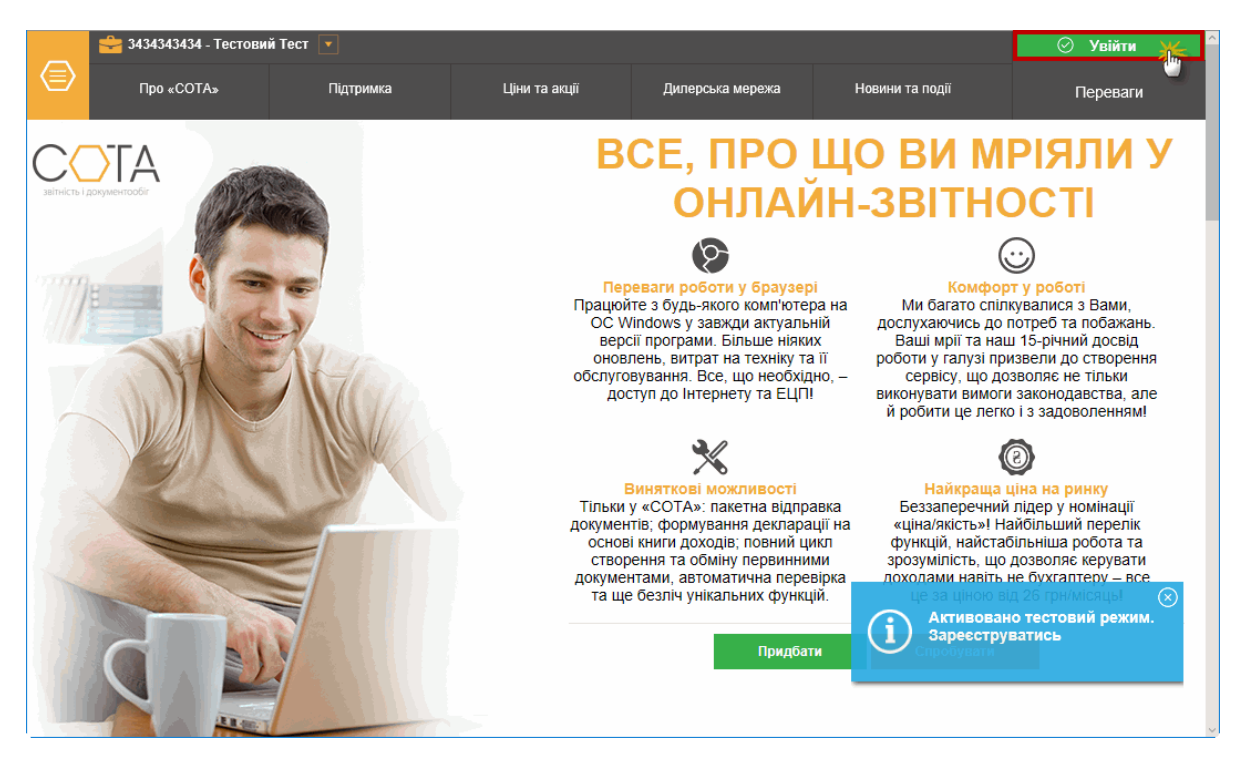

*Puc.* 1

Відкриється вікно Вхід в систему (Рис. 2).

|      | 🚔 3434343434 - Тестовий ФОП 💌    |            |                     | ⊘ Увійти |
|------|----------------------------------|------------|---------------------|----------|
|      | © <del>∞</del><br>Вхід в систему | Реєстрація | )<br>Забули пароль? | Переваги |
| COTA | Вхід в систему                   |            |                     |          |
|      | Вхід в систему                   |            |                     |          |
|      | Телефон                          | +380       |                     |          |
|      | Пароль                           |            |                     |          |
|      | 🗌 Запам'ятати мене?              |            |                     |          |
|      | Забули пароль?                   |            |                     |          |

На даний момент реалізований спрощений метод входу до «СОТА» за телефонним номером. Для входу за номером телефону потрібно спочатку зареєструватись.

#### Реєстрація за телефонним номером

Для реєстрації в «СОТА» за номером телефону виконайте такі дії:

- 1. У вікні Вхід в систему оберіть пункт Ресстрація на панелі інструментів
- 2. У вікні реєстрації у відповідних полях вкажіть номер телефона, ПІБ, Е- mail, пароль та підтвердження пароля. (*Puc. 3*).
- 3. Натисніть на кнопку Реєстрація, розташовану під формою реєстрації.

| СОТА Реєстрація                  |      |   |  |  |  |
|----------------------------------|------|---|--|--|--|
| Створення нового користувача     |      |   |  |  |  |
| Телефон:                         | +380 |   |  |  |  |
| ПБ:                              |      |   |  |  |  |
| Email:                           |      |   |  |  |  |
| Пароль:                          |      | ] |  |  |  |
| Повторіть пароль:                |      |   |  |  |  |
| Всі поля обов'язкові для заповне | ння  |   |  |  |  |
| 🔗 Реєстрація                     |      |   |  |  |  |

Рис. 3

- 4. На вказаний номер надійде повідомлення із активаційним кодом.
- 5. Введіть отриманий код у вікно підтвердження номеру телефону (*Puc. 4*) та натисніть на кнопку **Підтвердити**.

Якщо ви загубили код підтвердження, натисніть Надіслати повторно. На вказаний номер знов надійде повідомлення із активаційним кодом.

|      | 🚔 34343434 - Тестовий Тест 💌                            | 🕗 Увійти |  |  |  |
|------|---------------------------------------------------------|----------|--|--|--|
|      |                                                         | Переваги |  |  |  |
| COTA | Підтвердження номеру телефону                           |          |  |  |  |
|      | Підтвердження номеру телефону                           |          |  |  |  |
|      | Для підтвердження реєстрації введіть отриманий SMS-код. |          |  |  |  |
|      | Код 40-55-36                                            |          |  |  |  |
|      |                                                         |          |  |  |  |
|      | Підтвердити Надіслати повторно                          |          |  |  |  |
|      |                                                         |          |  |  |  |

*Puc.* 4

6. «СОТА» повідомить про успішне завершення реєстрації (Рис. 5).

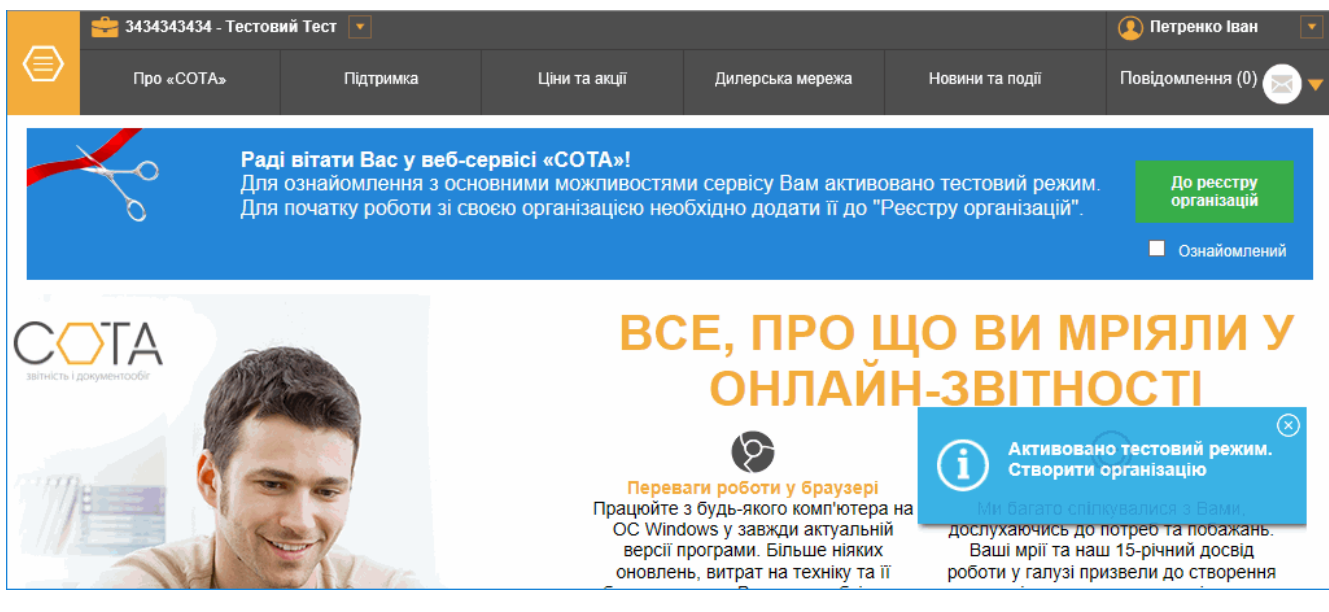

*Puc.* 5

Буде виконаний вхід до «СОТА» у тестовому режимі.

На вказану при реєстрації електронну адресу буде відправлено лист для підтвердження адреси. При натисканні на посилання у листі завантажиться вікно підтвердження пошти (*Puc. 6*).

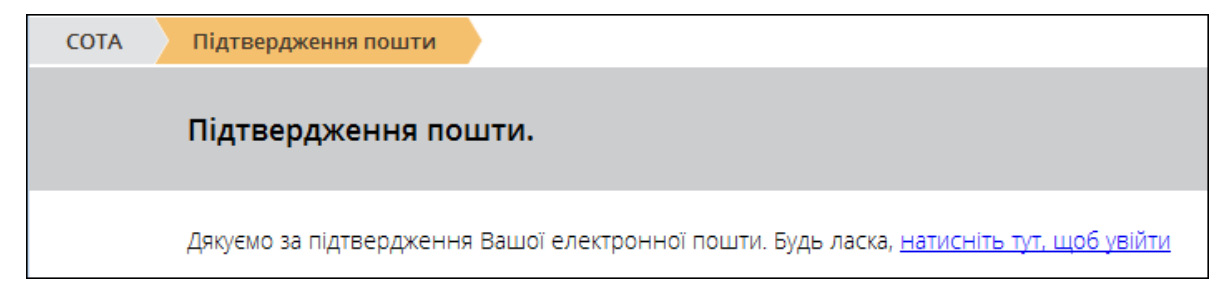

*Puc.* 6

Для входу в «СОТА» з вікна підтвердження пошти скористайтесь одним зі способів:

- натисніть на посилання «натисніть тут, щоб увійти» у вікні підтвердження пошти;
- натисніть на кнопку Вхід в систему на панелі інструментів;
- натисніть на кнопку *Увійти* у правому верхньому куті вікна.

#### Вхід в програму

Для входу виконайте такі дії:

1. У вікні Вхід в систему введіть номер телефону та пароль у відповідних полях (Рис. 7).

| СОТА Вхід в систему |      |  |
|---------------------|------|--|
| Вхід в систем       | у    |  |
| Телефон             | +380 |  |
| Пароль              |      |  |
| 🗌 Запам'ятати ме    | ene? |  |
| Забули пароль       | 5?   |  |
| 🔗 Увійти            |      |  |

*Puc.* 7

2. Натисніть на кнопку Увійти.

Буде виконаний вхід до «СОТА».

При вході до «СОТА» без зареєстрованого або делегованого підприємства можна ознайомитись із основними функціями програми у тестовому режимі, а також сформувати заявки на сертифікати та ключі ЕЦП.

Для <u>створення нового підприємства</u> потрібно відкрити **Реєстр організацій** або натиснути на спливаюче повідомлення «Активовано тестовий режим. Створити організацію».

Перейти до Реєстру організацій також можна, натиснувши кнопку До реєстру організацій на банері-привітанні у верхній частині вікна (*Puc. 5*).

#### Відновлення пароля

Для відновлення пароля виконайте такі дії:

1. У вікні Вхід в систему натисніть на посилання Забули пароль? У вікні Забули пароль? (Рис. 8) введіть номер телефону та натисніть на кнопку Відправити.

| 2    | 🔗 Увійти             |            |                     |          |
|------|----------------------|------------|---------------------|----------|
|      | சு<br>Вхід в систему | Реєстрація | )<br>Забули пароль? | Переваги |
| COTA | Забули пароль?       | •          |                     |          |
|      | Відновлення          | пароля     |                     |          |
|      | Телефон              | +380       |                     |          |
|      | 🚫 Відправити         |            |                     |          |

*Puc.* 8

- 2. На номер телефону, вказаний при реєстрації, надійде повідомлення із кодом для відновлення пароля.
- 3. Відкриється вікно Скинути пароль. У полі Код введіть код відновлення, що надійшов на ваш телефон (Рис. 99).

|      | 🚔 3434343434 - Тестови | й Тест 💌       |                     |   | 🕑 Увійти |
|------|------------------------|----------------|---------------------|---|----------|
|      | ©⊸<br>Вхід в систему   | Реєстрація     | н<br>Забули пароль? |   | Переваги |
| COTA | Забули пароль?         | Скинути пароль |                     |   |          |
|      | Ски                    | нути пароль    |                     |   |          |
|      | Код                    |                |                     | ] |          |
|      | Пар                    | оль            |                     | ] |          |
|      | Пов                    | торіть         |                     | ] |          |
|      | Q                      | ) Підтвердити  |                     |   |          |

*Puc.* 9

У введіть новий пароль та його підтвердження. Натисніть на кнопку Ок.

#### Автоматичний вхід в систему

У вікні **Вхід в систему** можливо налаштувати автоматичний вхід у ваш обліковий запис при запуску «СОТА».

Для цього встановіть відмітку у полі Запам'ятати мене (Рис. 7).

Вам не потрібно буде вводити логін і пароль кожен раз при вході на сайт.

**Зверніть увагу!** Обережно використовуйте цю опцію на комп'ютері, до якого мають доступ кілька осіб (інакше будь-яких з них зможе отримати доступ до вашого облікового запису та діяти від вашого імені у системі).

#### Зміна пароля

Після входу в програму користувач має можливість змінити пароль. Для цього виконайте такі дії:

1. Натисніть на ім'я користувача в правому верхньому куті вікна програми та оберіть пункт Змінити пароль з випадаючого меню (Рис. 10).

|          | 🚔 3434343434 - Тестов | ий Тест 💌 |               |                  |                 | 🚺 Петренко Іван | • |
|----------|-----------------------|-----------|---------------|------------------|-----------------|-----------------|---|
|          | Про «COTA»            | Підтримка | Ціни та акції | Дилерська мережа | Новини та події | Змінити пароль  |   |
|          |                       |           |               |                  |                 | Профіль         |   |
| $\frown$ |                       |           | BO            | СЕ. ПРО          | ШО ВИ МІ        | Вийти           |   |

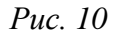

2. У вікні Зміна пароля введіть поточний пароль, новий пароль та його підтвердження (Рис. 11).

| COTA | Зміна пароля             |  |
|------|--------------------------|--|
|      | Зміна пароля             |  |
|      | Поточний пароль          |  |
|      | Новий пароль             |  |
|      | Підтвердіть новий пароль |  |
|      | 🔗 Змінити пароль         |  |

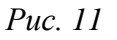

#### 3. Натисніть на кнопку Змінити пароль.

Відобразиться повідомлення про зміну пароля (Рис. 12).

| СОТА |                                 |  |
|------|---------------------------------|--|
|      | Ваш пароль був успішно змінений |  |
|      |                                 |  |

Puc. 12

### Створення підприємства

#### Встановлення та запуск надійного засобу ЕЦП

Для роботи в «СОТА» на комп'ютері повинен бути встановлений та налаштований **надійний засіб ЕЦП** (НЗ ЕЦП). При <u>додаванні нового підприємства</u> якщо НЗ ЕЦП не був знайдений, «СОТА» пропонує завантажити його.

| Увага                                                                                                    | $\otimes$ |
|----------------------------------------------------------------------------------------------------|-----------|
| <text><text><text><list-item><list-item><list-item></list-item></list-item></list-item></text></text></text> |           |
| 4. Після запуску установника натисніть "Встановити", а потім "Готово":                                       | *         |

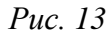

Натисніть на кнопку ЗАВАНТАЖИТИ і далі виконуйте дії, описані у вікні Увага: збережіть на жорсткому диску комп'ютера файл *unicrypth.exe*, та після завантаження запустіть, двічі натиснувши лівою клавішею миші. У вікні, що відкриється, натисніть на кнопку Виконати. Встановлений НЗ ЕЦП автоматично запуститься, в області повідомлень з'явиться піктограма (Рис. 14).

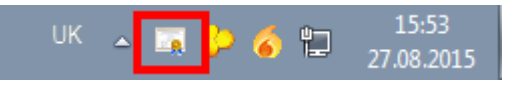

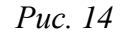

▶ В браузері Firefox може виникнути необхідність встановлення нового кореневого сертифіката. В цьому випадку виконайте дії, додатково описані в у вікні Увага.

Після встановлення натисніть на кнопку ГОТОВО для поновлення сторінки «СОТА» (Рис. 15).

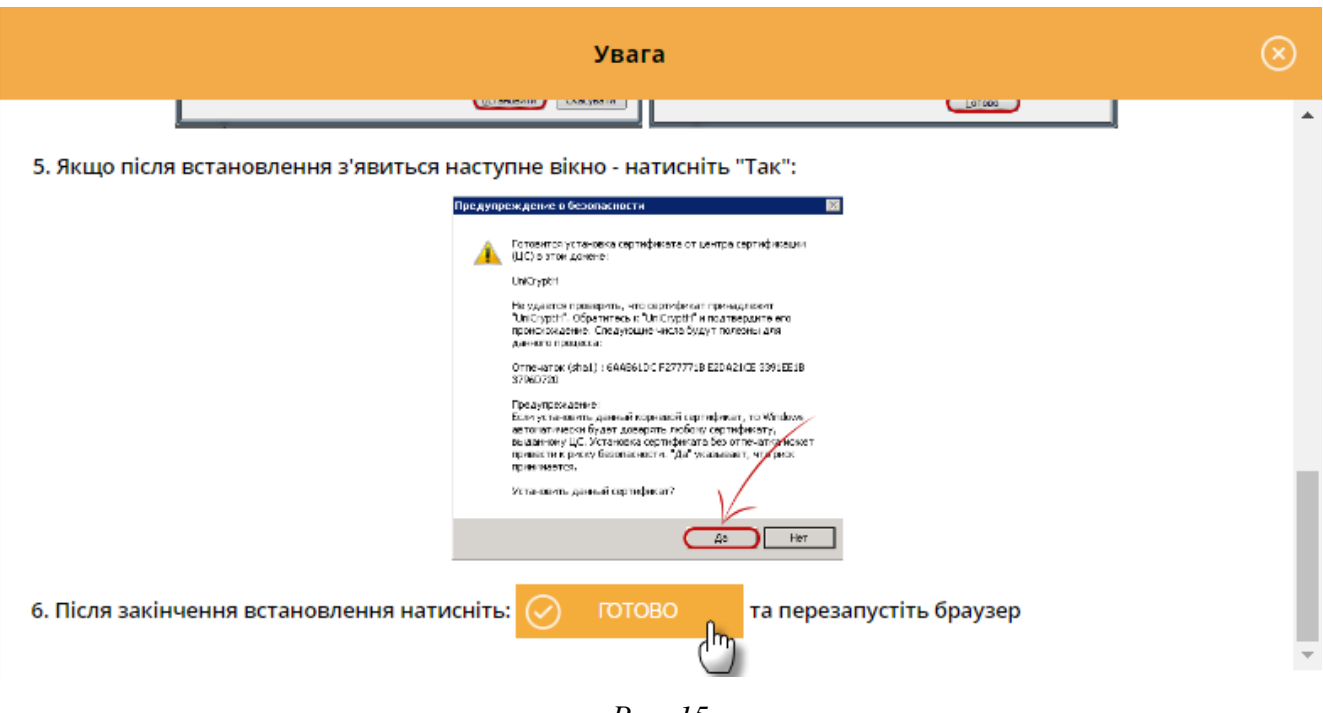

Puc. 15

Якщо НЗ ЕЦП було зупинено, то потрібно запустити його вручну. Натисніть на кнопку Пуск та оберіть НТТР сервер універсальної криптобібліотеки > Запустити НТТР сервер. НЗ ЕЦП запуститься, в області повідомлень з'явиться його піктограма (Рис. 14).

#### Завантаження сертифікатів в «СОТА»

При <u>додаванні підприємства</u> виконується автоматичне завантаження до НЗ ЕЦП опублікованих сертифікатів підприємства

#### Для видалення завантажених до НЗ ЕЦП сертифікатів виконайте такі дії:

- 1. У каталозі, де встановлено НЗ ЕЦП (за замовчуванням, C:\Users\usermane\AppData\Roaming\UniCryptH\Cert), відкрийте папку **Cert**.
- 2. Видаліть з папки зайві сертифікати.

#### Встановлення сертифікатів

Якщо в «СОТА» немає сертифікатів підприємства, то їх можна обрати одним зі способів.

1. Обрати каталог з сертифікатами та ключами у НЗ ЕЦП.

Для цього виконайте такі дії:

1. В області повідомлень для НЗ ЕЦП оберіть пункт контекстного меню «Каталог з ключами» (Рис. 16).

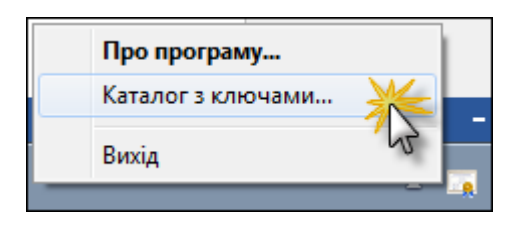

Puc. 16

2. Оберіть каталог із потрібними сертифікатами та натисніть на кнопку **ОК** (Рис. 17).

| Обзор папок            | × |
|------------------------|---|
| Каталог з ключами      |   |
|                        |   |
| ▷ 🍌 F8884448884        | ^ |
| J18818818              |   |
| ⊳ 퉲 J88833388          |   |
| ⊳ 퉬 J88844488          |   |
| ⊳ 🍌 J88844489          |   |
| 퉬 Новая папка          | - |
| Папка: J88844489       |   |
| Создать папку ОК Отмен | a |

Puc. 17

2. Обрати каталог з сертифікатами та ключами в «СОТА».

За відсутності потрібних сертифікатів та секретних ключів при спробі підписати/відправити звіт відобразиться повідомлення (наприклад, Рис. 18).

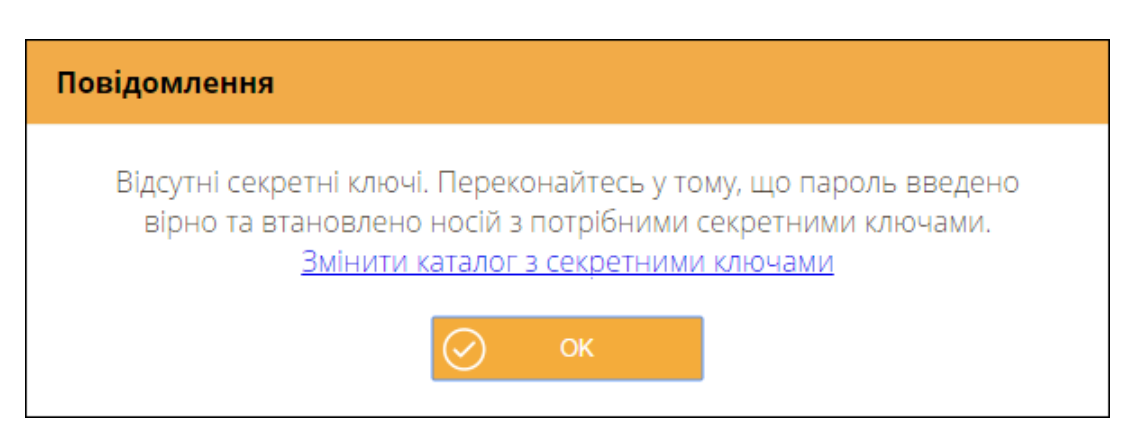

*Puc.* 18

У вікні повідомлення натисніть на посилання «Змінити каталог з секретними ключами» та оберіть каталог із потрібними сертифікатами та ключами.

#### Додавання підприємства

Для додавання підприємства виконайте такі дії:

- 1. У вікні «СОТА» оберіть 🕗 > Ресстр організацій.
- 2. У Реєстрі організацій натисніть на кнопку Створити на панелі інструментів (Рис. 19).

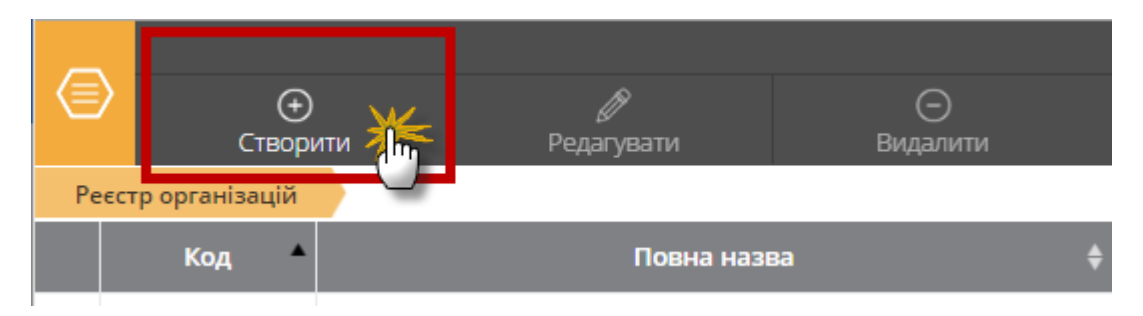

Puc. 19

#### АБО

3. В полі над панеллю інструментів оберіть Додати організацію (Рис. 20).

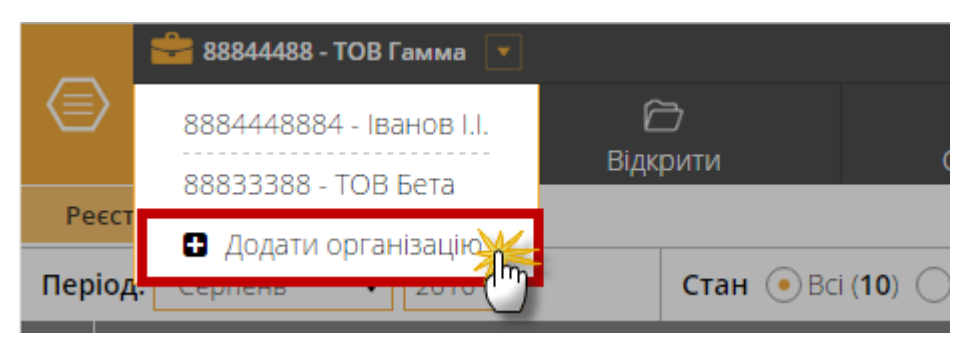

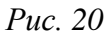

4. Відкриється вікно Створення картки підприємства (Рис. 22). Оберіть спосіб реєстрації підприємства у системі – встановіть відмітку В мене нема ключа ЕЦП або В мене є ключ з ЕЦП.

Якщо у вас ще нема ключа ЕЦП, введіть ЄДРПОУ/ДРФО, повну назву підприємства та коротку назву підприємства.

Якщо у вас вже є ключ ЕЦП, введіть ЄДРПОУ/ДРФО.

Натисніть кнопку Продовжити.

| Створення картки підприємства                                                                   | $\otimes$ |     | Створення картки підприємства                                     | $\otimes$ |
|-------------------------------------------------------------------------------------------------|-----------|-----|-------------------------------------------------------------------|-----------|
| <ul> <li>В мене є ключі ЕЦП</li> <li>В мене немає ключів ЕЦП</li> <li>ЄДРПОУ / ДРФО:</li> </ul> |           |     | В мене є ключі ЕЦП     В мене немає ключів ЕЦП     ЄДРПОУ / ДРФО: |           |
| Повна назва:                                                                                    |           | АБО |                                                                   |           |
| Коротка назва:                                                                                  |           |     |                                                                   |           |
|                                                                                                 |           |     |                                                                   |           |
| 🔗 продовжити 🛞 відміна                                                                          |           |     | ПРОДОВЖИТИ ЯІДМІНА                                                |           |

Puc. 21

5. Якщо у вас є ключ ЕЦП, (ви обрали В мене є ключ ЕЦП у вікні Створення картки підприємства (Рис. 22), відобразиться вікно Угода (Рис. 22). У вікні Угода ознайомтесь із основними умовами надання послуг та натисніть на кнопку Підписати угоду на панелі інструментів.

→ Якщо у вас нема ключа ЕЦП, виконайте дії, описані в <u>п. 8</u>.

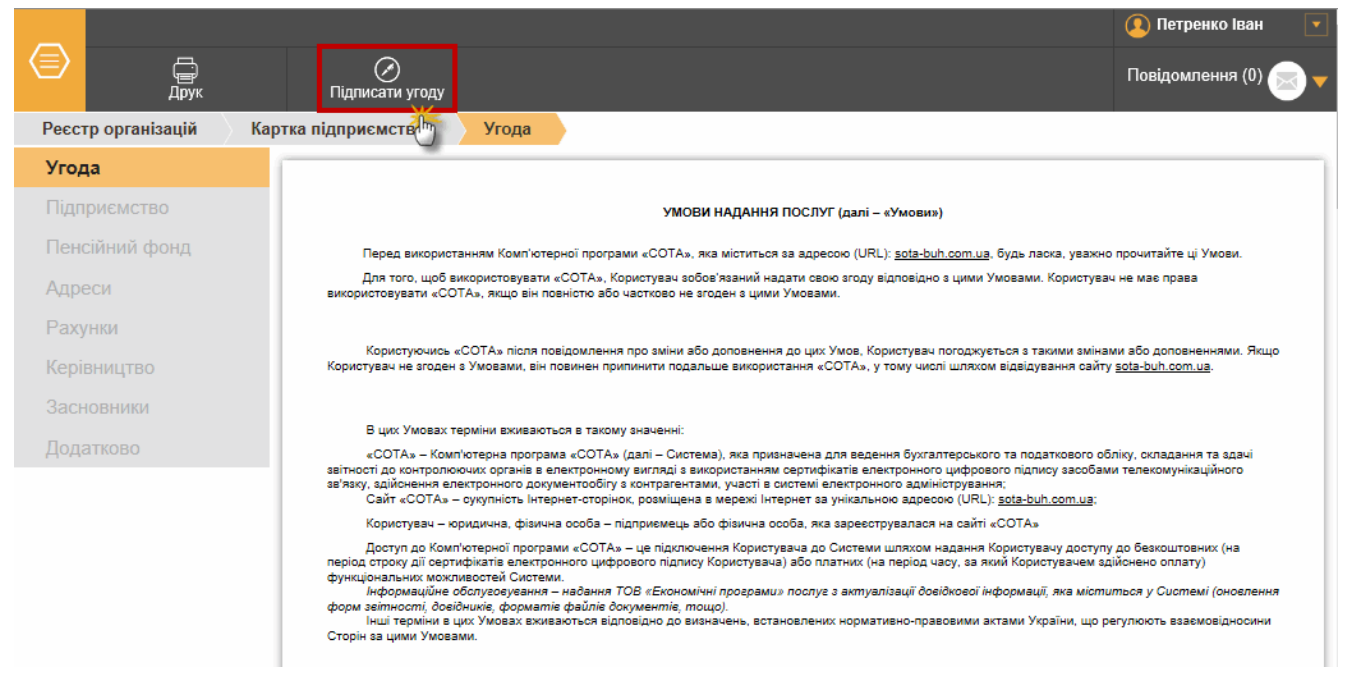

*Puc.* 22

 Якщо НЗ ЕЦП запущений, то відобразиться вікно запиту пароля секретного ключа сертифіката «Директор».
 Введіть пароль та натисніть кнопку ОК.

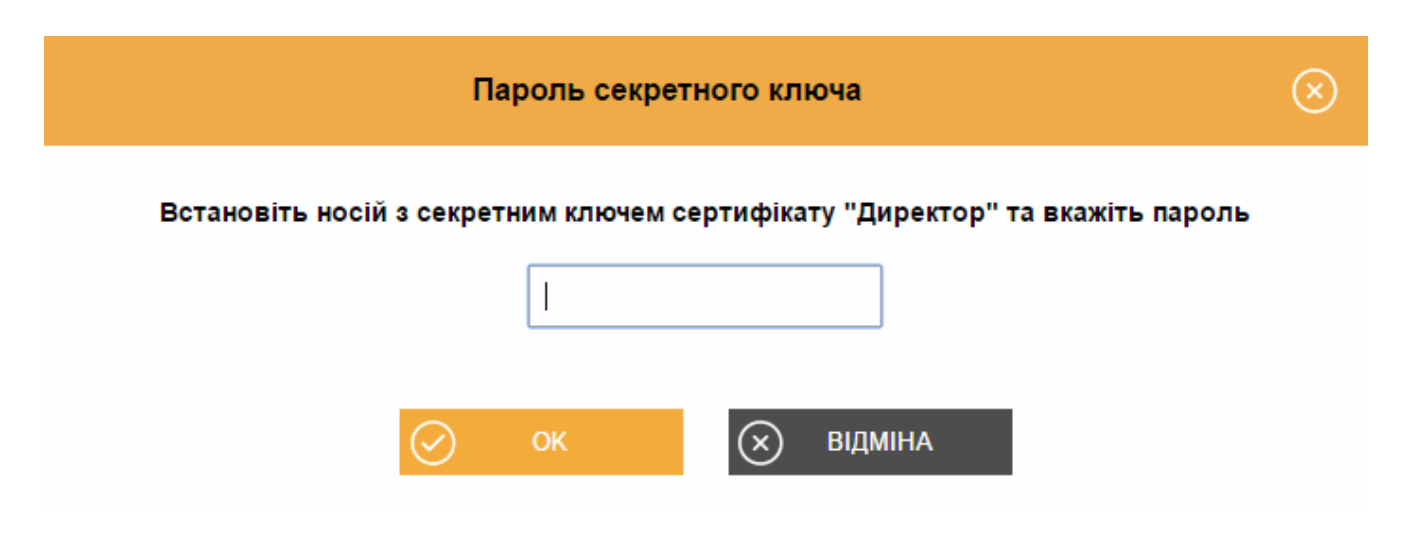

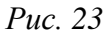

Буде виконаний пошук опублікованих сертифікатів підприємства та їх автоматичне завантаження до НЗ ЕЦП.

7. Відобразиться вікно із описом сертифікату (Рис. 24). Натисніть кнопку **ОК** для продовження.

Встановлена позначка **Зберегти підписанта на час сесії** визначає, що даний сертифікат буде автоматично використовуватись для підписання документів на час поточного сеансу роботи з системою.

|                                   | Директор                              | $\otimes$ |
|-----------------------------------|---------------------------------------|-----------|
| Сертифікат:                       | Змінити                               |           |
| Тип:                              | Директор                              |           |
| ЄДРПОУ:                           | 89566598                              |           |
| INH:                              | 1155991155                            |           |
| ПІБ користувача:                  | Броль Д.В.                            |           |
| Підприємство:                     | ТОВ Утопія                            |           |
| ЦСК:                              | Український центр сертифікації ключів |           |
| Дата закінчення дії:              | 14.07.2017 23:59:59                   |           |
| Зберегти підписанта на час сесії: |                                       |           |
| ОК                                | 🗴 відміна                             |           |

Puc. 24

В реєстрі організацій буде створено картку підприємства із доступом Власник. Відкриється картка підприємства, в якій потрібно заповнити обов'язкові поля (Рис. 25).

| Реєстр організацій | Картка підприємства: 88844489 | Підприємство       |                                                       |          |
|--------------------|-------------------------------|--------------------|-------------------------------------------------------|----------|
| Угода              | Поле "Інспекція" необхідно    | заповнити.         |                                                       |          |
| Підприємство       | Поле "Орган" необхідно заг    | ювнити.            |                                                       |          |
| Пенсійний фонд     | ЄДРПОУ:                       | 88844489           | Територіальний орган<br>Міністерства доходів і зборів |          |
| Адреси             | Повна назва:                  |                    |                                                       |          |
| Рахунки            |                               | ТОВ Дельта         | дата реєстрації:                                      |          |
| Керівництво        | Коротка назва:                | ТОВ Дельта         | Номер реєстрації:                                     |          |
| Засновники         | Латиною:                      |                    |                                                       |          |
| Додатково          |                               | TOV DELTA          | Інспекція:                                            | $\odot$  |
| Користувачі        | Юридична особа:               | $\checkmark$       | Номер платника ПДВ:                                   |          |
|                    | Основний вид діяльності:      |                    |                                                       |          |
|                    |                               |                    | Номер свідоцтва:                                      |          |
|                    | Фінансування:                 | $\overline{\odot}$ |                                                       |          |
|                    |                               |                    | р/р ел. адмін. ПДВ:                                   |          |
|                    | Орган управління.             | $\odot$            | <i>c</i>                                              |          |
|                    | Статутний капітал:            |                    | система оподаткування:                                | $\odot$  |
|                    |                               |                    | Група єдиного податку:                                | <b>•</b> |

Puc. 25

→ Після додавання нового підприємства автоматично буде виконаний вхід у додану організацію.

Якщо НЗ ЕЦП не запущений, то відобразиться вікно його встановлення (Рис. 13). В цьому випадку потрібно <u>запустити НЗ ЕЦП</u> та натиснути на кнопку **Готово**. Після цього потрібно виконати дії, описані в п.б.

8. Якщо у вас нема ключа ЕЦП, (ви обрали В мене нема ключа ЕЦП у вікні Створення картки підприємства (Рис. 22), відкриється вікно Картки підприємства, в якому потрібно заповнити обов'язкові поля (позначені червоною рамкою) (Рис. 25).

Підписати Угоду можна після отримання ЕЦП, натиснувши на кнопку Угода у вікні Картки підприємства (Рис. 25).

→ Також, під час відправки першого документа вам буде запропоновано підписати Угоду та заповнити обов'язкові поля картки, якщо ви ще не встигли цього зробити.

#### Зміна поточного підприємства

Зміна поточного підприємства в програмі відбувається у наступній послідовності:

1. У полі над панеллю інструментів оберіть потрібну організацію з переліку.

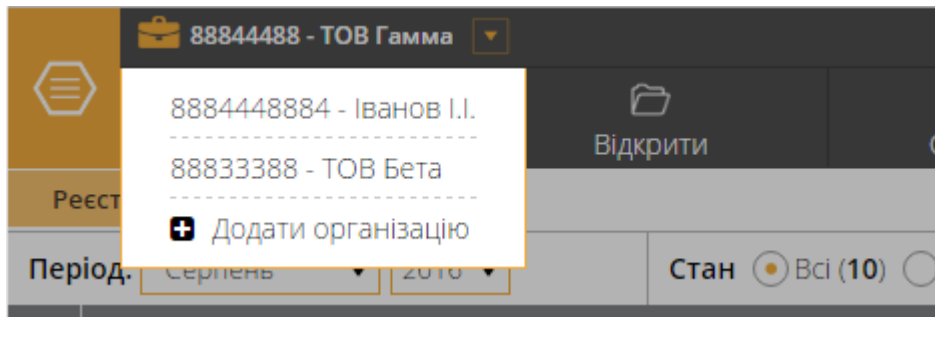

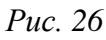

Буде виконано перехід до обраного підприємства.

2. Якщо у полі на панелі інструментів було обрано Додати організацію, то одразу відкриється вікно додавання підприємства.

→ Якщо у списку більше 20 організацій, їх перелік відкриється у окремому вікні.

## Короткий опис структури «СОТА»

Веб-сервіс «СОТА» розділений на декілька частин (Рис. 27):

|    | 88844488 -   | ТОВ Гамма 💌                                                                                                    |                             |                                |                          |           | 🙎 Іванов Іван Іва      | нович 🔽 🕯  |
|----|--------------|----------------------------------------------------------------------------------------------------|-----------------------------|--------------------------------|--------------------------|-----------|------------------------|------------|
|    |              | Г<br>ти Відкрити                                                                                                    | Скопіювати                  |                                | 💬 🔶                      | -1        | Повідомлення (1)       |            |
| P  | еєстр звітів | <u>⊢2</u>                                                                                                    |                             |                                |                          |           |                        |            |
| Пе | ріод: Липень | ▼ 2016 < 3 Стан ⊙ Всі (4                                                                                                    | ) 🔵 В роботі ( <b>4</b> ) 🔵 | В дорозі ( <b>0</b> ) (        | ) Оброблені ( <b>0</b> ) | 4-4       |                        |            |
|    |              |                                                                                                    | Звіт                        |                                |                          |           | Подан                  | ня         |
|    | Код 🔶        | Найменування                                                                                                    | Дата<br>модифікації ▼       | Група 🔶                        | Примітка 🗧               | Стан 🔶    | Одержувач              | Термін 🔶   |
|    | م            |                                                                                                    | ם ס                         | م<br>م                         | م                        |           |                        | م          |
|    | ► J3000410   | Додаток 4 Звіт про суми нарахованої<br>заробітної плати застрахованих осіб та<br>суми нарахованого єдиного внеску на<br>загальнообов 'язкове державне<br>соціальне страхування до органів<br>доходів і зборів | 10.08.2016 14:39            | Єдиний<br>Соціальний<br>Внесок | 2659                     | Новий (5) | Податкова<br>інспекція | 22.08.2016 |

*Puc.* 27

| 00044400 - TOD T dMMd  |                                           |                                         |                                     | 🙎 Іванов Іван                                               | Іванович  |
|------------------------|-------------------------------------------|-----------------------------------------|-------------------------------------|-------------------------------------------------------------|-----------|
| ⊕     Створити         | Видалити                                  | Скопіювати                              | 💬 🔶                                 | —1 Повідомлення (                                           | 1) 🖂      |
| Реєстр звітів Ј0297009 | 2                                         |                                         |                                     |                                                             |           |
| Статус                 |                                           |                                         |                                     |                                                             |           |
| Документ готується.    |                                           | ння                                     | 34                                  | тверджено                                                   |           |
| 🕗 Перевірити           | дата, вхідний №)<br>                      | органу.                                 | 18                                  | каз міністерства фінансів україни<br>к січня 2016 року № 21 |           |
| Протокол               | 01                                        | Уточнюючий розрах унок                  | податкових зобов'язань з податку    | на додану                                                   |           |
| Властивості            | 0110 Загальна                             | aphone y ce nowy c em                   |                                     | TOMPOR                                                      |           |
|                        | 0121 Спеціальний режим оп                 | одаткування діяльності у сфері сільсько | го господарства                     |                                                             | X         |
| Результат перевірки    | 0122 Спеціальний режим оп                 | одаткування діяльності у сфері лісового | господарства                        |                                                             | -         |
|                        | 0123 Спеціальний режим оп                 | одаткування діяльності у сфері рибальс  | TB3                                 |                                                             | -         |
| Помилки в документі    | 0130 Сільськогосподарське г<br>V Кодексу) | підприємство, яке не обрало спеціальни  | ий режим оподаткування (пункт 209.1 | 18 статті 209 розділу                                       |           |
| відсутні               | 02 Звітний (податковий) п                 | еріод 2                                 | 0 1 6                               | 8                                                           | (Micaula) |
|                        | 03 Звітний (податковий) п                 | еріод. що 2                             |                                     | - 8                                                         | (мполца)  |
|                        | уточнюється                               |                                         | (pik) (KB4                          | артал)                                                      | (місяць)  |
|                        | 031 - відмітка про те,                    | , що показники цього звітного (податков | ого) періоду вже уточнювалися рані  | не                                                          |           |
|                        | 04 Платник ТОВ Ган                        | мма                                     | · · · · ·                           |                                                             |           |
|                        | від                                       | - Nº -                                  |                                     |                                                             |           |

*Puc.* 28

## 1. Панель інструментів.

Кнопка призначена для виклику головного меню та переходу між модулями.

Також панель містить кнопки, що надають швидкий доступ до найбільш часто використовуваних функцій.

| Додати   | створення нового документу у реєстрі                       |
|----------|------------------------------------------------------------|
| Відкрити | відкриває для перегляду та редагування документи у реєстрі |

| Скопіювати  | створення копії документу                                                                                               |
|-------------|----------------------------------------------------------------------------------------------------|
| Відправити  | відправлення звіту у контролюючі органи. На виконання<br>цієї команди розпочинається процес підписання<br>документу ЕЦП |
| Друк        | формування PDF-файлу для друку обраного документу                                                                       |
| Видалити    | вилучення документу з реєстру<br>Не можна видаляти документи в статусі «В дорозі» та підписані<br>документи.            |
| Перемістити | переміщення дочірніх документів між пакетами звітів                                                                     |
| Експорт     | експорт виділеного документу                                                                                            |
| Імпорт      | імпорт виділених документів                                                                                             |

Кнопки, які не вміщуються на панель при поточній ширині вікна, ховаються під загальну кнопку Інше.

<u>Увага!</u> Збереження внесених у звіти даних виконується автоматично, кнопка «Зберегти» відсутня.

У вікні відкритого документа відображаються додаткові кнопки для роботи із документом.

| Оновити поля               | оновлення даних                           |               |            |   |  |  |  |
|----------------------------|-------------------------------------------|---------------|------------|---|--|--|--|
| Перерахувати               | перерахунок розрахункових полів документа |               |            |   |  |  |  |
| Автоматичний<br>розрахунок | вмикання/вимикання<br>документі           | автоматичного | розрахунку | В |  |  |  |

У полі над панеллю інструментів відображається ЄДРПОУ та назва поточного підприємства (Рис. 29). Також в цьому полі можна <u>змінити поточне</u> <u>підприємство</u>.

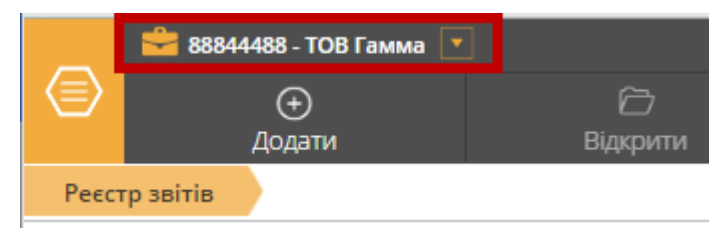

Puc. 29

2. Панель історії переходів. Містить назву поточного модуля та документів або вікон, відкритих у модулі. Для того, щоб закрити поточний документ/вікно, потрібно натиснути на назву реєстру на панелі. Дані у закритому документі будуть збережені автоматично.

3. Панель вибору звітного періоду. Поля на даній панелі дозволяють задавати звітний період.

4. Панель фільтрування. Дана панель використовується для фільтрування даних: в залежності від модуля на даній панелі доступні різні параметри.

5. Робоча область. У цій частині програми відображаються всі дані, відбувається основна робота з веб-сервісом «СОТА».

Сортування даних в робочій області виконується за допомогою кнопок ▲ та ▼ в заголовках стовпчиків.

Пошук даних в таблиці за певним значенням відбувається за допомогою полів пошуку під заголовками стовпчиків. Для пошуку даних встановіть курсор в поле пошуку під потрібним стовпчиком та почніть вводити значення, яке має міститися у відібраних записах. Для повернення до відображення всіх записів видаліть всі значення з полів пошуку.

6. Панель документу. Дана панель містить інформацію про роботу з документом, його стан і властивості, результати обробки, а також запропоновані дії, які можна провести з вибраним документом (вкладка **Статус**).

| Перевірити                          | перевірка звіту, включає контроль числових розрахунків, коректність внесених даних, контроль зв'язаних форм |
|-------------------------------------|----------------------------------------------------------------------------------------------------|
| Передати на підпис                  | підпис документа                                                                                            |
| Відправити                          | відправка звіту у контролюючий орган                                                                        |
| Ознайомитись з<br>текстом квитанції | перегляд тексту квитанції                                                                                   |

#### Отримання повідомлень про листи

Ліворуч панелі інструментів знаходиться панель повідомлень. На ній відображається кількість вхідних повідомлень, які доступні для отримання. При натисканні на панель відкривається перелік повідомлень (Рис. 30).

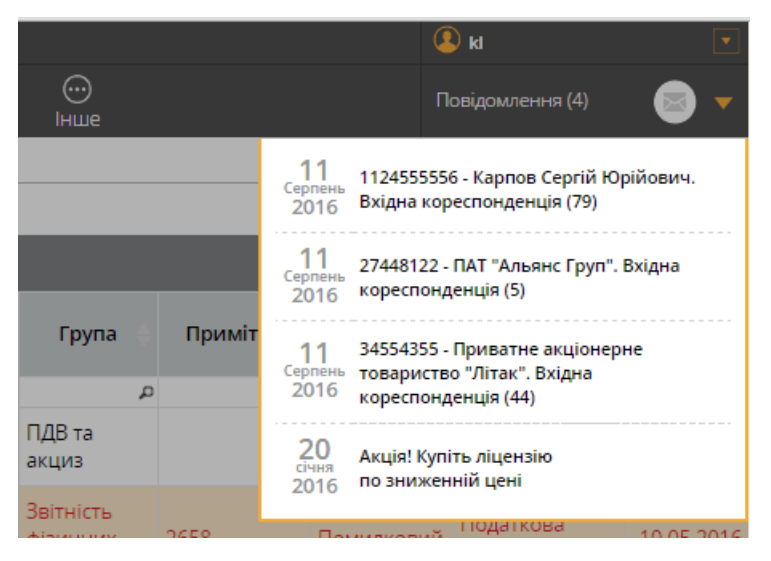

Puc. 30

Увага! Перевірка наявності вхідних повідомлень виконується <u>автоматично</u>. За наявності нових повідомлень значок Починає мигати червоним. Для отримання повідомлення потрібно натиснути на нього або на спливаюче повідомлення про надходження нових повідомлень.

#### Спливаючі повідомлення

Деякі повідомлення в програмі відображаються у вигляді спливаючих вікон. Наприклад, повідомлення про наявність нових листів, про копіювання документа, про видалення запису, тощо.

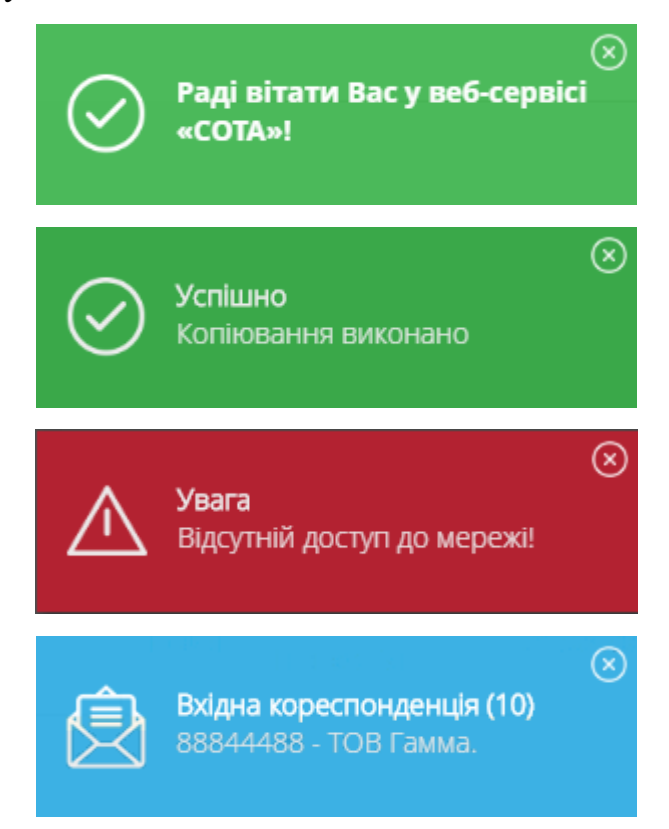

Puc. 31

Такі спливаючі повідомлення відображаються у лівому нижньому куті вікна. Їх можна закрити, натиснувши на кнопку **х**.

|    | 88844488     | - ТОВ Гамма 💌                                                                                                    |                                                                    |                       |                              |         |          |               | 🗵 Іванов Іван Ів                            | анович 🔽  |
|----|--------------|----------------------------------------------------------------------------------------------------|--------------------------------------------------------------------|-----------------------|------------------------------|---------|----------|---------------|---------------------------------------------|-----------|
| (= | 🕀 🕀          | ) 🗁<br>эти Відкрит                                                                                                    |                                                                    | Скопіювати            | <br>Інше                     |         |          |               | Повідомлення (1)                            | - 🔊 -     |
| P  | еєстр звітів |                                                                                                    |                                                                    |                       |                              |         |          |               |                                             |           |
| Пe | ріод: Липень | ▼ 2016 ▼                                                                                                    | Стан 💿 Всі (2)                                                     | ) 🔵 В роботі (2) 🤇    | ) В дорозі ( <b>0</b> ) 🔵 Об | роблені | (0)      |               |                                             |           |
|    |              |                                                                                                    |                                                                    | Звіт                  |                              |         |          |               | Подан                                       | ня        |
|    | Код          | Найменуван                                                                                                    | ня 🔶                                                               | Дата<br>модифікації 🔻 | Група                        | \$      | Примітка | Стан          | Одержувач                                   | Термін    |
|    | 2            | 2                                                                                                    | م                                                                  | م                     |                              | р       | ٦        | נ             |                                             |           |
|    | ▼ J0200117   | Податкова декларація з П,                                                                                                    | дв                                                                 | 12.08.2016 09:27      | ПДВ та акциз                 |         |          | Новий         | Податкова<br>інспекція                      | 22.08.201 |
|    | J0200515     | Дод.1 Розрахунок коригуе<br>(Д1)                                                                                                  | ання сум ПДВ                                                       | 12.08.2016 09:33      | ПДВ та акциз                 |         |          | Новий         | Податкова<br>інспекція                      | 22.08.201 |
|    | J0215208     | Дод.2 Довідка про суму ві,<br>значення звітного (податі<br>яка зараховується до скла<br>кредиту наступного звітно<br>періоду (Д2) | д'ємного<br>кового) періоду,<br>ду податкового<br>ого(податкового) |                       | ПДВ та акциз                 |         | (        | Успіц<br>Запи | Податкова<br>інспекція<br>іно<br>с видалено | $\otimes$ |
|    | J0200613     | Дод.3 Розрахунок суми бк<br>відшкодування (ДЗ)                                                                                    | оджетного                                                          |                       | ПДВ та акциз                 |         |          |               | Податкова<br>інспекція                      |           |
|    |              | No. A 33993 PPA PAPAPUA                                                                                                    | UR OMM                                                             |                       |                              |         |          |               | Податкова                                   |           |

*Puc. 32* 

Спливаючі повідомлення зеленого кольору зникають самостійно за деякий час.

Повідомлення червоного кольору знаходяться на екрані постійно.

Повідомлення блакитного кольору про надходження кореспонденції зникають при натисканні на них, після чого виконується отримання пошти.

## Опис основних модулів веб-сервісу «СОТА»

## Модуль «ЗВІТНІСТЬ»

#### РЕЄСТР ЗВІТІВ

Модуль «*Реєстр звітів*» призначений для створення, збереження та обробки бухгалтерської та фінансової звітності з метою подачі до контролюючих органів телекомунікаційними засобами зв'язку.

Модуль побудований у вигляді таблиці - реєстру, окремий рядок якої відображає коротку інформацію про документ (Рис. 33). Переглянути більш повну інформацію можна кліком по потрібному запису. Вікно документа відкриється в поточній вкладці.

|        | 88833388                                                                             | 3 - ТОВ Бета 🛛 💌                                                                               |                       |                                |          |             | Іванов                       | з Іван Іва 🔽 🧍 |  |  |  |  |
|--------|--------------------------------------------------------------------------------------|------------------------------------------------------------------------------------------------|-----------------------|--------------------------------|----------|-------------|------------------------------|----------------|--|--|--|--|
|        | (+)<br>Додати                                                                        | С<br>Відкрити                                                                                  | Скопію                | )<br>вати                      | Эланини  | <br>Інше    | Повідомло                    | ення (0) 🤜 🗕   |  |  |  |  |
| Реєс   | тр звітів                                                                            |                                                                                                |                       |                                |          |             |                              |                |  |  |  |  |
| Періо, | Період: Червень ▼ 2017 ▼ Стан: • Всі (53) В роботі (41) В дорозі (8) Оброблені (4) 1 |                                                                                                |                       |                                |          |             |                              |                |  |  |  |  |
|        | Звіт Подання                                                                         |                                                                                                |                       |                                |          |             |                              |                |  |  |  |  |
|        | Код                                                                                  | Найменування                                                                                   | Дата<br>модифікації ▼ | Група                          | Примітка | Стан        | Одержувач                    | Термін         |  |  |  |  |
|        | م                                                                                    | م                                                                                              | مِ                    | 2                              | ם, נ     |             |                              | م              |  |  |  |  |
|        | Z0200106                                                                             | Броль Картка<br>реєстрації<br>електронної заявки на<br>посилений сертифікат<br>підписувача ЕЦП | 16.06.2017 17:42      | Документи                      | 2        | В дорозі    | Документи АЦСК<br>"Україна"  | 31.07.2017     |  |  |  |  |
|        | J1201009                                                                             | Податкова накладна<br>№1121212 від<br>16.06.2017                                               | 16.06.2017 16:15      | ПДВ -<br>первинні<br>документи | 2300     | Неприйнятий | Державна<br>фіскальна служба | 31.07.2017     |  |  |  |  |

Puc. 33

#### 1. Панель фільтрування

Панель Стан - містить фільтри, що відповідають етапам роботи з документами, наприклад, таким як: «В роботі», «В дорозі», «Оброблені».

#### 2. Записи реєстру

Містить безпосередньо записи реєстру звітності: відображає створені або імпортовані документи у заданому звітному періоді, тобто звіти, з якими безпосередньо ведеться робота.

Виділення записів в реєстрі відбувається шляхом встановлення відмітки 🗹 в рядку звіту (Рис. 34).

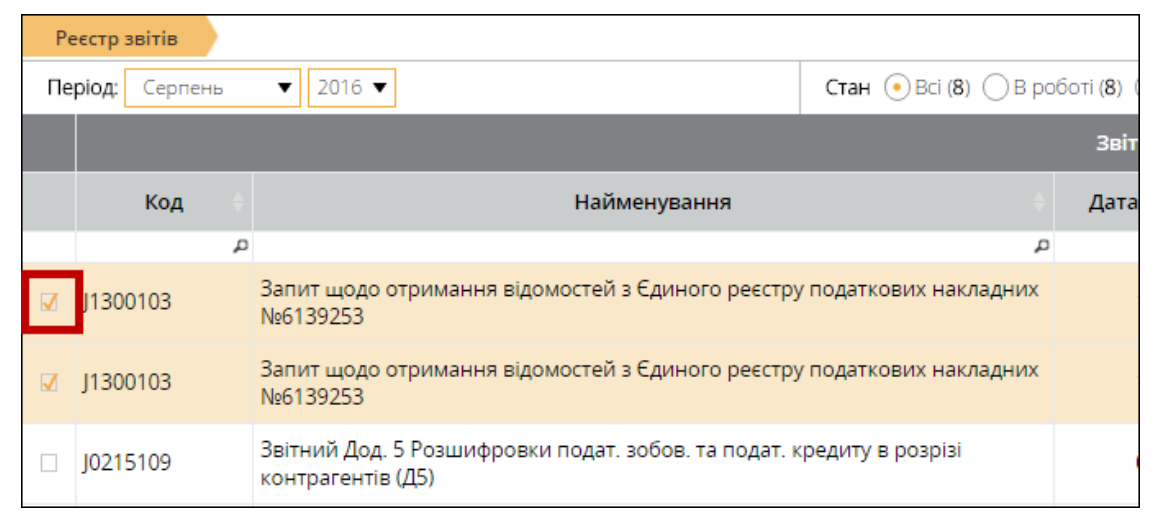

Puc. 34

Для створення нового документу, скористайтесь кнопкою Додати на панелі інструментів, для видалення помилкового запису – Видалити, для редагування існуючого запису – Відкрити.

Додаткова інформація, властивості створеного документу, а також варіанти дій з документом певного статусу міститься на *панелі Статус відкритого документу*.

|        | 🚔 88844488 - ТОВ Гамма |                                                        |                                                                            |                                                                           | 🔕 Іванов Іван Іванович                                       |  |  |  |
|--------|------------------------|--------------------------------------------------------|----------------------------------------------------------------------------|---------------------------------------------------------------------------|--------------------------------------------------------------|--|--|--|
|        | Створити               | ()<br>Видалити                                         | Скопіювати                                                                 |                                                                           | Повідомлення (1) 🛛 🤕                                         |  |  |  |
| Реєст  | р звітів Ј0297009      |                                                        |                                                                            |                                                                           |                                                              |  |  |  |
| 🙆 Стат | ус                     |                                                        |                                                                            |                                                                           |                                                              |  |  |  |
| Д      | окумент готується.     | Відмітка про одержа                                    | ння                                                                        | 3                                                                         | атверджено                                                   |  |  |  |
| (      | Іеревірити             | (штампконтролюючого<br>дата, вхідний №)<br>-<br>-      | органу,                                                                    | H<br>2                                                                    | акаа Міністерства фінансів України<br>8 січня 2016 року № 21 |  |  |  |
| Прот   | токол                  | 01                                                     | Уточнюючий розрах у<br>вартість у зв'язку з                                | нок податкових зобов'язань з податку<br>виправленням самостійно виявлени. | у на додану<br>х помилок                                     |  |  |  |
| Вла    | стивості               | 0110 Загальна                                          |                                                                            |                                                                           |                                                              |  |  |  |
|        |                        | 0121 Спеціальний режим оп<br>0122 Спеціальний режим оп | ю даткування діяльності у сферісілы<br>ю даткування діяльності у сферілісо | ського господарства<br>вого господарства                                  | X                                                            |  |  |  |
| Резу   | льтат перевірки        | 0123 Спеціальний режим ог                              | юдаткування діяльності у сфері риб                                         | альства                                                                   | -                                                            |  |  |  |
| Поми   | лки в документі        | 0130 Сільськогосподарське<br>V Кодексу)                | підприємство, яке не обрало спеціа                                         | льний режим оподаткування (пункт 209.                                     | 18 статті 209 розділу                                        |  |  |  |
| відсут | гні                    | 02 Звітний (податковий) г                              | 02 Звітний (податковий) період 2 0 1 6                                     |                                                                           |                                                              |  |  |  |
|        |                        | 03 Звітний (податковий) г                              | період, що                                                                 | <sup>(рік)</sup>                                                          | (місяць)                                                     |  |  |  |
|        |                        | уточнюється                                            |                                                                            | (рік) (ке                                                                 | артал) (місяць)                                              |  |  |  |
|        |                        | 031 - відмітка про те<br>04 Платник ТОР Га             | , що показники цього звітного (пода                                        | ткового) періоду вже уточнювалися ран                                     | ille ille                                                    |  |  |  |
|        |                        | Bid                                                    | - Nº -                                                                     |                                                                           |                                                              |  |  |  |

Puc. 35

Панель Статус можна згорнути/розгорнути натискання на кнопку 🙆 на панелі.

#### Порядок реєстрації електронно-цифрових підписів

Для подачі звітів в електронному вигляді з використанням електронного цифрового підпису до ДФС необхідно з територіальним органом ДФС за місцем реєстрації укласти Договір про визнання електронних документів. На його підставі Платника податків включають в систему подання документів в електронному вигляді до територіального органу ДФС, що дає можливість надсилати звіти в електронному вигляді.

Договір направляється платником податку тільки один раз (у разі позитивної відповіді територіального органу ДФС). Після укладення договору сертифікати, якими підписано договір, автоматично додаються в базу сертифікатів «Інформаційного порталу ДФС».

Для реєстрації нових сертифікатів ЕЦП відповідальних осіб використовується також Повідомлення про реєстрацію електронного цифрового підпису.

Даний документ формується для реєстрації в системі «Інформаційного порталу ДФС» сертифікатів відповідальних осіб платника податку. У повідомленні платник податків вносить записи про співробітників, яким надано право підпису податкових документів в електронному вигляді.

Повідомлення може відправлятися платниками податків постійно, при необхідності зміни сертифіката або надання права підпису податкових документів іншим особам.

Також необхідно надіслати **Картку приєднання до договору про** супроводження електронних звітів до ПФУ.

Для створення та відправлення <u>Договору про визнання електронних</u> <u>документів</u> виконайте дії у наступній послідовності:

- 1. У головному меню оберіть модуль Звітність > Реєстр звітів.
- 2. Натисніть на кнопку Додати на панелі інструментів. Відкриється вікно Вибір звіту.
- 3. У розділі Податкова інспекція реєстру бланків оберіть документ J(F) 1391004 «Договір про визнання електронних документів» (Рис. 36).

| Реєстр звітів                                                      | Вибір звіту                        |        |          |                                                |                                                |            |           |            |
|--------------------------------------------------------------------|------------------------------------|--------|----------|------------------------------------------------|------------------------------------------------|------------|-----------|------------|
| Звітний період:                                                    | Серпень 🔻                          | 2016 🔻 |          | Код 🔺                                          | Найменування 🗍                                 | Прийнято   | Відмінено | E-<br>mail |
| 🖣 🚛 🕼 Повний ком                                                   | иплект бланків                     |        |          | 1391004 🔎                                      | م                                              | م          | م         | •          |
| р <u>І</u> Податк<br>р <u>І</u> Пенсійн                            | к <b>ова інспекція</b><br>ний фонд |        | ۲        | F1391004                                       | Договір про визнання електронних<br>документів | 25.11.2015 |           | <b>V</b>   |
| • 💭 Державна служба статистики<br>• 💭 Єдине вікно<br>• 💭 ФСС з ТВП |                                    |        | J1391004 | Договір про визнання електронних<br>документів | 25.11.2015                                     |            | ✓         |            |

Puc. 36

- 4. Натисніть кнопку Створити, або на сам документ.
- 5. Заповніть відомостями поля документу.

#### Важливо! Всі поля в договорі обов 'язкові для заповнення!

6. На вкладці Статус оберіть команду Перевірити (Рис. 37).

| Реєстр звітів                | J1391004 |                                                                                                    |
|------------------------------|----------|----------------------------------------------------------------------------------------------------|
| 🙆 Статус                     |          |                                                                                                    |
| Документ готу                | еться.   | ДОГОВІР                                                                                                    |
| 🕢 Перевірити                 | *        | про визнання електро                                                                                                    |
| Протокол                     | 0        |                                                                                                    |
| Властивості                  |          | Орган державної фіскальної служби                                                                                                    |
|                              | _        | вособі                                                                                                    |
| Результат перев              | зірки    | який ліс відповідно до Закону України "Про державну служі                                                                                    |
| Помилки в докуме<br>відсутні | нті      | і платник податків<br>(найменування/прізвище, ім'я та по батьм<br>присвоюється контролюючим органом<br>для фізичних осіб, які мають відмітау |

*Puc. 37* 

Перевіряється правильність заповнення полів, і у випадку помилок система підсвітить червоним кольором поля, що необхідно виправити. Виправте помилки та знову виконайте перевірку.

- Після перевірки документу на наявність помилок на вкладці Статус оберіть команду Передати звіт на підпис.
   Розпочнеться стандартна процедура <u>підписання документу електронним</u> цифровим підписом.
- 8. На вкладці Статус оберіть команду Відправити.
- 9. Відкриється вікно **Вибір адресата**. Оберіть адресу Інформаційного порталу ДФС zvit@sta.gov.ua та натисніть **ОК** (*Puc. 38*).

| Адресат |                     |    |                 |        |    |  |  |  |
|---------|---------------------|----|-----------------|--------|----|--|--|--|
|         | Найменування        | \$ |                 | Адреса | \$ |  |  |  |
| ۲       | Податкова інспекція |    | zvit@sta.gov.ua |        |    |  |  |  |
|         | $\bigcirc$          | ок | 🗴 відміна       |        |    |  |  |  |

*Puc.* 38

10. Відкриється вікно підпису файлу сертифікатом печатки установи - таким чином підписується «конверт», в який поміщається файл для відправки.

Всі повідомлення шифруються на відповідних отримувачів. Кореспонденція видається тільки тому користувачу, що має відповідний ЕЦП.

11.Повідомлення відправлено.

Ви маєте отримати звіт про доставку документу, квитанції з підтвердженням про прийняття Договору, квитанції з підтвердженням про успішне приєднання до договору, а також прийнятий документ з підписом «Інформаційного порталу ДФС».

Після укладання договору сертифікати, якими підписано договір, автоматично додаються до бази сертифікатів «Інформаційного порталу ДФС».

# Відтепер Ви можете формувати та відправляти звіти в електронному вигляді з використанням електронного цифрового підпису в ДФС.

Сервіс «Управління ЕЦП» надає можливість керівнику вносити до системи подання документів в електронному вигляді інформацію щодо сертифікатів відповідальних осіб (в межах строку дії сертифікату такої відповідальної особи). Також в повідомленні може бути надана інформація щодо нового сертифіката керівника (до закінчення строку дії попереднього сертифікату) або бухгалтера.

Для формування та подання платниками інформації щодо ЕЦП в електронному вигляді до автоматизованої системи «Єдине вікно подання електронної звітності» розроблено новий електронний формат Повідомлення за кодом J(F)1391102.

Для створення та відправлення <u>Повідомлення про реєстрацію</u> електронного цифрового підпису виконайте дії у наступній послідовності:

- 1. У Реєстрі звітів натисніть на кнопку Додати на панелі інструментів.
- У вікні Вибір звіту у розділі Податкова інспекція оберіть документ J(F) 1391102 «Повідомлення про реєстрацію електронного цифрового підпису» (*Puc. 39*).

| Реєстр звітів Вибір звіту                                            |   |           |                                                               |            |           |            |
|----------------------------------------------------------------------|---|-----------|---------------------------------------------------------------|------------|-----------|------------|
| Звітний період: Серпень 🔻 2016 🔻                                     | · | Код 🔺     | Найменування 🌲                                                | Прийнято   | Відмінено | E-<br>mail |
| 🖣 🕼 Повний комплект бланків                                          |   | 1391102 🔎 | م                                                             | م          | م         | •          |
| • <mark>Ј.] Податкова інспекція</mark><br>• <b>Д.</b> Пенсійний фонд | ۲ | F1391102  | Повідомлення про реєстрацію<br>електронного цифрового підпису | 25.11.2015 |           | ✓          |
| — 🛺 Державна служба статистики<br>— 🛺 Єдине вікно<br>— 📮 ФСС з ТВП   |   | J1391102  | Повідомлення про реєстрацію<br>електронного цифрового підпису | 25.11.2015 |           | ✓          |

Puc. 39

#### 3. Натисніть кнопку Створити.

4. Заповніть відомостями всі поля документу. Важливо! Всі поля повідомлення обов'язкові для заповнення!

5. На вкладці Статус оберіть команду Перевірити звіт.

Перевіряється правильність заповнення полів, і у випадку помилок система підсвітить червоним кольором поля, що необхідно виправити. Виправіть помилки та знову виконайте перевірку.

6. На вкладці **Статус** оберіть опцію **Передати звіт на підпис**. Розпочнеться стандартна процедура <u>підписання документу електронним цифровим</u> <u>підписом</u>.

**Важливо!** Даний документ підписується спочатку підписами всіх осіб, вказаними в Повідомленні, а потім сертифікатом директора.

Сформоване Повідомлення обов'язково підписується електронним цифровим підписом директора, сертифікат якого на момент отримання Повідомлення вже наявний у системі подання документів в електронному вигляді як діючий сертифікат керівника платника податків.

- 7. На вкладці Статус оберіть команду Відправити.
- 8. Відкриється вікно **Вибір адресата**. Оберіть адресу Інформаційного порталу ДФС zvit@sta.gov.ua та натисніть **ОК**.
- 9. Відкриється вікно підпису файлу сертифікатом печатки установи таким чином підписується «конверт», в який поміщається файл для відправки.

10.Повідомлення відправлено.

Ви маєте отримати звіт про доставку документу, квитанції з підтвердженням про прийняття Повідомлення, а також прийнятий документ з підписом «Інформаційного порталу ДФС».

Для створення та відправлення <u>Картки приєднання до договору про</u> супроводження електронних звітів до ПФУ виконайте дії у наступній послідовності:

- 1. У Реєстрі звітів натисніть на кнопку Додати на панелі інструментів.
- 2. У вікні **Вибір звіту** у розділі **Пенсійний фонд** оберіть документ **Р9900301** «Картка Приєднання до договору про супровід електронних звітів в системі подання електронних звітів до ПФУ» (*Puc. 40*).

| • | Код 🔺     | Найменування                                                                      | Прийнято                                                                                                    | Відмінено                                                                                                    | E-<br>mail                                                                                                    |
|---|-----------|-----------------------------------------------------------------------------------|----------------------------------------------------------------------------------------------------|----------------------------------------------------------------------------------------------------|----------------------------------------------------------------------------------------------------|
|   | P990030 P | م                                                                                 | م                                                                                                    | م                                                                                                    | •                                                                                                    |
|   |           | Картка приєднання до договору                                                     |                                                                                                    |                                                                                                    |                                                                                                    |
|   | P9900301  | про супровід електронних звітів в<br>системі подання електронних звітів<br>до ПФУ |                                                                                                    |                                                                                                    | V                                                                                                    |
|   |           |                                                                                   |                                                                                                    |                                                                                                    |                                                                                                    |
|   | •         | <ul> <li>Код ▲</li> <li>Р990030 ₽</li> <li>Р9900301</li> </ul>                    | <ul> <li>Код Код Найменування (<br/>Р990030 Р</li> <li>Р990030 Р</li> <li>Р9900301 Р</li> <li>Картка приєднання до договору<br/>про супровід електронних звітів в<br/>системі подання електронних звітів до<br/>ПФУ</li> </ul> | Код         Найменування         Прийнято           Р990030 Ф         Ф         Ф           P990030 Ф         Ф         Ф           P990030 Ф         Ф         Ф           P990030 Ф         Ф         Ф           P990030 Ф         Ф         Ф           P990030 Ф         Ф         Ф           P990030 Ф         Ф         Ф           P990030 Ф         Ф         Ф           P990030 Ф         Картка приєднання до договору<br>про супровід електронних звітів в<br>системі подання електронних звітів<br>до ПФУ         В | Код         Найменування         Прийнято         Відмінено           Р990030 Р         Р         Р         Р           P990030 Р         Р         Р         Р           P990030 Р         Р         Р         Р           P990030 Р         Р         Р         Р           P9900301         Картка приєднання до договору<br>про супровід електронних звітів в<br>системі подання електронних звітів<br>до ПФУ         Imputing the second second se |

Puc. 40

3. Натисніть кнопку Створити.

4. Заповніть відомостями всі поля документу.

Важливо! Всі поля повідомлення обов'язкові для заповнення!

5. На вкладці Статус оберіть команду Перевірити звіт.

Перевіряється правильність заповнення полів, і у випадку помилок система підсвітить червоним кольором поля, що необхідно виправити. Виправте помилки та знову виконайте перевірку.

- 6. На вкладці **Статус** оберіть опцію **Передати звіт на підпис**. Розпочнеться стандартна процедура <u>підписання документу електронним цифровим</u> <u>підписом</u>.
- 7. На вкладці Статус оберіть команду Подати у контролюючий орган.
- 8. Відкриється вікно **Вибір адресата**. Оберіть адресу Інформаційного порталу ДФС zvit@sta.gov.ua та натисніть **Надіслати**.
- 9. Відкриється вікно підпису файлу сертифікатом печатки установи таким чином підписується «конверт», в який поміщається файл для відправки.
- 10.Повідомлення відправлено.

Ви маєте отримати звіт про доставку документу, квитанції з підтвердженням про прийняття Картки, а також прийнятий документ з підписом «Інформаційного порталу ДФС».

#### Створення звіту

Перед початком створення звіту оберіть період, в якому потрібно його створити (*Puc. 41*). За замовчуванням встановлено поточний період.

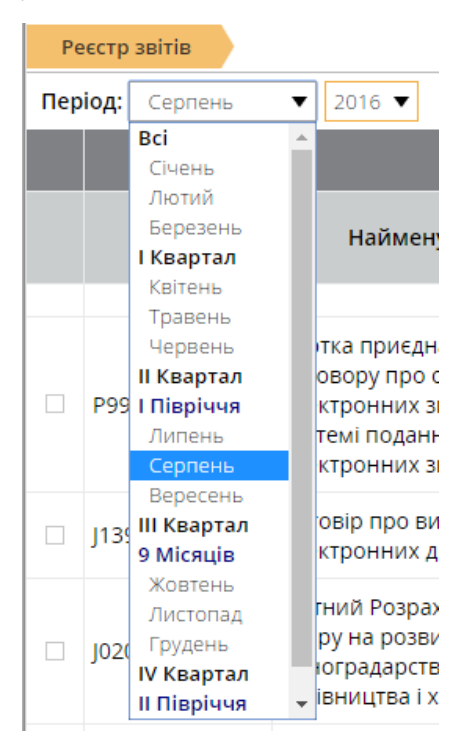

Puc. 41
Для створення нового документу натисніть на кнопку Додати на панелі інструментів (*Puc. 42*).

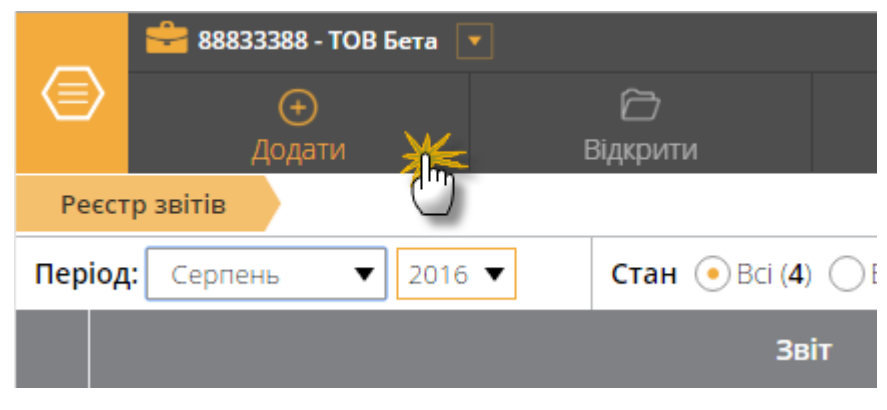

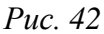

Відкриється вікно **Вибір звіту** (*Puc. 43*). Із загальної групи *Бланки* оберіть відповідний розділ та групу звітності. Оберіть потрібний для створення бланк документу та відкрийте його кліком лівої клавіші миші або натисніть на кнопку **Створити** на панелі інструментів.

| Реєстр звітів Вибір звіту                                                                     |          |                                                                                                    |            |                      |
|-----------------------------------------------------------------------------------------------|----------|----------------------------------------------------------------------------------------------------|------------|----------------------|
| <b>Звітний період:</b> Серпень ▼ 2016 ▼                                                       | Код 🔺    | Найменування                                                                                                    | н Прийнято | Відмінено E-<br>mail |
| 🗕 📗 Повний комплект бланків                                                                   | م<br>م   |                                                                                                    | ם, ם       | ₽ ▼                  |
| — 🛺 Податкова інспекція                                                                       | 3422www  | Test                                                                                                    | 30.10.2015 | $\checkmark$         |
| — 🥔 Пенсійний фонд<br>— 🤐 Державна служба статистики                                          | A1450101 | Електронне повідомлення про результати електронної обробки<br>(звірки) даних податкової звітності                                                                                  |            | <b>V</b>             |
| — 🧾 ФСС з ТВП<br>— 🧾 ФСС з ТВП<br>— 🛄 ДСЗУ                                                    | A1450201 | Електронне повідомлення про результати електронної обробки<br>(звірки) податкової інформації з податку на додану вартість                                                          |            | <b>v</b>             |
| — 🛺 ФСС від нещасних випадків<br>— 🛺 Фонд державного майна<br>— 🛺 інша звітність              | C0100302 | Звіт про використання коштів Фонду соціального страхування з<br>тимчасової втрати працездатності на часткове фінансування<br>оздоровлення дітей                                    | 30.06.2009 |                      |
| — 🝶 Державна казначейська служба<br>— 🍶 Звітність державних підприємс…<br>— 🍶 Мінпромполітики | C0101202 | Довідка для отримання путівки до реабілітаційного відділення<br>санаторно-курортного закладу за рахунок коштів Фонду<br>соціального страхування з тимчасової втрати працездатності | 01.07.2014 |                      |
| — 🛺 ДПС (бюджет)                                                                              | C0101302 | Журнал обліку путівок до санаторно-курортних закладів                                                                                                    | 14.04.2009 |                      |
| — 🛺 Міністерство соціальної політи                                                            | C0102102 | Повідомлення про зупинення (скорочення) виробництва                                                                                                    | 22.08.2014 |                      |
| — 🛺 Міністерство аграр. політики<br>— 🛺 Держфінмоніторинг України                             | C0102202 | Заява про надання коштів для виплати працівникам допомоги по<br>частковому безробіттю                                                                                              | 22.08.2014 |                      |
| — 🛺 Мінтрансзв'язку України<br>— 🛺 Міністерство оборони                                       | C0102501 | Заява про виділення коштів для фінансування витрат на оплату<br>праці                                                                                                    | 28.03.2009 |                      |
| — 🛄 Позика Світового Банку                                                                    | C0102601 | Заява про виділення коштів для організації навчання працівників                                                                                                    | 28.03.2009 |                      |
| — 🔊 Міністерство Фінансів України                                                             | C0102701 | Додаток 3 до Порядку надання допомоги по частковому безробіттю                                                                                                    | 22.08.2014 |                      |
| — 🚚 Фонди комунального майна<br>— 🚚 НААН                                                      | C0103102 | Форма П-4 АКТ розслідування причин виникнення хронічного<br>професійного захворювання                                                                                              | 01.01.2012 |                      |

#### Puc. 43

Створений звіт відкриється у тій самій вкладці. Бланк звіту після відкриття автоматично заповнюється даними із картки установи та іншою наведеною в «СОТА» інформацією. Внесіть дані в поля, які потребують заповнення із клавіатури.

Поля, що підсвічені жовтим кольором, доступні для заповнення та редагування.

## Перевірка звіту

Після заповнення документу його необхідно перевірити. Перевіряється правильність заповнення полів. Для цього у вікні звіту на вкладці **Статус** оберіть команду **Перевірити звіт** (*Puc. 44*).

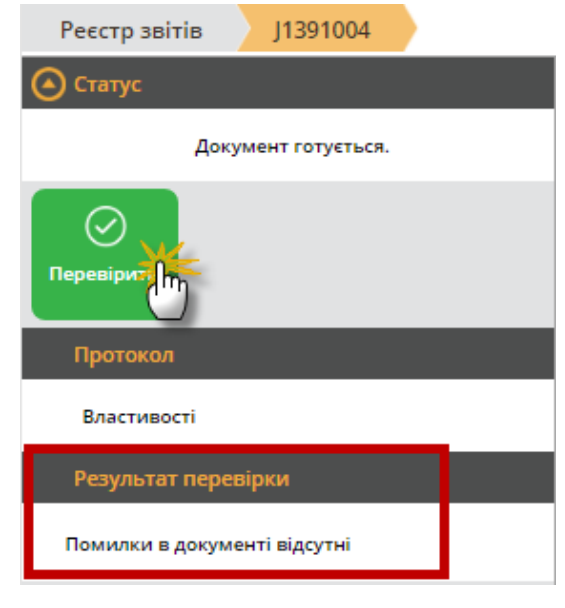

Puc. 44

За наявності помилок «СОТА» підсвітить червоним кольором поля, що необхідно виправити, а в блоці **Результат перевірки** виведе перелік помилок з рекомендаціями по виправленню. Виправте помилки та знову виконайте перевірку.

Для бюджетних форм, для яких наявні додаткові програми користувача у меню доступний пункт меню «Додаткові дії». В залежності від форми там можуть бути різноманітні додаткові спеціалізовані перевірки та експорт документа в Excel.

#### Підписання документів засобами ЕЦП

Увага! Підписання документів в «СОТА» відбувається в залежності проставлених ознак «Маю сертифікат директора», «Маю сертифікат бухгалтера», «Маю сертифікат печатки» в Картці підприємства.

Для роботи з усіма сертифікатами у «СОТА» використовується універсальна бібліотека, тому процедура підпису для всіх сертифікатів однакова.

Підписати документи можна тільки із вкладки **Статус** у відкритому документі (*Puc. 45*) або при відправці документа.

Для накладання цифрового підпису виконайте такі дії:

1. На вкладці Статус оберіть команду Передати звіт на підпис.

| Реєстр звітів Ј1391004                 |  |  |  |
|----------------------------------------|--|--|--|
| 📀 Статус                               |  |  |  |
| Документ не містить помилок.           |  |  |  |
| С<br>Передати на<br>підпис<br>Протокол |  |  |  |
| Властивості                            |  |  |  |
| Результат перевірки                    |  |  |  |
| Помилки в документі відсутні           |  |  |  |

Puc. 45

2. Відкриється вікно **Пароль секретного ключа**. Введіть пароль секретного ключа у відповідне поле форми (*Puc. 46*) та натисніть на кнопку **ОК** для продовження.

| Пароль секретного ключа 🛞                                                    |
|------------------------------------------------------------------------------|
| Встановіть носій з секретним ключем сертифікату "Директор" та вкажіть пароль |
| 🕢 ок 🛛 Відміна                                                               |

*Puc.* 46

3. Відобразиться вікно із описом сертифіката (Рис. 47). Натисніть на кнопку **ОК** для продовження.

|                                   | Директор                              | $\otimes$ |
|-----------------------------------|---------------------------------------|-----------|
| Сертифікат:                       | <u>Змінити</u>                        |           |
| Тип:                              | Директор                              |           |
| ЄДРПОУ:                           | 89566598                              |           |
| INH:                              | 1155991155                            |           |
| ПІБ користувача:                  | Броль Д.В.                            |           |
| Підприємство:                     | ТОВ Утопія                            |           |
| ЦСК:                              | Український центр сертифікації ключів |           |
| Дата закінчення дії:              | 14.07.2017 23:59:59                   |           |
| Зберегти підписанта на час сесії: |                                       |           |
| <ul> <li>⊘ o</li> </ul>           | к 🛞 відміна                           |           |

Puc. 47

Процедура підписання сертифікатами всіх типів аналогічна описаній вище.

Встановлена позначка Зберегти підписанта на час сесії визначає, що даний сертифікат буде автоматично використовуватись для підписання документів на час поточного сеансу роботи з системою.

# Підписання звітів за допомогою секретного ключа, що зберігається на захищеному носії

Відповідно до постанови КМУ №1452, починаючи з 17.08.2017 органи державної влади, місцевого самоврядування та підприємства державної форми власності для зберігання секретних ключів повинні використовувати тільки захищені носії.

Лише захищені носії особистих ключів повинні використовувати державні реєстратори прав на нерухоме майно, державні реєстратори юридичних осіб, фізичні особи-підприємці та громадські формування, нотаріуси.

Також, захищений носій може використовувати будь-яке підприємство, що дбає про власну безпеку.

Щоб підписати документ за допомогою захищеного носія:

1. Оберіть сертифікат відповідальної особи потрібного АЦСК.

2. Підключіть носій з секретним ключем обраного сертифікату до комп'ютера.

3. У вікні Підпис встановіть опцію Секретний ключ знаходиться на захищеному носії (Token).

| Пароль секретного ключа                                                    | $\otimes$ |
|----------------------------------------------------------------------------|-----------|
| Встановіть носій з секретним ключем сертифікату "Бухгалтер" та вкажіть пар | оль       |
| Секретний ключ знаходиться на захищеному носії (Token): 🗌                  |           |
| ок відміна                                                                 |           |

*Puc.* 48

4. У полі Пароль до носія введіть пароль доступу до захищеного носія. Натисніть ОК.

Будьте уважними! Кількість спроб вводу пароля обмежено виробником носія. У разі перевищення ліміту спроб захищений носій буде очищено.

5. Почергово повторіть процедуру підпису всіма потрібними ЕЦП. Для кожного типу підпису необхідно підключити захищений носій з відповідними секретними ключами.

6. Звіт набуває стан Готовий до подачі. Тепер документ можна відправляти у контролюючий орган або контрагенту.

Зберегти секретний ключ на захищений апаратний носій можливо у розділі Заявки на сертифікат – Додати – Заявки на сертифікат.

Відправка документів електронним каналом зв'язку

Відправляти документ можна з відкритої вкладки документа або з реєстру. При відправці з реєстру можна відправити декілька виділених документів.

Після того, як документ був підписаний, на вкладці Статус документу стає доступною команда Відправити (Рис. 49).

| Реєстр звітів ЈЗ000410                     |
|--------------------------------------------|
| • Статус                                   |
| Звіт готовий до подачі.                    |
| Гротокол                                   |
| Властивості                                |
| 15.08.2016 15:30 Підписано бухгалтером     |
| 15.08.2016 15:33 Підписано директором      |
| 15.08.2016 15:33 Підписано ключем установи |
| Результат перевірки                        |
| Помилки в документі відсутні               |

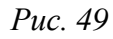

Після шифрування відкриється вікно Вибір адресата (Рис. 50). Оберіть адресу потрібного контролюючого органу та натисніть на кнопку ОК.

|   |                     | Адре | сат             | $\otimes$ |
|---|---------------------|------|-----------------|-----------|
|   | Найменування        | \$   | Адреса          | \$        |
| ۲ | Податкова інспекція |      | zvit@sta.gov.ua |           |
|   |                     | OK   | 🗙 відміна       |           |

Puc. 50

На виконання команди «СОТА» повторно запропонує підписати файл сертифікатом печатки установи - таким чином підписується «конверт», в який поміщається файл для відправки.

Всі повідомлення шифруються на відповідних отримувачів. Кореспонденція видається тільки тому користувачу, що має відповідний ЕЦП. Для документів реалізовано функцію мультишифрування, яка полягає в шифруванні документа всіма наявними сертифікатами контрагента одночасно (сертифікати з типом "директор", "бухгалтер", "співробітник", "печатка установи"). Таким чином, при отриманні документу, контрагент може розшифрувати його будь-яким з цих сертифікатів.

Повідомлення відправлено. При цьому, на панелі вкладок у вкладці **Протокол**, з'явиться запис про відправку, що містить інформацію про код та назву одержувача звіту, адресу одержувача, дата та час відправлення тощо.

Статус документа в реєстрі звітів зміниться на «В дорозі».

## Прийом і відображення квитанцій про доставку документів

Як тільки в контролюючих органах був прийнятий звіт, генерується *Повідомлення* про прийом документу та *Квитанція* з результатами обробки звіту, які надсилаються відправникові.

Якщо при перевірці вхідних повідомлень буде виявлено надходження квитанцій, то відобразиться <u>спливаюче повідомлення</u> про це.

Щоб переглянути перелік повідомлень, натисніть Повідомлення у верхній частині вікна.

|                 |        | 🔇 ki                                                                                          | •  |
|-----------------|--------|-----------------------------------------------------------------------------------------------|----|
| <br>Інше        |        | Повідомлення (4) 🛛 🕞 🥆                                                                        | •  |
|                 |        | 11 <sub>Серпень</sub> 1124555556 - Карпов Сергій Юрійович.<br>2016 Вхідна кореспонденція (79) |    |
|                 |        | 11 27448122 - ПАТ "Альянс Груп". Вхідна<br>2016 кореспонденція (5)                            |    |
| Група 🔶         | Приміт | 11 34554355 - Приватне акціонерне<br><sup>Серпень</sup> товариство "Літак". Вхідна            |    |
| م<br>م          |        | 2016 кореспонденція (44)                                                                      |    |
| ПДВ та<br>акциз |        | 20 Акція! Купіть ліцензію                                                                     |    |
| Звітність       | 2650   | Политично податкова 10.05.201                                                                 | 16 |

Puc. 51

Під час першого прийому пошти відкриється вікно для введення пароля на сертифікат шифрування (Рис. 52). Введений пароль зберігається на поточний сеанс роботи, подальша обробка пошти виконуватиметься автоматично.

| Пароль секретного ключа                                                                                                    | $\otimes$   |
|----------------------------------------------------------------------------------------------------|-------------|
| Для розшифрування кореспонденції 89566598 - ТОВ Утопія<br>Встановіть носій з секретним ключем сертифікату "Ключі шифрування" та вказ | кіть пароль |

Puc. 52

При отриманні квитанцій відобразиться спливаюче повідомлення, при натисканні на яке відкриється вікно перегляду квитанцій.

Файли Повідомлення та Квитанції <u>прикріпляються</u> до документу, що відправлявся. Вміст прийнятих Повідомлення та Квитанції можна переглянути на панелі **Статус** в блоці **Протокол**, де з'являються записи «Повідомлення» та «Квитанція №1» відповідно (*Рис. 53*). При натисканні на рядок протоколу повідомлення або квитанція відкриваються для перегляду.

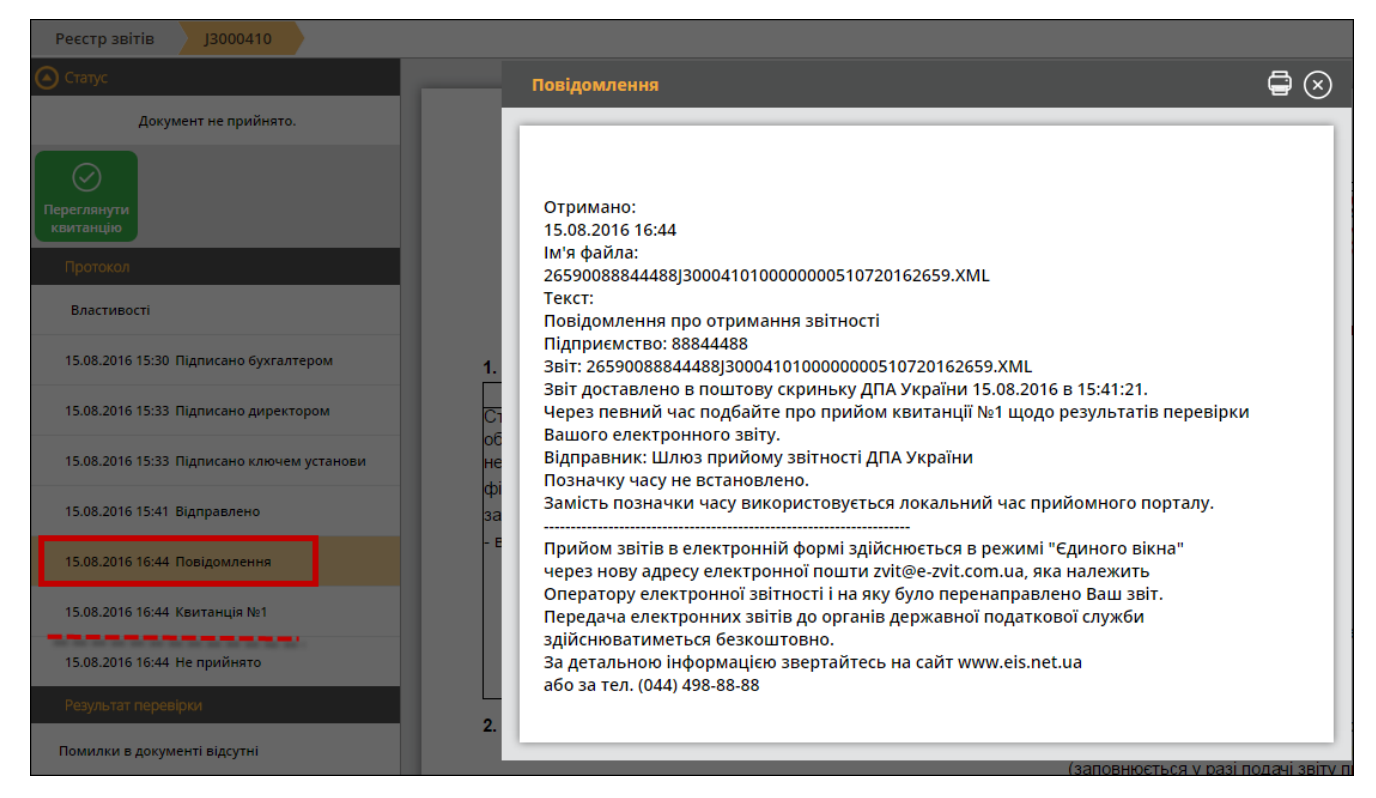

Puc. 53

## Експорт звітів

Експорт документів призначений для збереження документів у обраному каталозі з метою подачі вивантажених звітів у контролюючі органи, для завантаження в іншу програму або для подачі звітів у Головну установу.

При експорті звіту із програми його назва та розширення відповідають регламентованим правилам подання звітів до певних контролюючих органів. Звіти перевіряються на заповнюваність обов'язкових реквізитів у документі згідно затверджених схем XSD. Ці перевірки аналогічні тим, які виконуються при прийманні документів у контролюючих органах.

#### Експорт документів для подання у контролюючі органи

Дана функція призначена для збереження звітів на електронному носії чи у обраному каталозі і використовується для всіх розділів податкової звітності, звітів про доходи (до ПФУ), звітів до Держкомітету з питань регуляторної політики та підприємництва, звітів до фонду соцстрахування на випадок безробіття.

Для експорту документів виконайте такі дії:

- 1. Виділіть потрібні документи у Реєстрі звітів (
- 2. Натисніть на кнопку Інше > Експорт > для подачі у контролюючий орган.

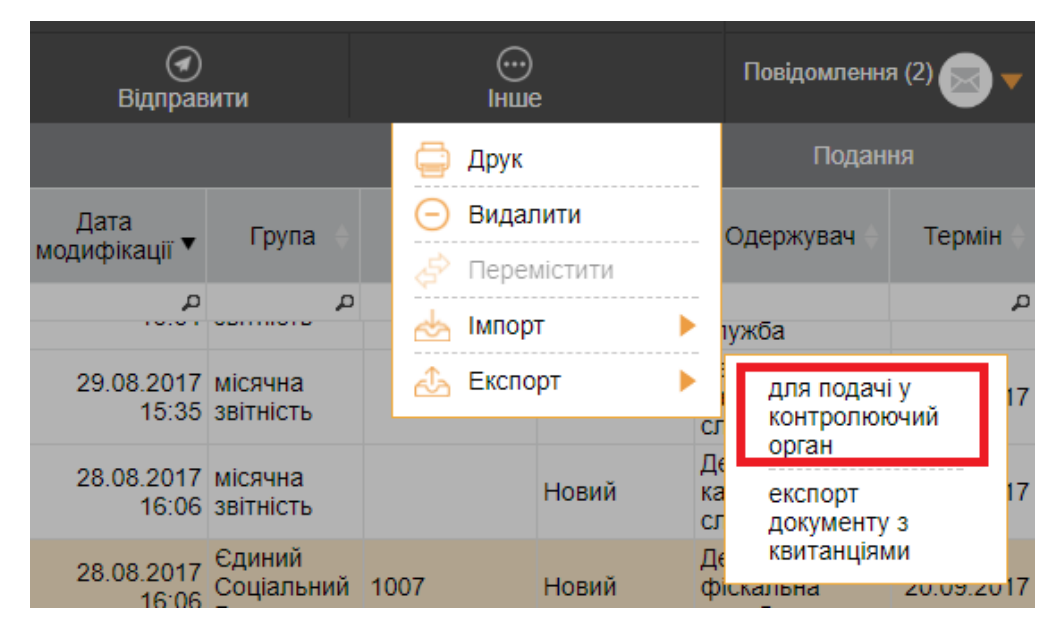

*Puc.* 54

Файл буде збережено стандартними засобами браузера.

#### Особливості вивантаження кількох звітних документів:

• Якщо у основного документа є додатки або обрано кілька звітів та обраний варіант експорту «*для подачі в контролюючий орган*», всі документи будуть завантажені у zip-apxiвi.

## Експорт документів з квитанціями

Дана функція призначена для збереження звітів на електронному носії чи у обраному каталозі з метою передачі його у Головну установу для подальшого аналізу або консолідації звітів. Експорт звітів виконується у форматі XML, крім даних документів зберігається інформація, що міститься у квитанціях.

Для експорту документів виконайте такі дії:

- 1. Виділіть потрібні документи у Реєстрі звітів.
- 2. Натисніть на кнопку Інше > Експорт > експорт документу з квитанціями на панелі інструментів.

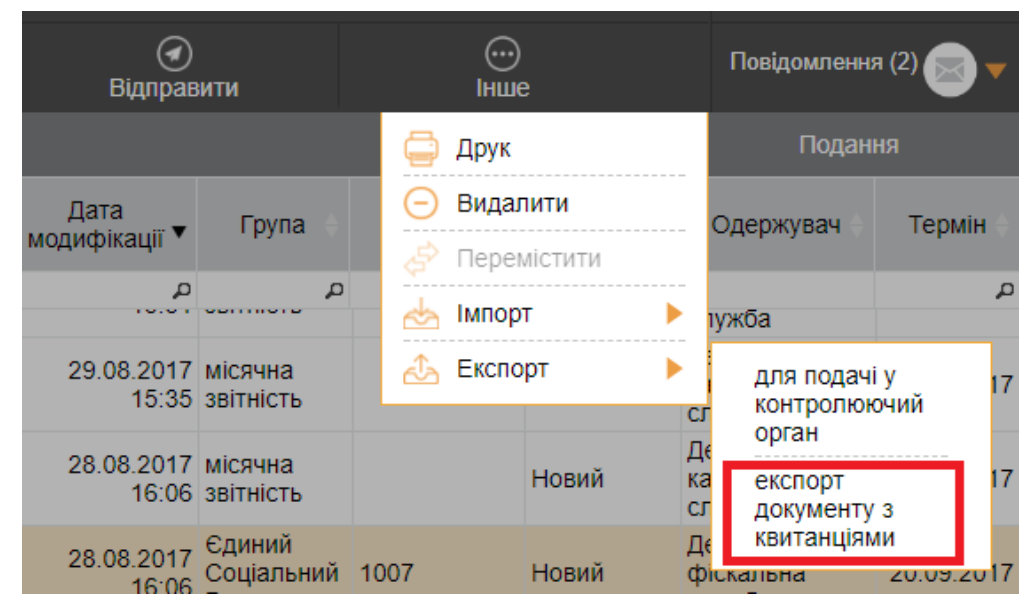

*Puc.* 55

3. Ім'я файлу генерується автоматично та містить в собі дату, час створення та код ЕДРПОУ підприємства.

Файл буде збережено стандартними засобами браузера.

## Особливості вивантаження кількох звітних документів:

• При виборі варіанту «*експорт документа з квитанціями»* створюється один XML-файл незалежно від кількості обраних файлів для експорту.

### Імпорт звітів

У «СОТА» передбачений імпорт звітних документів, створених в інших бухгалтерських системах.

Наприклад, для експорту звіту із ПК М.Е.Дос, відкрийте «Реєстр звітів». Виділіть потрібний для експорту документ у реєстрі.

У меню **Файл** оберіть пункт **Експорт > Експорт**.

На виконання функції експорту відкривається модальне вікно **Експорт**. Оберіть опцію "для обміну звітністю" (з метою передачі його у Головну установу для подальшого аналізу або консолідації звітів) або "для подачі у контролюючий орган"(для збереження звітів на електронному носії чи у обраному каталозі).

Вкажіть каталог, де зберегти створений файл у полі Каталог призначення.

Натисніть на кнопку ОК. Система повідомить про закінчення процесу експорту.

Імпорт звітів відбувається за наступною схемою:

1. У Реєстрі звітів натисніть на кнопку Інше > Імпорт звітів на панелі інструментів (*Puc. 56*) та оберіть формат, у якому потрібно імпортувати звіт: Імпорт XML або Імпорт DBF.

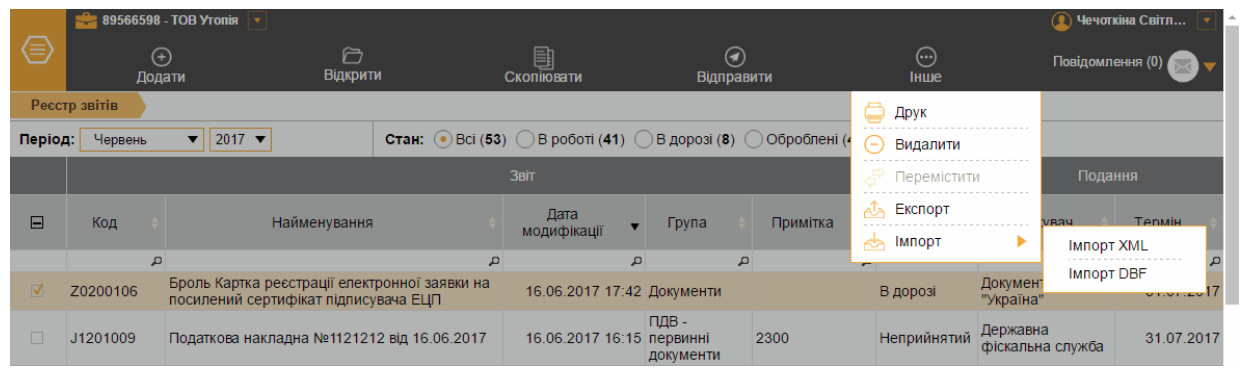

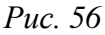

2. Відкриється вікно Імпорт звітів. Вигляд вікна залежить від обраного типу імпорту (XML або DBF).

**Увага!** Вікно **Імпорт звітів** є універсальним та дозволяє перейти до імпорту інших документів без виходу з поточного реєстру.

## Імпорт XML

1. Натисніть на кнопку 💬 для додавання файлу імпорту (Рис. 57).

|        | 🚔 89566    | 598 - ТОВ Уто | рпія 💌 |                       | 🙎 Іванов Іван Іва 💽  |
|--------|------------|---------------|--------|-----------------------|----------------------|
|        | (<br>Імпор | +)<br>отувати |        |                       | Повідомлення (0) 🥃 🔻 |
| Peec   | тр звітів  | Імпорт з      | вітів  |                       |                      |
| Імпорт | XML        |               | Обер   | іть файли для імпорту |                      |
| Імпо   | орт звітів |               |        |                       |                      |
| Імпорт | DBF        |               |        | $\Theta$              |                      |
| Імпо   | рт ЄСВ     |               |        |                       |                      |
| Імпо   | рт 1ДФ     |               |        |                       |                      |

Puc. 57

2. Відкриється вікно **Открыть**. Звичайним для браузера способом оберіть каталог, де розташовано потрібний файл. Виберіть файл та натисніть на кнопку **Открыть** (Рис. 58).

| 📀 Открыть                                                                                                    |                                            |                          |                  | ×       |
|----------------------------------------------------------------------------------------------------|--------------------------------------------|--------------------------|------------------|---------|
| 🔾 🗢 📕 🕨 Компьютер                                                                                                    | ► DATA (D:) ► work ► report                | ▼  Fouch                 | k: report        | ٩       |
| Упорядочить 🔻 Новая па                                                                                                    | пка                                        |                          | !≡ ▼ 🗍           | 0       |
| Presentatio 🔺 🛛                                                                                                    | 1мя                                        | Дата изменения           | Тип              | Разме   |
| sign                                                                                                    | 26580034184323J300041010000000141062       | 30.06.2016 17:35         | Файл "XML"       |         |
| <ul> <li>Templates</li> <li>Test</li> <li>Vhidna</li> <li>ErrorFiles</li> <li>PARTNEF</li> <li>PERSONS</li> <li>PFUDBF(1)</li> <li>SuccessFi</li> </ul> |                                            |                          |                  |         |
| 📕 Vyhidna 🗨 ∢                                                                                                    | III                                        |                          |                  | +       |
| Имя файл                                                                                                    | na: 26580034184323J30004101000000014106201 | 62658.Х№ ▼ Все фа<br>Отк | йлы<br>рыть Отме | ►<br>Ha |

Puc. 58

- 3. У вікні Імпорт звітів натисніть на кнопку Імпортувати на панелі інструментів (Рис. 57).
- 4. Розпочнеться процес імпорту, по закінченню якого у вікні Імпорт звітів відобразиться протокол імпорту (Рис. 59).

| Реєстр звітів | Імпорт зв | зітів       |                                                                                                  |
|---------------|-----------|-------------|--------------------------------------------------------------------------------------------------|
| Імпорт XML    |           | Обері       | іть файли для імпорту                                                                            |
| Імпорт звітів |           |             |                                                                                                  |
| Імпорт DBF    |           |             | $\odot$                                                                                          |
| Імпорт ЄСВ    |           |             |                                                                                                  |
| Імпорт 1ДФ    |           | Фай<br>Кол  | іл '2017-06-20-10-29-06_89566598_J1201009.XML' - імпортовано успішно.<br>Покумента: \1201009'    |
|               |           | Най<br>Пері | менування документа: Податкова накладна №1121212 від 16.06.2017<br>іод документа: 'Червень 2017' |

## Імпорт DBF

- 1. У вікні Імпорт звітів, у розділі Імпорт DBF, оберіть тип звіту, який потрібно імпортувати: Імпорт ЄСВ або Імпорт 1ДФ (Рис. 60).
- 2. Якщо ви обрали Імпорт ЄСВ, у вікні з'являться додаткові поля (Рис. 60).

У розділі **Налаштування імпорту**, оберіть кодування файлів dbf та період, за який виконується імпорт.

У розділі Оберіть файли для імпорту, в полях що відповідають назві таблиці звіту, натисніть на кнопку . Відкриється вікно Открыть, у якому оберіть файл dbf, що містить інформацію певної таблиці.

| 89566598      | 8 - TOB Yt | nin 💌              |                 |                     | 🙎 Іванов Іван Іва 💽          |
|---------------|------------|--------------------|-----------------|---------------------|------------------------------|
|               | вати       |                    |                 |                     | Повідомлення (0) 🧫 🔻         |
| Реєстр звітів | Імпорт 🤅   | СВ                 |                 |                     |                              |
| Імпорт XML    |            | Налаштування імпор | ту              | Оберіть файли для і | мпорту                       |
| Імпорт звітів |            | Кодування файлів   | Win1251 🔹       | Таблиця №5:         | <b>.</b>                     |
|               |            |                    |                 |                     |                              |
| імпорт ССВ    |            | Період:            | Січень 🔻 2017 🔻 | Таблиця №6:         | $\overline{\odot}$ $\otimes$ |
| Імпорт 1ДФ    |            |                    |                 | Таблиця №7:         | $\odot$ $\otimes$            |
|               |            |                    |                 | Таблиця №8:         | $\odot$                      |
|               |            |                    |                 | Таблиця №9:         | $\odot$                      |

Puc. 60

3. Якщо ви обрали Імпорт 1ДФ, натисніть на кнопку <sup>⊕</sup> для додавання файлу імпорту (Рис. 61). Відкриється вікно Открыть, у якому оберіть каталог, де розташовано потрібний файл та натисніть на кнопку Открыть

|        | 🚔 89566   | 598 - ТОВ Утопія   | •                        | 💽 Іванов Іван Іва 💽  |
|--------|-----------|--------------------|--------------------------|----------------------|
|        |           | (+)<br>Імпортувати |                          | Повідомлення (0) 🥃 🔻 |
| Pecc   | гр звітів | Імпорт 1ДФ         |                          |                      |
| Імпорт | XML       | 0                  | беріть файли для імпорту |                      |
| Імпо   | рт звітів |                    |                          |                      |
| Імпорт | DBF       |                    | $\odot$                  |                      |
| Імпо   | рт ЄСВ    |                    |                          |                      |
| Імпо   | орт 1ДФ   |                    |                          |                      |

*Puc.* 61

- 4. У вікні Імпорт звітів натисніть на кнопку Імпортувати на панелі інструментів.
- 5. Розпочнеться процес імпорту, по закінченню якого у вікні Імпорт звітів відобразиться протокол імпорту.

## Друк звітів

В Реєстрі формуються PDF-файли, які потім можна роздрукувати. Для друку звіт виконайте такі дії:

- 1. Виділіть потрібний документ у **Реєстрі звітів** (*I*). Одночасно друкувати можна тільки один звіт.
- 2. Натисніть на кнопку Друк на панелі інструментів.

PDF-файл буде збережено стандартними засобами браузера.

## ПАКЕТ ЗВІТНИХ ДОКУМЕНТІВ

#### Про пакети звітних документів

Згідно вимог наказу ДФС від 09.10.2013р. №561 «Про внесення змін до формату (стандарту) електронного документа звітності платників» з 01 листопада 2013 року запроваджено приймання звітності в електронному вигляді відповідно.

Згідно цього наказу «Пакет звітних документів — це певний перелік документів одного типу чи різних типів, що подаються суб'єктом в одному звітному періоді. Пакет повинен містити основний документ звітності та необхідні додатки до нього. Фізично пакетом документів є набір XML-файлів, які називаються згідно з форматом (стандартом) електронної звітності.»

<u>Приклад пакету звітних документів (Рис. 62):</u>

- основний документ Податкова декларація з ПДВ;
- додатки до основного документу Дод. 1-7, Уточнюючий розрахунок (Додаток).

|            |                                                                                                    | Звіт                 |              |                 |                     |
|------------|----------------------------------------------------------------------------------------------------|----------------------|--------------|-----------------|---------------------|
| Код 🔶      | Найменування                                                                                                    | Дата модифікації 🛛 🔻 | Група 🔶      | Примітка 🕂 Стан | Одержувач           |
| م<br>م     | م                                                                                                    | ם מ                  | ع            | م               |                     |
| ▼ J0200117 | Податкова декларація з ПДВ                                                                                                    | 11.08.2016 17:16     | ПДВ та акциз | Новий           | Податкова інспекція |
| J0200515   | Дод.1 Розрахунок коригування сум ПДВ (Д1)                                                                                                    |                      | ПДВ та акциз |                 | Податкова інспекція |
| J0215208   | Дод.2 Довідка про суму від'ємного значення звітного (податкового)<br>періоду, яка зараховується до складу податкового кредиту наступного<br>звітного(податкового) періоду (Д2) |                      | ПДВ та акциз |                 | Податкова інспекція |
| J0200613   | Дод.3 Розрахунок суми бюджетного відшкодування (ДЗ)                                                                                                    |                      | ПДВ та акциз |                 | Податкова інспекція |
| J0299809   | Дод.4 Заява про повернення суми бюджетного відшкодування (Д4)                                                                                                    |                      | ПДВ та акциз |                 | Податкова інспекція |
| J0215108   | Дод. 5 Розшифровки подат. зобов. та подат. кредиту в розрізі<br>контрагентів (Д5)                                                                                              |                      | ПДВ та акциз |                 | Податкова інспекція |
| J0299308   | Дод. 6 Довідка подається платниками, які заповнюють рядок 5<br>декларації, та підприємствами інвалідів (Д6)                                                                    |                      | ПДВ та акциз |                 | Податкова інспекція |
| J0215708   | Дод. 7 Розрахунок (перерах) частки використ товарів/послуг, необор<br>активів в оподатк операціях (Д7)                                                                         |                      | ПДВ та акциз |                 | Податкова інспекція |
| J0215807   | Дод.8 Заява про допущення продавцем товарів/послуг помилок (Д8)                                                                                                    |                      | ПДВ та акциз |                 | Податкова інспекція |

*Puc.* 62

В «СОТА» біля основного документу пакету звітних документів відображається У ▼ та нижче нього у вигляді дерева - додатки до основного документу.

Згорнути вміст пакету звітних документів можна натиснувши на 🔻 ліворуч від основного документу. Відповідно розгорнути вміст можна, натиснувши на 🕨.

Якщо основний документ або додаток до основного документу не прийнятий ДФС (отримано квитанцію з результатами обробки про неприйняття), весь пакет звітних документів вважається неприйнятим.

Як повторно відправити пакет звітних документів див. відповідний <u>розділ</u>.

#### Створення пакету звітності

Пакет документів створюється як звичайний звіт:

- 1. На панелі інструментів натисніть на кнопку Додати. Відкриється вікно Вибір звіту.
- 2. Оберіть потрібний розділ та групу звітності.
- 3. Оберіть потрібний для створення бланк документу та відкрийте його кліком лівої клавіші миші.

При створенні обирається основний документ, при цьому в Реєстрі звітів відображаються підпорядковані йому додатки, які можуть бути створені до основного документу в даному пакеті (*Puc. 63*).

Нестворені додатки до основного документу відображаються сірим кольором.

→ Згорнути вміст пакету звітних документів можна, натиснувши на ▼
 зліва від основного документу. Відповідно розгорнути вміст можна, натиснувши на ▶.

#### Наприклад:

При створенні Податкової декларації з ПДВ в пакеті відображаються Дод. 1-7, Уточнюючий розрахунок (Додаток),на основі яких формується Декларація.

|            |                                                                                                    |                               | Звіт                 |              |
|------------|----------------------------------------------------------------------------------------------------|-------------------------------|----------------------|--------------|
| Код 🕂      | Найменування                                                                                                    | Основний                      | Дата модифікації 🛛 🔻 | Група        |
| ą          |                                                                                                    | документ                      |                      |              |
| ▼ J0200117 | Податкова декларація з ПДВ                                                                                                    |                               | Створений додаток    | ПДВ та акциз |
| J0200515   | Дод.1 Розрахунок коригування сум ПДВ (Д1)                                                                                                    |                               | 11.00.2010 17.23     | ПДВ та акциз |
| J0215208   | Дод.2 Довідка про суму від'ємного значення звітного (п<br>періоду, яка зараховується до складу податкового креди<br>звітного(податкового) періоду (Д2) | одаткового)<br>иту наступного |                      | ПДВ та акциз |
| J0200613   | Дод.3 Розрахунок суми бюджетного відшкодування (ДЗ,                                                                                                    | )                             |                      | ПДВ та акциз |
| J0299809   | Дод.4 Заява про повернення суми бюджетного відшкод                                                                                                    | цування <mark>(</mark> Д4)    | Ше не ств            | орені        |
| J0215108   | Дод.5 Розшифровки подат. зобов. та подат. кредиту в р<br>контрагентів (Д5)                                                                             | озрізі                        | додат                | КИ           |

Puc. 63

#### Створення додатку до основного документу

В реєстрі звітів створений додаток відображається чорним кольором (або червоним, якщо звіт помилковий) і в таблиці заповнюються такі колонки, як «Дата модифікації», «Стан», тощо.

Створені додатки завжди відображаються в пакеті зверху.

Для створення додатку до основного документу скористайтесь одним зі способів:

1. Виділіть додаток до основного документу в Реєстрі звітів і натисніть на ньому лівою клавішею миші. Додаток відкривається в поточній вкладці.

2. Виділіть основний документ або додаток в пачці, натисніть на кнопку Додати на панелі інструментів та оберіть потрібний додаток з переліку (Рис. 64).

|        | 🚔 88844488 - ТОВ Гамма 💌                                                                                      |                                    |                      |                      |
|--------|----------------------------------------------------------------------------------------------------|------------------------------------|----------------------|----------------------|
|        | ⊕<br>Додати                                                                                                   | Порадини Відкрити                  | Скопіювати           |                      |
| Реєст  | Новий звіт                                                                                                    |                                    |                      |                      |
| Періо, | Дод.8 Заява про допущення продавцем<br>товарів/послуг помилок (Д8)                                            |                                    | Стан 💿 Всі (З) 🔵     | В роботі <b>(3</b> ) |
|        | Дод.1 Розрахунок коригування сум ПДВ (Д                                                                       | 1)                                 |                      | Звіт                 |
|        | Дод.2 Довідка про суму від'ємного значенн                                                                     | ня нування                         |                      | Дата                 |
|        | звітного (податкового) періоду, яка<br>зараховується до складу податкового                                    |                                    | م                    |                      |
| ☑ ▼    | кредиту наступного звітного(податкового)                                                                      |                                    |                      |                      |
|        |                                                                                                    | пдв (д1)                           |                      |                      |
|        | відшкодування (ДЗ)                                                                                            | начення звітн                      | ного (податкового)   |                      |
|        | Дод.4 Заява про повернення суми<br>бюджетного відшкодування (Д4)                                              | у податковог                       | о кредиту наступного |                      |
|        | Дод.5 Розшифровки подат. зобов. та подат                                                                      | відшкодуван                        | ня (ДЗ)              |                      |
|        | кредиту в розрізі контрагентів (дь)                                                                           | юджетного в                        | ідшкодування (Д4)    |                      |
|        | дод о довідка подається платниками, які<br>заповнюють рядок 5 декларації, та<br>підприємствами інвалідів (Дб) | а подат. креді                     | иту в розрізі        |                      |
|        | Дод.7 Розрахунок (перерах) частки викори<br>товарів/послуг, необор активів в оподатк<br>операціях (Д7)        | ст<br>и, які заповни<br>підів (Дб) | оють рядок 5         |                      |
|        |                                                                                                    |                                    |                      |                      |

Puc. 64

Додаток відкривається в поточному вікні.

Якщо обрати в переліку «Новий звіт», то відкриється вікно Вибір звіту.

## Особливості створення Додатків:

✤ Якщо в Реєстрі звітів немає жодного пакету звітних документів – з'являється запит на створення нового пакета, в який додається додаток (основний документ створений, але не заповнений) (*Puc. 65*).

|                |                                       |          | Пакети документів                                             | $\otimes$ |
|----------------|---------------------------------------|----------|---------------------------------------------------------------|-----------|
| Докум<br>Обері | иент: J0201113<br>іть пакет 💿 Новий 🔵 | Існуючий |                                                               |           |
|                | Дата модифікації                      | Код      | Найменування                                                  |           |
| ۲              |                                       | J0200814 | \$VD Податкова декларація з ПДВ (переробного підприємства)    |           |
| 0              |                                       | J0287009 | \$SN(самост) Уточнюючий розрахунок податкових зобов'язань з П | ДB        |
| 0              |                                       | J0287106 | \$SN(додаток)Уточнюючий розрахунок податкових зобов'язань з П | ДВ        |
|                |                                       | $\odot$  | СТВОРИТИ 🗙 ВІДМІНА                                            |           |

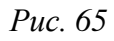

• Якщо в Реєстрі присутній один або декілька однотипних не підписаних/не відправлених пакетів – «СОТА» спитає користувача:

• створити новий пакет звітних документів (Рис. 66):

|               |                                                        |          | Пакети документів                                              | $\otimes$ |  |  |  |
|---------------|--------------------------------------------------------|----------|----------------------------------------------------------------|-----------|--|--|--|
| Докул<br>Обер | Документ: J0215208<br>Оберіть пакет 💽 Новий 🔵 Існуючий |          |                                                                |           |  |  |  |
|               | Дата модифікації                                       | Код      | Найменування                                                   |           |  |  |  |
| ۲             |                                                        | J0200117 | \$VD Податкова декларація з ПДВ                                |           |  |  |  |
| 0             |                                                        | J0217009 | \$SN(самост) Уточнюючий розрахунок податкових зобов'язань з ПД | ĮВ        |  |  |  |
|               |                                                        | 0        | створити 🛞 відміна                                             |           |  |  |  |

Puc. 66

• або додати в один з існуючих пакетів (Рис. 67):

|                                                        | Пакети документів                                                                                                    |               |          |                                 |  |  |  |  |
|--------------------------------------------------------|----------------------------------------------------------------------------------------------------|---------------|----------|---------------------------------|--|--|--|--|
| Документ: J0215208<br>Оберіть пакет 🦳 Новий 💿 Існуючий |                                                                                                    |               |          |                                 |  |  |  |  |
|                                                        | Дата модифікації                                                                                                    | Код інспекції | Код      | Найменування                    |  |  |  |  |
| ۲                                                      | 11.08.2016 17:36                                                                                                    |               | J0200117 | \$VD Податкова декларація з ПДВ |  |  |  |  |
|                                                        | <ul> <li>11.08.2016 17:36</li> <li>J0200117 \$VD Податкова декларація з ПДВ</li> <li>створити</li> <li>відміна</li> </ul> |               |          |                                 |  |  |  |  |

Puc. 67

• Деякі додатки до основного документу можуть бути створені в декількох пакетах.

#### Приклад:

J0215208 Дод.2 Довідка про суму від'ємного значення звітного (податкового) періоду, яка зараховується до складу податкового кредиту наступного звітного(податкового) періоду (Д2) може входити в пакет J0200117 Податкова декларація з ПДВ та J0217009 (самост) Уточнюючий розрахунок податкових зобов'язань з ПДВ.

При створенні таких додатків «СОТА» пропонує на вибір перелік нових пакетів, до яких даний документ може бути включений, або перелік існуючих в періоді пакетів (Рис. 66, Рис. 67).

## Відправка пакету звітних документів

Основною особливістю пакету звітних документів є те, що незалежно від способу відправки (при виділені основного документу або будь-якого додатку) завжди відправляється повністю весь пакет документів: основний документ та всі створені до нього додатки.

В ДФС пакет документів відправляється стандартним для програмного комплексу способом:

- а. у вікні документа на вкладці Статус оберіть дію Передати звіт на підпис;
- б. відкриється вікно **Пароль секретного ключа**. Введіть пароль секретного ключа відповідної посадової особи у відповідне поле форми. Натисніть на кнопку **ОК** для продовження;
- в. згідно з проставленими ознаками в **Картці підприємства** наступним кроком може бути потрібно підписати документ сертифікатом

*Директора* та *Печаткою установи*. Процедура підписання аналогічна описаній вище;

- г. далі на вкладці Статус документа оберіть дію Відправити;
- д. на виконання команди відкриється вікно **Вибір адресата**. Оберіть адресу потрібного контролюючого органу та натисніть на кнопку **ОК**;
- e. «СОТА» запропонує підписати файл сертифікатом шифрування таким чином підписується «конверт», в який поміщається файл для відправки;
- ж. повідомлення відправлено. При цьому на вкладці **Статус** в блоці **Протокол** з'явиться запис про відправку, що містить інформацію про код та назву одержувача звіту, адресу одержувача, дату та час відправлення тощо.

Після відправлення в усіх створених документах пакету змінюється стан.

Якщо при відправці за будь-яких причин не відправився один або більше з документів пакету, необхідно відправити весь пакет знову.

Увага! Документи, що були відправлені, редагуванню не підлягають. Для внесення змін <u>скопіюйте звіт</u>.

#### Експорт пакету звітних документів

Експорт документів виконується так само, як <u>експорт документів в Реєстрі</u> <u>звітів</u>.

#### Імпорт пакету звітних документів

Послідовність дій користувача для імпорту пакету звітних документів повністю відповідає імпорту звичайних документів.

Якщо виконується імпорт з файлу формату «для обміну звітністю» або «експорт документу з квитанціями», то імпортується весь пакет одразу (Рис. 68).

| Реєстр звітів | Імпорт з | зітів                                                                                                    |                                                                                                    |                                                                                                    |                                                                                                    |   |
|---------------|----------|----------------------------------------------------------------------------------------------------|----------------------------------------------------------------------------------------------------|----------------------------------------------------------------------------------------------------|----------------------------------------------------------------------------------------------------|---|
| Імпорт XML    |          | Оберіть ф                                                                                                    | айли для імпорту                                                                                                    |                                                                                                    |                                                                                                    |   |
| Імпорт звітів |          |                                                                                                    |                                                                                                    |                                                                                                    | 1                                                                                                    |   |
| Імпорт DBF    |          |                                                                                                    |                                                                                                    | 00                                                                                                    |                                                                                                    |   |
| Імпорт ЄСВ    |          |                                                                                                    |                                                                                                    |                                                                                                    |                                                                                                    | _ |
| Імпорт 1ДФ    |          | Файл '20<br>Код док<br>Наймену<br>застрах,<br>державн<br>Період д<br>Файл '20<br>Код док<br>Наймену<br>Період д | 17-06-20-11-34-02_<br>умента: 'J3000411'<br>'Вання документа:<br>Эваних осіб та сум<br>не соціальне страх<br>іокумента: 'Червен<br>'17-06-20-11-34-02_<br>умента: 'J3040111'<br>!Вання документа:<br>цокумента: 'Червен | 89566598_J30004'<br>Додаток 4 Звіт пр<br>и нарахованого є<br>ування до органії<br>ь 2017'<br>89566598_J30004'<br>Таблиця 1. Нарах<br>нь 2017' | 11.XML' - імпортовано успішно.<br>ю суми нарахованої заробітної плати<br>диного внеску на загальнообов'язкове<br>в доходів і зборів<br>11.XML' - імпортовано успішно.<br>зування єдиного внеску |   |

Якщо виконується імпорт документів формату «для подачі у контролюючий орган»:

**1.** *При імпорті основного документу* в Реєстрі завжди створюється новий пакет звітних документів.

Новий пакет відповідно не буде містити створених додатків (відображатимуться можливі). Пакет набуває стан «Імпортований» (*Puc. 69*).

| ł | Реєстр звітів         |                                                                                                    |                              |                        |            |              |                     |
|---|-----------------------|----------------------------------------------------------------------------------------------------|------------------------------|------------------------|------------|--------------|---------------------|
| П | <b>lepioд:</b> Липень | ▼ 2016 ▼ Стан                                                                                                    | Всі (3) В роботі (3) В дороз | зі (0) 🔵 Оброблені (0) |            |              |                     |
|   |                       |                                                                                                    | Звіт                         |                        |            |              | п                   |
|   | Код                   | Найменування                                                                                                    | Дата модифікації 🛛 🚽         | Група                  | Примітка 🕴 | Стан         | Одержувач           |
|   | 2                     |                                                                                                    | ם ם                          | م                      | م          | 5            |                     |
|   | ▼ J0200117            | Звітна Податкова декларація з ПДВ                                                                                                    | 12.08.2016 10:37             | ПДВ та акциз           | 2659       | Імпортований | Годаткова інспекція |
|   | J0200515              | Дод.1 Розрахунок коригування сум ПДВ (Д1)                                                                                                    |                              | ПДВ та акциз           | -          |              | Податкова інспекція |
|   | J0215208              | Дод. 2 Довідка про суму від'ємного значення звітного<br>(податкового) періоду, яка зараховується до складу податково<br>кредиту наступного звітного(податкового) періоду (Д2) | oro                          | ПДВ та акциз           |            |              | Податкова інспекція |
|   | J0200613              | Дод.3 Розрахунок суми бюджетного відшкодування (ДЗ)                                                                                                    |                              | ПДВ та акциз           |            |              | Податкова інспекція |
|   | J0299809              | Дод.4 Заява про повернення суми бюджетного відшкодуванн<br>(Д4)                                                                                                    | ія                           | ПДВ та акциз           |            |              | Податкова інспекція |

Puc. 69

2. При імпорті додатку до основного документу передбачено такі варіанти:

• Якщо в Реєстрі звітів немає жодного пакету звітних документів – створюється новий пакет, в який додається імпортований додаток (основний документ не заповнений).

• Якщо в Реєстрі присутній один або декілька однотипних не підписаних/не відправлених пакетів – «СОТА» спитає користувача:

створити новий пакет звітних документів (Рис. 70):

|                |                                                                                        |          | Пакети документів                                              | $\otimes$ |  |  |  |  |
|----------------|----------------------------------------------------------------------------------------|----------|----------------------------------------------------------------|-----------|--|--|--|--|
| Докум<br>Обері | Документ: Звітний Дод.3 Розрахунок суми бюджетного відшкодування (ДЗ)<br>Оберіть пакет |          |                                                                |           |  |  |  |  |
|                | Дата модифікації                                                                       | Код      | Найменування                                                   |           |  |  |  |  |
| ۲              |                                                                                        | J0200117 | \$VD Податкова декларація з ПДВ                                |           |  |  |  |  |
| 0              |                                                                                        | J0217009 | \$SN(самост) Уточнюючий розрахунок податкових зобов'язань з ПД | В         |  |  |  |  |
|                |                                                                                        |          | ортувати 🛞 відміна                                             |           |  |  |  |  |

Puc. 70

або додати в один з існуючих пакетів (Рис. 71):

|                                                                                                    | Пакети документів                                                                                                    |               |          |                                   |  |  |  |  |
|----------------------------------------------------------------------------------------------------|----------------------------------------------------------------------------------------------------|---------------|----------|-----------------------------------|--|--|--|--|
| Документ: Звітний Дод.3 Розрахунок суми бюджетного відшкодування (Д3)<br>Оберіть пакет — Новий • Існуючий |                                                                                                    |               |          |                                   |  |  |  |  |
|                                                                                                    | Дата модифікації                                                                                                    | Код інспекції | Код      | Найменування                      |  |  |  |  |
| ۲                                                                                                    | 12.08.2016 14:24                                                                                                    | 2659          | J0200117 | Звітна Податкова декларація з ПДВ |  |  |  |  |
|                                                                                                    | <ul> <li>12.08.2016 14:24 2659</li> <li>J0200117 Звітна Податкова декларація з ПДВ</li> <li>Імпортувати</li> <li>Відміна</li> </ul> |               |          |                                   |  |  |  |  |

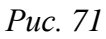

• Якщо додатки можуть дублюватись в пакеті звітних документів «СОТА» пропонує перелік існуючих пакетів, в які можливо імпортувати даний додаток з врахуванням дублів або пропонує створити новий пакет.

 Деякі додатки до основного документу можуть бути проімпортовані в декілька пакетів.

## Приклад:

J0215208 Дод.2 Довідка про суму від'ємного значення звітного (податкового) періоду, яка зараховується до складу податкового кредиту наступного звітного(податкового) періоду (Д2) може входити в пакет J0200117 Податкова декларація з ПДВ та J0217009 (самост) Уточнюючий розрахунок податкових зобов'язань з ПДВ.

При імпорті таких додатків «СОТА» пропонує на вибір перелік нових пакетів, до яких даний документ може бути включений, або перелік існуючих в періоді пакетів.

Увага! Якщо при імпорті додатку до основного документу у переліку існуючих пакетів Ви не знайшли потрібний основний документ, то:

а) переконайтесь, що обрано правильний звітний період;

б) переконайтесь, що основний документ був попередньо створений у потрібному періоді.

## Копіювання пакету звітних документів

Копіювання документів виконується у наступній послідовності:

1. Виділіть потрібний для копії документ у Реєстрі звітів (

2. Натисніть на кнопку Скопіювати на панелі інструментів.

**3.** Відкривається вікно **Вибір періоду**, де потрібно обрати звітний період для нового звіту (Рис. 72).

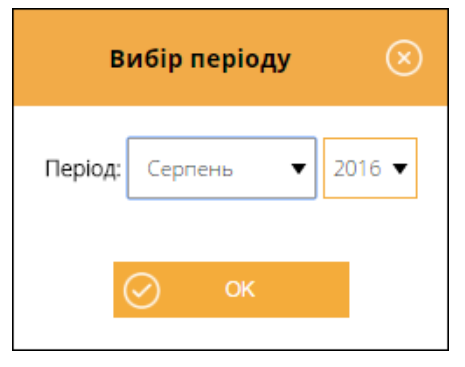

Puc. 72

4. Оберіть період та натисніть на кнопку ОК.

#### Особливості копіювання пакету звітних документів:

**1.** При копіюванні основного документа копіюється весь пакет звітних документів повністю.

**2.** При копіюванні **додатку** до основного документу вікно вибору періоду поєднано з вікном вибору пакету звітних документів, в який відбувається копіювання.

|                                                                                                    | Пакети документів |          |                                                                |    |  |  |
|----------------------------------------------------------------------------------------------------|-------------------|----------|----------------------------------------------------------------|----|--|--|
| Документ: J0215208 Звітний Дод.2 Довідка про суму від'ємного значення звітного (податкового) періоду,<br>яка зараховується до складу податкового кредиту наступного звітного(податкового) періоду (Д2)<br>Період: Липень 🔹 2016 🔻 Оберіть пакет 🂽 Новий 🔵 Існуючий |                   |          |                                                                |    |  |  |
| Дата модифікації Код Найменування                                                                                                    |                   |          |                                                                |    |  |  |
| ۲                                                                                                    |                   | J0217009 | \$SN(самост) Уточнюючий розрахунок податкових зобов'язань з ПД | ļΒ |  |  |
| 0                                                                                                    |                   | J0200117 | \$VD Податкова декларація з ПДВ                                |    |  |  |
| Скопіювати 🛞 відміна                                                                                                    |                   |          |                                                                |    |  |  |

*Puc.* 73

Передбачено наступні варіанти:

• Якщо додаток копіюється в період, в якому відсутні певні пакети звітних документів, до вибору доступний варіант створення нового пакету документів.

• Якщо додаток копіюється в період, де присутні один або декілька пакетів документів, які готуються (не підписані ЕЦП), пропонується перелік пакетів, в які можливо виконати копіювання (опція «Існуючий»), а також доступний варіант створення нового пакету звітних документів.

• Якщо копіюється додаток, який може дублюватись в пакетах в обраному періоді, пропонується перелік пакетів, в які можливо скопіювати звіти з врахуванням дублів.

• Деякі додатки до основного документу можуть бути скопійовані в декілька пакетів.

#### Приклад:

J0215208 Дод.2 Довідка про суму від'ємного значення звітного (податкового) періоду, яка зараховується до складу податкового кредиту наступного звітного(податкового) періоду (Д2) може входити в пакет J0200117 Податкова декларація з ПДВ та J0217009 (самост) Уточнюючий розрахунок податкових зобов'язань з ПДВ.

При копіюванні таких додатків «СОТА» пропонує на вибір перелік нових пакетів, до яких даний документ може бути включений, або перелік існуючих в періоді пакетів.

Увага! Якщо при копіюванні додатку до основного документу у переліку існуючих пакетів Ви не знайшли потрібний основний документ, то:

а) переконайтесь, що обрано правильний звітний період;

б) переконайтесь, що основний документ був попередньо створений у потрібному періоді.

#### Переміщення звітів між пакетами

Передбачена можливість переміщати додатки до основного документу між однотипними пакетами звітних документів.

Під переміщенням мається на увазі, що додаток фізично вирізається з одного пакету та вставляється в інший.

• Перемістити можна лише з не підписаного ЕЦП пакету до іншого не підписаного ЕЦП пакету або в новий пакет звітних документів.

- 1. Виділіть додаток до основного документу, який необхідно перемістити в інший пакет звітності.
- 2. Натисніть на кнопку Перемістити на панелі інструментів.
- 3. Відкривається вікно вибору періоду та пакету звітних документів (Рис. 74).

| Пакети документів                                                                                                    |  |          |                                                                 |  |  |
|----------------------------------------------------------------------------------------------------|--|----------|-----------------------------------------------------------------|--|--|
| Документ: J0215108 Дод.5 Розшифровки подат. зобов. та подат. кредиту в розрізі контрагентів (Д5)<br>Період: Липень 🔹 2016 🔻 Оберіть пакет 💽 Новий 🔵 Існуючий |  |          |                                                                 |  |  |
| Дата модифікації Код Найменування                                                                                                    |  |          |                                                                 |  |  |
| ۲                                                                                                    |  | J0200117 | \$VD Податкова декларація з ПДВ                                 |  |  |
| 0                                                                                                    |  | J0217009 | \$SN(самост) Уточнюючий розрахунок податкових зобов'язань з ПДВ |  |  |
| ПЕРЕМІСТИТИ ВІДМІНА                                                                                                    |  |          |                                                                 |  |  |

Puc. 74

- 4. Оберіть рік та місяць звітного періоду, в який необхідно перемістити додаток.
- 5. Оберіть тип пакету «Новий» або «Існуючий».

В разі вибору варіанту «Існуючий» «СОТА» надає перелік доступних пакетів в обраному періоді, в які можливо виконати переміщення з врахуванням можливих дублів додатків в обраному пакеті.

6. Натисніть на кнопку Перемістити.

Звіт переміщено.

• Деякі додатки до основного документу можуть бути переміщені в декілька пакетів.

## Приклад:

J0215108 Дод. 5 Розшифровки подат. зобов. та подат. кредиту в розрізі контрагентів (Д5) може входити в пакет J0200117 Податкова декларація з ПДВ та J0217009 (самост) Уточнюючий розрахунок податкових зобов'язань з ПДВ.

При переміщенні таких додатків «СОТА» пропонує на вибір перелік нових пакетів, до яких даний документ може бути включений, або перелік існуючих в періоді пакетів.

Увага! Якщо при переміщенні додатку до основного документу у переліку існуючих пакетів Ви не знайшли потрібний основний документ, то:

а) переконайтесь, що обрано правильний звітний період;

б) переконайтесь, що основний документ був попередньо створений у потрібному періоді.

## Видалення звітів з пакету

Видалення документів виконується у наступній послідовності:

- 1. Виділіть потрібні для видалення документи (один або декілька) у Реєстрі звітів.
- 2. Натисніть на кнопку Видалити на панелі інструментів.
- 3. Відкриється стандартне вікно-попередження про видалення запису, і у разі підтвердження поточний запис буде безповоротно видалений із реєстру.

Відобразиться спливаюче повідомлення про видалення запису.

#### Особливості видалення звітів пакету документів:

• При видаленні додатку до основного документу - видаляється тільки виділений звіт.

Якщо видаляється основний документ - видаляється весь пакет документів.

• Видаляються документи у всіх статусах, крім «В дорозі» та підписані документи.

#### Повторне відправлення пакету звітних документів

#### Неприйнятий пакет документів

Якщо основний документ або додаток до основного документу не прийнятий ДФС (отримано квитанцію з результатами обробки про неприйняття), весь пакет звітних документів вважається неприйнятим.

#### Що необхідно зробити в цьому випадку:

- 1. Скопіюйте пакет звітних документів в той самий період.
- 2. Виправте помилки, зазначені в квитанції про неприйняття звіту.
- **3.** Знову <u>відправте</u> пакет документів в ДФС.

#### Відправлено неповний пакет звітних документів

Якщо відправлено пакет звітних документів, який успішно прийнято ДФС, але виявляється, що в пакет випадково не включили один або декілька додатків.

#### Що необхідно зробити в цьому випадку:

1. <u>Скопіюйте</u> відправлений прийнятий пакет звітних документів в той самий період.

- 2. <u>Створіть додатки</u>, які необхідно включити до пакету звітних документів.
- 3. В усіх документах пакету встановіть позначку «Звітний новий».
- **4.** Знову <u>відправте</u> пакет документів в ДФС.

## ЗВІТИ ІЗ КЛАСИФІКАЦІЯМИ

## Створення головного звіту

Звіт із класифікаціями створюється як звичайний пакет документів:

- 1. На панелі інструментів натисніть на кнопку Додати. Відкриється вікно Вибір звіту.
- 2. Оберіть потрібний розділ та групу звітності.
- 3. Оберіть потрібний для створення бланк документую.
- 4. Відкриється реєстр звітів із створеним документом.

#### Створення додатку за класифікацією

Для створення додатку до основного документу (класифікаційного розрізу) виділіть основний документ або додаток в пачці, натисніть на кнопку **Додати** на панелі інструментів та оберіть пункт меню **Нова класифікація**.

| _     | 🚔 89566598 - ТОВ Утопія 🔽 |                                     |                                                   |                                            |                                      |  |  |
|-------|---------------------------|-------------------------------------|---------------------------------------------------|--------------------------------------------|--------------------------------------|--|--|
|       | (+)<br>Додати             | •                                   | Відкрити                                          | Скопіювати                                 | Эликонски странити                   |  |  |
| Реєст | Новий звіт                |                                     |                                                   |                                            |                                      |  |  |
| Періс | Нова класифікація         |                                     |                                                   | Стан: 💿 Всі (4)                            | В роботі (4) В дорозі (0) Обробл     |  |  |
|       |                           |                                     |                                                   |                                            | Звіт                                 |  |  |
|       | Код 🔶                     |                                     |                                                   | Найменування                               |                                      |  |  |
|       | م                         | 0                                   |                                                   |                                            |                                      |  |  |
| ✓     | F4_3MD16                  | Ф №4-Зд Звіт пр                     | о надходження і викорис                           | стання інших надходжень спеціально         | ого фонду                            |  |  |
|       | ▼ J3000411                | Додаток 4 Звіт п<br>загальнообов`яз | ро суми нарахованої зар<br>кове державне соціальн | ообітної плати застрахованих осіб та<br>le | суми нарахованого єдиного внеску на  |  |  |
|       | J3040611                  | Таблиця 6. Відол                    | иості про нарахування з                           | аробітної плати (доходу, грошовог          | ю забезпечення) застрахованим особам |  |  |

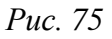

У модальному вікні відкриється відповідний <u>Довідник класифікацій</u>. По замовчанню він порожній. Його необхідно наповнити класифікаціями, з якими буде вестись робота, із загального довідника.

Для додавання класифікації у Довідник класифікацій потрібно:

- у відкритому довіднику Нова класифікація натиснути 🕒 Додати ;
- обрати потрібну класифікацію із загального довідника;
- натиснути на кнопку ОК для додавання запису в довідник.

Після вибору запису із довідника у вікні **Нова класифікація** у поточній вкладці браузера відкриється документ за обраною класифікацією. Аналогічно створіть та заповніть звіти за іншими потрібними класифікаціями.

Після відкриття звіту головного звіту у реєстрі звітів він автоматично перераховується, тобто відбувається консолідація.

При створенні обирається основний документ, при цьому в Реєстрі звітів відображаються підпорядковані йому додатки за класифікаціями, які були створені до основного документу.

 → Згорнути вміст пакету звітних документів можна, натиснувши на зліва від основного документу. Відповідно розгорнути вміст можна, натиснувши на .

## Експорт звітів із класифікаціями

Експорт документів призначений для збереження документів у обраному каталозі з метою подачі вивантажених звітів у контролюючі органи, для завантаження в іншу програму або для подачі звітів у Головну установу.

При експорті звіту із програми його назва, розширення та структура відповідають регламентованим правилам подання звітів до певних контролюючих органів.

#### Експорт документів для подання у контролюючі органи

Дана функція призначена для збереження звітів на електронному носії чи у обраному каталозі у .dbf форматі.

Для експорту документів виконайте такі дії:

- 1. Виділіть головні документи потрібних звітів у Реєстрі (☑). Для експорту звіту за певним КПКВ виділіть відповідний дочірній документ.
- 2. Натисніть на кнопку Інше > Експорт > для подачі у контролюючий орган.
- 3. У вікні Експорт оберіть потрібний вид експорту, період та заповніть Код розпорядника у мережі ДКУ, код обласного управління ДКУ, код району, код районного управління ДКУ за необхідності.

| Експе                                                                                                    | тас                 | ) |
|----------------------------------------------------------------------------------------------------|---------------------|---|
| Вид експорту:<br><ul> <li>Експорт 7-х форм в форматі ДКУ</li> <li>Експорт квартальних форм в форматі ДКУ</li> <li>Експорт річних форм в форматі ДКУ</li> <li>Період експорту:</li> <li>Місяць</li> <li>Квартал</li> <li>Рік</li> <li>Код розпорядника у мережі ДКУ:</li> <li>Код районного управління ДКУ:</li> <li>Код районного управління ДКУ:</li> </ul> | ті ДКУ<br>34567<br> |   |

*Puc.* 76

Файл буде збережено стандартними засобами браузера.

## Експорт документів з квитанціями

Експорт звітів із класифікаціями виконується так само, як <u>експорт документів</u> <u>із квитанціями в Реєстрі звітів</u>.

# ЄДИНИЙ ВНЕСОК (ДОДАТОК 4)

З періоду «Січень, 2016» діє версія бланків звіту для всіх додатків з ЄСВ «Ј» та «F»:

- Ј для юридичних осіб;
- F для фізичних осіб-підприємців та осіб, що займаються незалежною професійною діяльністю.

Увага! Робота зі звітністю по єдиному внеску виконується в Реєстрі звітів.

| Р  | Реєстр звітів                                                            |                                                                                                    |                       |                                |  |  |  |
|----|--------------------------------------------------------------------------|----------------------------------------------------------------------------------------------------|-----------------------|--------------------------------|--|--|--|
| Пе | Теріод: Липень ▼ 2016 ▼ Стан ④ Всі (1) ○ В роботі (1) ○ В дорозі (0) ○ С |                                                                                                    |                       |                                |  |  |  |
|    | Звіт                                                                     |                                                                                                    |                       |                                |  |  |  |
|    | Код                                                                      | Найменування                                                                                                    | Дата<br>модифікації ▼ | Група                          |  |  |  |
|    | ą                                                                        | م                                                                                                    | م                     | ą                              |  |  |  |
|    | ▼ J3000411                                                               | Додаток 4 Звіт про суми нарахованої заробітної плати застрахованих осіб та суми<br>нарахованого єдиного внеску на загальнообов`язкове державне соціальне страхування<br>до органів доходів і зборів | 12.08.2016 11:26      | Єдиний<br>Соціальний<br>Внесок |  |  |  |
|    | J3040411                                                                 | Таблиця 1. Нарахування єдиного внеску                                                                                                    |                       | Єдиний<br>Соціальний<br>Внесок |  |  |  |
|    | J3040211                                                                 | Таблиця 2. Нарахування єдиного внеску на загальнообов'язкове державне соціальне<br>страхування за деякі категорії застрахованих осіб                                                                |                       | Єдиний<br>Соціальний<br>Внесок |  |  |  |

#### Puc. 77

**Таблиці 1, 5, 6 та 7** формують та подають **роботодавці**, які використовують працю фізичних осіб на умовах трудового договору (контракту) або на інших умовах, передбачених законодавством, чи за цивільно-правовими договорами (крім цивільно-правового договору, укладеного з фізичною особою підприємцем, якщо виконувані роботи (надані послуги відповідають видам діяльності, зазначеним у свідоцтві про державну реєстрацію його, як підприємця).

**Таблиці 2 та 8** формуються та подаються лише **районними (міськими) управліннями праці та соціального захисту населення** про нарахування сум єдиного внеску (грошового забезпечення) батькамвихователям дитячих будинків сімейного типу, прийомним батькам, якщо вони отримують грошове забезпечення відповідно до законодавства, та за осіб, які відповідно до закону отримують допомогу по догляду за дитиною до досягнення нею трирічного віку, та за одного непрацюючого працездатного батька, усиновителів, опікунів, піклувальників, які фактично здійснюють догляд за дитиною-інвалідом, а також непрацюючих працездатних осіб, які здійснюють догляд за інвалідом І групи або за престарілим, який за висновком медичного закладу потребує постійного стороннього догляду або досяг 80-річного віку, якщо такі непрацюючі працездатні особи отримують допомогу або компенсацію відповідно до законодавства.

**Таблиці 3 та 9** формуються та подаються страхувальниками (**військовими частинами**), які нараховують та сплачують єдиний внесок за осіб, які проходять строкову військову службу у Збройних Силах України, інших, утворених відповідно до закону, військових формувань, Службі безпеки України, органах Міністерства внутрішніх справ України та службу в органах і підрозділах цивільного захисту.

<u>Таблицю 4</u> формують та подають страхувальники (органи, які виплачують грошове забезпечення), що нараховують та сплачують єдиний внесок за осіб із числа військовослужбовців (крім військовослужбовців строкової та альтернативної служби), осіб рядового і начальницького складу.

У всіх випадках створення таблиць страхувальниками автоматично створюється звіт з Переліком таблиць звіту, який повинен подаватися разом з таблицями.

## Що потрібно зробити до початку формування звіту

До початку формування звіту з єдиного внеску потрібно:

- 1. Переглянути ресстр «Співробітники».
- 2. Переглянути Картку підприємства.

У цих модулях повинні бути заповнені всі поля, які використовуються при формуванні цього звіту. Дані потрібно встановити лише один раз, і надалі вони будуть автоматично підтягуватися у відповідні таблиці звіту.

## <u>В картці співробітника</u>

Відкрийте Довідники > Співробітники. Відкрийте картку співробітника та заповніть наступні параметри:

- 1. Для осіб, які є громадянами України, потрібно встановити галочку у полі **Громадянин України** у блоці **Фізична особа**.
- 2. Перевірте, чи заповнені поля **Прийнято** та **Звільнено** у блоці **Додатково**. Ці дані використовуються при створенні Таблиці 5.
- 3. Для працівників, що є фізичними особами підприємцями (ФОП), відмітьте поле **Ознака фізичної особи-СПД** в блоці **Додатково**.

ФОП, які виконують роботи за цивільно-правовими договорами, не включаються до звітності з єдиного внеску, і при встановленій відмітці у цьому полі вони не попадатимуть у таблиці, але такі ФОП будуть присутні у формі 1ДФ.

- 4. Поле **Ознака неповного робочого часу** проставляється для співробітників, які працюють неповний робочий час. Ознака автоматично переноситься в Таблицю 6.
- 5. Якщо працівник має право на спецстаж, потрібно заповнити блок Спецстаж. Натисніть на кнопку Додати та заповніть поля:
  - у полі Код підстави оберіть код із підключеного довідника,
  - у полях Дата початку та Дата закінчення внесіть дати початку та закінчення дії спецстажу. Поле Дата початку не обов'язкове для заповнення;
  - у полі Дата наказу оберіть дату прийняття наказу про атестацію робочого місця в установі, що дає право працюючому на спецстаж;
  - у полі Номер наказу внесіть номер цього наказу.

Записи із блоку Спецстаж переносяться в Таблицю 7.

Ці дані потрібно внести в картку співробітника лише один раз, і надалі вони будуть автоматично переноситись у відповідні таблиці звіту. Якщо не внести ці дані в картку, потрібно буде кожного разу заповнювати їх у таблицях.

Увага! Наполегливо рекомендуємо підтримувати реєстр співробітників у актуальному стані і одразу вносити всі зміни в картки фізичних осіб. За даними із реєстру автоматично формуються Таблиці 5, 6 та 7 звіту.

## В картці підприємства

### На вкладці Підприємство:

- 1. У полі Інспекція перевірте правильність обраного із довідника органу ДФСУ.
- 2. Оберіть із довідника дані в полі Орг. прав. форма.
- 3. У полі Система оподаткування оберіть дані із підключеного довідника. Цими даними заповнюється поле Обрана система оподаткування в Таблиці 1.

На вкладці Додатково:

1. Оберіть із довідника дані в полі Основний вид діяльності за КВЕД.

Останніми даними заповнюються поля «Організаційно-правова форма господарювання» та «Код основного виду економічної діяльності» в Таблиці 1.

На вкладці Пенсійний фонд заповніть наступні параметри:

1. В полі Код управління ПФУ:

Для підприємств, створених після 01.10.2013 р., при відсутності коду управління ПФУ потрібно вибрати із довідника код **28000 Пенсійний фонд України**. Цей код починає діяти з 18.11.2013.

Для установ, які були зареєстровані платниками ЄСВ до цієї дати, використовуються дані реєстрації в ПФУ.

Поле Код філії за ресстрацією в ПФУ не заповнюється.

- 2. У полі **Тип організації** оберіть значення із списку. Поле може бути незаповненим («пусто»), якщо тип установи не відповідає ні одному із наведених варіантів. Ці дані використовуються при формуванні Таблиць 1 та 6.
- 3. У полі Підпорядкування ЄСВ оберіть дані із підключеного довідника.

Цими даними заповнюється поле Міністерство, інший центральний орган виконавчої влади в Таблиці 1.

4. Група Встановлені строки виплати заробітної плати:

В полях За першу половину місяця та За другу половину місяця введіть відповідно день виплати заробітної плати за першу половину місяця і другу половину місяця.

Використовується в Додатку до Таблиці 1 (група 4 «Встановлені строки виплати заробітної плати»).

5. Якщо на підприємстві існують пільги на сплату єдиного внеску, відмітьте поле Наявність підстав для пільг в блоці Персоніфікація.

Якщо це поле не відмічене, буде неможливо створити Таблицю 7.

6. Поле Відповідальна особа:

Оберіть із списку (Керівник, Головний бухгалтер, Інша особа) посадову особу, яка в установі відповідає за подання звітів з ЄСВ.

Якщо обрана Інша особа, то заповняються поля: **ІПН відповідальної** особи та **ПІБ відповідальної особи**.

## Процедура формування звіту з єдиного внеску

1. В Реєстрі звітів <u>створіть звіт</u> (JF3000411). Увага! Для періодів до 01.01.2016 подається звіт з ЄСВ версії «І» (Е0400101).

У пакетному звіті **Додаток 4** представлені всі підпорядковані йому документи звітності по єдиному внеску: документи, які входять в Додаток 4 для всіх страхувальників, що повинні подавати такий звіт щомісячно (*Puc.* 78).

| P  | Реєстр звітів       |                                                                                                    |                                                                                                  |                       |                                |  |  |
|----|---------------------|----------------------------------------------------------------------------------------------------|--------------------------------------------------------------------------------------------------|-----------------------|--------------------------------|--|--|
| Пе | <b>ріод:</b> Липень | ▼ 2016 ▼                                                                                                | Стан 💿 Всі (1) 🔵 В роботі (1) 🔵 В дорозі (0) 🔵 Об                                                | роблені ( <b>0</b> )  |                                |  |  |
|    | Звіт                |                                                                                                    |                                                                                                  |                       |                                |  |  |
|    | Код                 |                                                                                                    | Найменування                                                                                     | Дата<br>модифікації ▼ | Група                          |  |  |
|    | ۾<br>ر              | 2                                                                                                    | م                                                                                                | م<br>م                | م<br>م                         |  |  |
|    | ▼ J3000411          | Додаток 4 Звіт про суми нараховано<br>нарахованого єдиного внеску на заг<br>до органів доходів і зборів | і заробітної плати застрахованих осіб та суми<br>альнообов`язкове державне соціальне страхування | 12.08.2016 11:26      | Єдиний<br>Соціальний<br>Внесок |  |  |
|    | J3040411            | Таблиця 1. Нарахування єдиного вне                                                                      | еску                                                                                             |                       | Єдиний<br>Соціальний<br>Внесок |  |  |
|    | J3040211            | Таблиця 2. Нарахування єдиного вне<br>страхування за деякі категорії застра                             | еску на загальнообов'язкове державне соціальне<br>вхованих осіб                                  |                       | Єдиний<br>Соціальний<br>Внесок |  |  |

*Puc.* 78

- 2. Створіть підпорядковані документи Додатку 4 (як додатки до основного документа).
- 3. Перевірте всі створені звіти.

Описані нижче звіти подаються всіма юридичними особами та ФОП, які використовують найману працю, незалежно від системи оподаткування. Ці страхувальники подають звіт з єдиного внеску щомісячно.

Таблиці 5-9 одразу створюються з ознакою «Початкова» (ознаку видно в таблиці Реєстра в колонці «Примітка»).

Створювати звіти рекомендується в наступному порядку: <u>Таблиця 5</u>, <u>Таблиця 6</u>, <u>Таблиця 7</u>, <u>Таблиця 1</u> та <u>загальний звіт з переліком таблиць</u>.

Перед початком роботи рекомендуємо ознайомитись з останніми нормативними матеріалами щодо ЄСВ:

- Наказ Мінфіну № 435 від 14.04.2015 «Про затвердження Порядку формування та подання страхувальниками звіту щодо сум нарахованого єдиного внеску на загальнообов'язкове державне соціальне страхування» (<u>http://zakon4.rada.gov.ua/laws/show/z0460-15</u>);
- Наказ Мінфіну № 449 від 20.04.2015 «Про затвердження Інструкції про порядок нарахування і сплати єдиного внеску на загальнообов'язкове державне соціальне страхування» (<u>http://zakon2.rada.gov.ua/laws/show/z0508-15</u>);
- Наказ Мінфіну № 441 від 11.04.2016 «Про внесення змін до Порядку формування та подання страхувальниками звіту щодо сум нарахованого єдиного внеску на загальнообов'язкове державне соціальне страхування» (<u>http://zakon2.rada.gov.ua/laws/show/z0682-16</u>).

Увага! Якщо Ви помилково відкрили звіт, який не повинні подавати або у поточному періоді звіт не заповнюється через відсутність даних, його потрібно видалити. Для видалення помилкового звіту необхідно виділити його () та натиснути на кнопку Видалити на панелі інструментів.

## Таблиця 1

## Нарахування внесків на загальнообов'язкове державне пенсійне страхування

Таблиця 1 (**J3040111** для юридичних осіб, **F3040111** для ФОП).

Між звітами Таблиця 6 та Таблиця 1 існує перевірка – контроль, тому рекомендується спочатку заповнити Таблицю 6. За замовчуванням, встановлений режим автоматичного розрахунку Таблиці 1 по Таблиці 6 – у вікні відкритої Таблиці 1 увімкнено налаштування Інше > Автоматичний розрахунок ВКЛ., тобто дані переносяться з Таблиці 6 у відповідні їм рядки Таблиці 1, включаючи нові.

Після відкриття документу поля «шапки» автоматично заповнюються даними із картки установи та реєстру співробітників. Із картки установи в шапці звіту заповнюються поля:

- тип організації;
- клас професійного ризику виробництва;

- міністерство, інший центральний орган виконавчої влади;
- Система оподаткування;
- Підпорядкування ЄСВ;
- Основний вид діяльності за КВЕД;
- Орг. правова форма.

Внесення даних вручну в ці поля неможливе.

Інші числові поля в шапці використовують дані із карток співробітників, тому всі основні поля в картках повинні бути заповнені.

Після формування таблиці потрібно оновити поля (кнопка Оновити поля на панелі інструментів), перевірити звіт (кнопка Перевірити на панелі Статус).

Увага! Якщо вже після формування звітів з єдиного внеску, включаючи Таблицю 1, Ви змінювали дані у картці установи чи у Таблиці 6, потрібно знову відкрити Таблицю 1 та виконати такі операції:

- оновити поля (кнопка Оновити);
- перерахувати звіт (кнопка Перерахувати);
- перевірити звіт (кнопка Перевірити на панелі Статус).

# Якщо потрібно вручну відредагувати та зберегти дані в Таблиці 1, необхідно:

- 1. Відкрити Таблицю 1.
- 2. Відключити авторозрахунок даних (у вікні відкритої Таблиці 1 встановити налаштування Інше > Автоматичний розрахунок ВИКЛ.).

Після цього відключиться автосумування в підсумовуючих рядках таблиці (наприклад, відключиться сумування в р. 4 = 4.1 + 4.2+4.3).

## <u>Чим регулюється:</u>

1) Порядок № 435 - Порядок формування та подання страхувальниками звіту про суми нарахованого єдиного внеску на загальнообов'язкове державне соціальне страхування, затверджений наказом Міністерства фінансів України від 14 квітня 2015 року;

2) Інструкція № 449 - Інструкція про порядок нарахування та сплати єдиного внеску на загальнообов'язкове соціальне страхування, затверджена наказом Міністерства фінансів України від 20.04.2015 року.

## <u>Ким подається:</u>

**Таблицю 1** формують і подають юридичні та фізичні особи, які використовують працю фізичних осіб на умовах трудового або цивільно-правового договору у звітному місяці.

## <u>Подядок заповнення:</u>

У Таблиці 1 відображається розрахунок сум єдиного внеску, що підлягають сплаті.

В таблиці 1 не відображаються виплати, що не обкладаються ЄСВ, зазначені в Переліку видів виплат, що здійснюються за рахунок коштів роботодавців, на які не нараховується єдиний внесок на загальнообов'язкове державне соціальне страхування, затвердженому постановою КМУ від 22.12.2010 р. № 1170

В реквізиті «20» зазначається середньомісячна кількість застрахованих осіб за 2014 рік.

У **1 розділі** відображається загальна сума фактично нарахованої заробітної плати (доходу) працівникам без обмеження максимальною величиною, на яку нараховується ЄСВ.

У **2 розділі** відображаються нараховані за звітний місяць виплати (заробітна плата, винагороди за цивільно-правовими договорами, суми лікарняних і допомоги по вагітності та пологам), з яких стягується ЄСВ, з урахуванням максимальної величини доходу для стягнення ЄСВ.

Відображення нарахувань єдиного внеску із застосуванням «мінзарплатного» правила відбувається наступним чином. У рядках **2.1-2.4** таблиці 1 та їх розшифрованих складових має бути фактична сума нарахованого доходу, із якої стягують єдиний внесок, тобто в межах максимальної величини, але без доведення до розміру мінімальної зарплати. А от суми так званої додаткової бази (суми різниці між мін зарплатою та фактичною величиною нарахованих виплат) відображаються окремо – у рядках **2.5.1-2.5.5**.

У **3 розділі** відображається загальна сума нарахованого у звітному періоді ЄСВ. Суми нарахувань єдиного внеску в разі застосування «мінзарплатного» правила в таблиці 1 також пройдуть окремо: єдиний внесок, нарахований на фактичний розмір доходу (показниках рядків **3.1-3.4**) і внесок, нарахований на додаткову базу, тобто в частині, що припадає на різницю між мінімальною зарплатою та фактичною базою (у рядках **3.5.1-3.5.5**).

При нарахуванні ЄСВ необхідно виходити з виплат, нарахованих кожному працівнику, що формуються та переносяться з підсумкових значень таблиці 6 до таблиці 1 додатка 4 до Порядку №435.

У **4 розділі** відображається сума фактично нарахованої заробітної плати (доходу) працівникам (заробітна плата, винагороди за цивільно-правовими договорами, суми лікарняних і допомоги по вагітності та пологам), з якої утримується ЄСВ, з урахуванням максимальної величини доходу для стягнення ЄСВ.

У **5 розділі** відображається загальна сума утриманого у звітному періоді ЄСВ.

У **6 і 7 розділах** відображається сума донарахування ЄСВ і зменшення ЄСВ відповідно у разі самостійного виявлення страхувальником помилок у минулих звітних періодах.

У **8 розділі** відображається загальна сума нарахованого та утриманого ЄСВ, що підлягає сплаті за звітний період.

Таблиця основних розмірів ЄСВ, які нараховуються залежно від видів доходів.

| Категорія платника ЄСВ Б<br>згідно з ч. 1 ст. 4 Закону про ЄСВ згідн                                                                                                    | база нарахування ЄСВ<br>ю зі ст. 7 Закону про ЄСВ                                                                                                    | ЕСВ<br>згідно зі ст.<br>8 Закону<br>про ЄСВ |
|----------------------------------------------------------------------------------------------------|----------------------------------------------------------------------------------------------------|---------------------------------------------|
| Роботодавці, зазначені в п. 1 (крім абз. 7) ч. 1 ст. 4<br>1) Підприємства (установи, організації), інші<br>юрособи, утворені відповідно до законодавства,<br>незалежно від форми власності, виду діяльності і<br>господарювання, які використовують працю<br>фізосіб на умовах, передбачених законодавством,<br>чи за цивільно-правовими договороми (крім<br>цивільно-правового договору, укладеного з<br>фізособою-підприємцем, якщо виконувані роботи<br>(послуги) відповідають видам діяльності,<br>зазначеним у свідоцтві про держреєстрацію її як<br>підприємця), у т.ч. філії, представництва,<br>відлілення та інші відокремлені підрозділи<br>зазначених підприємств (установ, організацій)<br>інших юросіб, що мають окремий баланс і<br>самостійно ведуть розрахунки із застрахованими<br>особами;<br>2) фізособи — підприємці, зокрема ті, що<br>використовують працю інших осіб на умовах<br>трудового договору (контракту) або на інших<br>умовах, передбачених законодавством про працю,<br>чи за цивільно-правовим договором (крім<br>цивільно-правового договору, укладеного з<br>фізособи — підприємця, якщо виконувані<br>роботи (надавані послуги) відповідають видам<br>діяльності, відповідно до відомостей з СДР);<br>3) фізособи, які забезпечують себе роботою<br>самостійно, та фізособи, що використовують<br>працю інших осіб на умовах трудового договору<br>(контракту);<br>4) дипломатичні представництва і консульські<br>установи України, філії, представництва, інші<br>відокремлені підрозділи підприємств, установ та<br>організацій (у тому числі міжнародні), утворені<br>відповідно до законодавства, які мають окремий<br>баланс і самостійно здійснюють розрахунки із<br>застрахованими особами;<br>5) дипломатичні представництва і консульські<br>установи іноземних держав, філії, представництва<br>та інші відокремлені підрозділи підприємств, установ та<br>організацій (у тому числі міжнародні), утворені<br>відповідно до законодавства, які мають окремий<br>баланс і самостійно здійснюють розрахунки із<br>застрахованими особами;<br>5) дипломатичні представництва<br>і нестора нерезидента), що використовує працю<br>фізосіб, найиятих на роботу в Україні на умовах<br>прудового договору (контракту) аб | рахованої застрахованій<br>рплати за видами виплат, які<br>ють основну і додаткову<br>у, інші заохочувальні та<br>саційні виплати, у т.ч. в<br>вьній формі, що визначаються<br>дно до Закону «Про оплату<br>та сума винагороди<br>ам за виконання робіт<br>) за цивільно-правовими<br>рами (п. 1 ч. 1 ст. 7) | <b>22%</b><br>(п. 5 ст. 8)                  |
| умовах, передбачених законодавством, чи за<br>цивільно-правовими договорами                                                                                                    |                                                                                                    |                            |
|----------------------------------------------------------------------------------------------------|----------------------------------------------------------------------------------------------------|----------------------------|
| Роботодавці, зазначені в абз. 7 п. 1 ч. 1 ст. 4<br>Підприємства, установи, організації, фізособи,<br>які використовують найману працю, військові<br>частини і органи, що виплачують грошове<br>забезпечення, допомогу з тимчасової<br>непрацездатності, допомогу у зв'язку з<br>вагітністю і пологами, допомогу/компенсацію<br>відповідно до законодавства для таких осіб:<br>1) військовослужбовців (крім строковиків), осіб<br>рядового і начальницького складу; | сума грошового забезпечення (п. 1 ч.<br>1 ст. 7)                                                                                                    | <b>22%</b><br>(п. 5 ст. 8) |
| 2) батьків — вихователів дитячих будинків сімейного типу, прийомних батьків, якщо вони отримують грошове забезпечення відповідно до законодавства;                                                                                                    | сума грошового забезпечення (п. 1 ч.<br>1 ст. 7)                                                                                                    |                            |
| 3) осіб, які отримують допомогу з тимчасової<br>непрацездатності, перебувають у відпустці у<br>зв'язку з вагітністю та пологами і отримують у<br>зв'язку з цим допомогу;                                                                                                    | сума оплати перших 5 днів<br>тимчасової непрацездатності, що<br>здійснюється за рахунок коштів<br>роботодавця, та допомоги з<br>тимчасової непрацездатності,<br>допомоги у зв'язку з вагітністю та<br>пологами (п. 1 ч. 1 ст. 7) |                            |
| 4) осіб, які проходять строкову військову службу у<br>Збройних Силах України, інших утворених<br>відповідно до закону військових формуваннях,<br>СБУ, органах МВСУ та службу в органах і<br>підрозділах цивільного захисту;                                                                                                    | сума грошового забезпечення (п. 1 ч.<br>1 ст. 7)                                                                                                    |                            |
| 5) осіб, які доглядають за дитиною до досягнення<br>нею 3-річного віку та відповідно до закону<br>отримують допомогу по догляду за дитиною до<br>досягнення нею трирічного віку та/або при<br>народженні дитини;                                                                                                    | сума допомоги (п. 1 ч. 1 ст. 7)                                                                                                    |                            |
| 6) дного з непрацюючих працездатних батьків,<br>усиновителів, опікунів, піклувальників, які<br>фактично здійснюють догляд за дитиною-<br>інвалідом, а також непрацюючих працездатних<br>осіб, які здійснюють догляд за інвалідом І гр. або<br>за престарілим, який за висновком медзакладу<br>потребує постійного догляду або досяг 80-річного<br>віку, якщо такі непрацюючі працездатні особи<br>отримують допомогу/компенсацію відповідно до<br>законодавства    | сума допомоги або компенсації (п. 1<br>ч. 1 ст. 7)                                                                                                    |                            |
| фізособи-підприємці (крім тих, що обрали спрощену систему оподаткування) (п. 4. ч. 1 ст. 4)                                                                                                    | сума доходу (прибутку), отриманого<br>від їх діяльності, що підлягає                                                                                                    | <b>22%</b><br>(п. 5 ст. 8) |
| особи, які провадять незалежну професійну<br>діяльність, а саме наукову, літературну,<br>артистичну, художню, освітню або викладацьку, а<br>також медичну, юридичну практику, в т.ч.<br>адвокатську, нотаріальну діяльність, або особи, які<br>провадять релігійну (місіонерську) діяльність,<br>іншу подібну діяльність та отримують дохід від<br>цієї діяльності (п. 5 ч. 1 ст. 4)                                                                               | обкладенню ПДФО<br>(п. 2 ч. 1 ст. 7)                                                                                                    |                            |
| фізособи — підприємці, які обрали спрощену систему оподаткування (п. 4. ч. 1 ст. 4)                                                                                                    | суми, що визначаються такими платниками самостійно для себе, але                                                                                                    |                            |

|                                                                                                    | не більше максимальної величини<br>бази нарахування єдиного внеску,<br>встановленої цим Законом. При<br>цьому сума єдиного внеску не може<br>бути меншою за розмір мінімального<br>страхового внеску (п. 3 ч. 1 ст. 7)                              |                               |
|----------------------------------------------------------------------------------------------------|----------------------------------------------------------------------------------------------------|-------------------------------|
| особи, що беруть добровільну участь у системі<br>загальнообов'язкового державного соцстрахування<br>(п. 15 ч. 1 ст. 4)                                                                                                    | суми, що визначаються<br>платниками самостійно (п. 6 ст. 10)                                                                                                    |                               |
| Підприємства, установи і організації, де є працівники інваліди (п. 13 ст. 8)                                                                                                    | сума нарахованої зарплати<br>працюючих інвалідів за видами                                                                                                    | <b>8,41%</b><br>(п. 13 ст. 8) |
| Підприємств і організацій всеукраїнських<br>громадських організацій інвалідів, зокрема<br>товариств УТОГ та УТОС, в яких кількість<br>інвалідів становить не менш як 50% загальної<br>чисельності працюючих, і за умови, що фонд<br>оплати праці таких інвалідів становить не менш як<br>25% суми витрат на оплату праці (п. 14 ст. 8)                                     | виплат, які включають основну та<br>додаткову зарплату, інші<br>заохочувальні, компенсаційні<br>виплати, у т. ч. в натуральній формі,<br>відповідно до Закону «Про оплату<br>праці», і суми оплати перших 5 днів<br>тимчасової непрацездатності, що | <b>5,3 %</b><br>(п. 14 ст. 8) |
| Підприємства і організації громадських організацій<br>інвалідів, кількість інвалідів в яких не менш 50%<br>від загальної чисельності працюючих, і за умови,<br>що фонд оплати праці таких інвалідів становить не<br>менш як 25% суми витрат на оплату праці,<br>визначеної п. 1 ч. 1 ст. 7 Закону про ЄСВ бази<br>нарахування ЄСВ для працюючих інвалідів (п. 14<br>ст. 8) | здиснюється за рахунок<br>роботодавця, та допомоги з<br>тимчасової непрацездатності для<br>працюючих інвалідів                                                                                                    | <b>5,5 %</b><br>(п. 14 ст. 8) |

## Таблиця 2

## Нарахування єдиного внеску на загальнообов'язкове державне соціальне страхування за деякі категорії застрахованих осіб

Таблиця 2 (Ј3040211 для юридичних осіб)

#### Чим регулюється:

1) Порядок № 435 - Порядок формування та подання страхувальниками звіту про суми нарахованого єдиного внеску на загальнообов'язкове державне соціальне страхування, затверджений наказом Міністерства фінансів України від 14 квітня 2015 року;

2) Інструкція № 449 - Інструкція про порядок нарахування та сплати єдиного внеску на загальнообов'язкове соціальне страхування, затверджена наказом Міністерства фінансів України від 20.04.2015 року.

#### <u>Ким подається:</u>

Формується та подається лише районними (міськими) управліннями праці та соціального захисту населення про нарахування сум єдиного внеску (грошового забезпечення) особам, які доглядають за дитиною до досягнення нею трирічного віку та відповідно до закону отримують допомогу по догляду за дитиною до досягнення нею трирічного віку та/або при народженні дитини, та осіб із числа

непрацюючих працездатних батьків, усиновителів, опікунів, піклувальників, які фактично здійснюють догляд за дитиною-інвалідом, а також непрацюючих працездатних осіб, які здійснюють догляд за інвалідом І групи або за престарілим, який за висновком медичного закладу потребує постійного стороннього догляду або досяг 80-річного віку, якщо такі непрацюючі працездатні особи отримують допомогу або компенсацію відповідно до законодавства, та нарахування сум єдиного внеску за батьків-вихователів дитячих будинків сімейного типу, прийомних батьків, якщо вони отримують грошове забезпечення відповідно до законодавства

Таблиця 2 формується на основі даних внесених в таблицю 8.

Якщо потрібно вручну відредагувати та зберегти дані в Таблиці 2, необхідно:

- 1. Відкрити Таблицю 2.
- 2. Відключити авторозрахунок даних (у вікні відкритої Таблиці 2 встановити налаштування Інше > Автоматичний розрахунок ВИКЛ.).

Після цього відключиться автосумування в підсумовуючих рядках таблиці

## Таблиця 3

## Нарахування єдиного внеску на загальнообов'язкове державне соціальне страхування за осіб, які проходять строкову військову службу

Таблиця 3 (Ј3040311 для юридичних осіб).

#### Чим регулюється:

1) Порядок № 435 - Порядок формування та подання страхувальниками звіту про суми нарахованого єдиного внеску на загальнообов'язкове державне соціальне страхування, затверджений наказом Міністерства фінансів України від 14 квітня 2015 року;

2) Інструкція № 449 - Інструкція про порядок нарахування та сплати єдиного внеску на загальнообов'язкове соціальне страхування, затверджена наказом Міністерства фінансів України від 20.04.2015 року.

## <u>Ким подається:</u>

Таблиця заповнюється військовими частинами та іншими військовими формуваннями і формується на основі даних внесених в **таблицю 9**.

Якщо потрібно вручну відредагувати та зберегти дані в Таблиці 3, необхідно:

1. Відкрити Таблицю 3.

2. Відключити авторозрахунок даних (у вікні відкритої Таблиці 3 встановити налаштування Інше > Автоматичний розрахунок ВИКЛ.).

Після цього відключиться автосумування в підсумовуючих рядках таблиці

#### Таблиця 4

Нарахування єдиного внеску на загальнообов'язкове державне соціальне страхування на суми грошового забезпечення та на суми допомоги у зв'язку з вагітністю та пологами

Таблиця 3 (J3040411 для юридичних осіб)

#### Чим регулюється:

1) Порядок № 435 - Порядок формування та подання страхувальниками звіту про суми нарахованого єдиного внеску на загальнообов'язкове державне соціальне страхування, затверджений наказом Міністерства фінансів України від 14 квітня 2015 року;

2) Інструкція № 449 - Інструкція про порядок нарахування та сплати єдиного внеску на загальнообов'язкове соціальне страхування, затверджена наказом Міністерства фінансів України від 20.04.2015 року.

## Ким подається:

Таблиця заповнюється військовими частинами та органами, які виплачують грошове забезпечення військовослужбовцям (крім військовослужбовців строкової служби), особам рядового і начальницького складу.

## Особливості заповнення:

У даній таблиці наводиться інформація по застрахованим особам з числа військовослужбовців (крім військовослужбовців строкової служби), осіб рядового і начальницького складу, яким у звітному місяці нараховано грошове забезпечення.

В Додатку до таблиці наводиться інформація про виявлені помилки, допущені при нарахуванні внесків на загальнообов'язкове державне пенсійне страхування за період до 01.01.2011 року.

Платник зазначає суми грошового забезпечення, на яке ним донараховано страхові внески та суми грошового забезпечення, на які ним зайво нараховані страхові внески з зазначенням періоду, в якому виявлено помилку, та вид грошового забезпечення, на який зайво нарахований єдиний внесок.

## Таблиця 5 Трудові відносини застрахованих осіб

Таблиця 5 (**J3040511** для юридичних осіб, **F3040511** для ФОП) подається страхувальником, якщо протягом звітного періоду:

- було укладено або розірвано трудовий договір (цивільно-правовий договір, крім цивільно-правового договору, укладеного з фізичною особою - підприємцем, якщо виконувані роботи (надавані послуги) відповідають видам діяльності, зазначеним у витягу з Єдиного державного реєстру юридичних осіб та фізичних осіб - підприємців) із застрахованою особою;
- було укладено або розірвано трудовий договір із застрахованою особою, яка працевлаштована на нове робоче місце;
- особі надано відпустку по догляду за дитиною від трирічного віку до досягнення нею шестирічного віку;
- особі надано відпустку по догляду за дитиною до досягнення нею трирічного віку;
- особі надано відпустку по вагітності і пологах.

Якщо у реєстрі співробітників (довідник Співробітники) заповнені дата прийняття на роботу та дата звільнення з роботи, то Таблиця 5 сформується АВТОМАТИЧНО на підставі внесених у картку співробітника даних.

У Таблиці 5 будуть створені рядки з записами прийнятих та звільнених працівників, та тих, у яких змінились ці дані. У колонки День початку та День припинення будуть перенесені дані із карток співробітників (відповідно - день, в який працівник прийнятий на роботу, та день звільнення з роботи).

| Реєстр звітів Ј3040510       |                                         |                           |                                          |            |                             |            |                                 |                       |                     |                                    | Липень 2016                                 |
|------------------------------|-----------------------------------------|---------------------------|------------------------------------------|------------|-----------------------------|------------|---------------------------------|-----------------------|---------------------|------------------------------------|---------------------------------------------|
| 🙆 Статус                     | 🕂 Додати ⊝                              | Видалити                  |                                          |            |                             |            |                                 |                       |                     |                                    |                                             |
| Документ готується.          |                                         |                           | 8. Дог.                                  |            |                             |            |                                 |                       |                     | 12. Дата                           | 13.<br>Diagona                              |
| ()<br>Перевірити             | 6. Гр<br>України <sup>ф</sup>           | 7.<br>Катего <sup>‡</sup> | ЦПХ за<br>осн. <b>≑</b><br>місц.<br>роб. | 9. INH 🌲   | 10.<br>Прізви… <sup>‡</sup> | 10. Ім'я 🌲 | 10. По<br>батькові <sup>‡</sup> | 11. Дата<br>початку ≑ | 11. Дата<br>припи ≑ | створе<br>нового<br>робоч<br>місця | підстава<br>для<br>припи<br>труд.<br>віднос |
| Протокол                     | •                                       |                           | Θ                                        | 3145252    | Геращенко                   | Ірина      | Михайлівна                      |                       |                     |                                    |                                             |
| Властивості                  | 0                                       |                           |                                          | 3141592655 | Левицький                   | Іван       | Нечуйович                       |                       |                     |                                    |                                             |
| Результат перевірки          |                                         |                           |                                          | 3141452633 | Іванов                      | Іван       | Іванович                        |                       |                     |                                    |                                             |
| Помилки в документі відсутні |                                         |                           |                                          | 3141442888 | Леонов                      | Віктор     | Іванович                        |                       |                     |                                    |                                             |
|                              |                                         |                           |                                          | 3147474748 | Петрова                     | Олена      | Ігорівна                        |                       |                     |                                    |                                             |
|                              |                                         |                           |                                          |            |                             |            |                                 |                       |                     |                                    |                                             |
|                              | Дата формування листа у страхувальника: |                           |                                          |            |                             | 12.08.2016 |                                 |                       |                     |                                    |                                             |

Puc. 79

## Робота з таблицею:

Записи в таблицю 5 можуть бути додані як із довідника Співробітники (кнопка Додати з довідника), так і вручну (кнопка Додати).

- 2. У полі Категорія підключений довідник Категорії застрахованої особи, із якого потрібно обрати відповідну категорію. Також номер категорії можна вносити вручну із клавіатури.
- 3. У полі Підстава припинення труд.відносин підключений довідник Причини звільнення. Із довідника обирається стаття КЗпПУ, на підставі якої працівник звільнений з посади.

У випадку, якщо дані у картці співробітника не актуальні, їх можна відредагувати безпосередньо із таблиці. Якщо співробітник новий, і він відсутній у довіднику, існує можливість спочатку додати його в довідник, а потім перенести в таблицю.

Для редагування неактуальних даних співробітника потрібно:

- натиснути на кнопку 🕂 Додати з довідника :
- у відкритому довіднику Співробітники знайти та виділити потрібний запис;
- кнопкою *Редагувати* відкрити картку співробітника;
- в картці виправити помилкові дані чи неточності, зберегти внесені зміни та закрити картку співробітника;
- виправлений запис кнопкою ОК додається в новий рядок Таблиці 5.

Для додавання нового співробітника у довідник Співробітники потрібно:

- натиснути на кнопку 🕒 Додати з довідника в Таблиці 5;
- у відкритому довіднику Співробітники кнопкою 🕀 Додати додати запис нового співробітника;
- внести та зберегти дані нового працівника. Після закриття заповненої картки у реєстрі співробітників буде створений запис щойно доданої особи;
- натиснути на кнопку **ОК** у довіднику **Співробітники** для внесення такого працівника у Таблицю 5.

Після формування таблиці потрібно оновити поля (кнопка Оновити поля на панелі інструментів), перевірити звіт (кнопка Перевірити на панелі Статус).

## <u>Чим регулюється:</u>

Заповнення та подання звіту регулюється Порядком № 435 - Порядок формування та подання страхувальниками звіту про суми нарахованого єдиного внеску на загальнообов'язкове державне соціальне страхування, затверджений наказом Міністерства фінансів України від 14 квітня 2015 року.

#### <u>Ким подається:</u>

**Таблиця 5** «Відомості про трудові відносини осіб» призначена для реєстрації застрахованих осіб у реєстрі застрахованих осіб Державного реєстру загальнообов'язкового державного соціального страхування.

Таблиця 5 подається страхувальником, у разі якщо протягом звітного періоду:

• було укладено чи розірвано трудовий договір (цивільно-правовий договір, окрім цивільно-правового договору, укладеного з фізичною особою — підприємцем, якщо виконувані роботи (надавані послуги) відповідають видам діяльності, зазначеним у витягу з Єдиного державного реєстру юридичних осіб та фізичних осіб — підприємців) із застрахованою особою;

• було укладено чи розірвано трудовий договір із застрахованою особою, яка працевлаштована на нове робоче місце;

• особі надано відпустку по догляду за дитиною від трирічного віку до досягнення нею шестирічного віку;

• особі надано відпустку по догляду за дитиною до досягнення нею трирічного віку;

• особі надано відпустку у зв'язку з вагітністю та пологами.

У разі якщо за даними страхувальника протягом звітного періоду не було зафіксовано фактів укладання та розірвання трудових угод (цивільно-правового договору), надання відповідної відпустки, таблиця 5 не формується та не надається.

Якщо протягом звітного періоду страхувальником із застрахованою особою було розірвано трудовий договір, а потім знову укладено, на таку застраховану особу робиться два записи в таблиці 5: перший запис із зазначенням дати припинення трудових відносин, другий — із зазначенням дати початку трудових відносин.

У разі якщо особі надано відпустку по догляду за дитиною до досягнення нею трирічного віку, від трирічного віку до досягнення нею шестирічного віку або відпустку у зв'язку з вагітністю та пологами, у звітному місяці зазначається дата початку відпустки.

У разі якщо в особи закінчилася відпустка по догляду за дитиною до досягнення нею трирічного віку, від трирічного віку до досягнення нею

шестирічного віку або відпустка у зв'язку з вагітністю та пологами, у звітному місяці зазначається дата закінчення відпустки.

Дату початку відпустки по вагітності та пологах, по догляду за дитиною до досягнення нею трирічного віку та від трирічного віку до досягнення нею шестирічного віку зазначають раз у звітному місяці, у якому розпочалася відповідна відпустка.

Дату кінця відпустки по вагітності та пологах, по догляду за дитиною до досягнення нею трирічного віку та від трирічного віку до досягнення нею шестирічного віку зазначають раз у звітному місяці, у якому закінчилася відповідна відпустка.

Якщо протягом звітного періоду страхувальником із застрахованою особою було укладено та розірвано трудовий або цивільно-правовий договір, на таку ЗО запис про дату початку та дату припинення трудових або цивільно-правових відносин здійснюється в одному рядку.

Договір підряду відрізняється від договорів на надання послуг своїм предметом. Послугам притаманні ознаки, які відрізняють їх від результату робіт. А саме: послуга хоч і тісно пов'язана з особою виконавця та процесом учинення ним певних дій (провадження певної діяльності), але не збігається із самими діями (провадженням діяльності) виконавця, існує як окреме явище — певне нематеріальне благо, споживається в процесі вчинення певної дії або провадження певної діяльності, не набуваючи матеріалізованого вигляду (ч. 1 ст. 901 ЦК). Це означає, що послуга існує лише тоді, коли вона надається.

Результат виконаної підрядником роботи — це матеріалізований об'єкт, що втілюється в індивідуально визначених речах, бо робота виконується за завданням замовника, який має право в будь-який час перевіряти її хід і якість, не втручаючись у діяльність підрядника (ч. 1 ст. 849 ЦК). Матеріалізований результат відображається й у створенні нової речі, і в поліпшенні якості чи інших властивостей уже наявної речі.

Відносини, що виникають із договору підряду, мають певні спільні ознаки з відносинами, які виникають із трудового договору. Це пояснюється тим, що в обох випадках і підрядник, і працівник провадять трудову діяльність, але сама діяльність останніх є принципово різною й регулюється самостійними галузями законодавства.

Ураховуючи зазначене вище, відомості до таблиці 5 про початок і закінчення цивільно-правових відносин у межах договору підряду (виконання робіт) заносяться відповідно до строків, зазначених у самому договорі, а в межах договору про надання послуг — згідно з актом про їх надання.

Правила формування реквізитів таблиці:

## Реквізит 01. Код ЄДРПОУ чи податковий номер/серія та номер паспорта страхувальника для фізичних осіб, які мають відмітку в паспорті про право здійснювати будь-які платежі за серією та номером паспорта:

• для юридичних осіб уноситься 8-розрядний номер згідно з Державним реєстром підприємств, організацій України (ЄДРПОУ);

• для фізичних осіб — податковий номер — реєстраційний номер облікової картки платника податків — для фізичних осіб, окрім осіб, які мають відмітку в паспорті про право здійснювати будь-які платежі за серією та номером паспорта; реєстраційний (обліковий) номер платника податків, який присвоюється інвесторам (операторам) за угодою про розподіл продукції, дипломатичним представництвам і консульським установам іноземних держав.

## Реквізит 02. Код ЄДРПОУ або податковий номер/серія та номер паспорта ліквідованого страхувальника для фізичних осіб, які мають відмітку в паспорті про право здійснювати будь-які платежі за серією та номером паспорта (заповнюється в разі подання звіту правонаступником).

Зазначений реквізит заповнюється <u>лише у випадку</u>, якщо відомості подаються правонаступником, за осіб, що перебували з «попередником» (страхувальник, який ліквідований і має правонаступника) у трудових відносинах чи відносинах цивільно-правового характеру.

У решті випадків зазначений реквізит не заповнюється.

*Реквізит 03. Звіт за місяць, рік:* указується звітний місяць (дві цифри) та рік (чотири цифри), за який подаються дані про трудові відносини;

*Реквізит 04. Тип — позначка «Х»*: вноситься в клітинку відповідного варіанту:

• початковий документ — звіт страхувальника з позначкою «початкова», це документ, на підставі якого створюється відповідний запис у відомостях про застраховану особу в Реєстрі застрахованих осіб у Пенсійному фонді України;

• скасовуючий документ - звіт страхувальника з позначкою «скасовуюча», який є підставою для повного скасування інформації, що попередньо була подана у формі «початкова»;

• додатковий документ — звіт страхувальника, який подається, якщо страхувальник не зазначив дані про застраховану особу в таблиці 5.

У разі якщо страхувальник подає за один і той самий звітний період таблиці зі статусом «скасовуюча» та «додаткова», вони подаються з окремими титульними аркушами (як два окремих звіти). *Реквізит 06. Громадянин України (1— так; 0 — ні)*: для застрахованих осіб, які є громадянами України, уноситься позначка «1», а для застрахованих осіб із числа іноземців — «0».

*Реквізит 07. Категорія особи* — зазначається обов'язково відповідна категорія:

• 1 — наймані працівники з трудовою книжкою;

• 2 — наймані працівники (без трудової книжки);

• 3 — особи, які виконують роботи за договорами цивільно-правового характеру;

• 4 — особи, яким надано відпустку по догляду за дитиною від трирічного віку до досягнення нею шестирічного віку;

• 5 — особи, яким надано відпустку по вагітності і пологах;

• 6 — особи, яким надано відпустку по догляду за дитиною до досягнення нею трирічного віку.

# Реквізит 08. Договір ЦПХ за основним місцем роботи або за сумісництвом(1 — так, 0 — ні).

Зазначений реквізит заповнюється «1» для осіб із категорією особи «3» <u>лише</u> <u>у випадку</u>, якщо відносини між страхувальником і застрахованою особою визначаються <u>одночасно</u> на підставі трудового договору (застрахована особа є основним працівником або сумісником) і на підставі цивільно-правового договору.

*Реквізит 09. Податковий номер або серія та номер паспорта осіб.* Податковий номер — реєстраційний номер облікової картки платника податків — для фізичних осіб, окрім осіб, які мають відмітку в паспорті про право здійснювати будь-які платежі за серією та номером паспорта; реєстраційний (обліковий) номер платника податків, який присвоюється інвесторам (операторам) за угодою про розподіл продукції, дипломатичним представництвам і консульським установам іноземних держав.

*Реквізит 10. Прізвище, ім'я, по батькові 30*: вносяться повністю прізвище, ім'я та по батькові відповідно до україномовної сторінки паспорта застрахованої особи, а для застрахованих осіб із числа іноземців — відповідно до засвідченого у встановленому законодавством України порядку перекладу українською мовою паспортного документа.

*Реквізити 11.* Зазначається період трудових відносин за договорами цивільно-правового характеру та відпусток.

Трудові відносини, відносин за договорами цивільно-правового характеру: дата початку й дата припинення — зазначається у відповідній графі день прийому

на роботу або дата початку строку дії угоди ЦПХ, якщо застрахована особа розпочала трудову діяльність у звітному місяці, та, відповідно, день звільнення з роботи чи дата спливу строку дії угоди ЦПХ, якщо застрахована особа припинила трудову діяльність у звітному місяці.

Також зазначається дата початку й дата закінчення періоду відпусток по догляду за дитиною до досягнення нею трирічного віку, по догляду за дитиною від трирічного віку до досягнення нею шестирічного віку та відпусток по вагітності й пологах.

Реквізит 12. Дата створення нового робочого місця (штатної одиниці), на яке у звітному періоді працевлаштований працівник — заповнюється в разі працевлаштування особи на нове робоче місце, яке створене у зв'язку зі створенням нового суб'єкта господарювання (крім того, який створений шляхом припинення) або збільшенням штатної чисельності працівників за умови відсутності скорочення (зменшення) середньомісячної чисельності за попередні 12 місяців, а також створене шляхом модернізації чи зміни технології виробництва, що потребують нових знань та вмінь працівника. Дата (число, місяць і рік) створення може не співпадати з датою початку трудових відносин.

*Реквізит 13. Підстава припинення трудових відносин* — зазначається обов'язково у разі звільнення особи з категорією 1 та 2. Причина звільнення — стаття звільнення вибирається автоматично із довідника, який розроблено згідно з Кодексом законів про працю України, у разі якщо в довіднику не зазначено статтю звільнення проставляється – «інше».

**Реквізит 14. Дата формування у страхувальника:** уноситься дата заповнення таблиці (для дати «5 січня 2011 року» необхідно в клітинки ДД занести 05, у клітинки ММ — 01 і в клітинки РРРР — 2011).

*Реквізит 15. Кількість заповнених рядків на аркуші*: зазначається кількість заповнених записів на аркуші, тобто кількість 30, за якими внесено дані про трудові відносини.

#### Реквізит 16. Керівник:

• для юридичних осіб — зазначається 10-розрядний реєстраційний номер облікової картки платника податків (за довідкою Державної податкової адміністрації з Державного реєстру фізичних осіб (ДРФО)), підпис і прізвище з ініціалами керівника підприємства;

• для фізичних осіб — зазначається реєстраційний номер облікової картки платника податків (за довідкою Державної податкової адміністрації з Державного реєстру фізичних осіб (ДРФО)) фізичної особи — підприємця, у відповідні поля вноситься підпис і прізвище фізичної особи.

## Реквізит 17. Головний бухгалтер:

• для юридичних осіб — за наявності цієї посади зазначається 10-розрядний реєстраційний номер облікової картки платника податків (за довідкою Державної податкової адміністрації з Державного реєстру фізичних осіб (ДРФО)), підпис і прізвище з ініціалами головного бухгалтера;

• для фізичних осіб — не заповнюється.

#### Таблиця б

Відомості про нарахування заробітної плати (доходу) застрахованим особам

Таблиця 6 (**J3040611** для юридичних осіб, **F3040611** для ФОП).

Наказом Міністерства фінансів України № 435 внесені зміни, в таблицю додані нові колонки:

- 19 сума різниці між розміром мінімальної заробітної плати та фактично нарахованою з/п за звітний місяць (із з/п/доходу. Заповнюється тільки з типом нарахувань 13);
- 21 Сума нарахованого єдиного внеску за звітний місяць (на з/п/дохід);
- 24 Ознака неповного робочого часу.

Згідно з цим Наказом:

- 1. Передбачено нарахування ЄСВ за кожну застраховану особу.
- 2. Запроваджено мінімальний внесок за місяць за найманих працівників.

Звіт створюється по всьому реєстру співробітників, які працювали у відповідному звітному періоді, враховуються дати прийняття та звільнення, а також наявність позначки у полі **Ознака фізичної особи - СП**Д у картках співробітників.

Після відкриття таблиця АВТОМАТИЧНО заповнюється списком із реєстру співробітників.

Якщо в картці співробітника заповнені відповідні поля, дані з них будуть перенесені в поля таблиці:

- Громадянин України («галочку» можна також проставити вручну);
- Стать (можна також вибрати у відповідній колонці);
- Труд книжка ознака наявності трудової книжки («галочку» можна також проставити вручну);

• Спецстаж - якщо заповнена група Спецстаж («галочку» можна також проставити вручну).

Далі для кожної особи потрібно заповнити дані у рядку:

- 1. У полі **Категорія** оберіть для працівника відповідну категорію із підключеного довідника **Категорії застрахованої особи**. Також категорію можна вносити вручну із клавіатури.
- 2. Якщо по одному співробітнику у звітному місяці потрібно внести декілька записів (заробітна плата, відпускні, лікарняні...), потрібно додати новий рядок (рядки) з записом такого співробітника (із довідника Співробітники) і в них вказати різні категорії ЗО.

Для цього потрібно:

- натиснути на кнопку 🕒 Додати ;
- у відкритому довіднику Співробітники вибрати працівника;
- подвійним натисканням лівою кнопкою миші чи кнопкою **ОК** запис із довідника переноситься у таблицю.

Нагадуємо, що по кожній застрахованій особі записи потрібно вносити з урахуванням черговості відображення виплат – див. IV, підпункт 9.13 Постанови № 435.

- 3. До поля Тип нарахувань підключений довідник, із якого обирається код типу нарахувань. Це поле може бути не заповненим.
- 4. Обов'язково потрібно вручну внести місяць та рік, у яких проводяться нарахування, у відповідні колонки.
- 5. Суми нарахувань та суму єдиного внеску потрібно внести вручну у відповідні колонки.
- 6. Вручну також вносяться дані у колонку **19** Сума різниці між розміром мін. зароб. плати та фактично нарах. зароб. платою.
- Якщо на одного співробітника існує декілька записів і загальна сума доходу за ними менша мінімальної (1450 грн), то донарахування до мінімальної з/п відображається окремим рядком з типом 13.

Після формування таблиці потрібно оновити поля (кнопка Оновити поля на панелі інструментів), перевірити звіт (кнопка Перевірити на панелі Статус).

Далі в таблиці потрібно <u>відсортувати записи по співробітниках</u>. Сортування виконується, якщо послідовність записів у таблиці 6 не відповідає вимогам Наказу № 435.

Чим регулюється:

Заповнення та подання звіту регулюється Порядком № 435 - Порядок формування та подання страхувальниками звіту про суми нарахованого єдиного внеску на загальнообов'язкове державне соціальне страхування, затверджений наказом Міністерства фінансів України від 14 квітня 2015 року.

#### <u>Ким подається:</u>

Таблиця 6 призначена для формування страхувальником у розрізі кожної застрахованої особи відомостей про суми нарахованої їй заробітної плати (доходу) у звітному місяці. Такі відомості формуються з урахуванням кодів категорій застрахованих осіб, визначених у додатку 2 до Порядку.

#### Правила формування реквізитів таблиці:

#### Реквізит 01. Код ЄДРПОУ або податковий номер/серія та номер паспорта осіб, які мають відмітку в паспорті про право здійснювати будь-які платежі за серією та номером паспорта:

• для юридичних осіб уноситься 8-розрядний номер згідно з Державним реєстром підприємств, організацій України (ЄДРПОУ);

• для фізичних осіб — податковий номер — реєстраційний номер облікової картки платника податків — для фізичних осіб, окрім осіб, які мають відмітку в паспорті про право здійснювати будь-які платежі за серією та номером паспорта; реєстраційний (обліковий) номер платника податків, який присвоюється інвесторам (операторам) за угодою про розподіл продукції, дипломатичним представництвам і консульським установам іноземних держав

#### Реквізит 02. Код ЄДРПОУ або податковий номер/серія та номер паспорта ліквідованого страхувальника.

Зазначений реквізит заповнюється <u>лише у випадку</u>, якщо відомості подаються правонаступником, за осіб, що перебували з «попередником» (страхувальник, який ліквідований і має правонаступника) у трудових відносинах чи відносинах цивільно-правового характеру.

В інших випадках зазначений реквізит не заповнюється.

*Реквізит 03. Звітний місяць, рік*: указується звітний місяць (дві цифри) та рік (чотири цифри), за який подаються відомості про нарахування заробітної плати.

*Реквізит 04. Тип — позначка «Х»*: уноситься в клітинку відповідного варіанту:

• початкова — відомості, на підставі яких формуються відомості в реєстрі застрахованих осіб за певний місяць;

• скасовуюча — повністю скасовує відомості про застраховану особу раніше поданого звіту за певний місяць, використовується для виправлення помилок у реквізитах 6–16 та реквізитах 22–25 таблиці 6.

Для таблиці 6 «скасовуюча» форма не може застосовуватися без одночасного подання початкової відомості.

Якщо заповнена таблиця 6 із типом «скасовуюча», страхувальник повинен одночасно заповнити таблицю 6 із типом «початкова» таким чином, щоб суми, зазначені в реквізитах 17, 18, 19, 20, 21, відповідали сумам, зазначеним у «скасовуючій».

Пакет документів «скасовуюча» та «початкова» можуть стосуватися лише одного рядка.

**Реквізит 06. Громадянин України (1— так; 0 — ні)**: для застрахованих осіб, які є громадянами України, уноситься позначка «1», а для застрахованих осіб із числа іноземців — «0».

*Реквізит 07. Чоловік — Ч, жінка — Ж*: для застрахованих осіб чоловічої статі зазначається літера Ч, а для застрахованих осіб жіночої статі — літера Ж.

Реквізит 08. Податковий номер - реєстраційний номер облікової картки платника податків — для фізичних осіб, окрім осіб, які мають відмітку в паспорті про право здійснювати будь-які платежі за серією та номером паспорта; реєстраційний (обліковий) номер платника податків, який присвоюється інвесторам (операторам) за угодою про розподіл продукції, дипломатичним представництвам і консульським установам іноземних держав.

**Реквізит 09. Код категорії 30**: зазначається код відповідно до Таблиці відповідності кодів категорії застрахованої особи та кодів бази нарахування і розмірів ставок єдиного внеску на загальнообов'язкове державне соціальне страхування (додаток 2 до Порядку). Вибраний із цієї таблиці код категорії застрахованої особи має відповідати фактичному статусу застрахованої особи у відносинах зі страхувальником.

Наприклад: для застрахованої особи, яка є найманим працівником на загальних підставах, уноситься значення коду, що дорівнює 1; для застрахованої особи, яка є працюючим інвалідом на підприємстві, в установі або організації, для яких розмір нарахувань єдиного внеску відповідно до Закону становить 8,41%, — 2. Якщо застрахованій особі протягом звітного періоду нараховувалася допомога по тимчасовій непрацездатності, ця допомога відображається з 29 кодом категорії ЗО.

Для осіб, обраних на виборні посади до органів державної влади, органів місцевого самоврядування, об'єднань громадян, профспілок, політичних партій, які отримують заробітну плату (винагороду) за роботу на виборній посаді та на яких не поширюється дія законів України «Про державну службу», «Про прокуратуру», «Про державну підтримку засобів масової інформації та соціальний захист журналістів», «Про наукову і науково-технічну діяльність», «Про статус народного депутата України», «Про Національний банк України», «Про службу в органах місцевого самоврядування», Митного кодексу України, Положення про помічника-консультанта народного депутата України, затвердженого Постановою Верховної Ради України від 13 жовтня 1995 року, зазначається код категорії ЗО — **12**.

Порядком № 435 додано нові коди категорій застрахованих осіб – 47, 48, 49.

Коди категорій застрахованих осіб **47** та **48** зазначаються для осіб, які призвані на військову службу за призовом під час мобілізації.

Код категорії застрахованої особи **47** — для особи, якій нараховують суму середньої заробітної плати й при цьому платники нараховують та утримують єдиний внесок на зазначену суму.

Код категорії застрахованої особи **48** — для особи, якій нараховуються виплати, що компенсуються з бюджету в межах середнього заробітку працівників, призваних на військову службу за призовом під час мобілізації, на особливий період.

Код категорії застрахованої особи **49** — для найманих працівників, яким на період проведення антитерористичної операції у відповідному населеному пункті з урахуванням часу, необхідного для повернення до місця роботи, але не більш як сім календарних днів після прийняття рішення про припинення антитерористичної операції, надано відпустку без збереження заробітної плати відповідно до п. 18 ч. 1 ст. 25 Закону України «Про відпустки».

*Реквізит 10. Тип нарахувань*: зазначається відповідний код типу нарахувань від одиниці «1» до тринадцяти «13» або поле залишається пустим.

Поле «Тип нарахування» заповнюється страхувальником лише у випадках, передбачених переліком кодів типу нарахувань 1–13.

Код типу нарахувань 1 зазначається лише для осіб, які отримують заробітну плату (дохід) за виконану роботу (надані послуги), строк виконання яких перевищує календарний місяць, і єдиний внесок нараховується на суму, що визначається шляхом ділення заробітної плати (доходу), виплаченої за результатами роботи, на кількість місяців, за які вона нарахована, а також особам, яким після звільнення з роботи нараховано заробітну плату (дохід) за відпрацьований час або згідно з рішенням суду — середню заробітну плату за вимушений прогул.

Коди типу нарахувань 2–3 та 6–9 зазначаються лише у випадках донарахування чи зменшення суми страхових внесків.

У разі якщо страхувальники самостійно донараховують або зменшують суму єдиного внеску на суму заробітної плати (доходу), нарахованої у попередніх звітних періодах, застосовують коди типу нарахувань 2 та 3:

• 2 — сума заробітної плати (доходу), нарахована в попередніх звітних періодах на підставі бухгалтерських й інших документів, відповідно до яких проводиться нарахування (обчислення) або які підтверджують нарахування (обчислення) заробітної плати (доходу), на яку страхувальником самостійно донараховано суму єдиного внеску;

• 3 — сума заробітної плати (доходу), нарахована в попередніх звітних періодах на підставі бухгалтерських й інших документів, відповідно до яких проводиться нарахування (обчислення) або які підтверджують нарахування (обчислення) заробітної плати (доходу), на яку страхувальником самостійно зменшено зайво нараховану суму єдиного внеску.

Коди типу нарахувань **4 та 5** *вилучені* у зв'язку з відсутністю перевірок органами Пенсійного фонду України.

У разі якщо донараховують або зменшують суму внесків на загальнообов'язкове державне пенсійне страхування за період до 1 січня 2011 року, застосовують коди типу нарахувань **6–9**:

• 6 — сума заробітної плати (доходу), нарахована в попередніх звітних періодах на підставі бухгалтерських та інших документів, відповідно до яких проводиться нарахування (обчислення) або які підтверджують нарахування (обчислення) заробітної плати (доходу), на яку страхувальником самостійно донараховано суму внесків на загальнообов'язкове державне пенсійне страхування за період до 1 січня 2011 року;

•7 — сума заробітної плати (доходу), нарахована в попередніх звітних періодах на підставі бухгалтерських та інших документів, відповідно до яких проводиться нарахування (обчислення) або які підтверджують нарахування (обчислення) заробітної плати (доходу), на яку страхувальником самостійно зменшено зайво нараховану суму внесків на загальнообов'язкове державне пенсійне страхування за період до 1 січня 2011 року;

•8 — сума заробітної плати (доходу), нарахована в попередніх звітних періодах на підставі бухгалтерських та інших документів, відповідно до яких проводиться нарахування (обчислення) або які підтверджують нарахування (обчислення) заробітної плати (доходу), на яку при перевірці органом Пенсійного фонду донараховано суму внесків на загальнообов'язкове державне пенсійне страхування за період до 1 січня 2011 року;

•9 — сума заробітної плати (доходу), нарахована в попередніх звітних періодах на підставі бухгалтерських та інших документів, відповідно до яких проводиться нарахування (обчислення) або які підтверджують нарахування (обчислення) заробітної плати (доходу), на яку при перевірці органом Пенсійного фонду зменшено зайво нараховану суму внесків на загальнообов'язкове державне пенсійне страхування за період до 1 січня 2011 року.

Суми, нараховані за дні щорічних і додаткових відпусток, вносяться до графи «Загальна сума нарахованої заробітної плати (доходу) (усього з початку звітного місяця)» із зазначенням відповідного місяця тільки в сумі, що припадає на дні відпустки в цьому місяці, з кодом типу нарахувань 10.

Суми, що припадають на дні відпустки наступних місяців, включаються до поля наступних місяців і відображаються в окремих рядках за першим рядком із кодом типу нарахувань 10.

У разі якщо фіскальні органи донараховують або зменшують суму єдиного внеску на суму заробітної плати (доходу), нарахованої в попередніх звітних періодах, застосовуються коди типу нарахувань 11 та 12:

• 11 — сума заробітної плати (доходу), нарахована в попередніх звітних періодах на підставі бухгалтерських та інших документів, відповідно до яких проводиться нарахування (обчислення) або які підтверджують нарахування (обчислення) заробітної плати (доходу), на яку при перевірці фіскальними органами донараховано суму єдиного внеску;

• 12 — сума заробітної плати (доходу), нарахована в попередніх звітних періодах на підставі бухгалтерських та інших документів, відповідно до яких проводиться нарахування (обчислення) або які підтверджують нарахування (обчислення) заробітної плати (доходу), на яку при перевірці фіскальними органами зменшено зайво нараховану суму єдиного внеску;

Код типу нарахувань **13** — сума різниці між розміром мінімальної заробітної плати та фактично нарахованою заробітною платою за звітний місяць (із заробітної плати/доходу).

Він застосовується лише у випадках, якщо сума заробітної плати менша ніж розмір мінімальної заробітної плати, установленої законом за місяць, за який нараховується заробітна плата.

Тип нарахування «13» застосовується для сум, що стосуються різниці, які здійснені в поточному звітному місяці, у тому числі — за попередні.

У разі перерахунку (зменшення, збільшення) єдиного внеску на Суми різниці та нарахування у випадку помилково не нарахованого єдиного внеску Сума різниці за попередні періоди тип нарахування «13» не застосовується, натомість застосовуються типи нарахувань «2» та/або «3».

**Реквізит 11.** Місяць та рік, за який проведено нарахування, — реквізит обов'язково повинен бути заповнений і заповнюється значенням місяця та року, за які проведено нарахування.

*Реквізит 12. Прізвище, ім'я, по батькові 30*: вносяться повністю прізвище, ім'я та по батькові відповідно до україномовної сторінки паспорта застрахованої особи, а для застрахованих осіб із числа іноземців – відповідно до засвідченого в установленому законодавством України порядку перекладу українською мовою паспортного документа.

*Реквізит 13. Кількість календарних днів тимчасової непрацездатності* — зазначається кількість календарних днів тимчасової непрацездатності (лікарняні листки) окремо за кожний відповідний місяць, що припадає на дні тимчасової непрацездатності.

*Реквізит 14. Кількість календарних днів без збереження заробітної плати* — зазначається кількість календарних днів відпустки, в яких перебувала особа за власний рахунок.

## Реквізит 15. Кількість днів перебування у трудових/ЦП відносинах протягом календарного звітного місяця.

Заповнюється в кожному звітному періоді в реквізиті 15 таблиці 6 починаючи з 1 січня 2013 року. Показник відповідає кількості календарних днів від 1-го до 31 (28, 29, 30), залежно від кількості календарних днів у місяці. Якщо початок трудових відносин збігається з першим числом місяця та відсутній факт звільнення застрахованої особи у звітному періоді (закінчення цивільно-правових відносин) значення реквізиту 15 завжди дорівнює кількості календарних днів у місяці. У разі наявності факту звільнення показник відповідає кількості календарних днів тривалості трудових відносин у звітному місяці з урахуванням дня звільнення. Для осіб, у яких відносини з роботодавцем визначаються умовами трудового договору, значення реквізиту 15 залежить лише від дати початку трудових відносин та від дати закінчення трудових відносин.

Відсутність даних про суми заробітної плати за звітний місяць (перебування повний місяць у відпустці: черговій, без збереження заробітної плати, т.і.) не впливає на обов'язковість заповнення цього реквізиту, крім випадків перебування у відпустці по догляду за дитиною до трьох та шести років. Реквізит заповнюється одним значенням в одному рядку, що відповідає звітному. За наявності декількох рядків по одній застрахованій особі реквізит 15 зазначається лише в одному, а саме в тому, в якому зазначаються дані про суми заробітної плати (за їх наявності).

Реквізит 15 не може зазначатися у звітному місяці за наступні та попередні звітні періоди, за винятком відпустки у зв'язку з вагітністю й пологами та випадків поновлення на роботі особи за рішенням суду.

Окрім того, реквізит 15 заповнюється обов'язково для кодів категорій ЗО 42, 43, 44, 45, де відображаються період перебування ЗО у відпустці у зв'язку з вагітністю та пологами, окремо за кожний відповідний місяць, що припадає на дні відпустки у зв'язку з вагітністю та пологами.

Для нарахувань з типом нарахування 13 реквізит 15 не заповнюється.

Реквізит 16. Кількість календарних днів відпустки у зв'язку з вагітністю та пологами — зазначається кількість днів перебування у відпустці у зв'язку з вагітністю та пологами у відповідному місяці. Заповнюється для кодів категорій ЗО 42, 43, 44, 45, де відображаються кількість календарних днів допомоги у зв'язку з вагітністю та пологами, окремо за кожний відповідний місяць, що припадає на дні відпустки у зв'язку з вагітністю та пологами.

Реквізит 17. Загальна фактична сума нарахованої заробітної плати/доходу (усього з початку звітного місяця) (чисельник): вносяться суми нарахованої заробітної плати за видами виплат, які включають основну та додаткову заробітну плату (крім відпускних, вони відображаються окремим рядком з типом нарахування 10), інші заохочувальні та компенсаційні виплати, у тому числі — у натуральній формі, що визначаються відповідно до Закону України «Про оплату праці» (далі — фонд оплати праці), та суми винагороди фізичним особам за виконання робіт (надання послуг) за цивільно-правовими договорами (крім цивільно-правового договору, укладеного з фізичною особою — підприємцем, якщо виконувані роботи (надавані послуги) відповідають видам діяльності, за якими здійснено державну реєстрацію її як підприємця); оплати перших п'яти днів тимчасової непрацездатності, що здійснюється за рахунок коштів роботодавця, та допомоги по тимчасовій непрацездатності та сум допомоги у зв'язку з вагітністю та пологами що нараховані застрахованій особі у звітному періоді.

Нарахування відображаються за календарний місяць (із першого до останнього числа місяця).

Реквізит «Загальна сума нарахованої заробітної плати (доходу) (усього з початку звітного місяця)» по кожній окремій застрахованій особі формується й

заповнюється з урахуванням наступної черговості відображення виплат за умови їх нарахування цій особі в одному звітному періоді:

а) фонд оплати праці;

б) сума винагороди за цивільно-правовими договорами (крім цивільноправового договору, укладеного з фізичною особою — підприємцем, якщо виконувані роботи (надавані послуги) відповідають видам діяльності, зазначеним у свідоцтві про державну реєстрацію її як підприємця);

в) сума допомоги по тимчасовій непрацездатності, сума допомоги у зв'язку з вагітністю та пологами.

Суми виплат, нараховані за дні тимчасової непрацездатності, відображаються в окремих рядках з кодом категорії застрахованої особи 29, 36, 37, 39 у полі відповідного місяця тільки в сумі, що припадає на такий місяць.

Суми нарахованої допомоги у зв'язку з вагітністю та пологами відображаються в окремих рядках із кодом категорій застрахованої особи 42, 43, 44, 45 у полі відповідного місяця тільки в сумі, що припадає на такий місяць, окремо за кожний відповідний місяць, що припадає на дні відпустки у зв'язку з вагітністю та пологами відповідно до механізму нарахування єдиного внеску, визначеного Інструкцією про порядок нарахування і сплати єдиного внеску на загальнообов'язкове державне соціальне страхування, затвердженою наказом Міністерства фінансів України від 20.04.2015 р. № 449 та зареєстрованою в Міністерстві юстиції України 07.05.2015 р. за № 508/26953, а саме:

1) визначається середньоденний розмір допомоги у зв'язку з вагітністю та пологами шляхом ділення нарахованої суми такої допомоги на кількість днів, за які вона нарахована;

2) визначається сума допомоги у зв'язку з вагітністю та пологами, що припадає на кожен місяць окремо, шляхом множення середньоденного розміру такої допомоги на кількість календарних днів кожного місяця, за які вона нарахована;

3) визначається сума єдиного внеску для роботодавця шляхом множення розрахованої суми допомоги у зв'язку з вагітністю та пологами за кожен місяць окремо на розмір єдиного внеску, встановлений Законом для зазначеної категорії платників (22%, 8,41%, 5,3%, 5,5%);

4) визначається сума єдиного внеску для особи, яка перебуває у відпустці та отримує допомогу у зв'язку з вагітністю та пологами, шляхом множення розрахованої суми допомоги у зв'язку з вагітністю та пологами за кожен місяць окремо на розмір єдиного внеску, встановлений законом (2%).

Суми, нараховані за дні щорічних та додаткових відпусток, вносяться до графи «Загальна сума нарахованої заробітної плати (доходу) (усього з початку звітного місяця)» із зазначенням відповідного місяця тільки в сумі, що припадає на дні відпустки в цьому місяці, з кодом типу нарахувань 10.

Суми, що припадають на дні відпустки наступних місяців, включаються до поля наступних місяців і відображаються в окремих рядках за першим рядком із кодом типу нарахувань 10. При цьому суми, нараховані за дні щорічних та

додаткових відпусток, вносяться до зазначеного вище реквізиту в поля відповідного місяця тільки в сумі, що припадає на дні відпустки в цьому місяці. Суми, що припадають на дні відпустки наступних місяців, включаються до поля наступних місяців і відображаються в наступних за першим рядках.

Якщо нарахування фонду оплати праці здійснюються за попередній період, зокрема, у зв'язку з уточненням кількості відпрацьованого часу, виявленням помилок, вони відображаються у фонді оплати праці того місяця, у якому були здійснені нарахування.

Внесення від'ємних значень сум нарахованої заробітної плати (доходу) допускається лише:

• при відображенні сум перерахунків заробітку (доходу), що пов'язані з уточненням кількості відпрацьованого часу у зв'язку з відпусткою, тимчасовою непрацездатністю, та допомоги у зв'язку з вагітністю та пологами, нарахованих у попередніх періодах;

• при відображенні сторнованих сум відпускних і допомоги з тимчасової непрацездатності та допомоги у зв'язку з вагітністю та пологами.

Відомості про застрахованих осіб, які працюють у сільському господарстві, зайняті на сезонних роботах, виконують роботи (надають послуги) за цивільноправовими договорами, творчих працівників (архітекторів, художників, артистів, музикантів, композиторів, критиків, мистецтвознавців, письменників, кінематографістів) та інших осіб, які отримують заробітну плату (дохід) за виконану роботу (надані послуги), строк виконання яких перевищує календарний місяць, відображаються в реквізитах «Загальна сума нарахованої заробітної плати (доходу) (усього з початку звітного місяця)» та «Сума нарахованої заробітної плати (доходу) у межах максимальної величини, на яку нараховується єдиний внесок» у звіті за місяць, у якому проведено таке нарахування заробітної плати (доходу), в окремих рядках у розрізі кожного місяця та року, за який проведено нарахування заробітної плати (доходу). Зазначений порядок формування відомостей поширюється також на осіб, яким нараховано заробітну плату (дохід) за відпрацьований час після звільнення з роботи або згідно з рішенням суду середню заробітну плату за вимушений прогул. Такі суми зазначаються з типом нарахувань 1.

Щомісячні суми нарахованої застрахованій особі заробітної плати згідно із Законом України «Про наукову і науково-технічну діяльність» відображаються окремими записами (рядками) із зазначенням ознаки наявності підстави для обчислення спеціального стажу. Відомості про заробітну плату або винагороду за роботу цій самій застрахованій особі, що не належить до науково-технічної, відображаються в іншому рядку. Таблиця 7 додатка 4 до Порядку повинна містити запис на зазначену особу із зазначенням підстави ЗНТ024А1.

У зв'язку з набранням чинності з 8 червня 2014 року Закону України від 20.05. 2014 р. № 1275-VII «Про внесення змін до деяких законодавчих актів України щодо удосконалення оборонно-мобілізаційних питань під час проведення мобілізації», яким внесено зміни до ч. 7 ст. 7 Закону України від 08.07.2010 р. № 2464-VI «Про збір та облік єдиного внеску на загальнообов'язкове державне соціальне страхування», Міністерство доходів і зборів України та Пенсійний фонд України повідомляють таке.

Відповідно до ч. 3 ст. 119 Кодексу законів про працю України (зі змінами), за працівниками, призваними на військову службу за призовом під час мобілізації, на особливий період, але не більше одного року, зберігаються місце роботи, посада й компенсується із бюджету середній заробіток на підприємстві, в установі, організації, в яких вони працювали на час призову, незалежно від підпорядкування та форми власності. Виплата таких компенсацій із бюджету в межах середнього заробітку проводиться за рахунок коштів Державного бюджету України в порядку, визначеному Кабінетом Міністрів України

Єдиний внесок на загальнообов'язкове державне соціальне страхування не нараховується на виплати, які компенсуються з бюджету в межах середнього заробітку працівників, призваних на військову службу за призовом під час мобілізації, на особливий період.

Особи, які працюють на підприємствах, в установах, організаціях, яких призвали на військові збори та/або мобілізували з 1 березня 2014 року відповідно до Закону України від 27.032014 р. № 1169-VII «Про внесення змін до деяких законодавчих актів України щодо забезпечення проведення мобілізації», зазначаються з кодом застрахованої особи 48. Для них у реквізиті 17 відображається розмір виплати, що компенсуються з бюджету в межах середнього заробітку працівників, призваних на військову службу за призовом під час мобілізації, на особливий період.

Наймані працівники, яким на період проведення антитерористичної операції у відповідному населеному пункті з урахуванням часу, необхідного для повернення до місця роботи, але не більш як сім календарних днів після прийняття рішення про припинення антитерористичної операції, надано відпустку без збереження заробітної плати відповідно до п. 18 ч. 1 ст. 25 Закону України «Про відпустки», зазначаються з кодом застрахованої особи 49. Реквізити 17–21 для зазначених осіб не заповнюються.

Реквізит 18. Сума нарахованої заробітної плати/доходу у межах максимальної величини, на яку нараховується єдиний внесок (знаменник): вносяться суми у межах максимальної величини фактичних витрат на оплату праці найманих працівників, грошового забезпечення, оподатковуваного доходу (прибутку), загального оподатковуваного доходу, на які нараховується єдиний внесок відповідно до Закону. Реквізит «Сума нарахованої заробітної плати (доходу) у межах максимальної величини, на яку нараховується єдиний внесок» по кожній застрахованій особі формується виключно з урахуванням наступної черговості відображення виплат за умови їх нарахування цій особі в одному звітному періоді:

а) фонд оплати праці;

б) сума винагороди за цивільно-правовими договорами (крім цивільноправового договору, укладеного з фізичною особою — підприємцем, якщо виконувані роботи (надавані послуги) відповідають видам діяльності, зазначеним у свідоцтві про державну реєстрацію її як підприємця); в) сума допомоги по тимчасовій непрацездатності, сума допомоги у зв'язку з вагітністю та пологами.

Внесення від'ємних значень здійснюється в аналогічному порядку, зазначеному для реквізиту 17.

Нараховані суми відпускних, допомоги по тимчасовій непрацездатності, допомоги з тимчасової непрацездатності та допомоги у зв'язку з вагітністю та пологами, нарахованих у попередніх періодах, та нарахування з кодом типу нарахувань 1 належать до того місяця, **за який вони нараховані**. Відповідно до цього, максимальна величина для таких нарахувань визначається за нормами законодавства, що діяли в місяці, за який ці суми нараховуються.

Максимальна величина по нарахованих сумах, які відображаються з кодами типів нарахувань 2, 3, 6, 7, 8 та 9, визначається за нормами законодавства та в розмірах, що діяли **в місяці, в яких ці суми нараховані**.

Для осіб із кодом категорії застрахованої особи «48» та «49» реквізит 18 не заповнюється.

Реквізит 19. Сума різниці між розміром мінімальної заробітної плати та фактично нарахованою заробітною платою за звітний місяць (із заробітної плати / doxody) — зазначається <u>сума різниці між розміром мінімальної заробітної</u> <u>плати та фактично нарахованої заробітної</u> плати. Різниця зазначається лише у випадках, якщо фактична сума заробітної плати є меншою ніж розмір мінімальної заробітної плати.

Якщо фактичний розмір заробітної плати перевищує мінімальний розмір заробітної плати, різниця не вказується!

Відповідно до ч. 1 ст. 7 Закону № 2464, для платників, зазначених у п.п. 1 (окрім абзацу сьомого), 2, 3, 6, 7 і 8 ч. 1 ст. 4 Закону № 2464, єдиний внесок нараховується на суму нарахованої кожній застрахованій особі заробітної плати за видами виплат, які включають основну та додаткову заробітну плату, інші заохочувальні та компенсаційні виплати, у т. ч. у натуральній формі, що визначаються відповідно до Закону України «Про оплату праці», та суму винагороди фізичним особам за виконання робіт (надання послуг) за цивільно-правовими договорами.

Якщо працівнику за основним місцем роботи за місяць нарахована заробітна плата в розмірі, що не перевищує мінімальної заробітної плати, роботодавець має нарахувати ЄСВ у вигляді нарахування за такого працівника в сумі, яка визначається як добуток розміру мінімальної заробітної плати, встановленої законом (наприклад, у травні 2015 року сума мінімальної заробітної плати становила 1218 грн), і ставки ЄСВ, установленої для цього платника.

Якщо заробітна плата в розмірі, що не перевищує мінімальної заробітної плати, нараховується працівнику за місцем роботи за сумісництвом, нарахування ЄСВ здійснюється роботодавцем на фактично нараховану заробітну плату.

Страховий внесок має бути нарахований виходячи з розміру мінімальної заробітної плати й у випадках, коли місячна заробітна плата працівника виявилася менше мінімальної заробітної плати через те, що працівник **частину** 

**місяця** перебував у відпустці без збереження заробітної плати, роботи на умовах неповного робочого часу (незалежно від того, хто ініціатор роботи з таким режимом), невиходу на роботу з неповажних причин (у т.ч. через прогули) тощо.

Якщо працівник **повний місяць** перебував у трудових відносинах з підприємством, але йому в такому місяці **не нараховувався дохід**, на який нараховується ЄСВ, тобто відсутня база нарахування ЄСВ (наприклад: протягом усього місяця працівник перебував у відпустці без збереження заробітної плати або частину місяця перебував у такій відпустці, а іншу частину місяця не виходив на роботу з інших причин, або весь місяць не працював з власної вини, зокрема через прогули), внесок за такий місяць **не нараховується, відповідно сума різниці не вказується**.

Сума різниці зазначається в окремому рядку із застосування коду типу нарахувань — 13, а в разі здійснення перерахунку суми різниці за минулі періоди з типами нарахувань «2» та/або «3».

Реквізит 20 Сума утриманого єдиного внеску за звітний місяць (із заробітної плати/доходу) — вносяться суми єдиного внеску із заробітної плати, доходу, нараховані відповідно до ст. 8 Закону України «Про збір та облік єдиного внеску на загальнообов'язкове державне соціальне страхування» окремо по:

а) фонду оплати праці, у т.ч. окремо:

• заробітну плату;

• щорічні та додаткові відпуски;

б) сумі винагороди за цивільно-правовими договорами (крім цивільноправового договору, укладеного з фізичною особою — підприємцем, якщо виконувані роботи (надавані послуги) відповідають видам діяльності, зазначеним у свідоцтві про державну реєстрацію її як підприємця);

в) сумі допомоги по тимчасовій непрацездатності.

Для рядків, у яких зазначено суму різниці між фактично нарахованою заробітною платою й мінімальною заробітною платою, тобто заповнено реквізит 19, сума утриманого єдиного внеску за звітний місяць не розраховується та не зазначається.

*Реквізит 21. Сума нарахованого єдиного внеску за звітний місяць (на заробітну плату/doxid)* — відображається сума нарахованого єдиного внеску за звітний місяць (на заробітну плату/дoxid).

Роботодавці нараховують єдиний внесок на суму нарахованої зарплати за видами виплат, які включають основну й додаткову заробітну плати, інші заохочувальні та компенсаційні виплати, у т. ч. у натуральній формі, що визначаються відповідно до Закону про оплату праці (ст. 7 Закону № 2464).

Статтею 8 Закону № 2464 передбачено, якщо база нарахування єдиного внеску (крім винагороди за цивільно-правовими договорами) не перевищує розміру мінімальної заробітної плати, встановленої законом на місяць, за який нараховується заробітна плата (дохід), сума єдиного внеску розраховується як добуток розміру мінімальної заробітної плати, встановленої законом на місяць, за

який нараховується заробітна плата (дохід), та ставки єдиного внеску, встановленої для відповідної категорії платника. Умовою застосування зазначеної норми є перебування найманого працівника у трудових відносинах повний календарний місяць.

У звітності, відповідно до Порядку № 435, сума фактично нарахованої заробітної плати та донарахованої заробітної плати відображаються окремими рядками, відповідно, суми нарахованого єдиного внеску теж зазначаються окремими рядками. Нарахування ЄСВ залежать від сум, зазначених у реквізитах 18 та 19.

*Реквізит 22. Ознака наявності трудової книжки (чисельник):* позначка «Х» вноситься, якщо застрахована особа працює на умовах трудового договору (контракту) або на інших умовах, передбачених законодавством, та її трудова книжка знаходиться у страхувальника (платника).

**Реквізит 23. Ознака наявності спецстажу (знаменник)**: позначка «Х» вноситься у випадку наявності в застрахованої особи підстав відповідно до чинного законодавства для обліку спеціального стажу чи права на використання пільг щодо пенсійного забезпечення.

**Реквізит 24.** Ознака неповного робочого часу (1 — так, 0 — ні). Ознака «неповного робочого часу» згідно зі ст. 56 Кодексу законів про працю встановлюється угодою сторін як при прийнятті на роботу, так і в період роботи. Ознака «неповний робочий час» проставляється в разі, якщо особа:

• працює неповний робочий день (тобто зменшення тривалості щоденної роботи на зумовлену кількість годин);

• працює неповний робочий тиждень (при якому зберігається нормальна тривалість робочого дня, але зменшується кількість робочих днів на тиждень);

• поєднує неповний робочий день неповний робочий тиждень (наприклад, тривалість робочого дня 5 годин при 4 робочих днях на тиждень).

Для відносин згідно із цивільно-правовим договором реквізит 24 не заповнюється.

*Реквізит 25. Ознака нового робочого місця*: позначка «Х» заповнюється в разі працевлаштування особи на нове робоче місце.

*Реквізит 26. Кількість заповнених рядків на аркуші*: зазначається кількість заповнених рядків на цьому аркуші.

*Реквізит 27. Дата формування у страхувальника*: вноситься дата заповнення таблиці (для дати «5 січня 2011 року» необхідно у клітинки ДД занести 05, у клітинки ММ — 01 й у клітинки РРРР — 2011).

#### Реквізит 28. Керівник:

• для юридичних осіб — зазначається 10-розрядний реєстраційний номер облікової картки платника податків (за довідкою Державної податкової адміністрації з Державного реєстру фізичних осіб (ДРФО)), підпис і прізвище з ініціалами керівника підприємства;

• для фізичних осіб — зазначається реєстраційний номер облікової картки платника податків (за довідкою Державної податкової адміністрації з Державного реєстру фізичних осіб (ДРФО)) фізичної особи — підприємця, у відповідні поля вноситься підпис і прізвище фізичної особи.

## Реквізит 29. Головний бухгалтер:

• для юридичних осіб — за наявності цієї посади зазначається 10-розрядний реєстраційний номер облікової картки платника податків (за довідкою Державної податкової адміністрації з Державного реєстру фізичних осіб (ДРФО)), підпис і прізвище з ініціалами головного бухгалтера;

• для фізичних осіб – даний реквізит заповнюється при наявності бухгалтера.

## Таблиця 7

## Наявність підстав для обліку стажу окремим категоріям осіб відповідно до законодавства

Таблиця 7 (**J3040711** для юридичних осіб, **F3040711** для ФОП) формується при наявності в установі робочих місць, робота на яких зараховується працівнику до спеціального стажу. У картці підприємства на закладці **Пенсійний фон**д потрібно відмітити поле «**Наявність підстав для пільг**.

Таблиця **АВТОМАТИЧНО** заповнюється на основі даних, внесених у картках співробітників у блоці Спецстаж, тобто одразу заповнюються поля:

- IПH;
- ПІБ;
- Код підстави для обліку спецстажу;
- Дата початку;
- Дата закінчення;
- Дата наказу;
- Номер наказу.

## Наполегливо рекомендуємо спочатку заповнити ці параметри в картці співробітника!

При перенесенні даних в таблицю із картки співробітника враховується інформація, внесена у полях:

- Прийнято;
- Звільнено;
- наявність відмітки у полі «Ознака фізичної особи СПД».

Робота з таблицею:

1. У випадку, якщо в картку співробітника не внесені дані про спецстаж працівника і він, відповідно, відсутній у таблиці, існує можливість при додаванні рядків внести інформацію про спецстаж у картку співробітника.

Для цього потрібно:

- натиснути на кнопку 🕣 Додати ;
- у відкритому довіднику Співробітники вибрати працівника, який має підстави для нарахування спеціального стажу (в тому числі і без сплати внесків);
- кнопкою 🦉 Редагувати відкрити його картку співробітника;
- внести в картку дані про спецстаж, зберегти їх та закрити картку;
- для внесення такого працівника у Таблицю 7 потрібно натиснути на кнопку **Ок** у довіднику **Співробітники**.

Якщо спецстаж доданий у картку співробітника, при формуванні Таблиці 7 у наступному звітному періоді в запис такого співробітника дані про спецстаж будуть перенесені автоматично.

- 2. Дані про спецстаж у Таблиці 7 можна обрати із підключеного довідника у полі Спецстаж. Проте, якщо не внести ці дані в картку співробітника, цю операцію потрібно буде повторювати при формуванні таблиці у наступних звітних періодах.
- 3. Дані у поля **Початок** та **Кінець** потрібно внести вручну (дати повинні бути у межах поточного періоду).
- 4. Далі потрібно заповнити колонки, в які вносяться одиниці виміру спецстажу заповнюється один із параметрів або кількість днів, або кількість годин та хвилин, або ж кількість нормо-змін.
- 5. У колонку Норма внести дані про тривалість роботи.
- 6. Також повинні бути внесені дані у колонки **№ наказу про атестацію** та Дата наказу про атестацію.

Якщо такі дані не внесені, програма при перевірці виводить спеціальне попередження і звіт приймає статус «Помилковий», але такі звіти зі статусом «Помилковий» можна експортувати з програми.

Якщо ці дані внесені у картці співробітника, вони автоматично перенесуться у відповідні колонки таблиці.

7. За необхідності, заповнити колонку Ознака сезону, обравши із списку відповідне значення.

Після формування таблиці потрібно оновити поля (кнопка Оновити поля на панелі інструментів), перевірити звіт (кнопка Перевірити на панелі Статус).

Увага! Між Таблицею 6 і Таблицею 7 діє перевірка – контроль, а саме: співробітник, внесений у Таблицю 7, у Таблиці 6 повинен мати відмітку у колонці «Ознака наявності спец стажу».

#### Чим регулюється:

Заповнення та подання звіту регулюється Порядком № 435 - Порядок формування та подання страхувальниками звіту про суми нарахованого єдиного внеску на загальнообов'язкове державне соціальне страхування, затверджений наказом Міністерства фінансів України від 14 квітня 2015 року.

#### <u>Ким подається:</u>

Таблиця 7 формуються та подаються страхувальниками в разі визначення страхувальниками періодів (строків) трудової або іншої діяльності, що відповідно до законів, якими встановлюються умови пенсійного забезпечення, відмінні від умов загальнообов'язкового державного пенсійного страхування, зараховуються при визначенні права на відповідну пенсію, а також періоди страхового стажу, не пов'язані з трудовою та/або професійною діяльністю.

Якщо у страхувальника відсутні робочі місця, робота на яких зараховується до спеціального стажу, **таблиця** 7 не формуються і не подаються до фіскального органу.

Код підстави для обліку стажу окремим категоріям осіб відповідно до законодавства зазначається у вигляді восьмирозрядного коду, що складається з чотирьох частин.

Для кодування підстав для обліку стажу окремим категоріям осіб відповідно до законодавства використовуються серійно-порядкові коди із Довідника кодів підстав для обліку стажу окремим категоріям осіб відповідно до законодавства, наведеного в додатку 3 до Порядку 435.

## Правила формування реквізитів таблиці:

Реквізит 01. Код ЄДРПОУ або податковий номер/серія та номер паспорта осіб, які мають відмітку в паспорті про право здійснювати будь-які платежі за серією та номером паспорта:

• для юридичних осіб уноситься 8-розрядний номер згідно з Державним реєстром підприємств, організацій України (ЄДРПОУ);

• для фізичних осіб — податковий номер — реєстраційний номер облікової картки платника податків — для фізичних осіб, окрім осіб, які мають відмітку в паспорті про право здійснювати будь-які платежі за серією та номером паспорта;

реєстраційний (обліковий) номер платника податків, який присвоюється інвесторам (операторам) за угодою про розподіл продукції, дипломатичним представництвам і консульським установам іноземних держав

Реквізит 02. Код ЄДРПОУ або податковий номер/серія та номер паспорта ліквідованого страхувальника.

Зазначений реквізит заповнюється <u>лише у випадку</u>, якщо відомості подаються правонаступником, за осіб, що перебували з «попередником» (страхувальник, який ліквідований і має правонаступника) у трудових відносинах чи відносинах цивільно-правового характеру.

В інших випадках зазначений реквізит не заповнюється

*Реквізит 03. Звітний місяць, рік:* указується звітний місяць (дві цифри) та рік (чотири цифри), за який подаються дані про трудові відносини;

*Реквізит 04. Тип — позначка «Х»*: уноситься в клітинку відповідного варіанту:

• початковий документ — звіт страхувальника з позначкою «початкова», це документ, на підставі якого створюється відповідний запис у відомостях про застраховану особу в Реєстрі застрахованих осіб у Пенсійному фонді України;

• скасовуючий документ — звіт страхувальника з позначкою «скасовуюча», який є підставою для повного скасування інформації, що попередньо була подана у формі «початкова»;

• додатковий документ — звіт страхувальника, який подається, якщо страхувальник не зазначив дані про застраховану особу в таблиці 7.

У разі якщо страхувальник подає за один і той самий звітний період таблиці зі статусом «скасовуюча» та «додаткова», вони подаються з окремими титульними аркушами (як два окремих звіти).

*Реквізит 06. Громадянин України:* для застрахованих осіб, які є громадянами України, уноситься позначка «1», а для застрахованих осіб із числа іноземців — «0».

Реквізит 07. Податковий номер або серія та номер паспорта осіб. Податковий номер — реєстраційний номер облікової картки платника податків — для фізичних осіб, окрім осіб, які мають відмітку в паспорті про право здійснювати будь-які платежі за серією та номером паспорта; реєстраційний (обліковий) номер платника податків, який присвоюється інвесторам (операторам) за угодою про розподіл продукції, дипломатичним представництвам і консульським установам іноземних держав.

*Реквізит 08. Код підстави для обліку спецстажу:* восьми-розрядний код, що складається з чотирьох частин. За Законом України "Про пенсійне забезпечення " кодування здійснюється у такому порядку:

*Ідентифікатор нормативно-правового документа* — три ключові літери (абревіатура), тобто — 3ПЗ;

*статя Закону* — три цифри (номер статті), якщо це "Пенсії за віком на пільгових умовах", то зазначається 013;

*пункт статті Закону* — одна літера, зокрема «працівники, зайняті повний робочий день на підземних роботах, на роботах з особливо шкідливими і особливо важкими умовами праці, — за списком № 1 виробництв, робіт, професій, посад і показників, затвердженим Кабінетом Міністрів України, і за результатами атестації робочих місць», вноситься літера А.

У випадку, якщо у тексті пункту статті є норми, які визначають специфічні умови спеціального стажу, то до виділеної частини пункту подається відповідний порядковий номер в пункті. Таким чином, у нашому прикладі код підстави буде мати вигляд ЗПЗ013А1. Для кодування підстав для обліку стажу окремим категоріям осіб відповідно до законодавства використовуються серійно-порядкові коди із Довідника кодів підстав для обліку стажу окремим категоріям осіб відповідно до законодавства для обліку стажу окремим соіб відповідно до законодавства для обліку стажу окремим категоріям осіб відповідно до законодавства для обліку стажу окремим категоріям осіб відповідно до законодавства для обліку стажу окремим категоріям осіб відповідно до законодавства для обліку стажу окремим категоріям осіб відповідно до законодавства для обліку стажу окремим категоріям осіб відповідно до законодавства для обліку стажу окремим категоріям осіб відповідно до законодавства для обліку.

*Реквізит 09. Прізвище, ім'я, по батькові 30:* вносяться повністю прізвище, ім'я та по батькові відповідно до україномовної сторінки паспорта застрахованої особи, а для застрахованих осіб із числа іноземців – відповідно до засвідченого у встановленому законодавством України порядку перекладу українською мовою паспортного документа.

*Реквізит 10. Початок періоду:* зазначається 01 число місяця, якщо застрахована особа прийнята на роботу у попередніх звітних місяцях, або дата початку терміну дії висновку атестаційної комісії щодо особливих умов праці.

Якщо застрахована особа прийнята на роботу у звітному місяці, то зазначається день початку трудових відносин, що відповідає даті початку трудових відносин в таблиці 5 до Порядку саме для цієї застрахованої особи.

*Реквізит 11. Кінець періоду:* зазначається останнє число місяця (28-31), якщо застрахована особа протягом звітного періоду не звільнялася із займаної посади або день звільнення із займаної посади чи закінчення терміну дії висновку атестаційної комісії щодо особливих умов праці.

*Реквізит 12, 13. Кількість днів. Кількість годин, хвилин.* Заповнюється варіант необхідної одиниці виміру та фактична тривалість спеціального стажу за кодом підстави: заповнюється один із можливих показників фактичної тривалості

стажу для конкретної підстави за умовами праці, тобто: кількість днів, або годин і хвилин в залежності від діючого обліку праці у страхувальника в звітному році для конкретної застрахованої особи, які відпрацьовано в умовах праці, що надають підстави для зарахування спеціального стажу.

Реквізит 14. Норма тривалості роботи для її зарахування за повний місяць спец стажу: зазначається норма тривалості стажу для конкретної підстави за умовами праці в залежності від обраного варіанту необхідної одиниці виміру в *Реквізиті 12, 13* тобто: кількість днів, або годин і хвилин в залежності від діючого обліку праці у страхувальника в звітному році для конкретної застрахованої особи, що дає право на зарахування спеціального стажу в звітному періоді за повний календарний місяць.

Реквізит 15. № наказу про проведення атестації робочого місця: зазначається № наказу про проведення атестації робочого місця, проведення якої передбачає, зокрема санітарно-гігієнічні дослідження виробничого середовища, важкості й напруженості трудового процесу, за якими підтверджується право працівника на пільги та компенсації, пов'язані із зайнятістю в несприятливих умовах праці.

Реквізит 16. Дата наказу про проведення атестації робочого місця: зазначається дата наказу про проведення атестації робочого місця, проведення якої передбачає, зокрема санітарно-гігієнічні дослідження виробничого середовища, важкості й напруженості трудового процесу, за якими підтверджується право працівника на пільги та компенсації, пов'язані із зайнятістю в несприятливих умовах праці, для працівників.

**Реквізит 17. Ознака (СЕЗОН)**: у відповідному рядку вказується один з кодів ознаки «сезон» залежно від прийнятої схеми та результатів обліку на виробництві з сезонним характером праці. Код 1 – повністю в межах місяця; код 2 – не завершення в межах місяця; код 3 – завершення в межах місяця.

**Реквізит 18. Дата формування у страхувальника:** вноситься дата заповнення таблиці. (для дати «1 січня 2015 року» необхідно у клітинки ДД занести 01, у клітинки ММ — 01 і у клітинки РРРР — 2015).

*Реквізит 19. Кількість записів на аркуші:* зазначається кількість заповнених записів на аркуші.

## Реквізит 20. Керівник:

• для юридичних осіб — зазначається 10-розрядний реєстраційний номер облікової картки платника податків (за довідкою Державної податкової адміністрації з Державного реєстру фізичних осіб (ДРФО)), підпис і прізвище з ініціалами керівника підприємства;

• для фізичних осіб — зазначається реєстраційний номер облікової картки платника податків (за довідкою Державної податкової адміністрації з Державного реєстру фізичних осіб (ДРФО)) фізичної особи — підприємця, у відповідні поля вноситься підпис і прізвище фізичної особи.

## Реквізит 21. Головний бухгалтер:

• для юридичних осіб — за наявності цієї посади зазначається 10-розрядний реєстраційний номер облікової картки платника податків (за довідкою Державної податкової адміністрації з Державного реєстру фізичних осіб (ДРФО)), підпис і прізвище з ініціалами головного бухгалтера;

• для фізичних осіб – даний реквізит заповнюється при наявності бухгалтера.

## Таблиця 8

Відомості про осіб, які доглядають за дитиною до досягнення нею трирічного віку та відповідно до закону отримують допомогу по догляду за дитиною до досягнення нею трирічного віку та/або при народженні дитини, та осіб із числа непрацюючих працездатних батьків, усиновителів, опікунів, піклувальників, які фактично здійснюють догляд за дитиною-інвалідом, а також непрацюючих працездатних осіб, які здійснюють догляд за інвалідом, а групи або за престарілим, який за висновком медичного закладу потребує постійного стороннього догляду або досяг 80-річного віку, якщо такі непрацюючі працездатні особи отримують допомогу або компенсацію відповідно до законодавства, та нарахування сум єдиного внеску за батьківвихователів дитячих будинків сімейного типу, прийомних батьків, якщо вони отримують грошове забезпечення відповідно до законодавства»

Таблиця 8 (Ј3040811 для юридичних осіб).

## <u>Чим регулюється:</u>

Заповнення та подання звіту регулюється Порядком № 435 - Порядок формування та подання страхувальниками звіту про суми нарахованого єдиного внеску на загальнообов'язкове державне соціальне страхування, затверджений наказом Міністерства фінансів України від 14 квітня 2015 року.

## <u>Ким подається:</u>

**Таблиця 8** щомісячно заповнюється районними (міськими) управліннями праці та соціального захисту населення і призначена для відображення в розрізі кожної застрахованої особи сум грошового забезпечення/допомоги/компенсації/ мінімальний розмір заробітної плати відповідно до законодавства.

## Правила формування реквізитів таблиці:

## Реквізит 01. Код ЄДРПОУ або податковий номер/серія та номер паспорта осіб, які мають відмітку в паспорті про право здійснювати будь-які платежі за серією та номером паспорта:

• для юридичних осіб уноситься 8-розрядний номер згідно з Державним реєстром підприємств, організацій України (ЄДРПОУ);

• для фізичних осіб — податковий номер — реєстраційний номер облікової картки платника податків — для фізичних осіб, окрім осіб, які мають відмітку в паспорті про право здійснювати будь-які платежі за серією та номером паспорта; реєстраційний (обліковий) номер платника податків, який присвоюється інвесторам (операторам) за угодою про розподіл продукції, дипломатичним представництвам і консульським установам іноземних держав

# Реквізит 02. Код ЄДРПОУ або податковий номер/серія та номер паспорта ліквідованого страхувальника.

Зазначений реквізит заповнюється <u>лише у випадку</u>, якщо відомості подаються правонаступником, за осіб, що перебували з «попередником» (страхувальник, який ліквідований і має правонаступника) у трудових відносинах чи відносинах цивільно-правового характеру.

В інших випадках зазначений реквізит не заповнюється

*Реквізит 03. Звітний місяць, рік:* указується звітний місяць (дві цифри) та рік (чотири цифри), за який подаються дані про трудові відносини;

*Реквізит 04. Тип — позначка «Х»*: уноситься в клітинку відповідного варіанту:

• початковий документ — звіт страхувальника з позначкою «*початкова*», це документ, на підставі якого створюється відповідний запис у відомостях про застраховану особу в Реєстрі застрахованих осіб у Пенсійному фонді України;

• скасовуючий документ — звіт страхувальника з позначкою «скасовуюча», який є підставою для повного скасування інформації, що попередньо була подана у формі «початкова».

При заповненні таблиці 8 з типом «скасовуюча» страхувальник повинен одночасно заповнити таблицю 8 з типом «початкова», таким чином, щоб суми нарахованого грошового забезпечення/допомоги/ компенсації/мінімальний розмір заробітної плати відповідно до законодавства в цих таблицях не вплинули на загальний підсумок за даними звітності у відповідному місяці.

*Реквізит 06. Громадянин України (так-1, ні-0):* для застрахованих осіб, які є громадянами України, уноситься позначка «1», а для застрахованих осіб із числа іноземців — «0».

Реквізит 07. Податковий номер або серія та номер паспорта осіб. Податковий номер — реєстраційний номер облікової картки платника податків — для фізичних осіб, окрім осіб, які мають відмітку в паспорті про право здійснювати будь-які платежі за серією та номером паспорта; реєстраційний (обліковий) номер платника податків, який присвоюється інвесторам (операторам) за угодою про розподіл продукції, дипломатичним представництвам і консульським установам іноземних держав.

*Реквізит 08. Прізвище, ім'я, по батькові:* вносяться повністю прізвище, ім'я та по батькові відповідно до україномовної сторінки паспорта застрахованої особи, а для застрахованих осіб із числа іноземців – відповідно до засвідченого у встановленому законодавством України порядку перекладу українською мовою паспортного документа.

Реквізит 09. Код категорії 30: зазначається код відповідно до Таблиці відповідності кодів категорії застрахованої особи та кодів бази нарахування і розмірів ставок єдиного внеску на загальнообов'язкове державне соціальне страхування (додаток 2 до Порядку 435). Вибраний із цієї таблиці код категорії застрахованої особи має відповідати фактичному статусу застрахованої особи у відносинах із страхувальником

Реквізити 10, 11, 12. Дані про період отримання грошового забезпечення/ donomoru (компенсації): Дата початку та Дата закінчення: зазначаються дати початку та кінця періоду отримання грошового забезпечення у звітному місяці в форматі «01» або в попередньому періоді відповідно значенню наведеному в реквізиті 13.

#### *Реквізит 13. Тип нарахувань* – зазначаються типи 1 - 4:

1 — сума нарахованого грошового забезпечення/ допомоги/ компенсації/ мінімальний розмір заробітної плати, встановлений законодавством, на яку за результатами проведеної перевірки органом Пенсійного фонду донараховано суму єдиного внеску або суму внесків на загальнообов'язкове державне пенсійне страхування за період до 1 січня 2011 року;

2 — сума нарахованого грошового забезпечення/ допомоги/ компенсації/ мінімальний розмір заробітної плати, встановлений законодавством, на яку за результатами проведеної перевірки органом Пенсійного фонду зменшено зайво нараховану суму єдиного внеску або суму внесків на загальнообов'язкове державне пенсійне страхування за період до 1 січня 2011 року;

**3** — сума нарахованого грошового забезпечення/ допомоги/ компенсації/ мінімальний розмір заробітної плати, встановлений законодавством, на яку страхувальником самостійно донараховано суму єдиного внеску або суму внесків на загальнообов'язкове державне пенсійне страхування за період до 1 січня 2011 року;

**4** — сума нарахованого грошового забезпечення/ допомоги/ компенсації/ мінімальний розмір заробітної плати, встановлений законодавством, на яку страхувальником самостійно зменшено зайво нараховану суму єдиного внеску або суму внесків на загальнообов'язкове державне пенсійне страхування за період до 1 січня 2011 року.

У разі якщо реквізит 13 заповнюється то реквізити 10, 11, 12 не заповнюються.

*Реквізит 14. Місяць та рік, за який проведено нарахування:* обов'язкове поле для заповнення. Значення в цьому полі відмінне від звітного періоду допускається лише у зв'язку з нарахованою сумою у звітному місяці за попередні звітні періоди.

Реквізит 15. Загальна нарахованого грошового сума забезпечення/допомоги/ компенсації/мінімальний розмір заробітної плати, встановлений законодавством (усього з початку звітного місяця): вносяться щомісячні загальні суми фактично нарахованого грошового забезпечення батькамвихователям дитячих будинків сімейного типу, прийомним батькам, якщо вони не працюють, а для осіб, які відповідно до Закону отримують допомогу по догляду за дитиною до досягнення нею трирічного віку, та осіб із числа непрацюючих працездатних батьків, усиновителів, опікунів, піклувальників, які фактично здійснюють догляд за дитиною-інвалідом, а також непрацюючих працездатних осіб, які здійснюють догляд за інвалідом І групи або за престарілим, який за висновком медичного закладу потребує постійного стороннього догляду або досяг 80-річного віку, якщо такі непрацюючі працездатні особи отримують допомогу або компенсацію відповідно до законодавства, зазначається мінімальний розмір заробітної плати, встановлений законодавством. Нарахування відображаються за календарний місяць (з першого до останнього числа місяця).

Реквізит 16. Сума нарахованого грошового забезпечення у межах максимальної величини/допомоги/компенсації/мінімальний розмір заробітної плати, встановлений законодавством, на яку нараховується єдиний внесок: вносяться суми, у межах максимальної величини фактичних витрат на оплату праці найманих працівників, грошового забезпечення, оподатковуваного доходу (прибутку), загального оподатковуваного доходу, на які нараховується єдиний внесок відповідно до Закону України «Про збір та облік єдиного внеску на загальнообов'язкове державне соціальне страхування».

*Реквізит 17. Сума нарахованого єдиного внеску:* вносяться суми єдиного внеску із заробітної плати, грошового забезпечення або доходу нараховані

відповідно до статті 8 Закону України «Про збір та облік єдиного внеску на загальнообов'язкове державне соціальне страхування».

*Реквізит 18. Кількість заповнених рядків на аркуші:* зазначається кількість заповнених рядків на цьому аркуші.

**Реквізит 19. Дата формування у страхувальника:** вноситься дата заповнення таблиці. (для дати «1 січня 2015 року» необхідно у клітинки ДД занести 01, у клітинки ММ — 01 і у клітинки РРРР — 2015).

## Реквізит 20 Керівник:

• для юридичних осіб — зазначається 10-розрядний реєстраційний номер облікової картки платника податків (за довідкою Державної податкової адміністрації з Державного реєстру фізичних осіб (ДРФО)), підпис і прізвище з ініціалами керівника підприємства.

## Реквізит 21. Головний бухгалтер:

• для юридичних осіб — за наявності цієї посади зазначається 10-розрядний реєстраційний номер облікової картки платника податків (за довідкою Державної податкової адміністрації з Державного реєстру фізичних осіб (ДРФО)), підпис і прізвище з ініціалами головного бухгалтера.

## Таблиця 9

## Відомості про осіб, які проходять строкову військову службу»

Таблиця 9 (Ј3040911 для юридичних осіб).

#### Чим регулюється:

Заповнення та подання звіту регулюється Порядком № 435 - Порядок формування та подання страхувальниками звіту про суми нарахованого єдиного внеску на загальнообов'язкове державне соціальне страхування, затверджений наказом Міністерства фінансів України від 14 квітня 2015 року.

## <u>Ким подається:</u>

Таблицю 9 «Відомості про осіб, які проходять строкову військову службу» щомісячно формують та подають до фіскальних органів страхувальники, які нараховують та сплачують страхові внески за застрахованих осіб, які проходять строкову військову службу у Збройних Силах України, інших утворених відповідно до законів військових формуваннях, Службі безпеки України, органах МВС України та службу в органах і підрозділах цивільного захисту.

## Правила формування реквізитів таблиці:
## Реквізит 01. Код ЄДРПОУ або податковий номер/серія та номер паспорта осіб, які мають відмітку в паспорті про право здійснювати будь-які платежі за серією та номером паспорта:

• для юридичних осіб уноситься 8-розрядний номер згідно з Державним реєстром підприємств, організацій України (ЄДРПОУ);

• для фізичних осіб — податковий номер — реєстраційний номер облікової картки платника податків — для фізичних осіб, окрім осіб, які мають відмітку в паспорті про право здійснювати будь-які платежі за серією та номером паспорта; реєстраційний (обліковий) номер платника податків, який присвоюється інвесторам (операторам) за угодою про розподіл продукції, дипломатичним представництвам і консульським установам іноземних держав

# Реквізит 02. Код ЄДРПОУ або податковий номер/серія та номер паспорта ліквідованого страхувальника.

Зазначений реквізит заповнюється <u>лише у випадку</u>, якщо відомості подаються правонаступником, за осіб, що перебували з «попередником» (страхувальник, який ліквідований і має правонаступника) у трудових відносинах чи відносинах цивільно-правового характеру.

В інших випадках зазначений реквізит не заповнюється

*Реквізит 03. Звітний місяць, рік:* указується звітний місяць (дві цифри) та рік (чотири цифри), за який подаються дані про трудові відносини;

*Реквізит 04. Тип — позначка «Х»*: уноситься в клітинку відповідного варіанту:

• початковий документ — звіт страхувальника з позначкою «початкова», це документ, на підставі якого створюється відповідний запис у відомостях про застраховану особу в Реєстрі застрахованих осіб у Пенсійному фонді України;

• скасовуючий документ — звіт страхувальника з позначкою «скасовуюча», який є підставою для повного скасування інформації, що попередньо була подана у формі «початкова».

При заповненні таблиці 8 з типом «скасовуюча» страхувальник повинен одночасно заповнити таблицю 8 з типом «початкова», таким чином, щоб суми нарахованого грошового забезпечення/допомоги/ компенсації/мінімальний розмір заробітної плати відповідно до законодавства в цих таблицях не вплинули на загальний підсумок за даними звітності у відповідному місяці.

*Реквізит 06. Податковий номер або серія та номер паспорта осіб.* Податковий номер — реєстраційний номер облікової картки платника податків — для фізичних осіб, окрім осіб, які мають відмітку в паспорті про право здійснювати будь-які платежі за серією та номером паспорта; реєстраційний

(обліковий) номер платника податків, який присвоюється інвесторам (операторам) за угодою про розподіл продукції, дипломатичним представництвам і консульським установам іноземних держав.

*Реквізит 07. Прізвище, ім'я, по батькові:* вносяться повністю прізвище, ім'я та по батькові відповідно до україномовної сторінки паспорта застрахованої особи, а для застрахованих осіб із числа іноземців – відповідно до засвідченого у встановленому законодавством України порядку перекладу українською мовою паспортного документа.

**Реквізит 08. Код категорії 30:** зазначається код відповідно до Таблиці відповідності кодів категорії застрахованої особи та кодів бази нарахування і розмірів ставок єдиного внеску на загальнообов'язкове державне соціальне страхування (додаток 2 до Порядку 435). Вибраний із цієї таблиці код категорії застрахованої особи має відповідати фактичному статусу застрахованої особи у відносинах із страхувальником

*Реквізити 9,10,11. Дані про період строкової служби у звітному місяці:* Дата початку та Дата закінчення: зазначаються дати початку та кінця періоду строкової служби у звітному місяці в форматі «01» або в попередньому періоді.

*Реквізит 12. Місяць та рік, за який проведено нарахування:* обов'язкове поле для заповнення. Значення в цьому полі відмінне від звітного періоду допускається лише у зв'язку з нарахованою сумою у звітному місяці за попередні звітні періоди.

*Реквізит 13. Мінімальний розмір заробітної плати, встановлений законодавством :* вноситься сума мінімальної заробітної плати у відповідному місяці, встановлена законодавством.

**Реквізит 14. Сума нарахованого єдиного внеску:** вносяться суми єдиного внеску нараховані відповідно до статті 8 Закону України "Про збір та облік єдиного внеску на загальнообов'язкове державне соціальне страхування" (33,2% від розміру мінімальної заробітної плати, встановленої законодавством).

*Реквізит 15. Кількість заповнених рядків на аркуші:* зазначається кількість заповнених рядків на цьому аркуші.

**Реквізит 16. Дата формування у страхувальника:** вноситься дата заповнення таблиці. (для дати "1 січня 2015 року" необхідно у клітинки ДД занести 01, у клітинки ММ — 01 і у клітинки РРРР — 2015).

## Реквізит 17. Керівник:

• для юридичних осіб — зазначається 10-розрядний реєстраційний номер облікової картки платника податків (за довідкою Державної податкової адміністрації з Державного реєстру фізичних осіб (ДРФО)), підпис і прізвище з ініціалами керівника підприємства;

• для фізичних осіб — зазначається реєстраційний номер облікової картки платника податків (за довідкою Державної податкової адміністрації з Державного реєстру фізичних осіб (ДРФО)) фізичної особи — підприємця, у відповідні поля вноситься підпис і прізвище фізичної особи.

## Реквізит 18. Головний бухгалтер:

• для юридичних осіб — за наявності цієї посади зазначається 10-розрядний реєстраційний номер облікової картки платника податків (за довідкою Державної податкової адміністрації з Державного реєстру фізичних осіб (ДРФО)), підпис і прізвище з ініціалами головного бухгалтера.

• для фізичних осіб – даний реквізит заповнюється при наявності бухгалтера.

## Формування звіту

#### Додаток 4. Звіт про суми нарахованої заробітної плати...

Після створення всіх таблиць звіту потрібно відкрити основний звіт. Звіт заповнюється автоматично після створення та збереження відповідних звітів. Він містить перелік таблиць, які були заповнені.

Після формування звіту потрібно оновити поля (кнопка Оновити поля на панелі інструментів), перевірити звіт (кнопка Перевірити на панелі Статус).

Далі можна експортувати звіти для подання в ДФСУ.

## Чим регулюється:

Основним законодавчим актом, який регулює особливості формування і подання єдиного соціального внеску є Порядок формування та подання страхувальниками звіту щодо сум нарахованого єдиного внеску на загальнообов'язкове державне соціальне страхування, затверджений наказом Міністерства фінансів України від 14 квітня 2015 року № 435. Детальна інформація про платників податку, базу та розміри єдиного внеску та відповідальність за несвоєчасне подання міститься в Інструкції про порядок нарахування і сплати єдиного внеску на загальнообов'язкове державне соціальне страхування, затверджена наказом Міністерства фінансів України від 20.04.2015 No 449.

## <u>Ким подається:</u>

Форма № Д4 подається роботодавцями (юридичними і фізичними особами), які є страхувальниками для своїх найманих працівників (п. 1 розд. Ш Порядку № 435). Якщо юридична особа або фізична особа не використовує працю фізичних осіб на умовах трудових або цивільно-правових договорів, форма № Д4 до фіскальних органів не подається (п. 11 розд. Ш Порядку № 435).

## Строки подачі:

Відповідно для діючого законодавства для форми № Д4 подається не пізніше 20 календарних днів з дня закінчення базового звітного періоду. При цьому якщо останній день терміну подання звітності припадає на вихідний, святковий або інший неробочий день, останнім днем терміну вважається перший після нього робочий день (п. 13 розд. II Порядку № 435).

## Вимоги до оформлення:

Загальні аспекти оформлення і складання форми № Д4 викладені в розд. IV Порядку № 435.

Перелік обов'язкових реквізитів, які повинен містити документ, наведено в розд. II Порядку № 435.

Форма № Д4 складається з титульного аркуша і 9 таблиць. На титульному аркуші обов'язково зазначається тип форми – «початкова», «скасовуюча» і «додаткова» (п.6 розд. II Порядку № 435).

Більшість роботодавців повинна в обов'язковому порядку заповнювати тільки титульний аркуш і чотири таблиці: **таблицю 1, 5, 6** і **7**. **Таблиці 2** і **8** подають тільки районні (міські) управління праці та соціального захисту населення; **таблиці 3** і **9** - страхувальники, які нараховують і сплачують внески за осіб, що проходять строкову та альтернативну військову службу; **таблицю 4** - страхувальники, які нараховують і сплачують внески за осіб, що проходять строкову та альтернативну військову службу; **таблицю 4** - страхувальники, які нараховують і сплачують внески за військовослужбовців.

Грошові суми у таблицях звіту заповнюються у національній валюті, з двома десятковими знаками.

Звіт має бути завірений підписами керівника та головного бухгалтера (за наявності такої посади у страхувальника). Таблиці Звіту страхувальників засвідчуються печаткою (за наявності). (п. 5 розд. II Порядку № 435).

#### Виправлення помилок:

#### У разі самостійного виявлення помилок:

При виявленні помилки звіту, термін подання якого ще не закінчився, страхувальник має право до закінчення такого терміну повторно сформувати і подати звіт до фіскального органу. Чинним вважається останній поданий звіт до закінчення термінів подання звітності (не пізніше 20 числа кожного місяця). (п.1 розд. V Порядку № 435).

У разі виявлення недостовірних даних у реквізитах (крім сум) у звітах за минулі звітні періоди (термін подання яких закінчився), згідно з п. 2 і п. 6 розд. V Порядку № 435, страхувальник подає:

1) скасовуючі документи – на **таблиці 5-9** страхувальник повинен сформувати та подати Звіт за попередній період, який містить: перелік таблиць Звіту, відповідну таблицю зі статусом «*скасовуюча*» з відомостями, які були помилкові, на одну або декількох застрахованих осіб та відповідну таблицю зі статусом «*початкова*» із зазначеними правильними відомостями на одну або декількох застрахованих осіб, при цьому **таблиця 6** повинна містити дані по кожній застрахованій особі окремо;

2) додаткові документи - якщо в таблиці 5 страхувальник не зазначив будь-якої дії щодо застрахованої особи з тих, що передбачені пунктом 8 розділу IV цього Порядку, він подає Звіт за попередній період, який містить: перелік таблиць Звіту з позначкою «*dodamкoвa*» та таблицю 5 зі статусом «*dodamкoвa*», яка містить дані на цю застраховану особу. Якщо ж страхувальник подає за один і той самий звітний період таблиці 5 зі статусами «*скасовуюча*» та «*dodamкoвa*», вони подаються з окремими титульними аркушами, як два окремих Звіти. Аналогічно подається таблиця 7;

3) пояснювальну записку щодо зміни відомостей.

Звіти, сформовані для виправлення таких помилок, не повинні містити таблиці 1-4. При цьому внесення змін до сум нарахованої заробітної плати або доходу та у зв'язку з цим до нарахованих сум єдиного внеску за звітний місяць при формуванні і поданні скасовуючих документів не допускається (п. 2 розд. V Порядку № 435).

Виправлення сум нарахованої раніше заробітної плати (доходу) і ЄСВ:

Заробітна плата (дохід), нарахована за попередній період, у зв'язку з уточненням кількості відпрацьованого часу, виявленням помилок, включається в заробітну місяця, в якому вона була нарахована (п. 9 розд. IV Порядку № 435).

Якщо ж суми доходу були нараховані, але не включені в базу для єдиного соціального внеску чи база для нарахування податку була завищена, що призвело до відповідного заниження або завищення сум ЄСВ, то така помилка виправляється в таблицях 6 і 1.

У таблиці 6 на застраховану особу заповнюється рядок, в якому, окрім іншого, в графі 10 вказується код типу нарахування 2-9, залежно від допущеної помилки, в графі 11,12 - місяць і рік, за який виправляється помилка, а в графах 17, 18, 20 і 21 - відповідні суми доходу і ЄСВ. Одночасно ці суми відображаються в рядках 6 і 7 таблиці 1.

## Створення скасовуючих звітів

До створення скасовуючих документів наполегливо рекомендуємо переглянути нормативні матеріали, які регламентують створення таких звітів.

- <u>Наказ Мінфіну № 435 від 14.04.2015</u> «Про затвердження Порядку формування та подання страхувальниками звіту щодо сум нарахованого єдиного внеску на загальнообов'язкове державне соціальне страхування»;
- <u>Наказ Мінфіну № 449 від 20.04.2015 «Про затвердження Інструкції про</u> порядок нарахування і сплати єдиного внеску на загальнообов'язкове державне соціальне страхування».

Звіт зі статусом «скасовуюча» подається, якщо страхувальником було допущено помилку в реквізитах (крім сум). У звіті можуть виправлятися дані лише на одну застраховану особу.

Статус «скасовуюча» можливий лише для: таблиць 5, 6, 7 для ФОП; таблиць 5, 6, 7, 8, 9 для юридичних осіб. Скасовуючі документи подаються після закінчення звітного періоду.

У випадку подання скасовуючих документів одночасно з ними подаються початкові документи із зазначеними вірними відомостями. Посадова особа установи, яка відповідає за подання звіту з ЄСВ, повинна самостійно контролювати наявність початкових звітів в тому періоді, де скасовуються дані.

Для створення форми з ознакою «Скасовуюча» (Таблиці 5-9) виконайте такі дії:

- 1. Оберіть період, в якому потрібно створити скасовуючу форму.
- 2. На панелі інструментів натисніть на кнопку Додати.
- 3. У вікні Вибір звіту оберіть звіт JF3000410.
- 4. Відкриється віно вибору типу форми та таблиці.
- 5. Оберіть тип форми «Скасовуюча» (Рис. 80).

|      | Пакети документів                                                                                                    |
|------|----------------------------------------------------------------------------------------------------|
| Обер | іть тип форми: 💭 Початкова 💿 Скасовуюча 🔿 Додаткова                                                                                                    |
|      | Увага! Скасовуючий звіт може бути успішно зданий за умови попередньої подачі основного звіту                                                                                                    |
|      | Найменування                                                                                                    |
|      | Таблиця 5. Відомості про трудові відносини застрахованих осіб                                                                                                    |
|      | Таблиця 6. Відомості про нарахування заробітної плати (доходу, грошового забезпечення)<br>застрахованим особам                                                                                   |
|      | Таблиця 7. Наявність підстав для обліку стажу окремим категоріям осіб відповідно до законодавства                                                                                                |
|      | Таблиця 8. Відомості про осіб, які доглядають за дитиною до досягнення нею трирічного віку та<br>відповідно до закону отримують допомогу по догляду за дитиною до досягнення нею трирічного віку |
|      | Таблиця 9. Відомості про осіб, які проходять строкову військову службу                                                                                                    |
|      | 🕑 створити 🛞 відміна                                                                                                    |

Puc. 80

- 6. Оберіть потрібну таблицю та натисніть на кнопку Створити.
- 7. У «старому» періоді створюється новий комплект звітів, в якому для даної таблиці будуть присутні 2 форми початкова та скасовуюча (*Puc. 81*).
- 8. У скасовуючій формі заповнюється період, за який вона подається, та тип форми.

| Пер | ріод: | Червень  |   | ▼ 2016 ▼ Стан: • Всі (2) В роботі (2) В до                                                                                                    | орозі ( <b>0</b> ) Обробл | тені <b>(0</b> )               |            |  |  |  |  |  |
|-----|-------|----------|---|----------------------------------------------------------------------------------------------------|---------------------------|--------------------------------|------------|--|--|--|--|--|
|     |       |          |   | Звіт                                                                                                    | Звіт                      |                                |            |  |  |  |  |  |
|     |       | Код      |   | Найменування                                                                                                    | Дата<br>модифікації ▼     | Група 🔶                        | Примітка 🕴 |  |  |  |  |  |
|     |       |          | ρ | م                                                                                                    | Q                         | م                              | Q          |  |  |  |  |  |
|     | •     | J3000411 |   | Додаток 4 Звіт про суми нарахованої заробітної плати застрахованих<br>осіб та суми нарахованого єдиного внеску на загальнообов 'язкове<br>державне соціальне страхування до органів доходів і зборів | 12.08.2016 14:48          | Єдиний<br>Соціальний<br>Внесок | Скасовуюча |  |  |  |  |  |
|     | Γ     | J3040511 |   | Таблиця 5. Відомості про трудові відносини застрахованих осіб                                                                                                    | 12.08.2016 14:48          | Сдинии<br>Соціальний<br>Внесок | Початкова  |  |  |  |  |  |
|     |       | J3040511 |   | Таблиця 5. Відомості про трудові відносини застрахованих осіб                                                                                                    | 12.08.2016 14:48          | Єдиний<br>Соціальний<br>Внесок | Скасовуюча |  |  |  |  |  |

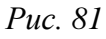

9. Потрібно відкрити скасовуючу форму та внести в неї записи <u>з недостовірними відомостями</u>, а потім форму з типом «початкова» та внести в неї <u>достовірні дані</u>.

Зміни у сумах нарахованих доходу та внесків при формуванні та поданні скасовуючих документів не допускаються. При виявленні

помилок у сумах виконується перерахунок у таблиці 6 в наступному періоді.

Комплект, який сформований для виправлення помилок, не повинен включати таблиці 1-4, але повинен включати основний звіт.

10.Всі звіти комплекту, включаючи основний звіт, потрібно перевірити (кнопка Перевірити на панелі Статус) та оновити поля (кнопка Оновити поля на панелі інструментів).

Після виконання цих дій пачка звітів готова для подання.

## Створення звітів зі статусом «Додаткова»

Використовується для виправлення відомостей про 3О, якщо у додатку 4 за попередній період не було зазначено застраховану особу, з якою було укладено або розірвано трудовий договір (наприклад, просто забули вказати). Створення можливе лише для Таблиці 5 та Таблиці 7. Звіт подається після закінчення звітного періоду.

Створення додаткового звіту виконується аналогічно скасовуючому.

Для створення форми з ознакою «Додаткова» (Таблиці 5, 7) виконайте такі дії:

- 1. Оберіть період, в якому потрібно створити додаткову форму.
- 2. На панелі інструментів натисніть на кнопку Додати.
- 3. У вікні Вибір звіту оберіть звіт JF3000411.
- 4. Відкриється вікно вибору типу форми та таблиці.
- 5. Оберіть тип форми «Додаткова» (Рис. 82).

|      | Пакети документів                                                                                 | $\otimes$ |
|------|---------------------------------------------------------------------------------------------------|-----------|
| Обер | ріть тип форми: 💭 Початкова 🔵 Скасовуюча 💿 Додаткова                                              |           |
|      | Найменування                                                                                      | •         |
|      | Таблиця 5. Відомості про трудові відносини застрахованих осіб                                     |           |
|      | Таблиця 7. Наявність підстав для обліку стажу окремим категоріям осіб відповідно до законодавства |           |
|      | 🕑 створити 🛞 відміна                                                                              |           |

*Puc.* 82

6. Оберіть потрібну таблицю та натисніть на кнопку Створити.

7. У «старому» періоді створюється новий комплект звітів, в якому для даної таблиці буде присутня форма зі статусом «Додаткова» (*Puc. 83*).

| Pe  | еєст      | р звітів |   |                                                                                                |                                                                                                    |                       |                            |                                |           |       |
|-----|-----------|----------|---|------------------------------------------------------------------------------------------------|----------------------------------------------------------------------------------------------------|-----------------------|----------------------------|--------------------------------|-----------|-------|
| Пер | зіод      | Червень  |   | ▼ 2016 ▼                                                                                       | Стан: • Всі (3) В роботі (3)                                                                                  | В дс                  | розі ( <b>0</b> ) 🔵 Обробл | ені (0)                        |           |       |
|     |           |          |   |                                                                                                |                                                                                                    |                       |                            |                                |           |       |
|     | Код + Наі |          |   | Hai                                                                                            | йменування                                                                                                    | Дата<br>модифікації ▼ | Група 🔶                    | Примітка 🔶                     | Стан 👌    |       |
|     |           |          | p |                                                                                                |                                                                                                    | p                     | م                          | م<br>م                         | ع         | 1     |
|     | •         | J3000411 |   | Додаток 4 Звіт про суми нарах<br>осіб та суми нарахованого єди<br>державне соціальне страхуван | ованої заробітної плати застрахован<br>іного внеску на загальнообов`язкове<br>іня до органів доходів і зборів | их<br>Э               | 12.08.2016 15:09           | Єдиний<br>Соціальний<br>Внесок | Додаткова | Новий |
|     | [         | J3040511 |   | Таблиця 5. Відомості про трудс                                                                 | ові відносини застрахованих осіб                                                                              |                       | 12.08.2016 15:09           | Єдиний<br>Соціальний<br>Внесок | Додаткова | Новий |
|     |           |          |   |                                                                                                |                                                                                                    |                       |                            |                                |           | _     |

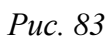

- 8. Відкрийте таблицю, внесіть актуальні дані.
- 9. Далі відкрийте та перевірте основний звіт.

Після виконання всіх цих дій пачка звітів готова для подання.

#### Імпорт звіту з єдиного внеску з інших програм

#### <u>Імпорт із dbf-файлів</u>

У форматі .dbf у програму можуть імпортуватися Таблиці (5-9) звіту з єдиного внеску. У програму можна імпортувати вже заповнені в інших бухгалтерських програмах Таблиці, а також додати до вибраних таблиць пропущені раніше записи.

Імпорт виконується у наступній послідовності:

- 1. У Ресстрі звітів на панелі інструментів натисніть кнопку Інше > Імпорт > Імпорт DBF.
- 2. Відкриється вікно Імпорт ЄСВ (Рис. 84).
  - У полі Тип файлів вказано «DBF».
  - У полі Кодування вкажіть потрібне значення.
  - У полях Період вкажіть період.
  - У полях Оберіть файли для імпорту вкажіть шлях до dbf-файлів.

| 89566598 -                                                                                                    | ТОВ Утопія 🔽      | iii 💌            |                      |                              |  |
|----------------------------------------------------------------------------------------------------|-------------------|------------------|----------------------|------------------------------|--|
| Электрона (Страна) (Страна) (Страна | и                 |                  |                      | Повідомлення (0) 💿 🗸         |  |
| Реєстр звітів 🛛 🛛 🗛                                                                                                    | ипорт ЄСВ         |                  |                      |                              |  |
| Імпорт XML                                                                                                    | Налаштування імпо | рту              | Оберіть файли для ін | ипорту                       |  |
| Імпорт звітів                                                                                                    | Кодування файлів  | Win1251 <b>•</b> | Таблиця №5:          | $\overline{\mathbf{\omega}}$ |  |
| Імпорт DBF                                                                                                    |                   |                  | raamqi nee.          |                              |  |
| Імпорт ЄСВ                                                                                                    | Період:           | Січень 🔻 2017 🔻  | Таблиця №6:          | $\overline{\odot}$ $\otimes$ |  |
| Імпорт 1ДФ                                                                                                    |                   |                  | ſ                    |                              |  |
|                                                                                                    |                   |                  | Таблиця №7:          | $\overline{\odot}$ $\otimes$ |  |
|                                                                                                    |                   |                  | Таблиця №8:          | $\odot \otimes$              |  |
|                                                                                                    |                   |                  | Таблиця №9:          | $\odot \otimes$              |  |

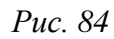

3. Натисніть на кнопку Імпортувати на панелі інструментів для початку процесу імпорту.

По закінченні процедури система виведе протокол імпорту даних. Якщо імпорт не виконаний, буде повідомлена причина. Проімпортовані звіти поміщаються у модуль, як ПОЧАТКОВИЙ ЗВІТ.

Всі таблиці після імпорту потрібно відкрити, перевірити (кнопка Перевірити звіт) та оновити поля (кнопка Оновити поля на панелі інструментів).

## <u>Імпорт із хтІ-файлів</u>

Імпорт звітів ЄСВ з xml-файлів (та pfz-файлів для звітів версії «І») виконується у наступній послідовності:

- 1. У Реєстрі звітів на панелі інструментів натисніть на кнопку Інше > Імпорт > Імпорт XML.
- 2. У полі Оберіть файли для імпорту вкажіть шлях до файлу. (Рис. 85).

|        | 89566      | 598 - ТОВ <b>У</b> то | nia 💌 |                       | ( | 💈 Іванов Іван Іва 💽  |
|--------|------------|-----------------------|-------|-----------------------|---|----------------------|
|        | )<br>Імпор | +)<br>тувати          |       |                       | I | Повідомлення (0) 戻 🗕 |
| Ресст  | гр звітів  | Імпорт зі             | зітів | •                     |   |                      |
| Імпорт | XML        |                       | Обер  | іть файли для імпорту |   |                      |
| Імпо   | рт звітів  |                       |       |                       |   |                      |
| Імпорт | DBF        |                       |       | $\odot$               |   |                      |
| Імпо   | рт ЄСВ     |                       |       |                       |   |                      |
| Імпо   | рт 1ДФ     |                       |       |                       |   |                      |

*Puc.* 85

3. Натисніть на кнопку Імпортувати на панелі інструментів для початку процесу імпорту.

По закінченні процедури система виведе протокол імпорту даних. Якщо імпорт не виконаний, буде повідомлена причина. Імпортовані звіти поміщаються у модуль **Реєстр звітів** у відповідний звітний період.

#### Експорт звітів з єдиного внеску

Експорт звіту з ЄСВ виконується так само, як <u>експорт документів в Реєстрі</u> звітів.

#### Відправка звіту з єдиного внеску електронним каналом зв'язку

Відправка звіту з ЄСВ виконується так само, як <u>відправка пакетних</u> <u>документів</u>.

Увага! Якщо Ви відправили звіт з Єдиного внеску в контролюючий орган і довгий час немає Повідомлення та Квитанцій, в жодному разі не відправляйте цей самий звіт знову. Для того, щоб повторно відправити звіт, скопіюйте його та знову відправте електронним каналом зв'язку.

## Копіювання звіту з єдиного внеску

Ця функція призначена для копіювання всього комплекту документів звіту з єдиного внеску у поточний період чи у інший звітний період.

Може використовуватись у таких випадках:

- якщо потрібно відредагувати та повторно експортувати звіт (у тому числі і підписаний ЕЦП) для подання в ПФУ до кінця звітного періоду;
- у разі помилкового подання звіту не за звітний період, а за попередній (і згідно з п. 5.3 Наказу № 454 страхувальник повинен подати два звіти: звіт за попередній період та звіт за поточний період);
- аби полегшити заповнення деяких таблиць.

Копіювання звіту з ЄСВ виконується так само, як копіювання пакетних документів.

Після копіювання звіт поміщається у обраний період, всі скопійовані документи (таблиці) можна відкривати та редагувати.

## Оновити довідник співробітників

Функція призначена для автоматичного оновлення довідника співробітників СОТА даними, зазначеними у Таблиці 6 Додатка 4.

1. На панелі інструментів натисніть кнопку Інше > Оновити довідник співробітників.

| _                            | 🚔 89566         | 598 - ТОВ Утопія |          |            |   |         |      |            |              |  |  |                       |   |              |                  |                            |         |
|------------------------------|-----------------|------------------|----------|------------|---|---------|------|------------|--------------|--|--|-----------------------|---|--------------|------------------|----------------------------|---------|
|                              | (+)<br>Створити |                  |          | Скопіювати |   |         | Друк |            | <br>Видалити |  |  | <br>Інше              |   |              |                  |                            |         |
| Pecc                         | гр звітів       | E0406I01         |          |            |   |         |      |            |              |  |  |                       |   |              | (123             | Перерахувати               |         |
| <b>О</b> Статус              |                 | _                | <b>(</b> | Додати     | E | ) Видал | ити  |            |              |  |  |                       |   | æ            | Експорт          |                            |         |
| Документ готується.          |                 |                  |          |            |   |         |      |            |              |  |  |                       |   |              | 27               | Автоматичний<br>розрахунок | вкл.    |
| $\odot$                      |                 |                  |          |            |   |         |      |            |              |  |  |                       | 0 | Оновити поля |                  |                            |         |
| Переві                       | рити            |                  |          |            |   |         |      |            | 8.<br>I∏H ♥  |  |  | 10. Тип<br>нарахувань |   |              | D                | Бланк                      | викл. 🝦 |
| Про                          | Протокол        |                  |          |            |   |         |      |            |              |  |  |                       |   |              | √≣               | Сортування згіді<br>наказу | 10      |
| Властивості                  |                 |                  |          |            |   |         |      |            |              |  |  |                       |   | =            | Групова заміна і | толів                      |         |
| Результат перевірки          |                 |                  |          | x          |   | ж       |      | 1415643240 |              |  |  |                       |   | ß            | Оновити довідни  | к                          |         |
| Помилки в документі відсутні |                 |                  |          | х          |   | ч       |      | 7845454578 |              |  |  |                       |   |              | Спвроопників     |                            |         |

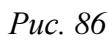

- 2. У вікні, що відкриється оберіть спосіб оновлення:
  - Додати лише нові будуть додані лише дані про співробітників, які у довіднику відсутні, дані співробітників, що є у довіднику залишаться без змін, навіть, якщо вони відрізняються від даних Таблиці 6;
  - Додати нові з оновленням існуючих будуть додані записи нових співробітників, та оновлені дані тих співробітників, що вже є у довіднику (у разі виявлення розбіжностей, замінюються даними з Таблиці 6).

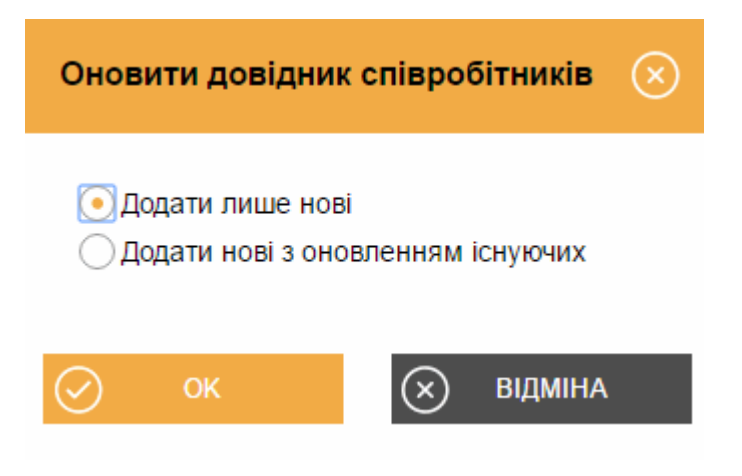

*Puc.* 87

Натисніть кнопку ОК.

3. Система повідомить про результати виконання операції.

## Групова заміна полів

- За допомогою цієї функції можливо швидко замінити дані у полях таблиці.
- 1. На панелі інструментів натисніть кнопку Інше > Групова заміна полів (Рис. 87).
- 2. У вікні, що відкриється оберіть параметри заміни. Встановіть записи для заміни:

- По всім записам здійснити заміну у всіх рядках Таблиці 6;
- Лише по виділеним записам замінити дані лише у виділених записах, попередньо необхідно обрати записи таблиці, встановивши у потрібних рядках позначки.

| Групова зам                                                            | $\otimes$ |  |
|------------------------------------------------------------------------|-----------|--|
| <ul> <li>По всім записам</li> <li>Лише по виділеним записам</li> </ul> |           |  |
| Код застрахованої особи                                                |           |  |
| Місяць                                                                 | ✓ Черве▼  |  |
| Рік                                                                    |           |  |
| Кількість днів перебування у трудових<br>відносинах                    | 30 🌲      |  |
| ОК                                                                     | 🗙 відміна |  |

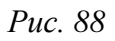

Оберіть нові значення, що мають бути встановлені у таблиці:

- Код застрахованої особи здійснити заміну у графі 9. Категорія, обрати нове значення коду можна з довідника, натиснувши .
- Місяць замінити дані графи 11. Місяць;
- Рік замінити дані графи 12. Рік;
- Кількість днів перебування у трудових відносинах замінити дані графи 15. Кількість днів перебування у трудових відносинах.

Для полів необхідно встановити позначку, якщо позначка не встановлена, параметр не замінюється.

3. Натисніть кнопку ОК. Нові дані будуть збережені у рядках Таблиці 6.

## Сортування згідно наказу

Сортування виконується, якщо послідовність записів у таблиці 6 не відповідає вимогам Наказу № 435. Це може бути після завантаження із DBF чи PFZ файлів або після заповнення таблиці 6 безпосередньо в програмі, коли користувач вносив записи без врахування вимог постанови. Щоб виконати сортування, на панелі інструментів натисніть кнопку Інше > Сортування згідно наказу.

Після сортування у відкритому звіті записи по кожному співробітнику будуть відсортовані у колонках «Прізвище» та «Категорія». Якщо на одну особу є декілька записів у таблиці, то записи в колонці «Категорія» сортуються з наступної черговості відображення:

- код категорії, який відповідає нарахованій основній та додатковій заробітній платі, іншим заохочувальним та компенсаційним виплатам;
- код категорії (26), за яким нараховується винагорода за цивільноправовими договорами;
- код категорії (29), за яким нараховується допомога по тимчасовій непрацездатності.

## ЄДИНИЙ ВНЕСОК (ДОДАТОК 5)

Робота Додатком 5 виконується в Реєстрі звітів.

Додаток 5 подають:

- ФО-підприємці, у тому числі ті, які обрали спрощену систему оподаткування, формують та подають до фіскальних органів Звіт самі за себе один раз на рік до 10 лютого року, що настає за звітним періодом. Звітним періодом є календарний рік;
- 2) особи, які провадять незалежну професійну діяльність, формують та подають самі за себе до фіскальних органів Звіт один раз на рік до 01 травня року, що настає за звітним періодом. Звітним періодом для них є календарний рік.

| Pe | естр звітів      |                                                                                                    |                                                                      |                             |                                |           |
|----|------------------|----------------------------------------------------------------------------------------------------|----------------------------------------------------------------------|-----------------------------|--------------------------------|-----------|
| Пе | ріод: Рік        | ▼ 2016 ▼                                                                                                    | Стан: • Всі (2) В роботі (2) В                                       | дорозі ( <b>0</b> ) 🔵 Оброб | лені ( <b>0</b> )              |           |
|    |                  |                                                                                                    | Звіт                                                                 |                             |                                |           |
|    | Код 🔶            | Наймен                                                                                                    | ування                                                               | Дата<br>модифікації         | 🔻 Група 👌                      | Примітка  |
|    | م                |                                                                                                    |                                                                      | р                           | ם מ                            | )         |
|    | <b>F</b> 3000510 | Додаток 5 Звіт про суми нарахованого д<br>нарахованого єдиного внеску                                          | доходу застрахованих осіб та суми                                    | 12.08.2016 16:              | 2 Єдиний Соціальний<br>Внесок  | Початкова |
|    | F3050110         | Таблиця 1. Нарахування єдиного внеск<br>соціальне страхування фізичними особ                                   | у на загальнообов'язкове державне<br>Гами - підприємцями             | 12.08.2016 16:              | 32 Єдиний Соціальний<br>Внесок | Початкова |
|    | F3050210         | Таблиця 2. Нарахування єдиного внеск<br>соціальне страхування фізичними особ<br>спрощену систему оподаткування | у на загальнообов'язкове державне<br>Гами - підприємцями, які обрали |                             | Єдиний Соціальний<br>Внесок    |           |
|    | F3050410         | Таблиця 4. Наявність підстав для обліку<br>відповідно до законодавства                                         | r стажу окремим категоріям осіб                                      |                             | Єдиний Соціальний<br>Внесок    |           |

<u>Увага!</u> У зв'язку із вимогами Наказу № 441 передбачено формування різних пачок Додатку 5 для ФОП та самозайнятих осіб.

Формування певної пачки в програмі залежить від встановленої відмітки «Особи, які забезпечують себе роботою самостійно» в «Картка підприємства> Пенсійний фонд».

#### Для **ФОП платник збору на загальних підставах** формується пачка:

**F3000511** Додаток 5 Звіт про суми нарахованого доходу застрахованих осіб та суми нарахованого єдиного внеску

**F3050111** Таблиця 1. Нарахування єдиного внеску на загальнообов'язкове державне соціальне страхування фізичними особами - підприємцями

**F3050211** Таблиця 2. Нарахування єдиного внеску на загальнообов'язкове державне соціальне страхування фізичними особами - підприємцями, які обрали спрощену систему оподаткування

**F3050411** Таблиця 4. Наявність підстав для обліку стажу окремим категоріям осіб відповідно до законодавства

#### Для Особи, які забезпечують себе роботою самостійно формується пачка:

**F3005111** Додаток 5 Звіт про суми нарахованого доходу застрахованих осіб та суми нарахованого єдиного внеску

**F3051311** Таблиця 3. Нарахування єдиного внеску на загальнообов'язкове державне соціальне страхування особами, які провадять незалежну професійну діяльність

**F3051411** Таблиця 4. Наявність підстав для обліку стажу окремим категоріям осіб відповідно до законодавства

#### Що потрібно зробити до початку формування звіту

До початку формування звіту з єдиного внеску потрібно заповнити **картку установи**. Повинні бути заповнені всі поля, які використовуються при формуванні цього звіту. Дані потрібно встановити лише один раз, і надалі вони будуть автоматично підтягуватися у відповідні таблиці звіту.

#### На вкладці Підприємство:

- 1. У полі Інспекція перевірте правильність обраного із довідника органу ДФСУ.
- 2. Оберіть із довідника дані в полі Орг. прав. форма.
- 3. У полі Система оподаткування оберіть дані із підключеного довідника.

#### На вкладці Додатково:

1. Оберіть із довідника дані в полі Основний вид діяльності за КВЕД.

Останніми даними заповнюються поля «Організаційно-правова форма господарювання» та «Код основного виду економічної діяльності» в Таблиці 1.

На вкладці Пенсійний фонд заповніть наступні параметри:

1. В полі Код управління ПФУ:

Для підприємств, створених після 01.10.2013 р., при відсутності коду управління ПФУ потрібно вибрати із довідника код **28000 Пенсійний фонд України**. Цей код починає діяти з 18.11.2013.

Для установ, які були зареєстровані платниками ЄСВ до цієї дати, використовуються дані реєстрації в ПФУ.

Поле Код філії за ресстрацією в ПФУ не заповнюється.

- 2. У полі **Тип організації** оберіть значення із списку. Поле може бути незаповненим («пусто»), якщо тип установи не відповідає ні одному із наведених варіантів.
- 3. У полі Підпорядкування ЄСВ оберіть дані із підключеного довідника.

## Створення Додатку 5

- 1. В Реєстрі звітів <u>створіть звіт</u> (F3000511 або F3005111).
- 2. Відкриється віно вибору типу форми та таблиці.
- 3. Оберіть тип форми «Початкова» (Рис. 90).

|      | Пакети документів                                                                                                    | $\otimes$ |
|------|----------------------------------------------------------------------------------------------------|-----------|
| Обер | іть тип форми: 💿 Початкова 🔵 Ліквідаційна 🔵 Призначення пенсії                                                                                                    |           |
|      | Найменування                                                                                                    | •         |
|      | Таблиця 1. Нарахування єдиного внеску на загальнообов'язкове державне соціальне страхування<br>фізичними особами - підприємцями                                            |           |
|      | Таблиця 2. Нарахування єдиного внеску на загальнообов'язкове державне соціальне страхування<br>фізичними особами - підприємцями, які обрали спрощену систему оподаткування |           |
|      | Таблиця 4. Наявність підстав для обліку стажу окремим категоріям осіб відповідно до законодавства                                                                          |           |
|      | СТВОРИТИ 🛞 ВІДМІНА                                                                                                    |           |

*Puc. 90* 

- 4. Оберіть потрібну таблицю (і) та натисніть на кнопку Створити.
- 5. Перевірте всі створені звіти.

У пакетному звіті Додаток 5 представлені всі підлеглі йому документи, які входять в Додаток 5 для всіх страхувальників, що повинні подавати такий звіт щомісячно (*Puc. 91*).

| Pe | еєстр звітів     |                                                                                                    |                                                                      |       |                            |                             |           |
|----|------------------|----------------------------------------------------------------------------------------------------|----------------------------------------------------------------------|-------|----------------------------|-----------------------------|-----------|
| Пе | ріод: Рік        | ▼ 2016 ▼                                                                                                    | Стан: • Всі (2) В роботі (2) В                                       | 3 дор | озі ( <b>0</b> ) 🔵 Обробле | ні (0)                      |           |
|    |                  |                                                                                                    |                                                                      |       |                            |                             |           |
|    | Код 🔶            | Наймен                                                                                                    | ування                                                               |       | Дата<br>модифікації 🔻      | Група 🔶                     | Примітка  |
|    | Q                |                                                                                                    |                                                                      | p     | م                          | م                           |           |
|    | <b>F</b> 3000510 | Додаток 5 Звіт про суми нарахованого д<br>нарахованого єдиного внеску                                           | доходу застрахованих осіб та суми                                    |       | 12.08.2016 16:32           | Єдиний Соціальний<br>Внесок | Початкова |
|    | F3050110         | Таблиця 1. Нарахування єдиного внеск<br>соціальне страхування фізичними особ                                    | у на загальнообов'язкове державне<br>Гами - підприємцями             |       | 12.08.2016 16:32           | Єдиний Соціальний<br>Внесок | Початкова |
|    | F3050210         | Таблиця 2. Нарахування єдиного внеску<br>соціальне страхування фізичними особ<br>спрощену систему оподаткування | у на загальнообов'язкове державне<br>Гами - підприємцями, які обрали |       |                            | Єдиний Соціальний<br>Внесок |           |
|    | F3050410         | Таблиця 4. Наявність підстав для обліку<br>відповідно до законодавства                                          | стажу окремим категоріям осіб                                        |       |                            | Єдиний Соціальний<br>Внесок |           |

#### Puc. 91

Увага! Якщо Ви помилково відкрили звіт, який не повинні подавати або у поточному періоді звіт не заповнюється через відсутність даних, його потрібно видалити. Для видалення помилкового звіту необхідно виділити його () та натиснути на кнопку Видалити на панелі інструментів.

#### Таблиця 1

## Нарахування єдиного внеску на загальнообов'язкове державне соціальне страхування фізичними особами - підприємцями

#### Чим регулюється:

Заповнення та подання звіту регулюється Порядком № 435 - Порядок формування та подання страхувальниками звіту про суми нарахованого єдиного внеску на загальнообов'язкове державне соціальне страхування, затверджений наказом Міністерства фінансів України від 14 квітня 2015 року та Законом України «Про збір та облік єдиного внеску на загальнообов'язкове державне соціальне страхування» від 08.07.2010 № 2464-VI.

#### <u>Ким подається:</u>

Заповнюється фізичними особами – підприємцями, які протягом усього звітного року працювали на загальній системі оподаткування.

#### Особливості заповнення:

*Реквізит 01. Звіт за рік:* вказується звітний рік (чотири цифри), за який формується та подається звіт. Цей реквізит заповнюється однаково для всіх таблиць додатка 5.

*Реквізит 02. Податковий номер або серія та номер паспорта страхувальника:* Зазначається податковий номер або серія та номер паспорта страхувальника (що має відповідну відмітку в паспорті про сплату податків за серією та номером паспорта).

*Реквізит. Тип звіту:* позначка "Х" вноситься в клітинку відповідного варіанту:

- «початкова» - якщо звіт подається за звітний період;

- «ліквідаційна» - якщо страхувальник подає звіт за останній звітний період (період з дня закінчення попереднього звітного періоду до дня державної реєстрації припинення підприємницької діяльності чи до дня прийняття відповідними органами (особами) рішення про ліквідацію або припинення діяльності страхувальника) (п. 8, п. 9 розд. Ш Порядку № 435);

- «*призначення пенсії*» - якщо звіт подається для призначення пенсії за період до дати формування заяви на призначення пенсії. При цьому тип "початкова" не зазначається (п. 10-12 розд. IV Порядку № 435).

*Повідомляю, що я*: Зазначається прізвище, ім'я, по батькові ФОП українською мовою в називному відмінку

У разі, якщо фізична особа – підприємець бере участь на добровільних засадах у одному із видів загальнообов'язкового державного страхування потрібно зазначити вид страхування у клітинці на проти виду та проставити позначку «Х».

У Таблиці вказуються всі передбачені в ній показники. У разі не заповнення того чи іншого рядка через відсутність операції цей рядок прокреслюється. Таблиця заповнюється в гривнях з копійками.

У графі 1 «Місяць» автоматично заповнені місяці звітного року.

У графі 2 «Сума чистого доходу (прибутку), заявлена в податковій декларації фізичної особи – підприємця» Відображається сума чистого доходу (прибутку), заявлена в податковій декларації про майновий стан і доходи фізичної особи – підприємця в розрізі місяців звітного періоду (року).

Розподіл річного чистого доходу (прибутку) по місяцях відбувається на основі Книги обліку доходів і витрат платника.

Відповідно до п. 2 ч. 1 ст. 7 Закону про ЄСВ, підприємець зобов'язаний сплачувати ЄСВ у розмірі не менше мінімального страхового внеску тільки в ті місяці, коли був отриманий дохід (прибуток).

У разі якщо платником не отримано дохід (прибуток) у звітному році або окремому місяці звітного року, він має право самостійно визначити базу

нарахування, але не більше максимальної величини бази нарахування ЄСВ. При цьому сума ЄСВ не може бути меншою за розмір мінімального страхового внеску.

Сума чистого доходу за рік (рядок "Усього" графи 2) повинна відповідати сумі чистого оподатковуваного доходу, зазначеній у Податковій декларації про майновий стан та доходи (рядок 01 розділу II Додатка 5 до Декларації).

У графі 3 «Сума доходу, на яку нараховується єдиний внесок, з урахуванням максимальної величини» Зазначається дохід, відображений у графі 2 з урахуванням максимальної величини бази нарахування ЄСВ у розрізі місяців звітного року.

Якщо сума доходу, на яку нараховується ЄСВ, у відповідному місяці графи 2 менше максимальної величини бази нарахування ЄСВ, вона переноситься до графи 3 без змін.

Якщо сума доходу, на яку нараховується ЄСВ, у відповідному місяці графи 2 більше максимальної величини бази нарахування ЄСВ, то в графі 3 зазначається максимальний розмір бази нарахування ЄСВ у відповідному місяці.

Згідно п. 2 ч. 1 ст. 7 Закону про ЄСВ підприємець зобов'язаний сплачувати ЄСВ у розмірі не менше мінімального страхового внеску тільки в ті місяці, коли був отриманий дохід (прибуток).

Розмір мінімального ЄСВ визначається шляхом множення розміру мінімальної зарплати на ставку ЄСВ, встановлену законом на місяць, за який нараховується дохід (п. 5 ч. 1 ст. 1 Закону про ЄСВ).

Якщо отриманий дохід у будь-якому місяці звітного періоду менше розміру для нарахування мінімального страхового внеску (тобто менше розміру мінімальної зарплати для цього місяця), то підприємцем в такому місяці не буде виконано вимогу п. 2 ч. 1 ст. 7 Закону про ЄСВ щодо сплати мінімального ЄСВвнеску в прибутковому місяці. Тому в графі 3 необхідно вказати розмір мінімальної зарплати для цього місяця, оскільки за недоплату ЄСВ контролюючі органи можуть застосувати штрафні санкції відповідно до п. 5 пп. 2 розд. VII Інструкції № 449.

У разі якщо платником не отримано дохід (прибуток) у звітному році або окремому місяці звітного року, він має право самостійно визначити базу нарахування, але не більше максимальної величини бази нарахування ЄСВ.

У графі 4 «Розмір єдиного внеску» відображається розмір єдиного внеску, встановлений Законом України «Про збір та облік єдиного внеску на загальнообов'язкове державне соціальне страхування» – **34,7%**, а у разі прийняття добровільної участі у загальнообов'язковому державному соціальному страхуванні з тимчасової втрати працездатності - **36,6%**, у загальнообов'язковому державному соціальному страхуванні від нещасного випадку на виробництві - 36,21%, у всіх видах загальнообов'язкового державного соціального страхування - 38,11%.

У графі 5 «Сума нарахованого єдиного внеску (гр. 3 х гр. 4)» відображається сума нарахованого єдиного внеску, розрахована шляхом множення суми, зазначеної у графі 4, на розмір єдиного внеску в розрізі кожного місяця.

«У тому числі нараховано у розмірі» Відображається підсумкове значення, отримане в графі 5, за відповідною ставкою ЄСВ.

## Таблиця 2

## Нарахування єдиного внеску на загальнообов'язкове державне соціальне страхування фізичними особами - підприємцями, які обрали спрощену систему оподаткування

#### <u>Чим регулюється:</u>

Заповнення та подання звіту регулюється Порядком № 435 - Порядок формування та подання страхувальниками звіту про суми нарахованого єдиного внеску на загальнообов'язкове державне соціальне страхування, затверджений наказом Міністерства фінансів України від 14 квітня 2015 року та Законом України «Про збір та облік єдиного внеску на загальнообов'язкове державне соціальне страхування» від 08.07.2010 № 2464-VI.

#### <u>Ким подається:</u>

Заповнюється фізичними особами – підприємцями, які протягом усього звітного року працювали на спрощеній системі оподаткування.

#### Особливості заповнення:

*Реквізит 01. Звіт за рік:* вказується звітний рік (чотири цифри), за який формується та подається звіт. Цей реквізит заповнюється однаково для всіх таблиць додатка 5.

*Реквізит02. Податковий номер або серія та номер паспорта страхувальника:* Зазначається податковий номер або серія та номер паспорта страхувальника (що має відповідну відмітку в паспорті про сплату податків за серією та номером паспорта).

*Реквізит. Тип звіту:* позначка "Х" вноситься в клітинку відповідного варіанту:

- «початкова» - якщо звіт подається за звітний період;

- «ліквідаційна» - якщо страхувальник подає звіт за останній звітний період (період з дня закінчення попереднього звітного періоду до дня державної реєстрації припинення підприємницької діяльності чи до дня прийняття відповідними органами (особами) рішення про ліквідацію або припинення діяльності страхувальника) (п. 8, п. 9 розд. III Порядку № 435);

- «*призначення пенсії*» - якщо звіт подається для призначення пенсії за період до дати формування заяви на призначення пенсії. При цьому тип "початкова" не зазначається (п. 10-12 розд. IV Порядку № 435).

*Повідомляю, що я*: Зазначається прізвище, ім'я, по батькові ФОП українською мовою в називному відмінку

У разі, якщо фізична особа – підприємець бере участь на добровільних засадах у одному із видів загальнообов'язкового державного страхування потрібно зазначити вид страхування у клітинці на проти виду та проставити позначку «Х».

У Таблиці вказуються всі передбачені в ній показники. У разі не заповнення того чи іншого рядка через відсутність операції цей рядок прокреслюється. Таблиця заповнюється в гривнях з копійками.

У графі 1 «Місяць» автоматично заповнені місяці звітного року.

У графі 2 «Самостійно визначена сума, на яку нараховується єдиний внесок, але не менше за розмір мінімальної заробітної плати» відображається сума, що визначається такими платниками самостійно для себе розмір якої повинен бути не менше розміру мінімальної заробітної плати, встановленої законодавством, та не більше максимальної величини бази нарахування єдиного внеску, встановленої Законом України "Про збір та облік єдиного внеску на загальнообов'язкове державне соціальне страхування".

У графі 3 «Розмір єдиного внеску» відображається розмір єдиного внеску, встановлений Законом України "Про збір та облік єдиного внеску на загальнообов'язкове державне соціальне страхування" – 34,7%, а у разі прийняття добровільної участі у загальнообов'язковому державному соціальному страхуванні з тимчасової втрати працездатності - 36,6%, у загальнообов'язковому державному соціальному страхуванні від нещасного випадку на виробництві - 36,21%, у всіх видах загальнообов'язкового державного соціального страхування - 38,11%.

У графі 4 «Усього до сплати (гр. 2 х гр. 3)» Зазначається сума нарахованого ЄСВ в розрізі місяців звітного року. Розраховується за формулою: гр. 2 х гр. 3

«У тому числі нараховано у розмірі» Відображається підсумкове значення, отримане у графі 4, за відповідною ставкою ЄСВ.

## Таблиця З

Нарахування єдиного внеску на загальнообов'язкове державне соціальне страхування особами, які провадять незалежну професійну діяльність

#### Чим регулюється:

Заповнення та подання звіту регулюється Порядком № 435 - Порядок формування та подання страхувальниками звіту про суми нарахованого єдиного внеску на загальнообов'язкове державне соціальне страхування, затверджений наказом Міністерства фінансів України від 14 квітня 2015 року та Законом України «Про збір та облік єдиного внеску на загальнообов'язкове державне соціальне страхування» від 08.07.2010 № 2464-VI.

#### <u>Ким подається:</u>

Зазначена таблиця заповнюється  $\Phi O$  – підприємцями, які забезпечують себе роботою самостійно - займаються незалежною професійною діяльністю, а саме науковою, літературною, артистичною, художньою, освітньою або викладацькою, а також медичною, юридичною практикою, в тому числі адвокатською, нотаріальною діяльністю, або особи, які провадять релігійну (місіонерську) діяльність, іншу подібну діяльність та отримують дохід безпосередньо від цієї діяльності, за умови, що такі особи не є найманими працівниками чи підприємцями, самі за себе формують та подають до територіального органу доходів і зборів звіт один раз на рік до 01 травня року, наступного за звітним періодом. Звітним періодом для них є календарний рік.

#### Особливості заповнення:

*Реквізит 01. Звіт за рік:* вказується звітний рік (чотири цифри), за який формується та подається звіт. Цей реквізит заповнюється однаково для всіх таблиць додатка 5.

*Реквізит 02. Податковий номер або серія та номер паспорта страхувальника:* Зазначається податковий номер або серія та номер паспорта страхувальника (що має відповідну відмітку в паспорті про сплату податків за серією та номером паспорта).

*Реквізит. Тип звіту:* позначка "Х" вноситься в клітинку відповідного варіанту:

- «початкова» - якщо звіт подається за звітний період;

- «ліквідаційна» - якщо страхувальник подає звіт за останній звітний період (період з дня закінчення попереднього звітного періоду до дня державної реєстрації припинення підприємницької діяльності чи до дня прийняття відповідними органами (особами) рішення про ліквідацію або припинення діяльності страхувальника) (п. 8, п. 9 розд. Ш Порядку № 435);

- «*призначення пенсії*» - якщо звіт подається для призначення пенсії за період до дати формування заяви на призначення пенсії. При цьому тип "початкова" не зазначається (п. 10-12 розд. IV Порядку № 435).

**Повідомляю, що я:** Зазначається прізвище, ім'я, по батькові ФОП українською мовою в називному відмінку

У разі, якщо фізична особа – підприємець бере участь на добровільних засадах у одному із видів загальнообов'язкового державного страхування потрібно зазначити вид страхування у клітинці на проти виду та проставити позначку «Х».

У Таблиці вказуються всі передбачені в ній показники. У разі не заповнення того чи іншого рядка через відсутність операції цей рядок прокреслюється. Таблиця заповнюється в гривнях з копійками.

У графі 1 «Місяць» автоматично заповнені місяці звітного року.

У графі 2 «Сума доходу, заявлена в податковій декларації» Відображається сума чистого доходу (прибутку), заявлена в податковій декларації про майновий стан і доходи особи, яка провадить незалежну профдіяльність, в розрізі місяців звітного періоду (року).

Відповідно до п. 2 ч. 1 ст. 7 Закону про ЄСВ особа, яка провадить незалежну профдіяльність, зобов'язана сплачувати ЄСВ у розмірі не менше мінімального страхового внеску тільки в ті місяці, коли був отриманий дохід (прибуток).

У разі якщо платником не отримано дохід (прибуток) у звітному році або окремому місяці звітного року, він має право самостійно визначити базу нарахування, але не більше максимальної величини бази нарахування ЄСВ. При цьому сума ЄСВ не може бути меншою за розмір мінімального страхового внеску.

Якщо особа, яка провадить незалежну профдіяльність, отримала дохід за роботу, що виконувалась більше одного місяця, то в рядках календарних місяців відображається оподатковуваний дохід, який визначається шляхом ділення чистого доходу (прибутку), отриманого за результатами роботи, на кількість місяців, протягом яких він отриманий.

Сума чистого доходу за рік (рядок "Усього" графи 2) повинна відповідати сумі чистого оподатковуваного доходу, зазначеній у Податковій декларації про майновий стан та доходи (рядок 01 розділу II Додатка 5 до Декларації).

У графі 3 «Сума доходу, на яку нараховується єдиний внесок з урахуванням максимальної величини бази нарахування єдиного внеску» Зазначається дохід, відображений у графі 2, з урахуванням максимальної величини бази нарахування ЄСВ у розрізі кількості місяців звітного року.

Якщо сума доходу, на яку нараховується ЄСВ, у відповідному місяці графи 2 менша за максимальну величину бази нарахування ЄСВ, вона переноситься до графи 3 без змін.

Якщо сума доходу, на яку нараховується ЄСВ, у відповідному місяці графи 2 більше максимальної величини бази нарахування ЄСВ, то у графі 3 зазначається максимальний розмір бази нарахування ЄСВ у відповідному місяці.

Згідно п. 2 ч. 1 ст. 7 Закону про ЄСВ особа, яка провадить незалежну профдіяльність, зобов'язана сплачувати ЄСВ у розмірі не менше мінімального страхового внеску тільки в ті місяці, коли був отриманий дохід (прибуток).

Розмір мінімального ЄСВ визначається шляхом множення розміру мінімальної зарплати на ставку ЄСВ, встановлену законом на місяць, за який нараховується дохід (п. 5 ч. 1 ст. 1 Закону про ЄСВ).

Якщо отриманий дохід у будь-якому місяці звітного періоду менше розміру для нарахування мінімального страхового внеску ( тобто менше розміру мінімальної зарплати для цього місяця), то підприємцем в такому місяці не буде виконано вимогу п. 2 ч. 1 ст. 7 Закону про ЄСВ щодо сплати мінімального ЄСВвнеску в прибутковому місяці. Тому в графі 3 необхідно вказати розмір мінімальної зарплати для цього місяця, оскільки за недоплату ЄСВ контролюючі органи можуть застосувати штрафні санкції відповідно до п. 5 пп. 2 розд. VII Інструкції № 449.

У разі якщо платником не отримано дохід (прибуток) у звітному році або окремому місяці звітного року, він має право самостійно визначити базу нарахування, але не більше максимальної величини бази нарахування ЄСВ.

У графі 4 «Розмір єдиного внеску» відображається розмір єдиного внеску, встановлений Законом України «Про збір та облік єдиного внеску на загальнообов'язкове державне соціальне страхування»: 22 % — тариф ЕСВ встановлений законодавством для обов'язкової сплати з 01.01.2016 року; до 01.01.2016 року — 34,7%; у разі прийняття добровільної участі у загальнообов'язковому державному соціальному страхуванні з тимчасової втрати працездатності - 36,6%, у загальнообов'язковому державному соціальному страхуванні від нещасного випадку на виробництві - 36,21%, у всіх видах загальнообов'язкового державного соціального страхування - 38,11%.

У графі 5 «Сума нарахованого єдиного внеску (гр. 3 х гр. 4)» відображається сума нарахованого ЄСВ у розрізі кількості місяців звітного року. Розраховується за формулою: гр. 3 х гр. 4.

«У тому числі нараховано у розмірі» Відображається підсумкове значення, отримане у графі 5, за відповідною ставкою ЄСВ.

## Таблиця 4

Наявність підстав для обліку стажу окремим категоріям осіб відповідно до законодавства

#### Чим регулюється:

Заповнення та подання звіту регулюється Порядком № 435 - Порядок формування та подання страхувальниками звіту про суми нарахованого єдиного внеску на загальнообов'язкове державне соціальне страхування, затверджений наказом Міністерства фінансів України від 14 квітня 2015 року та Законом України «Про збір та облік єдиного внеску на загальнообов'язкове державне соціальне страхування» від 08.07.2010 № 2464-VI.

#### <u>Ким подається:</u>

Таблиця призначена для визначення страхувальником періодів (строків) трудової або іншої діяльності, що відповідно до законів, якими встановлюються умови пенсійного забезпечення, відмінні від загальнообов'язкового державного пенсійного страхування, зараховуються при визначенні права на відповідну пенсію, а також періоди страхового стажу, не пов'язані із трудовою та/або професійною діяльністю.

У випадку, коли у страхувальника відсутні робочі місця, робота на яких зараховується до спеціального стажу, таблиця не формується та не подається до територіального органу доходів і зборів.

Код підстави для обліку стажу окремим категоріям осіб відповідно до законодавства зазначається у вигляді восьми розрядного коду, що складається з чотирьох частин.

#### Особливості заповнення:

Формування реквізитів таблиці здійснюється за такими правилами.

*Реквізит 01. Податковий номер або серія та номер паспорта страхувальника:* Зазначається податковий номер або серія та номер паспорта страхувальника (що має відповідну відмітку в паспорті про сплату податків за серією та номером паспорта).

*Реквізит. П. І. Б. страхувальника:* Зазначається прізвище, ім'я, по батькові ФОП українською мовою.

*Реквізит 02. Звітний рік*. Зазначається звітний рік, за який формується та подається звіт (чотири цифри).

*Реквізит 03. Тип* — позначка "Х" вноситься у клітинку відповідного варіанту:

- «початкова» коли за певний звітний місяць форма подається вперше;
- «*призначення пенсії*» заповнюється у разі призначення пенсії за період до дати формування заяви на призначення пенсії.

Реквізит 04. Місяць автоматично заповнені місяці звітного року.

Реквізит 05. Код підстави для обліку спецстажу: Код підстави для обліку стажу окремим категоріям осіб відповідно до законодавства зазначається у вигляді восьмирозрядного коду, що складається з чотирьох частин. Для кодування підстав для обліку стажу окремим категоріям осіб відповідно до законодавства використовуються серійно-порядкові коди із Довідника кодів підстав для обліку стажу окремим категоріям осіб відповідно до законодавства (додаток 3) (п. 13 розд. IV Порядку № 435).

*Реквізит 06. Початок періоду (день):* зазначається 01 число січня місяця у форматі «1», якщо застрахована особа працювала за особливих умов у попередніх звітних періодах, або дата початку терміну дії висновку атестаційної комісії щодо особливих умов праці. Якщо застрахована особа розпочала роботу за особливих умов у звітному періоді, то зазначається день та місяць початку такої роботи.

*Реквізит 7. Кінець періоду (день):* зазначається останнє число року у форматі «31», якщо застрахована особа працювала за особливих умов протягом звітного періоду або день припинення діяльності чи закінчення терміну дії висновку атестаційної комісії щодо особливих умов праці.

Реквізити 8, 9. Заповнюється варіант необхідної одиниці виміру та фактична тривалість спеціального стажу за кодом підстави: заповнюється один із можливих показників фактичної тривалості стажу для конкретної підстави за умовами праці, тобто: кількість днів, або годин і хвилин в залежності від діючого обліку праці у страхувальника в звітному році для конкретної застрахованої особи, які відпрацьовано в умовах праці, що надають підстави для зарахування спеціального стажу.

Реквізит 10. Норма тривалості роботи для її зарахування за повний місяць спец стажу (дні або години, хвилини): зазначається норма тривалості стажу для конкретної підстави за умовами праці в залежності від обраного варіанту необхідної одиниці виміру в *реквізиті 8, 9* тобто: кількість днів, або годин і хвилин в залежності від діючого обліку праці у страхувальника в звітному році для конкретної застрахованої особи, що дає право на зарахування спеціального стажу в звітному періоді за повний календарний місяць.

*Реквізит 11. Ознака (СЕЗОН):* у відповідному рядку вказується один з кодів ознаки «сезон» залежно від прийнятої схеми та результатів обліку на виробництві з сезонним характером праці.

Код 1 – повністю в межах місяця; код 2 – якщо робота в звітному місяці не завершена; код 3 – якщо робота була завершена в звітному місяці.

Після формування в кожній таблиці потрібно оновити поля (кнопка Оновити на панелі інструментів), перевірити звіт (кнопка Перевірити документ на панелі

інструментів або пункт меню **Правка > Перевірити документ**) та зберегти (кнопка **Зберегти** на панелі інструментів або пункт меню **Файл > Зберегти**).

#### Формування звіту

## Додаток 5. Звіт про суми нарахованого доходу застрахованих осіб та суми нарахованого єдиного внеску

Після створення всіх таблиць звіту потрібно відкрити основний звіт. Звіт заповнюється автоматично після створення та збереження відповідних звітів. Він містить перелік таблиць, які були заповнені.

Звіт потрібно відкрити, перевірити (кнопка **Перевірити** на панелі **Статус**) та оновити поля (кнопка **Оновити поля** на панелі інструментів).

## Створення звіту із типом «Ліквідаційна»

Звіт з типом «Ліквідаційна» подається, якщо страхувальник подає звіт за останній звітний період (період з дня закінчення попереднього звітного періоду до дня державної реєстрації припинення підприємницької діяльності чи до дня прийняття відповідними органами (особами) рішення про ліквідацію або припинення діяльності страхувальника) (п. 8, п. 9 розд. Ш Порядку № 435).

Для створення форми із типом «Ліквідаційна» (Таблиці 1, 2, 3) виконайте такі дії:

- 1. В Реєстрі звітів створіть звіт (F3000510 або F3005110).
- 2. Відкриється віно вибору типу форми та таблиці.
- 3. Оберіть тип форми «Ліквідаційна» (Рис. 90).

|     | Пакети документів                                                                                                    | $\bigotimes$ |  |  |  |  |  |
|-----|----------------------------------------------------------------------------------------------------|--------------|--|--|--|--|--|
| Обе | ріть тип форми: 💭 Початкова 💿 Ліквідаційна 🔵 Призначення пенсії                                                                                                    |              |  |  |  |  |  |
|     | Найменування                                                                                                    | •            |  |  |  |  |  |
|     | Таблиця 1. Нарахування єдиного внеску на загальнообов'язкове державне соціальне страхування<br>фізичними особами - підприємцями                                              |              |  |  |  |  |  |
|     | ☐ Таблиця 2. Нарахування єдиного внеску на загальнообов'язкове державне соціальне страхування<br>фізичними особами - підприємцями, які обрали спрощену систему оподаткування |              |  |  |  |  |  |
|     | 🐼 створити 🛞 відміна                                                                                                    |              |  |  |  |  |  |

*Puc.* 92

4. Оберіть потрібну таблицю та натисніть на кнопку Створити.

Створюється нова пачка із типом «Ліквідаційна».

Увага! Додавання таблиць у створену пачку «Ліквідаційна» неможливе.

## Створення звіту із типом «Призначення пенсії»

Звіт з типом «Призначення пенсії» подається, якщо звіт подається для призначення пенсії за період до дати формування заяви на призначення пенсії. При цьому тип «початкова» не зазначається (п. 10-12 розд. IV Порядку № 435).

Для створення форми із типом «Призначення пенсії» (Таблиці 1, 2, 3, 4) виконайте такі дії:

- 1. В Реєстрі звітів створіть звіт (F3000510 або F3005110).
- 2. Відкриється віно вибору типу форми та таблиці.
- 3. Оберіть тип форми «Призначення пенсії» (Рис. 93).

|                                                                    | Пакети документів                                                                                                    | $\otimes$ |  |  |  |  |  |  |
|--------------------------------------------------------------------|----------------------------------------------------------------------------------------------------|-----------|--|--|--|--|--|--|
| Оберіть тип форми: 💭 Початкова 🔵 Ліквідаційна 💿 Призначення пенсії |                                                                                                    |           |  |  |  |  |  |  |
|                                                                    | Найменування                                                                                                    |           |  |  |  |  |  |  |
|                                                                    | Таблиця 1. Нарахування єдиного внеску на загальнообов'язкове державне соціальне страхування<br>фізичними особами - підприємцями                                              |           |  |  |  |  |  |  |
|                                                                    | □ Таблиця 2. Нарахування єдиного внеску на загальнообов'язкове державне соціальне страхування<br>фізичними особами - підприємцями, які обрали спрощену систему оподаткування |           |  |  |  |  |  |  |
|                                                                    | Таблиця 4. Наявність підстав для обліку стажу окремим категоріям осіб відповідно до законодавства                                                                            |           |  |  |  |  |  |  |
|                                                                    | Створити 🛞 відміна                                                                                                    |           |  |  |  |  |  |  |

Puc. 93

4. Оберіть потрібну таблицю та натисніть на кнопку Створити.

Створюється нова пачка із типом «Призначення пенсії».

Увага! Додавання таблиць у створену пачку «Призначення пенсії» неможливе.

## Імпорт Додатку 5 з інших програм

Додаток 5 імпортується з xml-файлів.

Імпорт виконується у наступній послідовності:

- 1. У Реєстрі звітів на панелі інструментів натисніть на кнопку Інше > Імпорт > Імпорт XML.
- 2. У полі Оберіть файли для імпорту вкажіть шлях до файлу.
- 3. У вікні Открыть оберіть каталог, де збережений файл \*.xml.

- 4. Виділити цей файл курсором миші та натиснути кнопку Открыть.
- 5. Натисніть на кнопку Імпортувати на панелі інструментів для початку процесу імпорту.

По закінченні процедури система виведе протокол імпорту даних. Якщо імпорт не виконаний, буде повідомлена причина.

## Експорт Додатку 5

Експорт Додатку 5 виконується так само, як <u>експорт документів в Реєстрі</u> <u>звітів</u>.

## Відправка Додатку 5 електронними каналами зв'язку

Відправка Додатку 5 виконується так само, як <u>відправка пакетних</u> документів.

Увага! Якщо Ви відправили звіт в контролюючий орган і довгий час немає Повідомлення та Квитанцій, в жодному разі не відправляйте цей самий звіт знову. Для того, щоб повторно відправити звіт, скопіюйте його та знову відправте електронним каналом зв'язку.

## Копіювання звіту

Ця функція призначена для копіювання всього комплекту документів Додатку у поточний період чи у інший звітний період.

Може використовуватись у таких випадках:

- якщо потрібно відредагувати та повторно експортувати звіт (у тому числі і підписаний ЕЦП) для подання в ПФУ до кінця звітного періоду;
- у разі помилкового подання звіту не за звітний період, а за попередній (і згідно з п. 5.3 Наказу № 454 страхувальник повинен подати два звіти: звіт за попередній період та звіт за поточний період);
- аби полегшити заповнення деяких таблиць.

Копіювання Додатку 5 виконується так само, як копіювання пакетних документів.

Після копіювання звіт поміщається у обраний період, всі скопійовані документи (таблиці) можна відкривати та редагувати.

## ЄДИНИЙ ВНЕСОК (ДОДАТОК 6)

Робота Додатком 6 виконується в Реєстрі звітів.

| Рестр звлв                                                                   |            |                                                                                                    |                       |                                |            |  |  |  |  |
|------------------------------------------------------------------------------|------------|----------------------------------------------------------------------------------------------------|-----------------------|--------------------------------|------------|--|--|--|--|
| Період: Рік ▼ 2016 ▼ Стан: • Всі (6) В роботі (6) В дорозі (0) Оброблені (0) |            |                                                                                                    |                       |                                |            |  |  |  |  |
|                                                                              | Звіт       |                                                                                                    |                       |                                |            |  |  |  |  |
|                                                                              | Код 🔶      | Найменування                                                                                                    | Дата<br>модифікації ▼ | Група 🕴                        | Примітка 🔶 |  |  |  |  |
|                                                                              | ą          | ٦                                                                                                    | ם, וו                 | ą                              | م          |  |  |  |  |
|                                                                              | ▼ F3000610 | Додаток 6 Звіт про суми добровільних внесків, передбачених договором про<br>добровільну участь, які підлягають сплаті, та суми доплати до органів доходів і<br>зборів | 15.08.2016 09:25      | Єдиний<br>Соціальний<br>Внесок | 2614       |  |  |  |  |
|                                                                              | F3060110   | Таблиця 1. Відомості про суми добровільних внесків, передбачених договором про<br>добровільну участь, які підлягають сплаті                                           |                       | Єдиний<br>Соціальний<br>Внесок |            |  |  |  |  |
|                                                                              | F3060210   | Таблиця 2. Відомості про суми доплати до мінімального страхового внеску згідно з<br>повідомленням-розрахунком                                                         |                       | Єдиний<br>Соціальний<br>Внесок |            |  |  |  |  |
|                                                                              | F3060310   | Таблиця З. Відомості про збільшення або зменшення сум зобов'язань за<br>страховими внесками за результатами проведеної перевірки                                      |                       | Єдиний<br>Соціальний<br>Внесок |            |  |  |  |  |
|                                                                              |            |                                                                                                    |                       |                                |            |  |  |  |  |

#### Puc. 94

Додаток 6 подають особи, які досягли 16-річного віку та не належать до платників єдиного внеску, визначених пунктами 2 - 14 частини першої статті 4 Закону, у тому числі іноземці та особи без громадянства, які постійно проживають або працюють на території України, громадяни України, які постійно проживають або працюють за межами України, якщо інше не встановлено міжнародними договорами, згода на обов'язковість яких надана Верховною Радою України, та уклали договір на добровільну участь у системі загальнообов'язкового державного пенсійного страхування, а також члени фермерського господарства, особистого господарства на загальнообов'язкове державне соціальне селянського безробіття, зв'язку страхування на випадок y 3 тимчасовою втратою працездатності, від нещасного випадку на виробництві та професійного захворювання, які спричинили втрату працездатності, і пенсійне страхування та уклали договір на добровільну участь у системі загальнообов'язкового державного соціального страхування, формують та подають самі за себе Звіт протягом 30 календарних днів після закінчення строків дії договору.

Звітним періодом є тривалість дії договору, а якщо договором про добровільну участь передбачено одноразову сплату особою єдиного внеску за попередні періоди, в яких особа не підлягала загальнообов'язковому державному соціальному страхуванню (у тому числі з 01 січня 2004 року по 31 грудня 2010 року), - період, за який одноразово сплачено єдиний внесок за попередні періоди.

#### Що потрібно зробити до початку формування звіту

До початку формування звіту з єдиного внеску потрібно заповнити **картку установи**. Повинні бути заповнені всі поля, які використовуються при формуванні цього звіту. Дані потрібно встановити лише один раз, і надалі вони будуть автоматично підтягуватися у відповідні таблиці звіту.

#### На вкладці Підприємство:

- 1. У полі Інспекція перевірте правильність обраного із довідника органу ДФСУ.
- 2. Оберіть із довідника дані в полі Організаційно правова форма.

## На вкладці Додатково:

2. Оберіть із довідника дані в полі Основний вид діяльності за КВЕД.

Останніми даними заповнюються поля «Організаційно-правова форма господарювання» та «Код основного виду економічної діяльності» в Таблиці 1.

## На вкладці Пенсійний фонд:

Заповніть наступні параметри:

4. В полі Код управління ПФУ:

Для підприємств, створених після 01.10.2013 р., при відсутності коду управління ПФУ потрібно вибрати із довідника код **28000 Пенсійний фонд України**. Цей код починає діяти з 18.11.2013.

Для установ, які були зареєстровані платниками ЄСВ до цієї дати, використовуються дані реєстрації в ПФУ.

Поле Код філії за ресстрацією в ПФУ не заповнюється.

- 5. У полі Система оподаткування оберіть дані із підключеного довідника.
- 6. У полі **Тип організації** оберіть значення із списку. Поле може бути незаповненим («пусто»), якщо тип установи не відповідає ні одному із наведених варіантів.
- 7. У полі Підпорядкування ЄСВ оберіть дані із підключеного довідника.

## Створення Додатку 6

1. В Реєстрі звітів створіть звіт (F3000611).

| P  | Ресстр звлв      |                                                                                                    |                                                   |                       |                                |            |  |  |  |  |
|----|------------------|----------------------------------------------------------------------------------------------------|---------------------------------------------------|-----------------------|--------------------------------|------------|--|--|--|--|
| Пе | <b>ріод:</b> Рік | ▼ 2016 ▼ Ctaн: ● Bci (6) (                                                                                                 | ) Оброблені <b>(0</b> )                           |                       |                                |            |  |  |  |  |
|    | Звіт             |                                                                                                    |                                                   |                       |                                |            |  |  |  |  |
|    | Код 🔶            | Найменування                                                                                                    |                                                   | Дата<br>модифікації ▼ | Група 🔶                        | Примітка 🔶 |  |  |  |  |
|    | ą                |                                                                                                    | م                                                 | م                     | م                              | ą          |  |  |  |  |
|    | ▼ F3000610       | Додаток 6 Звіт про суми добровільних внесків, передба<br>добровільну участь, які підлягають сплаті, та суми допл<br>зборів | ачених договором про<br>пати до органів доходів і | 15.08.2016 09:25      | Єдиний<br>Соціальний<br>Внесок | 2614       |  |  |  |  |
|    | F3060110         | Таблиця 1. Відомості про суми добровільних внесків, п<br>добровільну участь, які підлягають сплаті                         | ередбачених договором про                         |                       | Єдиний<br>Соціальний<br>Внесок |            |  |  |  |  |
|    | F3060210         | Таблиця 2. Відомості про суми доплати до мінімальної<br>повідомленням-розрахунком                                          | о страхового внеску згідно з                      |                       | Єдиний<br>Соціальний<br>Внесок |            |  |  |  |  |
|    | F3060310         | Таблиця 3. Відомості про збільшення або зменшення о<br>страховими внесками за результатами проведеної пер                  | гум зобов'язань за<br>ревірки                     |                       | Єдиний<br>Соціальний<br>Внесок |            |  |  |  |  |

#### Puc. 95

- 2. Створіть підлеглі документи Додатку 6 (як додатки до основного документа).
- 3. Перевірте всі створені звіти.

Увага! Якщо Ви помилково відкрили звіт, який не повинні подавати або у поточному періоді звіт не заповнюється через відсутність даних, його потрібно видалити. Для видалення помилкового звіту необхідно виділити його () та натиснути на кнопку Видалити на панелі інструментів.

## Таблиця 1

# Відомості про суми добровільних внесків, передбачених договором про добровільну участь, які підлягають сплаті

#### Чим регулюється:

Заповнення та подання звіту регулюється Порядком № 435 - Порядок формування та подання страхувальниками звіту про суми нарахованого єдиного внеску на загальнообов'язкове державне соціальне страхування, затверджений наказом Міністерства фінансів України від 14 квітня 2015 року.

#### <u>Ким подається:</u>

Таблиця 1 складається особами, які досягли 16-річного віку та не належать до платників єдиного внеску, визначеними пунктами 2 - 14 частини першої статті 4 Закону, у тому числі іноземці та особи без громадянства, які постійно проживають або працюють на території України, громадяни України, які постійно проживають або працюють за межами України, якщо інше не встановлено міжнародними договорами, згода на обов'язковість яких надана Верховною Радою України, та уклали договір на добровільну участь у системі загальнообов'язкового державного пенсійного страхування, а також члени фермерського господарства, особистого селянського господарства - на загальнообов'язкове державне соціальне страхування на випадок безробіття, у зв'язку з тимчасовою втратою працездатності, від нещасного випадку на виробництві та професійного захворювання, які спричинили втрату працездатності, і пенсійне страхування та уклали договір на добровільну участь у системі загальнообов'язкового державного соціального страхування, формують та подають самі за себе Звіт протягом 30 календарних днів після закінчення строків дії договору.

#### Особливості заповнення:

*Реквізит 01. Рік за який формується звіт:* Зазначається рік, за який формується звіт. У разі якщо звіт подається за декілька років одночасно, формується один титульний аркуш і окремо за кожний рік таблиця 1 додатка 6.

*Реквізит 02. Податковий номер або серія та номер паспорта страхувальника:* зазначається податковий номер або серія та номер паспорта страхувальника (що має відповідну відмітку в паспорті про сплату податків за серією та номером паспорта) та інші реєстраційні відомості про платника, що подає цей звіт.

*Реквізит. Прізвище, ім'я, по батькові:* вноситься повністю прізвище, ім'я та по-батькові відповідно до україномовної сторінки паспорта застрахованої особи, а для застрахованих осіб із числа іноземців – відповідно до засвідченого у встановленому законодавством України порядку перекладу українською мовою паспортного документа.

*Реквізит. Тип форми* - позначка «Х» вноситься у клітинку початкова, коли за певний звітний рік форма подається вперше;

*Реквізит. Категорія застрахованої особи:* Зазначається категорія застрахованої особи згідно з Таблицею відповідності кодів категорії застрахованої особи та кодів бази нарахування і розмірів ставок єдиного внеску на загальнообов'язкове державне соціальне страхування (додаток 2 до Порядку № 435).

Для особи, яка бере добровільну участь у системі загальнообов'язкового державного пенсійного страхування, код категорії - 16.

У разі якщо фізична особа – підприємець бере участь на добровільних засадах у одному із видів загальнообов'язкового державного страхування потрібно зазначити вид страхування у клітинці на проти виду та проставити позначку «**X**».

У графі «Місяць за який проведено нарахування» заноситься місяць за який особа добровільно сплатила суми добровільних внесків на загальнообов'язкове державне соціальне страхування.

У графі «Сума, з якої сплачено страховий внесок і яка використовується для обчислення страхових виплат» зазначається сума, з якої сплачено добровільні страхові внески і яка використовується для обчислення пенсії за звітний місяць.

У графі «Сума добровільних внесків» зазначаються суми добровільних внесків за місяцями, які повинні бути не менше суми мінімального страхового внеску та не більше максимального розміру страхового внеску.

У графі «Усього повних днів стажу» за кожним місяцем зазначається кількість календарних днів, що зараховуються до стажу, відповідно до даних про дію договору про добровільну участь у системі загальнообов'язкового державного пенсійного страхування у звітному році.

#### Таблиця 2

Відомості про суми доплати до мінімального страхового внеску згідно з повідомленням-розрахунком

#### Чим регулюється:

Заповнення та подання звіту регулюється Порядком № 435 - Порядок формування та подання страхувальниками звіту про суми нарахованого єдиного внеску на загальнообов'язкове державне соціальне страхування, затверджений наказом Міністерства фінансів України від 14 квітня 2015 року.

#### <u>Ким подається:</u>

Дана таблиця подається фізичними особами-підприємцями, які здійснюють доплату до суми страхових внесків згідно з повідомленням — розрахунком, протягом одного календарного місяця після здійснення доплати.

#### Особливості заповнення:

*Реквізит 01. Рік за який формується звіт:* Зазначається рік, за який формується звіт. У разі якщо звіт подається за декілька років одночасно, формується один титульний аркуш і окремо за кожний рік таблиця 2 додатка 6.

*Реквізит 02. Податковий номер або серія та номер паспорта страхувальника:* зазначається податковий номер або серія та номер паспорта страхувальника (що має відповідну відмітку в паспорті про сплату податків за серією та номером паспорта) та інші реєстраційні відомості про платника, що подає цей звіт.

*Реквізит. Прізвище, ім'я, по батькові:* вноситься повністю прізвище, ім'я та по-батькові відповідно до україномовної сторінки паспорта застрахованої особи, а для застрахованих осіб із числа іноземців – відповідно до засвідченого у

встановленому законодавством України порядку перекладу українською мовою паспортного документа.

*Реквізит. Тип форми:* позначка «Х» вноситься у клітинку *початкова*, коли за певний звітний рік форма подається вперше.

*Реквізит. Категорія застрахованої особи:* Зазначається категорія застрахованої особи згідно з Таблицею відповідності кодів категорії застрахованої особи та кодів бази нарахування і розмірів ставок єдиного внеску на загальнообов'язкове державне соціальне страхування (додаток 2 до Порядку № 435).

Для підприємців, які здійснюють доплату до мінімального розміру ЄСВ згідно з повідомленням-розрахунком, код категорії - **35**.

У графі «Місяць та рік, за який проведено нарахування» зазначається місяць (дві цифри) та рік (чотири цифри), за який фізична особа - підприємець доплатила ЄСВ

У графі «Сума, з якої сплачено внесок і яка використовується для обчислення страхових виплат» зазначається сума, на яку нараховується доплата. Розраховується за формулою: Сума доходу (розрахована виходячи з доплати) = Сума доплати х 100 / Ставка ЄСВ у відповідному місяці.

У графі «Сума доплати до мінімального страхового внеску» зазначається сума доплати, яка переноситься з повідомлення-розрахунку.

#### Таблиця З

## Відомості про збільшення або зменшення сум зобов'язань за страховими внесками за результатами проведеної перевірки

#### Чим регулюється:

Заповнення та подання звіту регулюється Порядком № 435 - Порядок формування та подання страхувальниками звіту про суми нарахованого єдиного внеску на загальнообов'язкове державне соціальне страхування, затверджений наказом Міністерства фінансів України від 14 квітня 2015 року.

#### <u>Ким подається:</u>

Дана таблиця подається фізичними особи-підприємцями та особами, які провадять незалежну професійну діяльність, яким за результатами проведеної перевірки збільшено або зменшено зобов'язання, формують і подають до фіскальних органів Звіт протягом одного календарного місяця після здійснення відповідних розрахунків. Звіт формується і подається до фіскальних органів на підставі акта перевірки страхувальника (обов'язковим є зазначення номера і дати акта) і містить суми, на які збільшено або зменшено зобов'язання (у такому випадку допускається внесення від'ємного значення).

#### Особливості заповнення:

*Реквізит 01. Рік за який формується звіт:* Зазначається рік, за який формується звіт. У разі якщо звіт подається за декілька років одночасно, формується один титульний аркуш і окремо за кожний рік таблиця 3 додатка 6.

*Реквізит 02. Податковий номер або серія та номер паспорта страхувальника:* зазначається податковий номер або серія та номер паспорта страхувальника (що має відповідну відмітку в паспорті про сплату податків за серією та номером паспорта) та інші реєстраційні відомості про платника, що подає цей звіт.

Реквізити. Дата Акта перевірки; № Акта перевірки Вказується дата складання Акта перевірки страхувальника у форматі ДД.ММ.РРРР та номер Акта перевірки. Зазначення номера і дати складання Акта перевірки страхувальника є обов'язковим (п. 16 розд. IV Порядку № 435).

*Реквізит. Прізвище, ім'я, по батькові:* вноситься повністю прізвище, ім'я та по-батькові відповідно до україномовної сторінки паспорта застрахованої особи, а для застрахованих осіб із числа іноземців – відповідно до засвідченого у встановленому законодавством України порядку перекладу українською мовою паспортного документа.

*Реквізит. Тип форми:* позначка «Х» вноситься у клітинку *початкова*, коли за певний звітний рік форма подається вперше.

*Реквізит. Категорія застрахованої особи:* Зазначається категорія застрахованої особи згідно з Таблицею відповідності кодів категорії застрахованої особи та кодів бази нарахування і розмірів ставок єдиного внеску на загальнообов'язкове державне соціальне страхування (додаток 2 до Порядку № 435).

Для підприємців, яким збільшено (зменшено) суму зобов'язань з ЄСВ за результатами проведеної перевірки, код категорії - **40**.

У графі «Місяць та рік, за який проведено нарахування» зазначається місяць (дві цифри) та рік (чотири цифри), за який фізичній особі - підприємцю збільшено (зменшено) суму зобов'язань з ЄСВ.

У графі «Сума, з якої розраховано зобов'язання за страховими внесками» зазначається сума, на яку нараховуються зобов'язання за страховими внесками.
Розраховується за формулою: Сума доходу (розрахована виходячи із зобов'язань) = Сума зобов'язань х 100 / Ставка ЄСВ у відповідному місяці.

*У графі «Сума зобов'язань»* зазначається сума зобов'язань з ЄСВ, яку необхідно доплатити у зв'язку з проведеною перевіркою або яка підлягає поверненню.

Якщо зобов'язання з ЄСВ підлягає зменшенню, то у графі «Сума зобов'язань» допускається внесення від'ємного значення (п. 16 розд. IV Порядку № 435).

#### Формування звіту

#### Додаток 6. Звіт про суми добровільних внесків, передбачених договором про добровільну участь, які підлягають сплаті, та суми доплати до фіскальних органів

Після створення всіх таблиць звіту потрібно відкрити подвійним кліком лівої клавіші миші загальний звіт з переліком таблиць (ярлик), який у модулі має назву **Перелік таблиць звіту**.

Звіт заповнюється автоматично після створення та збереження відповідних звітів. Цей звіт містить перелік таблиць, які були заповнені, в ньому автоматично проставлені кількість аркушів та кількість рядків у звітах.

Звіт потрібно відкрити, перевірити (кнопка **Перевірити** на панелі **Статус**) та оновити поля (кнопка **Оновити поля** на панелі інструментів).

Після формування всього пакету документів, у електронній таблиці у відповідних колонках навпроти створених звітів будуть проставлені дата модифікації, кількість листів та рядків.

#### Імпорт Додатку 6 з інших програм

Додаток 5 імпортується лише з xml-файлів.

Імпорт виконується у наступній послідовності:

- 1. У Реєстрі звітів на панелі інструментів натисніть на кнопку Інше > Імпорт > Імпорт XML.
- 2. У полі Оберіть файли для імпорту вкажіть шлях до файлу.
- 3. У вікні Открыть оберіть каталог, де збережений файл \*.xml.
- 4. Виділити цей файл курсором миші та натиснути кнопку Открыть.
- 5. Натисніть на кнопку Імпортувати на панелі інструментів для початку процесу імпорту.

По закінченні процедури система виведе протокол імпорту даних. Якщо імпорт не виконаний, буде повідомлена причина.

#### Експорт Додатку 6

Експорт Додатку 6 виконується так само, як <u>експорт документів в Реєстрі</u> <u>звітів</u>.

#### Відправка Додатку 6 електронними каналами зв'язку

Відправка Додатку 6 виконується так само, як <u>відправка пакетних</u> документів.

Увага! Якщо Ви відправили звіт в контролюючий орган і довгий час немає Повідомлення та Квитанцій, в жодному разі не відправляйте цей самий звіт знову. Для того, щоб повторно відправити звіт, скопіюйте його та знову відправте електронним каналом зв'язку.

#### Копіювання звіту

Ця функція призначена для копіювання всього комплекту документів Додатку у поточний період чи у інший звітний період.

Може використовуватись у таких випадках:

- якщо потрібно відредагувати та повторно експортувати звіт (у тому числі і підписаний ЕЦП) для подання в ПФУ до кінця звітного періоду;
- у разі помилкового подання звіту не за звітний період, а за попередній (і згідно з п. 5.3 Наказу № 454 страхувальник повинен подати два звіти: звіт за попередній період та звіт за поточний період);
- аби полегшити заповнення деяких таблиць.

Копіювання Додатку 6 виконується так само, як копіювання пакетних документів.

Після копіювання звіт поміщається у обраний період, всі скопійовані документи (таблиці) можна відкривати та редагувати.

# ЄДИНИЙ ВНЕСОК (ДОДАТОК 7)

Робота Додатком 6 виконується в Реєстрі звітів.

Додаток 7 «Звіт про настання нещасного випадку на виробництві або професійного захворювання» формується у разі настання нещасного випадку на виробництві чи професійного захворювання із застрахованою особою страхувальники, зазначені в пунктах 1, 2, 4 цього розділу, та члени фермерського господарства, особистого селянського господарства, які зазначені в пункті 5 цього розділу, **формують та подають Звіт протягом п'яти робочих днів після дати складання акту про настання нещасного випадку**, пов'язаного з виробництвом, або з дати складання акту розслідування професійного захворювання за формою П-4.

Оскільки даний додаток відноситься до групи звітів з ЄСВ, для коректного його формування потрібно заповнити **Реєстр співробітників** та відповідні **поля в** картці установи.

#### Створення Додатку 7

- 1. В Реєстрі звітів <u>створіть звіт</u> (JF3000711).
- 2. Створіть підлеглий документ Додатку 7 (як додаток до основного документа).
- 3. Перевірте всі створені звіти.

Додаток 7 готовий до подання.

Додаток 7 містить основний звіт та Таблицю 1 (одну або декілька).

|   | Реєст   | р звітів |   |                                                                                                    |                          |                       |                                |            |  |  |  |  |  |  |  |
|---|---------|----------|---|----------------------------------------------------------------------------------------------------|--------------------------|-----------------------|--------------------------------|------------|--|--|--|--|--|--|--|
| Г | 1еріод: | : Липень |   | ▼ 2016 ▼ Стан: • Всі (2) В роботі (2) (                                                                       | ) Оброблені ( <b>0</b> ) |                       |                                |            |  |  |  |  |  |  |  |
|   | Звіт    |          |   |                                                                                                    |                          |                       |                                |            |  |  |  |  |  |  |  |
|   |         | Код      |   | Найменування                                                                                                  |                          | Дата<br>модифікації ▼ | Група 🗧                        | Примітка 🔶 |  |  |  |  |  |  |  |
|   |         |          | ρ |                                                                                                    | م                        | م                     | م                              | م          |  |  |  |  |  |  |  |
|   | -       | J3000710 |   | Додаток 7 Звіт про настання нещасного випадку на виробництві або захворювання                                 | професійного             | 15.08.2016 11:04      | Єдиний<br>Соціальний<br>Внесок | 2659       |  |  |  |  |  |  |  |
|   |         | J3070110 |   | Таблиця. Відомості про застраховану особу, з якою стався нещасний і<br>виробництві чи професійне захворювання | випадок на               |                       | Єдиний<br>Соціальний<br>Внесок |            |  |  |  |  |  |  |  |

*Puc.* 96

Таблиця 1 містить відомості про одну застраховану особу, з якою стався нещасний випадок. Тому <u>за необхідності створити Додаток 7 для декількох осіб</u> виконайте такі дії:

- 1. Виділіть основний документ або додаток в пачці (
- 2. Натисніть на кнопку Додати на панелі інструментів та оберіть додаток в переліку (Рис. 97).

| _     | 88844488 -                | ТОВ Гамма 💌                      | ОВ Гамма 💌                                     |                                              |                                    |              |  |  |  |  |  |  |  |  |  |
|-------|---------------------------|----------------------------------|------------------------------------------------|----------------------------------------------|------------------------------------|--------------|--|--|--|--|--|--|--|--|--|
|       | ( <del>)</del><br>Дод     | Э 🗸                              | Відкрити                                       |                                              | Скопіювати                         | Відправити   |  |  |  |  |  |  |  |  |  |
| Peec  | т 🕒 Новий зв              | BİT                              |                                                |                                              |                                    |              |  |  |  |  |  |  |  |  |  |
| Періо | д Таблиця. Bi,            | домості про зас                  | траховану особу, з                             | Стан: • Всі (2) В роботі (2) В дорозі (0) Об |                                    |              |  |  |  |  |  |  |  |  |  |
|       | якою стався<br>виробництя | я нещаснии ви<br>ві чи професійн | падок на<br>не захворюва                       | Звіт                                         |                                    |              |  |  |  |  |  |  |  |  |  |
|       | Код                       |                                  |                                                | Най                                          | менування                          | ÷            |  |  |  |  |  |  |  |  |  |
|       | م                         |                                  |                                                |                                              |                                    | q            |  |  |  |  |  |  |  |  |  |
|       | <b>J</b> 3000710          | Додаток 7 Зві<br>захворюванн     | т про настання нещасі<br>я                     | ного в                                       | ипадку на виробництві або г        | професійного |  |  |  |  |  |  |  |  |  |
|       | J3070110                  | Таблиця. Відс<br>виробництві     | эмості про застрахован<br>чи професійне захвор | ну осо<br>юванн                              | бу, з якою стався нещасний в<br>ня | випадок на   |  |  |  |  |  |  |  |  |  |

Puc. 97

#### Таблиця 1

Відомості про застраховану особу, з якою стався нещасний випадок на виробництві чи професійне захворювання

#### Чим регулюється:

Заповнення та подання звіту регулюється Порядком № 435 - Порядок формування та подання страхувальниками звіту про суми нарахованого єдиного внеску на загальнообов'язкове державне соціальне страхування, затверджений наказом Міністерства фінансів України від 14 квітня 2015 року.

#### <u>Ким подається:</u>

Дана таблиця подається роботодавцями (у т.ч. тими, які використовують працю фізичних осіб на умовах укладання ЦПД), а також фізичними особамипідприємцями, що не використовують найману працю (п.1 і п. 2 розділу III Порядку № 435) та членами фермерського господарства у разі настання нещасного випадку на виробництві чи професійного захворювання із застрахованою особою.

#### Основні реквізити таблиці:

*Реквізит 01. Місяць та рік, в якому подається звіт:* указується звітний місяць (дві цифри) та рік (чотири цифри), за який подається звіт.

Реквізит 02. Код ЄДРПОУ або податковий номер / серія та номер паспорта осіб, які мають відмітку в паспорті про право здійснювати будь-які платежі за серією та номером паспорта:

• для юридичних осіб вноситься 8-розрядний номер згідно з Державним реєстром підприємств, організацій України (ЄДРПОУ);

• для фізичних осіб — податковий номер — реєстраційний номер облікової картки платника податків — для фізичних осіб, окрім осіб, які мають відмітку в паспорті про право здійснювати будь-які платежі за серією та номером паспорта; реєстраційний (обліковий) номер платника податків, який присвоюється інвесторам (операторам) за угодою про розподіл продукції, дипломатичним представництвам і консульським установам іноземних держав

# Реквізит 03. Код ЄДРПОУ або податковий номер / серія та номер паспорта ліквідованого страхувальника.

Зазначений реквізит заповнюється <u>лише у випадку</u>, якщо відомості подаються правонаступником, за осіб, що перебували з «попередником» (страхувальник, який ліквідований і має правонаступника) у трудових відносинах чи відносинах цивільно-правового характеру.

В інших випадках зазначений реквізит не заповнюється.

Найменування страхувальника або прізвище, ім'я, по батьков і – для фізичної особи - підприємця: вносяться назва страхувальника або повністю прізвище, ім`я та по-батькові відповідно до україномовної сторінки паспорта застрахованої особи, а для застрахованих осіб із числа іноземців – відповідно до засвідченого у встановленому законодавством України порядку перекладу українською мовою паспортного документа.

#### Податковий номер або серія та номер паспорта застрахованої особи\*:

Зазначається податковий номер (або серія та номер паспорта) про застраховану особу, з якою стався нещасний випадок на виробництві чи професійне захворювання:

#### Прізвище, Ім'я, По батькові:

Зазначається прізвище, ім'я, по батькові застрахованої особи, з якою стався нещасний випадок на виробництві чи професійне захворювання

Код категорії застрахованої особи\*\*: зазначається згідно з таблицею відповідності кодів категорії застрахованої особи та кодів об'єкта нарахування і розмірів ставок єдиного внеску на загальнообов'язкове державне соціальне страхування, наведеною у додатку 2 до Порядку. Вибраний із цієї таблиці код категорії застрахованої особи має відповідати фактичному статусу застрахованої особи.

Громадянин України: зазначається Так чи Ні.

*Дати:* Зазначається дата складання акта настання нещасного випадку, пов'язаного з виробництвом, або дата складання акта розслідування професійного захворювання за формою П-4.

Назва професії (посади, розряду, роботи) застрахованої особи, за якою вона працювала до настання страхового випадку: зазначити назву професії.

*Період трудових відносин:* зазначити дату початку та дату закінчення трудових відносин.

«Місяць за який проведено нарахування» заноситься місяць за який проведено нарахування.

«Кількість календарних днів (не враховуючи календарних днів, не відпрацьованих з поважних причин<sup>\*\*\*</sup>)» — до поважних причин належать тимчасова непрацездатність, відпустка у зв'язку з вагітністю і пологами, відпустка по догляду за дитиною до досягнення нею трирічного віку та шестирічного віку за медичним висновком.

«Сума нарахованої за розрахунковий період заробітної плати в межах максимальної величини, на яку нараховано єдиний внесок (не враховуючи суми виплати \*\*\*\*), грн.» — під сумами виплати, що не враховуються, маються на увазі виплати по тимчасовій непрацездатності, відпустці у зв'язку з вагітністю і пологами, відпустці по догляду за дитиною до досягнення нею трирічного віку або шестирічного віку за медичним висновком;

«Відмітка про сплату єдиного внеску (так, ні)» проставляється Так або Ні враховуючи чи були сплачені внески.

#### Формування звіту

# Додаток 7 «Звіт про настання нещасного випадку на виробництві або професійного захворювання» Фома №Д7 (місячна)

#### Чим регулюється:

Заповнення та подання звіту регулюється Порядком № 435 - Порядок формування та подання страхувальниками звіту про суми нарахованого єдиного внеску на загальнообов'язкове державне соціальне страхування, затверджений наказом Міністерства фінансів України від 14 квітня 2015 року.

#### <u>Ким подається:</u>

Звіт подається роботодавцями (у т.ч. тими, які використовують працю фізичних осіб на умовах укладання ЦПД), а також фізичними особамипідприємцями, що не використовують найману працю (п.1 і п. 2 розділу III Порядку № 435) та членами фермерського господарства у разі настання нещасного випадку на виробництві чи професійного захворювання із застрахованою особою.

Формують та подають звіт протягом п'яти робочих днів після дати складання акта настання нещасного випадку, пов'язаного з виробництвом, або з дати складання акта розслідування професійного захворювання за формою П-4.

У Звіті про настання нещасного випадку на виробництві або професійного захворювання зазначається розрахунковий період за останні шість місяців, що передують місяць в якому стався нещасний випадок на виробництві чи професійного захворювання.

#### Основні реквізити документу:

*Реквізит 01. Місяць та рік, в якому подається звіт:* указується звітний місяць (дві цифри) та рік (чотири цифри), за який подається звіт.

Реквізит 02. Код ЄДРПОУ або податковий номер / серія та номер паспорта осіб, які мають відмітку в паспорті про право здійснювати будь-які платежі за серією та номером паспорта:

• для юридичних осіб уноситься 8-розрядний номер згідно з Державним реєстром підприємств, організацій України (ЄДРПОУ);

• для фізичних осіб — податковий номер — реєстраційний номер облікової картки платника податків — для фізичних осіб, окрім осіб, які мають відмітку в паспорті про право здійснювати будь-які платежі за серією та номером паспорта; реєстраційний (обліковий) номер платника податків, який присвоюється інвесторам (операторам) за угодою про розподіл продукції, дипломатичним представництвам і консульським установам іноземних держав

# Реквізит 03. Код ЄДРПОУ або податковий номер / серія та номер паспорта ліквідованого страхувальника.

Зазначений реквізит заповнюється <u>лише у випадку</u>, якщо відомості подаються правонаступником, за осіб, що перебували з «попередником» (страхувальник, який ліквідований і має правонаступника) у трудових відносинах чи відносинах цивільно-правового характеру.

В інших випадках зазначений реквізит не заповнюється

Найменування / прізвище, ім'я, по батькові (страхувальника / фізичної особи): вносяться назва страхувальника або повністю прізвище, ім`я та по-батькові відповідно до україномовної сторінки паспорта застрахованої особи, а для застрахованих осіб із числа іноземців – відповідно до засвідченого у встановленому законодавством України порядку перекладу українською мовою паспортного документа.

Місцезнаходження / Місце проживання: заповнюється обов'язково.

*Код основного виду економічної діяльності:* заповнюється код основного виду економічної діяльності, відповідно до якого встановлено клас професійного ризику, згідно КВЕДУ ДК 009:2010.

*Код територіального фіскального органу, до якого подається звіт:* вноситься код та назва територіального фіскального органу, у якому страхувальник зареєстрований як платник страхових внесків.

*Перелік таблиць звіту:* навпроти назви таблиці звіту зазначається кількість аркушів.

У графі «Кількість аркушів» зазначається кількість аркушів документів однієї таблиці. У графі «Кількість рядків» для додатка 7 нічого не зазначається.

#### Страхувальник:

• для юридичних осіб — зазначається 10-розрядний реєстраційний номер облікової картки платника податків (за довідкою Державної податкової адміністрації з Державного реєстру фізичних осіб (ДРФО)), підпис і прізвище з ініціалами керівника підприємства;

• для фізичних осіб — зазначається реєстраційний номер облікової картки платника податків (за довідкою Державної податкової адміністрації з Державного реєстру фізичних осіб (ДРФО)) фізичної особи — підприємця, у відповідні поля вноситься підпис і прізвище фізичної особи.

#### Головний бухгалтер:

• для юридичних осіб — за наявності цієї посади зазначається 10-розрядний реєстраційний номер облікової картки платника податків (за довідкою Державної податкової адміністрації з Державного реєстру фізичних осіб (ДРФО)), підпис і прізвище з ініціалами головного бухгалтера.

• для фізичних осіб – даний реквізит заповнюється при наявності бухгалтера.

*Реєстраційний номер звіту в територіальному фіскальному органі:* зазначається номер, який автоматично надається кожному звіту при внесені відповідних відомостей відповідальною особою фіскального органу, що приймає звіт, із зазначенням дати. При внесенні відповідних відомостей до цього реквізиту відповідальна особа фіскального органу, що прийняла звіт обов`язково засвідчує ці відомості підписом.

Розписка про одержання звіту територіальним фіскальним органом за <u>місяць 20</u> року: заповнюється відповідальною особою територіального фіскального органу, що прийняла звіт. В Розписці дублюються відомості занесені до попереднього реквізиту та зазначається кількість аркушів документів отриманих від страхувальника разом з титульним аркушем (це кількість аркушів документів з графи «Усього» плюс «+» один аркуш). По лінії відрізу Розписка відрізається відповідальною особою фіскального органу, що прийняла звіт, завіряється печаткою для довідок та повертається страхувальнику.

Титульний аркуш та всі аркуші таблиць звіту завіряються підписом страхувальника. Всі аркуші документів нумеруються та комплектуються страхувальником і звіт передається до територіального фіскального органу.

#### Імпорт Додатку 7 з інших програм

Додаток 7 імпортується з xml-файлів.

Імпорт виконується у наступній послідовності:

- 6. У Реєстрі звітів на панелі інструментів натисніть на кнопку Інше > Імпорт > Імпорт XML.
- 7. У полі Оберіть файли для імпорту вкажіть шлях до файлу.
- 8. У вікні Открыть оберіть каталог, де збережений файл \*.xml.
- 9. Виділити цей файл курсором миші та натиснути кнопку Открыть.
- 10.Натисніть на кнопку Імпортувати на панелі інструментів для початку процесу імпорту.

По закінченні процедури система виведе протокол імпорту даних. Якщо імпорт не виконаний, буде повідомлена причина.

#### Експорт Додатку 7 на електронному носії

Експорт Додатку 7 виконується так само, як експорт пакетних звітів.

#### Відправка Додатку 7 електронними каналами зв'язку

Відправка Додатку 7 виконується так само, як <u>експорт документів в Реєстрі</u> <u>звітів</u>.

Увага! Якщо Ви відправили звіт в контролюючий орган і довгий час немає Повідомлення та Квитанцій, в жодному разі не відправляйте цей самий звіт знову. Для того, щоб повторно відправити звіт, скопіюйте його та знову відправте електронним каналом зв'язку.

# Модуль «РЕЄСТР ПЕРВИННИХ ДОКУМЕНТІВ»

**Реєстр первинних документів** призначений для створення, редагування, збереження та імпорту-експорту первинних документів, як зовнішніх — з метою обміну ними з контрагентами та контролюючими органами, так і внутрішніх — для власних потреб підприємства.

Первинні документи представлені у таблиці розділу окремими рядками (Рис. 98). Рядок відображає коротку основну інформацію документа. Переглянути документ більш детальніше можна, натиснувши на потрібному запису. Документ відкриється у поточній вкладці браузера.

|     | есстр первинних документів |       |              |               |                   |             |          |                 |                |            |            |      |  |  |
|-----|----------------------------|-------|--------------|---------------|-------------------|-------------|----------|-----------------|----------------|------------|------------|------|--|--|
|     |                            |       |              |               |                   |             |          |                 | 0              | Оновити    | Очистити   | ⊽▼   |  |  |
| Від | ображення кол              | юнок  | Реєстр для н | еплатника ПДВ | Реєстр для платні | Всі колонки |          |                 |                |            |            |      |  |  |
|     |                            | Філія |              |               |                   | Контра      | гент     |                 |                |            |            |      |  |  |
|     | ЄДРПОУ Код                 |       | Назва 🕴      | єдрпоу 🗧      | Найменування      | Філія       | пн 👌     | Звірка<br>з ЄДК | Платник<br>ПДВ | Напрямок 🗧 | Дата 🔶     | Hoi  |  |  |
|     | م                          | ۹.    | ם מ          | م             | م                 | م           | 2        | ם מ             | •              | ą          | م          | 1    |  |  |
|     | 88844488                   |       | ТОВ<br>Гамма |               |                   |             |          |                 |                | Виданий    | 18.08.2016 |      |  |  |
|     | 88844488                   |       |              | 8787878787    | Постачальник 1    |             | СП896523 |                 |                | Виданий    | 16.06.2015 | 1234 |  |  |

Puc. 98

Відображення колонок в Реєстрі можна змінити за допомогою кнопок над таблицею:

- Відображення колонок вибір потрібних колонок для відображення;
- Реєстр для неплатника ПДВ;
- Реєстр для платника ПДВ;
- Всі колонки відображення всіх колонок реєстру.

#### Фільтр

Робота з Реєстром первинних документів розпочинається з Фільтру зручного і потужного інструменту відбору потрібних документів. У Фільтрі максимально зібрані атрибути документів, за якими здійснюється пошук та сортування.

Для відкриття фільтру натисніть на кнопку **У** над таблицею модуля. Розгорнеться фільтр (Рис. 99).

| Реєстр первинних документів                                | Реєстраційний ліміт ДФС: відсутній Витяг J1401206 із реєстраційним лімітом ДФС |
|------------------------------------------------------------|--------------------------------------------------------------------------------|
| <b>Документ:</b> Дата документа: О Період 💿 Інтервал 01.08 | .2016 📅 - 18.08.2016 📅                                                         |
| Створення/Отримання: 📰 - 🛄 Д                               | ата реєстрації: 📰 - 📰 Код:                                                     |
| Примітка: Номер:                                           | Сума: -                                                                        |
| Остання операція: 📰 - 📰 Статус:                            | Всі Тип: Всі Контрагент:                                                       |
| Група: Всі 🔻 Найменування:                                 | 💮 🛞 єдрпоу: 💬 🛞                                                                |
| IПН: 💮 🛞 ПДВ: Всі 🔻                                        | Напрямок: 💿 Всі 🔵 Вхідний 🔵 Вихідний                                           |
| Дата документа: 01.08.2016 - 18.08.2016 🛞                  | овлений фільтр Очистити 🖓 🔺                                                    |

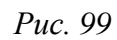

Після встановлення параметрів фільтрації натисніть на кнопку **Оновити**. В робочій області відобразиться перелік документів згідно заданих параметрів пошуку. Над таблицею Реєстру відобразиться встановлений фільтр.

Для очищення Фільтру від даних натисніть на кнопку Очистити.

Якщо Фільтр не потрібен та/або заважає, його можна згорнути. Для цього натисніть на кнопку **Г**.

Встановіть необхідні параметри відбору первинних документів в Реєстрі:

#### Документ

• Дата документа - встановіть позначку для вибору певного періоду або довільного періоду:

*За період* - вкажіть місяць та рік, в межах якого були створені потрібні первинні документи;

*Інтервал* - вкажіть дату початку та закінчення довільного інтервалу, в межах якого були виписані потрібні первинні документи;

*Створення/Отримання* - Вкажіть дату початку та закінчення довільного інтервалу, в межах якого були створенні або отриманні потрібні первинні документи;

- Дата реєстрації вкажіть місяць та рік, в межах якого були зареєстровані документи;
- Код вкажіть код документа;
- Примітка вкажіть текст примітки;
- Номер вкажіть номер документа;
- Сума вкажіть межі суми документа;
- Остання операція вкажіть дату останньої операції із документом;
- Статус оберіть із списку, що випадає, назву статусу, що відповідає етапу обробки документу. За замовчанням встановлено значення «Всі», тобто пошук відбувається за заданими параметрами серед усіх первинних документів;

• Тип документа - якщо потрібно відобразити документи певного типу, наприклад, податкові накладні або рахунок-фактура, оберіть тип у списку, що випадає. За замовчанням встановлено значення «Всі», тобто пошук відбувається за заданими параметрами серед усіх первинних документів.

#### Контрагент

- Група дозволяє знайти документи контрагентів з груп, зазначених в Довіднику контрагентів;
- Найменування дозволяє знайти документи, які були виписані на ім'я або отримані від певного контрагента. Найменування контрагента можна ввести як власноруч з клавіатури, так і вибрати із довідника «Контрагенти», який відкривається після натиснення на кнопку вибору . При виборі контрагента із довідника, автоматично заповнюються поля «ЄДРПОУ» та «ІПН»;
- ЄДРПОУ дозволяє знайти документи контрагента, що були відправлені/прийняті, якщо відомо його код установи за Єдиним державним реєстром підприємств та організацій України. Вводиться власноруч з клавіатури, обирається з підключеного довідника (кнопка вибору <sup>(in)</sup>) або заповнюється автоматично при виборі інших даних контрагента з довідника;
- IIIH дозволяє знайти документи контрагента, що були відправлені/прийняті, якщо відомо його індивідуальний податковий номер. Вводиться власноруч з клавіатури, обирається з підключеного довідника (кнопка вибору <sup>(interm</sup>)) або заповнюється автоматично при виборі інших даних контрагента з довідника;
- ПДВ дозволяє знайти документи контрагентів, які є платниками або неплатниками ПДВ.

#### Напрямок

Містить перемикач між напрямками первинних документів. Передбачені наступні варіанти:

- Bci всі документи Реєстру первинних документів незалежно від напрямку;
- Вхідні отримані документи електронним каналом зв'язку від контрагентів;
- Вихідні створені документи, призначені для відправлення контрагентам електронним каналом зв'язку.

#### Робота з вкладеннями

Існує можливість додавати, видаляти, відкривати та зберігати вкладення в первинних документах.

До первинних документів можна додавати файли таких форматів: TXT, RTF, DOC, DOCX, XLS, XLSX, PDF.

#### Додавання вкладення

Для додавання вкладення до первинного документа виконайте такі дії:

- 1. Відкрийте документ.
- 2. На боковій панелі в розділі Вкладення натисніть кнопку 💽 (Рис. 100).

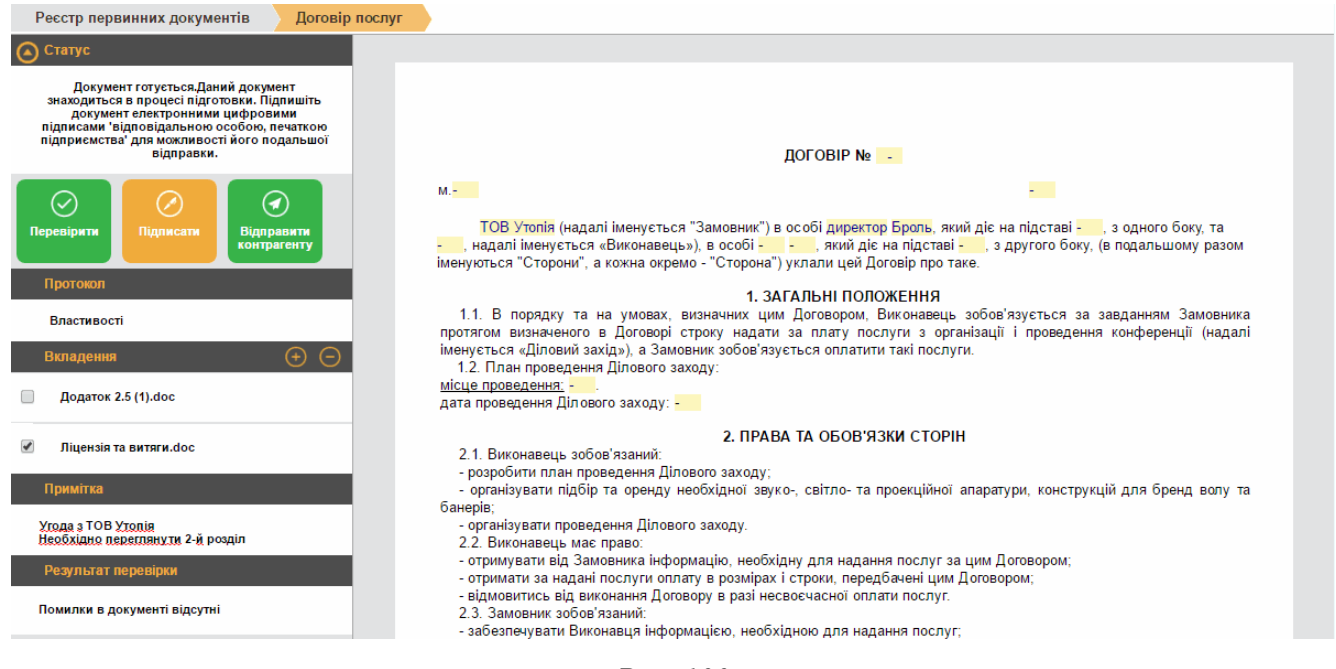

Puc. 100

- 3. У вікні Открытие оберіть потрібний файл та натисніть кнопку Открыть.
- 4. Доданий файл буде відображений у розділі Вкладення.

#### Дії із вкладенням

Із додані до первинного документа вкладення можна зберегти на диску комп'ютера та/або видалити вкладення з первинного документа.

#### Щоб видалити вкладення

- 1. На боковій панелі встановіть позначку біля назви документа, який потрібно видалити з вкладень.
- 2. Натисніть кнопку 🖸.
- 3. Підтвердіть видалення у вікні повідомлення.

#### Щоб завантажити вкладення

На боковій панелі натисніть на натисніть кнопку 🔛 навпроти документа, який потрібно зберегти. Оберіть один із способів:

- у контекстному меню оберіть пункт **Документ з підписами** документ буде експортовано у файл відповідного формату, комплект підписів буде накладено безпосередньо на цей документ;
- у контекстному меню оберіть пункт Документ з підписами у форматі
   .P7S буде збережено архів, який міститиме документ у файлі певного формату та кожен підпис комплекту в окремому файлі в з розширенням .P7S.

Файл буде завантажено та збережено на диску комп'ютера.

#### Додавання примітки до документа

Для додавання примітки до первинного документа виконайте такі дії:

- 1. Відкрийте документ.
- 2. На боковій панелі в розділі **Примітка** введіть текст примітки (Рис. 100). Текст можливо видаляти та редагувати, як у звичайному текстовому редакторі.

Доданий коментар відображається у таблиці модуля Реєстр первинних документів, у колонці Примітка.

## Експорт ресстра у Ехсеl

Щоб зберегти таблицю модуля у форматі .xls, натисніть на панелі інструментів кнопку Інше > Експорт реєстру в Excel (Рис. 101).

Дані реєстру будуть збережені на диску комп'ютера у вигляді таблиці Excel. Перці цифри в імені файлу позначають дату, на яку був збережений реєстр.

|         | 🚔 89566598 - TOE    | 3 Утог | IIA 💌      |         |            |                        |      |   |                   |      |                       |              |                                    |               | (         | <b>()</b> 4     | ечоткіна Сві  | тл   | •         |
|---------|---------------------|--------|------------|---------|------------|------------------------|------|---|-------------------|------|-----------------------|--------------|------------------------------------|---------------|-----------|-----------------|---------------|------|-----------|
|         | (+)<br>Додати       | ►      |            |         |            |                        |      |   | 🕢<br>Наступні дії | ►    |                       |              | Повід                              | омлення (0)   |           | •               |               |      |           |
| Ресст   | гр первинних докум  | иенті  | в          |         |            |                        |      |   | Pee               | стра | ційний ліміт <u>(</u> | ДФC          | С: 🔬 Експорт                       |               | <u>80</u> | траці           | йним ліміт    | ом Д | <u>ΦC</u> |
| Дата до | окумента: Червень 2 | 017    | $\otimes$  |         |            |                        |      |   |                   |      |                       |              | Експорт рее<br>Ехсеl               | стру в        | <         | x) o            | чистити       | 7    | 7▼        |
| Відобр  | раження колонок     | Pe     | естр для н | епл     | атника ПДВ | Реєстр для платника ПД |      |   | ика ПДВ           | Bci  | колонки               |              | 📥 Імпорт                           | ,             | 3         |                 |               |      |           |
|         | Контра              |        |            |         |            |                        |      |   |                   |      |                       |              | Дс Запит стану<br>ГЕГ реєстрації Г | Нв            |           |                 |               |      |           |
|         | Найменування        |        | ΙΠΗ        |         | Напрямок   |                        | Дата |   | Номер             |      | Сума                  |              | ЄРПН                               |               |           |                 | Ост.<br>опер. |      | При       |
|         |                     | p      |            | P       |            | P                      |      | p |                   | , p  | ر                     | Q            |                                    | p             |           | Q               |               | p    |           |
|         |                     |        |            | Виданий |            |                        |      |   |                   | 0,0  | 0 A                   | Акт звіряння |                                    | ий до<br>авки |           | 03.03.20<br>16: | 17<br>47      |      |           |
|         |                     |        |            |         |            |                        |      |   |                   |      |                       |              |                                    | Затве         | олжен     | но              | 03 02 20      | 17   |           |

## Графічне відображення документів

Функція призначена для збереження первинних документів на диску комп'ютера чи на зовнішніх електронних носіях у вигляді файлів формату PDF.

Щоб зберегти графічне представлення документа:

- 1. Відкрийте первинний документ, натиснувши на ньому лівою кнопкою миші у таблиці реєстру.
- 2. У розділі **Вкладення** натисніть **Графічне відображення** (Рис. 102) документ буде збережено на диску комп'ютера у форматі PDF;

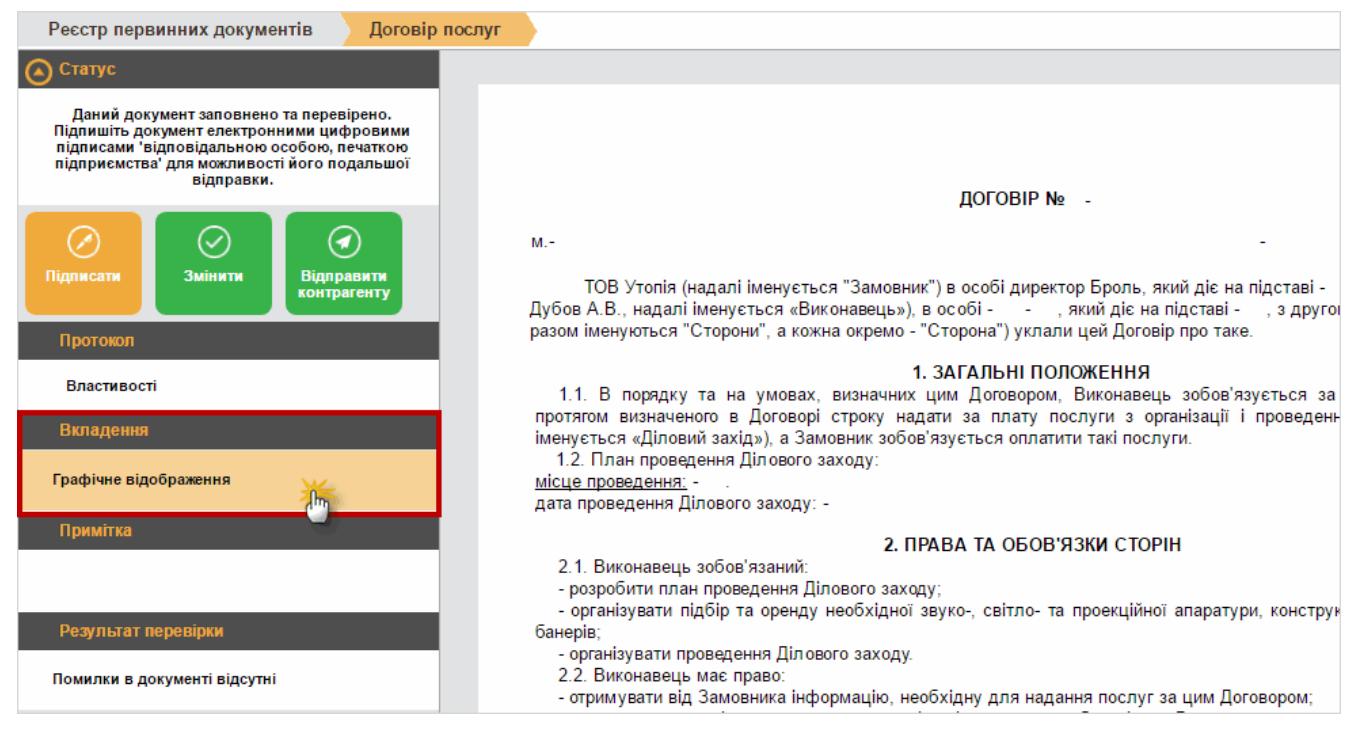

Puc. 102

## Графічне відображення документів з ЕЦП

Для <u>підписаних</u> первинних документів реалізована можливість зберегти їх графічне відображення та додати до нього комплект підписів, яким підписаний документ. Виконати такий експорт можливо для первинних документів (крім ПН та Дод.2), на які накладено хоч один підпис (отримані чи видані).

Щоб зберегти графічне відображення документів з підписами:

1. Відкрийте підписаний первинний документ, натиснувши на ньому лівою кнопкою миші у таблиці реєстру і у розділі Вкладення натисніть

Графічне відображення натисніть кнопку <sup>Ш</sup> (Рис. 103). Або

- 2. Виділіть документи в реєстрі та натисніть на панелі інструментів кнопку Інше > Експорт.
- 2. Для експорту документа оберіть один із способів:
  - у контекстному меню оберіть пункт **Документ з підписами** документ буде експортовано у файл формату PDF, комплект підписів буде накладено безпосередньо на PDF-документ;
  - у контекстному меню оберіть пункт Документ з підписами у форматі .P7S – буде збережено архів, який міститиме документ у файлі формату PDF та кожен підпис комплекту в окремому файлі в з розширенням .P7S.

| Реєстр первинних документів Договір                                                                                                    | послуг                                                                                                    |
|----------------------------------------------------------------------------------------------------|----------------------------------------------------------------------------------------------------|
| • Статус                                                                                                    |                                                                                                    |
| Документ готовий до відправки.Документ<br>підписаний ЕЦП 'відповідальною особою,<br>печаткою підприємства' та очікує відправки<br>контрагенту. |                                                                                                    |
| $\odot$                                                                                                    | ДОГОВІР № -                                                                                                    |
| Змінити Відправити                                                                                                    | M                                                                                                    |
| Протокол                                                                                                    | ТОВ Утопія (надалі іменується "Замовник") в особі директор Броль, який діє на під<br>-    , надалі іменується «Виконавець»), в особі -    -  , який діє на підставі -    , з друго<br>іменуються "Сторони", а кожна окремо - "Сторона") уклали цей Договір про таке. |
| Властивості                                                                                                    | 1. ЗАГАЛЬНІ ПОЛОЖЕННЯ                                                                                                    |
| 16.06.2017 15:56 Помилка відправки                                                                                                    | 1.1. В порядку та на умовах, визначних цим Договором, Виконавець зобов'язуєт<br>протягом визначеного в Договорі строку надати за плату послуги з організації і пр<br>іменується «Діловий захід»), а Замовник зобов'язується оплатити такі послуги.                   |
| 16.06.2017 15:57 Підписано бухгалтером                                                                                                    | 1.2. Глан проведення Ділового заходу:<br>місце проведення: -                                                                                                    |
|                                                                                                    | дата проведення Ділового заходу: -                                                                                                    |
| 16.06.2017 15:57 Підписано ключем установи                                                                                                    | 2. ПРАВА ТА ОБОВ'ЯЗКИ СТОРІН                                                                                                    |
| 16.06.2017 15:57 Помилка відправки                                                                                                    | <ol> <li>Виконавець зобов'язаний:</li> <li>розробити длан проведення Лідового заходу:</li> </ol>                                                                                                    |
| Рипалония                                                                                                    | <ul> <li>організувати підбір та оренду необхідної звуко-, світло- та проекційної апаратури, н</li> </ul>                                                                                                    |
| ыладения                                                                                                    | банерів;<br>- організувати проведення Ділового заходу.                                                                                                    |
| Графічне відображення                                                                                                    | 2.2. Dumingram and an aBO:                                                                                                    |
| Примітка                                                                                                    | документ з підписами у форматі .P75<br>документ з підписами у форматі .P75<br>ання Договору в разі несвоєчасної оплати послуг.                                                                                                    |
|                                                                                                    | <ul> <li>2.3. Замовним зобов'язаний:</li> <li>забезпечувати Виконавця інформацією, необхідною для надання послуг:</li> </ul>                                                                                                    |
|                                                                                                    | <ul> <li>своєчасно здійснювати оплату послуг Виконавця.</li> <li>2.4. Зачастично плату послуг Виконавця.</li> </ul>                                                                                                    |
| Результат перевірки                                                                                                    | 2.4. замовник має право:<br>- вимагати від Виконавця відшкодування збитків, якщо надані послуги не відповідают                                                                                                    |
| Помилки в документі відсутні                                                                                                    | невідповідність виникла внаслідок невиконання або неналежного виконання Виконавцеї цим Договором.                                                                                                    |

Puc. 103

Якщо ви отримали подібний документ, ви можете перевірити достовірність електронних підписів, що додані до документа, за допомогою сервісу Міністерства юстиції України, за посиланням <u>http://czo.gov.ua/verify</u>.

# Створення Розрахунку коригування на основі Податкової накладної

Створення РК виконується у наступній послідовності:

- 1. У вікні Реєстру первинних документів виділіть потрібну ПН (встановіть у рядку документа).
- 2. На панелі інструментів натисніть кнопку Додати > Додаток 2 на основі ПН (Рис. 104).

| _ | 🚔 89566598 - ТОВ Утопія 📘       | *                |              |   |                 |              |            |                                                 |   |              |           |  |  |  |  |  |  |
|---|---------------------------------|------------------|--------------|---|-----------------|--------------|------------|-------------------------------------------------|---|--------------|-----------|--|--|--|--|--|--|
|   | (+)<br>Додати ▼                 | В                | С<br>ідкрити |   | Скопік          | вати         | (<br>Насту | О <b>ь</b>                                      |   | <br>Інше     |           |  |  |  |  |  |  |
|   | Первинний документ              |                  |              |   |                 |              |            | Документ                                        |   |              |           |  |  |  |  |  |  |
|   | Податкова накладна<br>Додаток 2 | іпн 🔶            | Напрямок     | ¢ | Дата 🔶          | Номер 🔶      | Сума 🔶     | Найменування                                    | ¢ | Статус 🔶     | Ос<br>опе |  |  |  |  |  |  |
|   | Додаток 2 на основі<br>ПН       | م<br>21723172221 | ындапии      | Q | م<br>10.00.2017 | چ<br>۱۱۷۱۷۲۷ | ם מ        | № 1121212 DIД<br>16.06.2017                     | þ | д<br>ДФС     |           |  |  |  |  |  |  |
| ✓ | 9                               |                  | Виданий      |   | 16.06.2017      |              |            | Податкова накладн<br>№ від 16.06.2017           | a | Готується    | 16.       |  |  |  |  |  |  |
|   | false                           | 1122312312       | Виданий      |   | 16.06.2017      | 1121212      |            | Податкова накладн<br>№1121212 від<br>16.06.2017 | a | Імпортований | 20.       |  |  |  |  |  |  |
|   |                                 |                  | Виданий      |   |                 |              | 0,00       | Додаток №2 № від                                |   | Готується    | 19.       |  |  |  |  |  |  |

Puc. 104

3. Відкриється вікно Нумерація табличної частини у Додатку 2 (Рис. 105).

| Нумерація табличної частини у Додатку 2                                                          |                           |  |  |  |  |  |  |  |  |  |  |  |  |  |
|--------------------------------------------------------------------------------------------------|---------------------------|--|--|--|--|--|--|--|--|--|--|--|--|--|
| <ul> <li>Номер рядка, який коригується</li> <li>Нумерація по порядку відповідно запов</li> </ul> | 2 <br>вненими рядкам в ПН |  |  |  |  |  |  |  |  |  |  |  |  |  |
| ОК                                                                                               | 🗴 відміна                 |  |  |  |  |  |  |  |  |  |  |  |  |  |

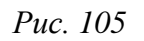

Встановіть необхідну опцію:

- Номер рядка, який коригується вказуються номери рядків ПН, які потрібно коригувати. Можна вказати один номер рядка або діапазон номерів. Діапазон можна вказати через кому або через дефіс (наприклад, "1, 5", "1-3"). Якщо буде обрано неіснуючий номер рядка, то при створенні РК відобразиться повідомлення про відсутність рядка у ПН. Якщо буде обрано некоректний діапазон, то при створенні РК відобрано некоректний діапазон, то при створенні РК відобрано некоректний діапазон, то при створенні РК відобрано некоректний діапазон, то при створенні РК відобразиться повідомлення про невідповідність рядків у ПН;
- Нумерація по порядку відповідно заповнення рядкам в ПН в РК переносяться рядки згідно ПН. Параметр встановлений за замовчуванням.

- 4. Оберіть потрібний параметр та натисніть кнопку ОК.
- 5. Відкриється вікно створюваної РК. Відповідні поля документа будуть заповнені даними ПН, на основі якої створювалась РК.

## Лічильник номерів ПН та РК

Функція призначена для налаштування автоматичної нумерації Податкових накладних та Додатків 2.

Для налаштування нумерації:

- 1. У вікні Реєстру первинних документів відкрийте будь-яку ПН або РК. (Налаштування виконуватиметься саме для того типу документу, що був відкритий).
- 2. Натисніть кнопку Інше > Лічильник (Рис. 106).

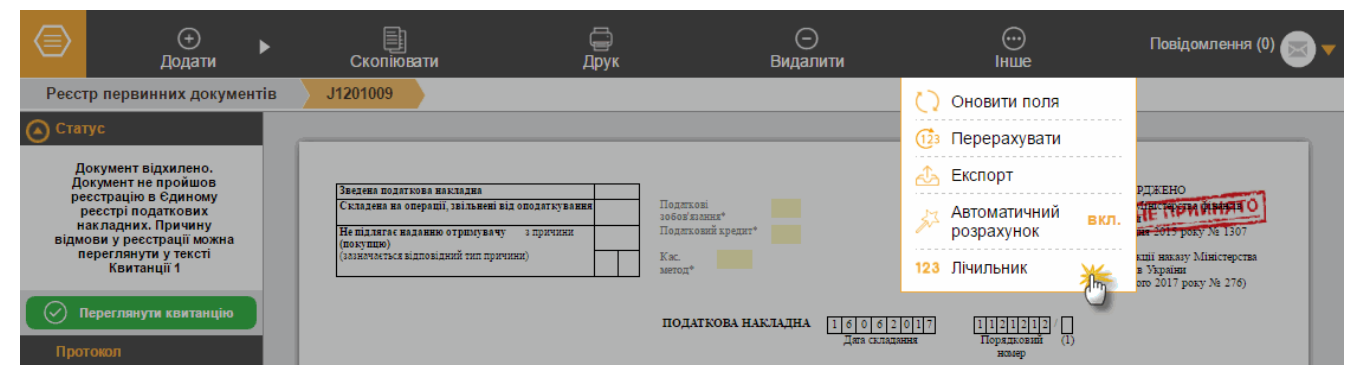

Puc. 106

3. У вікні Лічильника виконайте налаштування нумерації документів (Рис. 107):

| P  | еєст     | р первинних документів        | J1201009 Лічильник |                  |                  |  |  |  |  |
|----|----------|-------------------------------|--------------------|------------------|------------------|--|--|--|--|
| Ho | мер,     | документа в періоді Рік: 2018 | 3 🔻                |                  |                  |  |  |  |  |
| 3: | 0        | по: 1000                      | ЗГЕНЕРУВАТИ        |                  |                  |  |  |  |  |
|    |          | Період                        | Початок інтервалу  | Кінець інтервалу | Поточне значення |  |  |  |  |
|    | <b>√</b> | Січень                        | 45                 | 1050             | 0                |  |  |  |  |
|    |          | Лютий                         | 0                  | 1000             | 0                |  |  |  |  |
|    |          | Березень                      | 0                  | 1000             | 0                |  |  |  |  |
|    | ✓        | Квітень                       | 0                  | 1000             | 0                |  |  |  |  |
|    | ✓        | Травень                       | 10                 | 2589             | 0                |  |  |  |  |
|    | ✓        | Червень                       | 0                  | 1000             | 0                |  |  |  |  |
|    | ✓        | Липень                        | 0                  | 1000             | 0                |  |  |  |  |
|    | ✓        | Серпень                       | 0                  | 1000             | 0                |  |  |  |  |
|    | ✓        | Вересень                      | 0                  | 1000             | 0                |  |  |  |  |
|    | ✓        | Жовтень                       | 0                  | 1000             | 0                |  |  |  |  |
|    | ✓        | Листопад                      | 0                  | 1000             | 0                |  |  |  |  |
|    | <b>√</b> | Грудень                       | 0                  | 1000             | 0                |  |  |  |  |

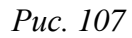

- 4. У полі Номер документа в періоді Рік оберіть рік для якого налаштовується нумерація.
- 5. У полях з та по відповідно вкажіть початковий та кінцевий номер документа у обраному році. Можливо водити лише цифрові значення.
- 6. Натисніть кнопку Застосувати. Вказаними значеннями будуть заповнені дані Початок інтервалу та Кінець інтервалу для місяців обраного року. Якщо у якомусь з місяців не потрібно використовувати автоматичну нумерацію, видаліть позначку у відповідному рядку.

Якщо деякі місяці вимагають окремого налаштування, у відповідному рядку введіть цифрове значення, з якого необхідно почати (або закінчити) нумерацію документів вручну.

У колонці Поточне значення відображається номер останнього документа певного місяця.

7. Для збереження налаштувань натисніть кнопку Зберегти на панелі інструментів.

Для кожного документу, що отримує автоматичний номер, чисельне значення номеру збільшується на 1. Для кожного місяця нумерація документів починається з значення, вказаного у полі **Початок інтервалу**. Нумерація для кожного типу документів ведеться окремо.

#### Керування документами

Під час опрацювання первинні документи проходять певний шлях, наприклад: створення – підписання – узгодження з контрагентом – відправка у контролюючі органи. Шлях обробки документа визначається користувачем та/або порядком, встановленим контролюючими органами. Перехід до кожного кроку опрацювання документа супроводжується переведенням документа у певний статус. Набір операцій, що може бути виконаний з документом (доступність кнопок) залежить від його статусу та етапу опрацювання. Просування документа по етапам опрацювання виконуються за допомогою кнопок бокової панелі у вікні відкритого документа (Рис. 108) або з Реєстру первинних документів, за допомогою кнопки панелі інструментів **Наступні дії**.

Для документів можливі операції:

Перевірити – після заповнення документу його необхідно перевірити. Перевіряється правильність заповнення полів. За наявності помилок «СОТА» підсвітить червоним кольором поля, що необхідно виправити, а в блоці Результат перевірки виведе перелік помилок з рекомендаціями по виправленню. Виправте помилки та знову виконайте перевірку.

| Реєстр первинних документів Акт наданих послуг_УСЦ                                                                                                    |                                                               |                    |        |             |                           |  |  |  |  |  |  |  |  |
|----------------------------------------------------------------------------------------------------|---------------------------------------------------------------|--------------------|--------|-------------|---------------------------|--|--|--|--|--|--|--|--|
| <b>О</b> Статус                                                                                                    |                                                               |                    |        |             |                           |  |  |  |  |  |  |  |  |
| Документ готується.Даний документ<br>знаходиться в процесі підготовки. Підпишіть<br>документ електронними цифровими<br>підписами 'відповідальною особою, печаткою<br>підприємства' для можливості його подальшої<br>відправки.                                                                                                    | затверджую                                                    | ЗАТВЕРД            | іжую   |             |                           |  |  |  |  |  |  |  |  |
| Ородов         Ородов         Ородов | директор<br>ТОВ Утопія<br>-                                   | директор<br>-<br>- |        |             |                           |  |  |  |  |  |  |  |  |
| Протокол                                                                                                    | 1 АКТ ПРИЙМ.                                                  | АННЯ-ПЕР           | ЕДАЧІ  |             |                           |  |  |  |  |  |  |  |  |
| Властивості                                                                                                    |                                                               |                    | №БН ві | д 16 червня | <mark>2017</mark> м. Київ |  |  |  |  |  |  |  |  |
| Вкладення 🕂 🖯                                                                                                    | Підстава: Рахунок № <mark>-    </mark> від <mark>-    </mark> |                    |        |             |                           |  |  |  |  |  |  |  |  |
| Вкладення відсутні                                                                                                    | Найменування Од.вим. Кількість Ціна без                       |                    |        |             | Сума без ПДВ              |  |  |  |  |  |  |  |  |
| Примітка                                                                                                    |                                                               |                    |        | PA3OM       | -                         |  |  |  |  |  |  |  |  |

Puc. 108

Передати звіт на підпис або Підписати – підписати документи можна тільки із вкладки Статус у відкритому документі або при відправці документа. На виконання команди відкриється вікно Пароль секретного ключа та розпочнеться процедура підпису.

Відправити в ДФС або Відправити контрагенту – на виконання команди «СОТА» запропонує підписати файл (якщо він не був підписаний раніше) та зашифрувати його для відправки. Після підписання та шифрування відкриється вікно Вибір адресата Оберіть адресу потрібного контролюючого органу та натисніть на кнопку ОК. Статус документа в реєстрі звітів зміниться на «В дорозі».

Змінити – змінити підписаний документ. На виконання команди видаляються підписи накладені на документ. Після виконаних змін документ необхідно знову перевірити та підписати.

Затвердити – команда доступна для документів, отриманих від контрагентів. На виконання команди контрагенту відправляється квитанція про погодження документа. Документ переходить у статус «Затверджено». Відповідно у контрагента-отримувача, після надходження позитивної квитанції, статус змінюється на «Затверджено контрагентом».

Відхилити або Відмовити у прийомі – доступна для документів, отриманих від контрагентів. Документ відхиляється, якщо ви не згодні з документом, документ потребує виправлення або не придатний до подальшого опрацювання. Контрагенту відправляється квитанція про відхилення документа. Подальші дії з відхиленим документом блокуються.

Заблокувати або Відкликати – команда доступна для документів, відправлених контрагентам (у тому числі для тих, що вже були погоджені контрагентом). На виконання команди контрагенту відправляється квитанція про відкликання документа. Подальші дії з заблокованим документом неможливі. Функція корисна, якщо необхідно скасувати помилковий документ.

# Модуль «ФОРМУВАННЯ ЗВІТНОСТІ З ПДВ»

Працювати з податковими документами можна в одному модулі, у якому на підставі первинної документації автоматично формується реєстр податкових накладних. У модулі формуються та зберігаються Реєстри отриманих та виданих податкових накладних.

Після опрацювання реєстру податкових накладних, можна сформувати відразу весь пакет ПДВ і додатків до нього. Після перевірки документів, є можливість відправити до контролюючих органів всі сформовані документи одним пакетом.

Заповнена таблиця модулю і є Реєстром податкових накладних – отриманих або виданих.

Модуль представлений у вигляді таблиці, окремий рядок якої відображає коротку основну інформацію податкової накладної (Рис. 109).

Документи в модулі розподілені по закладках: Отримані, Видані та Не включені до формування (не додані у Реєстр податкових накладних ).

|                                                        | 895      | 566598 - TOB | Утог | ія 🔽       |     |         |       |        |      |                |          |                    |         |        |          |                     | 😩 Іванов Іван Іва          | •           |
|--------------------------------------------------------|----------|--------------|------|------------|-----|---------|-------|--------|------|----------------|----------|--------------------|---------|--------|----------|---------------------|----------------------------|-------------|
|                                                        | Вклю     |              |      |            |     |         |       |        |      |                | Сформува | 🔯<br>пти дек       | парацію |        | <br>Інше | Повідомлення (0)    |                            |             |
| Реєстр первинних документів Формування звітності з ПДВ |          |              |      |            |     |         |       |        |      |                |          |                    |         |        |          |                     |                            |             |
| Звітни                                                 | й період | Червень      |      | ▼ 2017     | 7   | ▼ Дан   | і для | форму  | ванн | ня декларації: | 3a       | агальна 🔻          | Звітна  | •      | 0        | Видані 🔵 Отримані   | • Не включені для форму    | вання       |
|                                                        | ÷        | Бланк        | \$   | Період     | \$  | Дата    | ¢     | Nº     | ¢    | Код<br>кредиту | \$       | Код<br>зобов'язань | - ◆     | Тип    | ¢        |                     | Контрагент                 |             |
|                                                        | م<br>م   |              | p    |            | p   |         | p     |        | ,p   |                | p        |                    | p       |        | p        |                     |                            |             |
|                                                        |          | J1201009     |      | Червень 20 | 017 | 21.06.2 | 2017  | 123    |      |                |          |                    |         | Видані |          | Товариство з обмеже | ною відповідальністю "Цент | р сертифіка |
|                                                        |          | J1201009     |      | Червень 20 | 017 | 16.06.2 | 2017  | 112121 | 2    |                |          |                    |         | Видані |          | false               |                            |             |
|                                                        |          | J1201009     |      | Червень 20 | 017 | 16.06.2 | 2017  |        |      |                |          |                    |         | Видані |          |                     |                            |             |
|                                                        |          | J1201009     |      | Червень 20 | )17 | 16.06.2 | 2017  | 112121 | 2    |                |          |                    |         | Видані |          | false               |                            |             |
|                                                        |          | J1201009     |      | Червень 20 | 017 | 06.06.2 | 2017  |        |      |                |          |                    |         | Видані |          |                     |                            |             |
| Показат                                                | и 25 🔻   | записів      |      |            |     |         |       |        |      |                |          |                    |         |        |          |                     | << < 1                     | > >>        |

Puc. 109

Документи відображаються у реєстрі згідно обраного періоду у полі **Звітний періо**д.

Документи, що були створені або імпортовані у реєстр, позначаються піктограмами: 🖹 – податкові накладні та 🗎 – додатки (коригування). Наявність піктограми вказую на те, що документ існує в базі, його можна переглянути та відредагувати. Зареєстровані документи позначаються піктограмами 🗟 та 📓 відповідно.

Додати ПН а РК безпосередньо у модулі <u>javascript:void(0);</u>Формування звітності з ПДВ неможливо.

Сформований Реєстр отриманих та виданих податкових накладних відображається також у модулі <u>ЗВІТНІСТЬ</u> у відповідному звітному періоді.

Реєстр податкових накладних представляє собою електронну таблицю з даними, але фактично це один документ.

Реєстр є формою для запису (реєстрації) отриманих та виданих податкових накладних.

#### Перегляд детальної інформації про документ

Переглянути більш детальніше документ можна у вікні документу. Щоб переглянути документ:

1. Оберіть його у рядку реєстру (встановіть 🗹 у рядку документа).

2. На панелі інструментів натисніть кнопку Інше > Відкрити (Рис. 110).

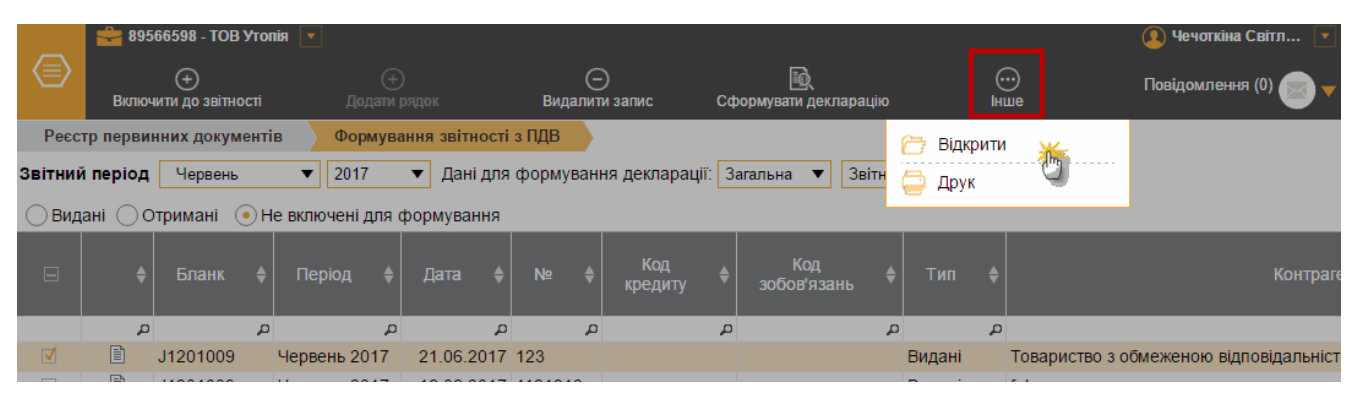

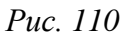

3. Документ відкриється для перегляду у тій самій вкладці.

#### Друк Ресстру виданих та отриманих податкових накладних

Щоб зберегти Реєстр виданих на отриманих податкових накладних, на панелі інструментів натисніть кнопку Інше > Друк (Рис. 110).

Реєстр буде збережено на комп'ютері у файлі формату PDF, який можна відкрити та роздрукувати.

# Заповнення Реєстру виданих та отриманих податкових накладних (включення ПН/РК до звітності)

Вихідні підписані ПН та РК, та отримані від контрагентів затверджені ПН та РК, що присутні у модулі Реєстр первинних документів, автоматично відображаються у розділі **Не включені до формування**. Щоб додати ці документи до звітності:

- 1. Перейдіть до відображення документів, не включених до звітності. Встановіть опцію Не включені до формування.
- 2. Оберіть документи, які потрібно включити до звітності (встановіть ✓ у рядку документа).
- 3. На панелі інструментів натисніть кнопку Включити до звітності (Рис. 111).

|          | 🚔 895                                                                                                    | 66598 - TOB        | Утог | ія 💌         |           |            |     |      |                     |    |                   | 🔕 Іванов Іван Іва | •       |    |                     |                                 |     |
|----------|----------------------------------------------------------------------------------------------------|--------------------|------|--------------|-----------|------------|-----|------|---------------------|----|-------------------|-------------------|---------|----|---------------------|---------------------------------|-----|
|          | Вклю                                                                                                    | +<br>Эчити до звіт | нос  | ті д         |           |            |     | i    | —<br>Видалити запис | с  | Сформ             | 🔯<br>увати де     | екларац | įю | <br>Інше            | Повідомлення (0) 🥃              | •   |
| Ресст    | Ресстр первинних документів Формування звітності з ПДВ                                                                                 |                    |      |              |           |            |     |      |                     |    |                   |                   |         |    |                     |                                 |     |
| Звітний  | Звітний період 🛛 Червень 🔻 2017 🔻 Дані для формування декларації: Загальна 🔻 Звітна 💌 🕞 Видані 🔵 Отримані 💿 Не включені для формування |                    |      |              |           |            |     |      |                     |    |                   |                   |         |    |                     |                                 |     |
|          | \$                                                                                                    | Бланк              | \$   | Період       | <b>\$</b> | Дата 🌲     | N   | ⊵ ♦  | Код<br>кредиту      | \$ | Код<br>зобов'язан | ь 🛊               | Тип     | \$ |                     | Контрагент                      |     |
|          | م<br>م                                                                                                    |                    | p    |              | p         | £          | 0   | Ļ    | )                   | p  |                   | þ                 |         | p  |                     |                                 |     |
| ✓        |                                                                                                    | J1201009           |      | Червень 2017 | 7         | 21.06.2017 | 123 |      |                     |    |                   |                   | Видані  |    | Товариство з обмеже | еною відповідальністю "Центр се | рти |
|          |                                                                                                    | J1201009           |      | Червень 2017 | 7         | 16.06.2017 | 112 | 1212 |                     |    |                   |                   | Видані  |    | false               |                                 |     |
|          |                                                                                                    | J1201009           |      | Червень 2017 | 7         | 16.06.2017 | 7   |      |                     |    |                   |                   | Видані  |    |                     |                                 |     |
|          |                                                                                                    | J1201009           |      | Червень 2017 | 7         | 16.06.2017 | 112 | 1212 |                     |    |                   |                   | Видані  |    | false               |                                 |     |
|          |                                                                                                    | J1201009           |      | Червень 2017 | 7         | 06.06.2017 | 7   |      |                     |    |                   |                   | Видані  |    |                     |                                 |     |
| Показати | 25 🔻                                                                                                    | записів            |      |              |           |            |     |      |                     |    |                   |                   |         |    |                     | << < 1 > >                      | >   |

Puc. 111

4. У вікні Вибір періоду імпорту документів оберіть звітний період, у який додаються документи та тип декларації.

| Вибір періоду імпорту документів       | $\otimes$ |
|----------------------------------------|-----------|
| Період: Червень ▼ 2017 ▼ Тип: Загальна | ▼         |
| 🕢 виконати 🚫 скасувати                 |           |

Puc. 112

5. Відкриється вікні **Протокол**, що містить результати імпорту документів у Реєстр ПН. Для продовження натисніть **ОК**.

| Протокол                                                                                                    | $\otimes$ |
|----------------------------------------------------------------------------------------------------|-----------|
| Період: Червень<br>Тип: Загальна<br>Імпортовано:<br>21.06.2017 Номер 125 контрагент 383468726554 \"ТОВАРИСТВО З ОБМЕЖЕНОЮ ВІДПОВІДАЛЬНІСТЮ "СПОРТ-ПРОФІТ"\" - | Видані    |
| ОК                                                                                                    |           |

*Puc. 113* 

6. Документи будуть видалені з вкладки **Не включені до формування** та перенесені у обраний звітний період вкладки **Отримані** або **Видані**, відповідно до типу документів.

Реєстр можна заповнювати вручну із клавіатури, для цього потрібно ввести відповідні реквізити із паперової форми Податкової накладної чи Додатку 2 у таблицю. У електронній таблиці Реєстру до полів колонок підключені довідники, що полегшують його заповнення. Наприклад, колонка Код, до якої підключені довідники Податкові зобов'язання (Податковий кредит). Правильне заповнення коду у цій колонці гарантує коректне заповнення відповідних рядків Декларації з ПДВ.

Додавання нових рядків у Реєстр ПН відбувається за допомогою кнопки панелі інструментів Додати рядок. Щоб видалити запис, оберіть його у таблиці реєстру та натисніть кнопку панелі інструментів Видалити запис.

|         | 🚔 895     | 66598 - T      | ОВ Утопія 💽  |                 |                                         |            |                |          |                   |           |                       | 🧕 Іванов Іван Іва 💽        |
|---------|-----------|----------------|--------------|-----------------|-----------------------------------------|------------|----------------|----------|-------------------|-----------|-----------------------|----------------------------|
|         | Вклю      | (+)<br>чити до |              | (<br>Додат      | +)<br>и рядок                           | Видалі     | О<br>ити запис | Сфо      | ій.<br>ормувати д | еклараціі | о Інше                | Повідомлення (0) 🥃 🗸       |
| Pecc    | тр первин | них до         | кументів     | Формуванн       | я звітності з ПДІ                       | 3          |                |          |                   |           |                       |                            |
| Звітний | і період  | Черве          | ень 🔻        | 2017 🔻          | Дані для фор                            | мування де | кларації: За   | агальна  | ▼ Звітна          | •         | 🖲 Видані 🔵 Отримані 🔇 | Не включені для формування |
|         |           | №<br>3/<br>П   | Кориг.       | Дата<br>виписки | Ознака<br>здійснення<br>с/г<br>операцій | Номер      | E              | ид докум |                   | Код       |                       | Назва покупця              |
|         |           | 1              |              | 2 🔶             |                                         | з 🔶        | 4 ≑            | 4 🔶      | 4 🔶               |           |                       | 5                          |
|         | م<br>م    | p              | ą            | م               | م                                       | 4          | ם, נ           | р        | م                 | م<br>م    |                       |                            |
|         |           | 1              | ✓            | 21.06.2017      |                                         | 125        | PKE            |          |                   | 5         | ТОВАРИСТВО З ОБМЕЖЕ   | НОЮ ВІДПОВІДАЛЬНІСТЮ "СПОГ |
|         |           | 2              | $\checkmark$ |                 |                                         |            | ΠHE            | 02       |                   | 1         |                       |                            |
|         |           |                |              |                 |                                         |            |                |          |                   |           |                       |                            |
| Показат | и 25 🔻 :  | записів        |              |                 |                                         |            |                |          |                   |           |                       | << < 1 > >>                |

Puc. 114

## Формування Декларації ПДВ

На підставі Реєстру отриманих та виданих податкових накладних у модулі наступні документи формуються в пакет звітності (Декларацію та Додатки):

- Декларація з ПДВ;
- Розрахунок коригування сум ПДВ до податкової декларації з податку на додану вартість;
- Розшифровки до декларації з ПДВ у розрізі контрагентів;
- Уточнюючі розшифровки до декларації з ПДВ у розрізі контрагентів;
- інші додатки до Декларації.

Для формування пакету документів:

1. На панелі інструментів натисніть кнопку Сформувати декларацію.

|          | 🚔 895   | i66598 - T    | ОВ Утопія 📘 | •               |                                         |             |                |        |        |              |               |                        | 🚇 Іванов Іван Іва 💽       |
|----------|---------|---------------|-------------|-----------------|-----------------------------------------|-------------|----------------|--------|--------|--------------|---------------|------------------------|---------------------------|
|          |         | +)<br>чити до |             | (<br>Додат      | +)<br>и рядок                           |             | )<br>ПТИ ЗАПИС |        | Сфо    | 🎚<br>рмувати | )<br>декларац | <br>⊎о Інше            | Повідомлення (0) 🥃 🔻      |
| Ресст    | р перви | нних до       | кументів    | Формуванн       | ня звітності з ПД                       | В           |                |        |        |              | ł             | 2                      |                           |
| Звітний  | період  | Черв          | ень 🔻       | 2017 •          | <ul> <li>Дані для фор</li> </ul>        | мування деі | кларації:      | Загаль | на 🕻   | Звітн        | ia ▼          | • Видані Отримані Н    | е включені для формування |
|          |         | №<br>3/<br>⊓  | Кориг.      | Дата<br>виписки | Ознака<br>здійснення<br>с/г<br>операцій | Номер       |                | Вид (  | цокум. |              | Код           | н                      | Іазва покупця             |
|          |         | 1             |             | 2 🕴             |                                         | 3 🔶         | 4              | 4      |        | 4            |               |                        | 5                         |
|          | م       | م             | م<br>م      | م<br>م          | 2                                       |             | ر د            | D      | p      |              | p ,           | ם                      |                           |
|          |         | 1             | ✓           | 21.06.2017      |                                         | 125         | PKE            |        |        |              | 5             | ТОВАРИСТВО З ОБМЕЖЕНОВ | Ю ВІДПОВІДАЛЬНІСТЮ "СПОГ  |
|          |         | 2             | ✓           |                 |                                         |             | ΠHE            | 02     |        |              | 1             |                        |                           |
|          |         |               |             |                 |                                         |             |                |        |        |              |               |                        |                           |
| Показати | 1 25 🔻  | записів       |             |                 |                                         |             |                |        |        |              |               |                        | << < 1 > >>               |

Puc. 115

2. У вікні Перелік звітів. Позначте галочками документи, що потрібно сформувати. Натисніть кнопку ОК.

|   | Код 🔺    | Назва документа                                                                  |
|---|----------|----------------------------------------------------------------------------------|
| 1 | J0200119 | Податкова декларація з ПДВ                                                       |
| 1 | J0200519 | Додаток 1 «Розрахунок коригування сум податку на додану вартість до податкової д |
| 1 | J0200619 | Додаток 3 «Розрахунок суми бюджетного відшкодування (ДЗ)»                        |
|   | J0215119 | Додаток 5 «Розшифровки податкових зобов'язань та податкового кредиту в розрізі к |
| 1 | J0215219 | Додаток 2 «Довідка про залишок суми від'ємного значення попередніх податкових пе |
| 1 | J0215319 | Дод. 9 Розрах под. зобов за операціями, визн. в ст.161 ЗУ 'Про держ. підтримку   |
|   | J0215719 | Додаток 7 «Розрахунок (перерахунок) частки використання сплаченого (нарахованого |
|   | J0215819 | Додаток 8 «Заява про відмову постачальника надати податкову накладну (порушення  |
|   | J0217019 | «Уточнюючий розрахунок податкових зобов'язань з податку на додану вартість у зв' |
|   | J0299319 | Додаток 6 «Довідка (Д 6) подається платниками, які заповнюють рядки 3, та/або 4, |
|   | J0299819 | Додаток 4 «Заява про повернення суми бюджетного відшкодування (Д4)»              |

Puc. 116

3. Відкриється вікно з результатами створення документів. Щоб переглянути документ, натисніть на відповідне йому посилання у вікні. Документ відкриється у новій вкладці браузера.

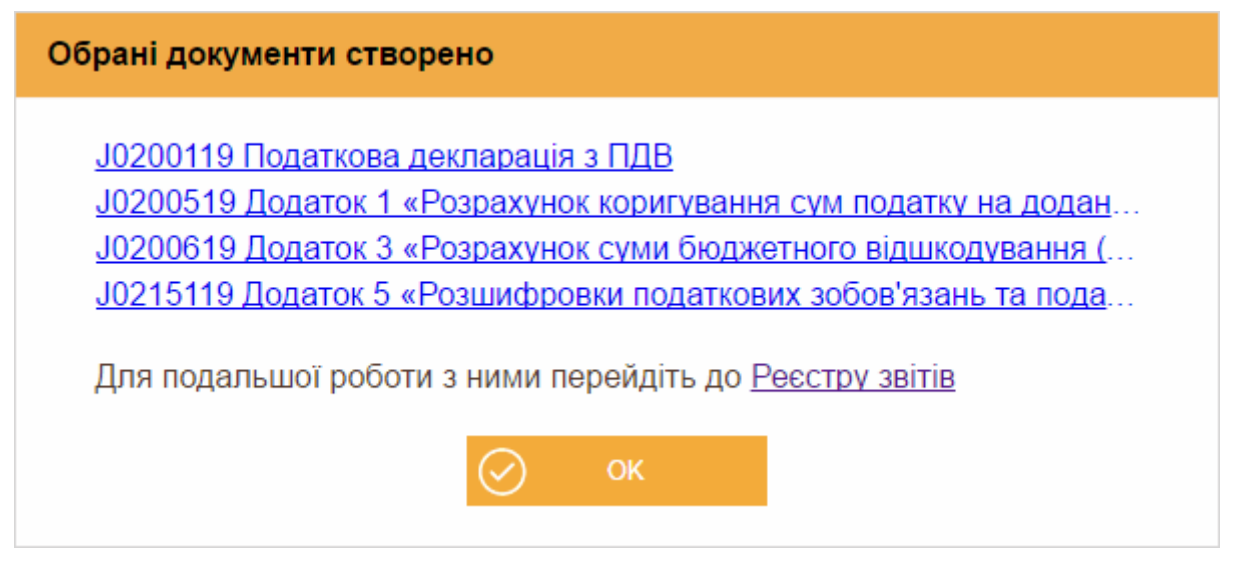

Puc. 117

Створені документи також можна переглянути у модулі Реєстр звітів.

# Модуль «ДОВІДНИКИ»

Вбудовані довідники є невід'ємною частиною, без якої неможлива робота системи в цілому. Головне їх призначення - зберігання систематизованої інформації для використання в основних модулях «СОТА». Для зручності довідники згруповані за видами зібраної в них інформації. Ця інформація застосовується при формуванні всіх видів документів «СОТА», в які заносяться стандартизовані та класифіковані дані.

Наявність довідників значно полегшує, прискорює роботу користувача, до того ж виключає вірогідність помилок внаслідок монотонності роботи, стомлюваності та інших людських факторів.

Модуль містить такі розділи:

<u>Реєстр організацій</u> – містить перелік організацій, доступних користувачу.

<u>Співробітники</u> - містить інформацію про працівників підприємства. Даними із цього довідника автоматично заповнюються деякі звітні форми.

<u>Відповідальні особи</u> – містить перелік працівників підприємства, які обираються з довідника «Співробітники». Використовується для заповнення відповідних полів податкової накладної.

<u>Контрагенти</u> - містить інформацію про фізичних та юридичних осіб, з якими співпрацює установа. Ця інформація необхідна для здійснення документообігу між підприємствами і використовується, наприклад, для автоматичного заповнення при створенні первинних документів та звітів, які мають містити реєстраційні дані контрагентів.

Загальні довідники - містить перелік вбудованих довідників «СОТА».

<u>Номенклатура товарів та послуг</u> - містить перелік товарів та послуг, які підприємство надає або споживає. Ця інформація необхідна для заповнення первинних документів, а також для ведення аналітичного обліку.

# Ресстр організацій

Реєстр містить перелік зареєстрованих або делегованих організацій, доступних користувачу (*Puc. 118*).

| Pe      | еєстр організаці | й               |                                             |            |
|---------|------------------|-----------------|---------------------------------------------|------------|
|         | Код 🔺            | Повна назва 🛛 🌲 | Ліцензія 🔶                                  | Доступ 🔶   |
| $\circ$ | 88833388         | ТОВ Бета        | Демонстраційний режим                       | Власник    |
| 0       | 88844488         | ТОВ Гамма       | Термін дії робочої версії до:<br>21.03.2018 | Власник    |
| $\odot$ | 88844489         | ТОВ Дельта      | Демонстраційний режим                       | Користувач |
| 0       | 8884448884       | Іванов I.I.     | Термін дії робочої версії до:<br>21.03.2018 | Власник    |

Puc. 118

В реєстрі можна <u>додати</u> підприємство. При додаванні створюється картка підприємства із доступом **Власник**.

Видалити підприємство із доступом Власник неможливо, але можна замінити адміністратора організації. Заміна адміністратора з «Реєстру організацій» та з «Картки підприємства» виконується однаково.

Якщо поточній організації надано права користувача на іншу організацію, то інша організація буде відображатись в реєстрі із доступом **Користувач**. Підприємство із доступом **Користувач** не можна видалити з переліку. Видалити організацію може лише її власник. При спробі видалення організації з доступом **Користувач** буде виведено повідомлення «Поточний користувач не є власником організації».

Для відкриття <u>картки підприємства</u> потрібно натиснути на рядку організації або виділити рядок підприємства та натиснути на кнопку **Редагувати** на панелі інструментів.

## Картка підприємства

Картка підприємства містить реєстраційні та інформаційні дані організації. Цими даними автоматично заповнюються «шапки» та інші стандартні поля створюваних користувачем звітних документів.

Перелік обов'язкових для заповнення полів відображається у верхній частині вікна.

Якщо обов'язкове поле в картці залишиться незаповненим, то при зміні поточного підприємства або відкритті картки підприємства на екрані з'явиться попередження про необхідність внесення значення.

На вкладці **Угода** можна продивитись та підписати угоду про <u>умови надання</u> <u>послуг</u>.

На вкладці **Підприємство** (*Рис. 119*) заповнюються основні дані підприємства, що реєструється, дані державної реєстрації, дані податкової реєстрації. Даними із основних полів цієї форми заповнюються всі звітні документи. Деякі поля будуть заповнені даними із сертифікатів.

| Реєстр організацій | Картка підприємства: 88844488 | Підприємство                 |                                                   |                             |
|--------------------|-------------------------------|------------------------------|---------------------------------------------------|-----------------------------|
| Угода              | ЄДРПОУ:                       | 88844488                     | Територіальний орган<br>Міністерства доходів і зб | борів                       |
| Підприємство       | Пориз иззраг                  |                              |                                                   |                             |
| Пенсійний фонд     |                               | ТОВ Гамма                    | Дата реєстрації:                                  | 02.03.2015                  |
| Адреси             | Коротка назва:                | ТОВ Гамма                    | Номер реєстрації:                                 | 123456                      |
| Рахунки            | Patricia:                     |                              |                                                   |                             |
| Керівництво        | Латиною.                      | TOV GAMMA                    | Інспекція:                                        | 2659 ДПІ У ШЕВЧЕНКІВСЬКОМ 💬 |
| Засновники         | Юридична особа:               | $\checkmark$                 | Номер платника ПДВ:                               | 999.4440.90.201             |
| Додатково          | Основний вид діяльності:      | ХАРЧОВА ПРОМИСЛОВІСТЬ 💮 🗵    |                                                   | 860 <del>441</del> 660391   |
| Користувачі        |                               |                              | Номер свідоцтва:                                  |                             |
|                    | Фінансування:                 | $\overline{\odot}$ $\otimes$ |                                                   |                             |
|                    | Орган управління:             |                              | р/р ел. адмін. ПДВ:                               |                             |
|                    | oprarrynpabilitini.           | $\odot$                      | Currents end participations                       |                             |
|                    | Статутний капітал:            |                              | система оподаткування.                            | 1 Платник внеску на за 💮 🛞  |
|                    |                               |                              | Група єдиного податку:                            |                             |
|                    | Державна частка в статутном   | ıу фонді (%):                |                                                   | •                           |
|                    |                               |                              | Державна реєстрація                               |                             |

Puc. 119

| ЄДРПОУ                                       | код установи за ЄДРПОУ, числовий запис у це поле вводиться із клавіатури починаючи з першої позиції поля вводу.                                                                                     |
|----------------------------------------------|----------------------------------------------------------------------------------------------------|
| Повна назва                                  | вказується повне найменування підприємства. Запис вноситься із клавіатури.                                                                                                    |
| Коротка назва                                | скорочена назва установи. Запис вноситься із клавіатури.                                                                                                    |
| Латиною                                      | у це поле автоматично додається текст із поля «Коротка назва» латинськими літерами.                                                                                                    |
| Юридична особа                               | належність до юридичної особи визначається із сертифікатів. Наявність галочки в цьому полі означає юридичну особу.                                                                                  |
| Основний вид<br>діяльності.                  | найменування основного виду діяльності господарювання підприємства. Виберіть із підключеного довідника «Види діяльності».                                                                           |
| Фінансування                                 | вказується джерело фінансування установи. Виберіть із підключеного довідника<br><i>«Джерела фінансування»</i> .                                                                                     |
| Орган управління                             | найменування органу державного управління, що уповноважений управляти підприємством, як об'єктом, у системі ведення ЄДРПОУ. Виберіть із підключеного довідника « <i>Органи управління (КОДУ)</i> ». |
| Статутний<br>капітал                         | розмір статутного фонду підприємства у національній валюті. Числовий запис у це поле заповнюється вручну із клавіатури.                                                                             |
| Державна частка<br>в статутному<br>фонді (%) | розмір державної частки у статутному фонді установи у відсотках. Числовий запис у це поле заповнюється вручну із клавіатури.                                                                        |
| Територіальний о                             | рган Міністерства доходів і зборів                                                                                                    |

173

| Дата реєстрації          | дата проведення реєстрації в органах державної фіскальної служби. Виберіть з<br>вбудованого календаря або заповніть поле вручну з клавіатури.                                           |
|--------------------------|----------------------------------------------------------------------------------------------------|
| Номер реєстрації         | реєстраційний номер платника податку. Числовий запис у це поле заповнюється вручну із клавіатури.                                                                                       |
| Інспекція                | найменування органу державної фіскальної служби, що зареєстрував платника податку.<br>Виберіть потрібне значення із вбудованого довідника «Податкові інспекції».                        |
| Номер платника<br>ПДВ    | якщо особа (юридична чи фізична) є платником податку на додану вартість, ведіть у це поле вручну з клавіатури індивідуальний податковий номер платника ПДВ.                             |
| Номер свідоцтва          | за умови, що особа є платником ПДВ, введіть у це поле вручну з клавіатури номер<br>свідоцтва про реєстрацію платника податку на додану вартість.                                        |
| р/р ел. адмін. ПДВ       | номер розрахункового рахунку електронного адміністрування ПДВ                                                                                                    |
| Система<br>оподаткування | у цьому полі із підключеного довідника обирається система оподаткування підприємства. Дані із цього поля автоматично переносяться у відповідне поле у Таблицю 1 звіту з єдиного внеску. |
| Група єдиного<br>подвтку | обирається потрібна група (якщо в полі <i>Система оподаткування</i> обрано значення «Платник єдиного податку»)                                                                          |
| Держ. реєстрація         |                                                                                                    |
| Дата                     | дата проведення реєстрації в територіальному органі ДФС. Виберіть з вбудованого календаря або заповніть поле власноруч з клавіатури.                                                    |
| Номер свідоцтва          | реєстраційний номер платника податку. Числовий запис у це поле заповнюється власноруч із клавіатури.                                                                                    |
| Орган                    | найменування державного реєстратора, що зареєстрував підприємство. Виберіть потрібне значення із вбудованого довідника « <i>Органи держреєстрації</i> ».                                |
| Форма власності          | виберіть найменування форми власності із підключеного довідника.                                                                                                    |
| Орг. прав. форма         | найменування організаційно-правової форми господарювання підприємства. Виберіть<br>потрібне значення для Вашого підприємства із вбудованого довідника "ОПФ (КОПФГ)"                     |

# На вкладці **Пенсійний фонд** заповнюються поля, що стосуються Пенсійного фонду (*Puc. 120*).

| Реєстр організацій | Картка підприємства: 88844488      | Пенсійний фонд               |                           |                       |
|--------------------|------------------------------------|------------------------------|---------------------------|-----------------------|
| Угода              | Код управління ПФУ:                | $\odot$                      | Встановлені строки випл   | лати заробітної плати |
| Підприємство       | Реєстраційний кол в ПФУ:           |                              |                           |                       |
| Пенсійний фонд     | Гесеграцияния код В нер н          |                              | За першу половину місяця: | 5                     |
| Адреси             | Категорія платника:                | 1 Юридичні особи з найм 💮    | За другу половину місяця: | 19                    |
| Рахунки            |                                    |                              |                           |                       |
| Керівництво        | Код філії за реєстрацією в<br>ПФУ: |                              |                           |                       |
| Засновники         | Тип організації:                   | ▼                            | Персоніфікація            |                       |
| Додатково          |                                    |                              | Наявність підстав для     |                       |
| Користувачі        | Клас проф. ризику<br>виробництва:  | $\overline{\odot}$ $\otimes$ | пільг:                    |                       |
|                    | Підпорядковування ЄСВ:             |                              | Відповідальна особа:      | Інша особа 🛛 🔻        |
|                    |                                    |                              | ІПН відповідальної особи: | $\odot$ $\otimes$     |
|                    |                                    |                              | ПІБ відповідальної особи: | $\odot$               |

Puc. 120

код і найменування управління пенсійного фонду, в якому зареєстроване підприємство. Виберіть найменування управління із підключеного довідника «*Органи*  $\Pi \Phi V$ », при цьому значення коду заповниться автоматично.

| Реєстраційний код<br>в ПФУ        | значення реєстраційного коду пенсійного фонду. Числовий запис у це поле<br>заповнюється вручну із клавіатури.                                                                                                    |
|-----------------------------------|----------------------------------------------------------------------------------------------------|
| Категорія<br>платника             | виберіть найменування категорії платника із довідника.                                                                                                    |
| Код філії за<br>реєстрацією в ПФУ | код філії за реєстрацією в ПФУ, вводиться із клавіатури                                                                                                    |
| Тип організації                   | оберіть значення цього поля із списку:<br>– Бюджетна установа;<br>– УТОГ УТОС;<br>– Громадська організація інвалідів.<br>Якщо тип установи не відповідає ні одному із наведених варіантів, обирається пустий<br>рядок, тобто може бути незаповненим.                                                                                                    |
| Клас проф. ризику<br>виробництва  | виберіть із довідника значення класу професійного ризику виробництва.                                                                                                    |
| Підпорядкування<br>ЄСВ            | найменування Міністерства або відомства, якому підприємство підпорядковується з<br>ЄСВ.<br>Виберіть найменування органу підпорядкування із підключеного довідника<br>« <i>Підпорядкування ЄСВ</i> », при цьому значення коду заповниться автоматично.<br>Поле обов'язкове для заповнення.<br>Для приватних підприємців передбачено код 41 «Недержавні підприємства без<br>підпорядкування». |
| Встановлені строки                | и виппати заробітної ппати                                                                                                    |

| За першу половину | день виплати заробітної плати за першу половину місяця. Числовий запис у це поле |
|-------------------|----------------------------------------------------------------------------------|
| місяця            | заповнюється вручну із клавіатури.                                               |
| За другу половину | день виплати заробітної плати за другу половину місяця. Числовий запис у це поле |
| місяия            | заповнюється вручну із клавіатури.                                               |

#### Персоніфікація

| Наявність підстав<br>для пільг | наявність галочки в цьому полі визначає, що в установі існують підстави для<br>застосування пільг. Використовується при створенні документів персоніфікованої<br>звітності.                                                                                                    |
|--------------------------------|----------------------------------------------------------------------------------------------------|
| Відповідальна особа            | у цьому полі із списку обирається посадова особа (директор чи бухгалтер),<br>відповідальна за формування документів персоніфікованої звітності.<br>Також можливий вибір іншої особи, яка відповідальна за подання персоніфікованої<br>звітності.<br>Для цього потрібно обрати запис: « <i>Інша особа</i> » та заповнити поля « <i>ШН відповідальної</i><br><i>особи</i> » та « <i>ШБ відповідальної особи</i> » відповідальної особи. |
| ІПН відповідальної<br>особи    | заповнюється, якщо в якості відповідальної особи обрано «Інша особа». Дані вносяться з довідника «Співробітники».                                                                                                    |
| ПІБ відповідальної<br>особи    | заповнюється, якщо в якості відповідальної особи обрано «Інша особа». Дані вносяться з довідника «Співробітники».                                                                                                    |

Вкладка Адреси призначена для збереження та відображення інформації про всі адреси підприємства. Кожна установа може мати декілька адрес: юридичну та фізичні. Якщо у підприємства не вказана адреса або вказана тільки одна адреса, то відобразиться вікно Адреса (*Puc. 121*).

| Реєстр організацій        | Картка підприємства: 8 | 8844489 A,   | дреси Адреса                 | a                |                              |
|---------------------------|------------------------|--------------|------------------------------|------------------|------------------------------|
| Угода                     | Юридична адреса:       | $\checkmark$ |                              |                  |                              |
| Підприємство              | Країна:                |              | $\odot$ $\times$             | Район міста:     | $\overline{\odot}$ $\otimes$ |
| Пенсійний фонд            | нлекс:                 |              |                              | Byunula.         |                              |
| Адреси                    | підскс.                |              |                              | вулиця.          | $\odot$ $\otimes$            |
| Рахунки                   | Область:               |              | $\overline{\odot}$ $\otimes$ | Тип вулиці:      | $\odot$ $\otimes$            |
| Керівництво<br>Засновники | Район:                 |              | $\overline{\odot}$ $\otimes$ | Будинок:         |                              |
| Додатково                 | Тип населеного         |              | $\overline{\odot}$ $\times$  | Корпус:          |                              |
| Користувачі               | Пункту.                |              |                              |                  |                              |
|                           | Населений пункт:       |              | $\odot$                      | Квартира / Офіс: | $\overline{\odot}$ $\otimes$ |
|                           | Адреса:                |              |                              |                  |                              |
|                           | Код                    | Телефон      | Факс +                       | E-mail:          |                              |
|                           |                        |              |                              | www:             |                              |
|                           |                        |              |                              | _                |                              |
|                           |                        |              |                              | Додатково:       |                              |
|                           |                        |              |                              |                  |                              |

Puc. 121

Якщо у підприємства вказано декілька адрес, то відобразиться таблиця з переліком адрес (*Puc. 122*).

| Реєстр організацій | Кар | тка піді | приємства | a: 88844488 | Адреси  |       |                    |               |         |                    |
|--------------------|-----|----------|-----------|-------------|---------|-------|--------------------|---------------|---------|--------------------|
| Угода              |     |          |           |             |         |       |                    |               |         | 16                 |
| Підприємство       |     |          | Юр.       | Країна      | Область | Район | Населении<br>пункт | Вулиця        | Будинок | квартира /<br>Офіс |
| Пенсійний фонд     |     |          |           |             |         |       | київ               | Богдана       | 15      | 15                 |
| Адреси             |     |          |           |             |         |       | NVIID              | Хмельницького | 10      | 10                 |
| Рахунки            |     |          |           | УКРАЇНА     |         |       | КИЇВ               | Хрещатик      | 12      |                    |

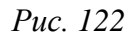

У таблиці вкладки відображається перелік існуючих адрес установи, кожний рядок містить основні дані адреси установи. Переглянути більш повну інформацію щодо адреси можна у окремому вікні **Адреса**, яке відкривається при натисканні на запис.

Можна додавати нові адреси, редагувати та видаляти існуючі за допомогою відповідних кнопок на панелі інструментів.

При створенні нового підприємства в системі <u>обов'язково</u> вказується юридична адреса підприємства, а фактична — за бажанням. В таблиці вкладки юридична адреса відмічається позначкою в стовпчику «Юр.».

Вкладка **Рахунки** призначена для збереження та відображення інформації про банківські рахунки установи. Установа може мати декілька рахунків, один із яких повинен бути позначений як основний.

У таблиці вкладки відображається перелік існуючих рахунків установи, кожний рядок містить основні дані про рахунки установи. Переглянути більш повну інформацію про рахунок можна у окремому вікні **Банківський рахунок**, яке відкривається одним кліком по потрібному запису.

Можна додавати нові рахунки, редагувати та видаляти існуючі за допомогою відповідних кнопок на панелі інструментів.

На вкладці **Керівництво** заповнюються дані керівника, бухгалтера та печатки для підпису звітних форм (*Рис. 123*).

| Реєстр організацій К | артка підприємства: 88844    | 488 Керівництво                                     |                               |                         |
|----------------------|------------------------------|-----------------------------------------------------|-------------------------------|-------------------------|
| Угода                | Kenipuur                     |                                                     | Гопорний бухгалтер            |                         |
| Підприємство         | Керівник                     |                                                     | толовний бухгалтер            |                         |
| Пенсійний фонд       | INH:                         | 7418529632                                          | INH:                          | 7485963211              |
| Адреси               | 815.                         |                                                     |                               |                         |
| Рахунки              | TIID:                        | Охрименко Денис Іванович                            | TIID.                         | Шестак Олексій Петрович |
| Керівництво          | Посада:                      | Директор                                            | Посада:                       | Головний бухгалтер      |
| Засновники           | Veureur viene de sui         |                                                     | Vaura and a sur               |                         |
| Додатково            | контактний телефон.          | (044)-251-52-52                                     | контактний телефон.           | (044)-251-52-53         |
| Користувачі          | Маю сертифікат<br>директора  |                                                     | Маю сертифікат<br>бухгалтера  |                         |
|                      | Зразок підпису<br>директора: | Завантажити Видалити                                | Зразок підпису<br>бухгалтера: | Завантажити Видалити    |
|                      | Печатка установи             |                                                     |                               |                         |
|                      | Маю сертифікат<br>печатки    | $\checkmark$                                        |                               |                         |
|                      | Зразок печатки<br>установи:  | название<br>в соорологии<br>Завантажити<br>Видалити |                               |                         |

Puc. 123

За наявності відповідних сертифікатів проставляються відмітки «Маю сертифікат…» в блоках **Керівник**, **Головний бухгалтер**, **Печатка установи**.

Для завантаження зразка підпису/печатки натисніть на кнопку Завантажити та оберіть файл стандартним для браузера чином. Рекомендований розмір картинок зразків підписів директора та бухгалтера — 100х50 пікселів, печатки установи— 140х140 пікселів. Завантажені у програму скан-копії зразків відображаються у

відповідних місцях бланку документів замість позначки «ЕЦП» при підписані документів.

Для видалення зразка підпису/печатки натисніть на кнопку Видалити.

У випадку, якщо керівник установи офіційно виконує обов'язки бухгалтера, блок «Бухгалтер» заповнюється даними керівника установи. Якщо на підприємстві посада бухгалтера відсутня - дані у відповідне поле не вносяться.

Увага! При прийманні електронних податкових звітів виконується контроль на заповнення системних полів, в тому числі поля Бухгалтер, тому у формах звітності це поле повинно бути обов'язково заповненим. Якщо поле Бухгалтер в картці установи не заповнено, відповідне поле у формах податкової звітності автоматично заповнюється фразою «Не визначено».

На вкладці **Засновники** вноситься інформація про засновників установи, їх внесок у грошовому еквіваленті у статутному фонді, адреси та телефони засновників. Дані цієї закладки носять інформаційний характер та не обов'язкові для заповнювання. Можна додавати засновників, редагувати та видаляти існуючих за допомогою відповідних кнопок на панелі інструментів.

У таблиці вкладки відображається перелік засновників установи, кожний рядок містить основні дані засновників. Додати або переглянути більш повну інформацію про засновників можна у окремому вікні **Засновник**, яке відкривається одним кліком по потрібному запису.

На вкладці Додатково заповнюються додаткові дані, що стосуються реєстрації установи в фонді соціального страхування, фонді по безробіттю, в територіальному органі ДКЦПФР, тощо (*Puc. 124*).

| Реєстр організацій Картка підприємства: 888        | 44488 Додатково              |                                              |  |  |
|----------------------------------------------------|------------------------------|----------------------------------------------|--|--|
| Угода Код території за                             | 8000000C M KUÏB              | 400 × T07                                    |  |  |
| Підприємство КОАТУУ:                               |                              | CC 3 TBIT                                    |  |  |
| Пенсійний фонд Орган реєстр.<br>використання води: |                              | Районне відділення 💮 🛞                       |  |  |
| Адреси Територіальний орга                         | н                            |                                              |  |  |
| Рахунки ДКЦПФР:                                    | (··· (×)                     | Ресстр. № в Фонді<br>соц.страх.:             |  |  |
| Керівництво Осн.вид діяльності з<br>КВЕЛ           | а 15 Виробництво харчов 💮    | Рахунок:                                     |  |  |
| Засновники                                         |                              |                                              |  |  |
| Код відомчої<br>класифікації(КВК):                 | $\odot$ $\otimes$            | ΜΦΟ:                                         |  |  |
| Користувачі Код типової відомчої                   |                              |                                              |  |  |
| класифікації(КТВК):                                |                              | ФСС НВВ                                      |  |  |
| Районне відділення<br>ДСЗУ:                        | $\overline{\odot}$ $\otimes$ | Районне віділення                            |  |  |
| Реєстр. № в ДСЗУ:                                  |                              | 00                                           |  |  |
|                                                    |                              | Ресстр. №:                                   |  |  |
| Код розпорядника по                                |                              |                                              |  |  |
| мережі.                                            |                              | Фінансова установа                           |  |  |
|                                                    |                              | Тип фінансової Банківська установа           |  |  |
|                                                    |                              | установи:                                    |  |  |
|                                                    |                              | Код фінансової<br>установи:                  |  |  |
|                                                    |                              | Тер. орган Міністерства<br>доходів і зборів: |  |  |

Puc. 124

| Код території за<br>КОАТУУ                     | код і найменування території, де розташована установа за Державним класифікатором об'єктів адміністративно-територіального устрою України.<br>Виберіть найменування з підключеного довідника «Коди території (КОАТУУ)», при цьому значення коду заповниться автоматично.     |
|------------------------------------------------|----------------------------------------------------------------------------------------------------|
| Орган реєстр.<br>використання води             | найменування державного органу (Мінприроди), що видав дозвіл на спеціальне водокористування. Заповнюється вручну з клавіатури.                                                                                                    |
| Територіальний<br>орган ДКЦПФР                 | найменування територіального органу Державної Комісії з цінних паперів та фондового ринку. Виберіть із підключеного довідника <i>«Територіальні органи ДКЦПФР»</i>                                                                                                    |
| Осн. вид діяльн. за<br>КВЕД                    | найменування основного виду діяльності установи відповідно до Державного класифікатора України «Класифікація видів економічної Діяльності». Виберіть найменування виду діяльності з підключеного довідника «Довідник КВЕД», при цьому значення коду заповниться автоматично. |
| Код відомчої<br>класифікації (КВК)             | найменування та код типової відомчої класифікації видатків місцевих бюджетів.<br>Виберіть найменування виду діяльності з підключеного довідника <i>«Коди відомчої класифікації видатків (КВК)»</i> , при цьому значення коду заповниться автоматично.                        |
| Код типової<br>відомчої<br>класифікації(КТВК): |                                                                                                    |
| Районне відділення<br>ДСЗУ                     | найменування регіонального відділення Державної служби зайнятості України,<br>послугами якого користується установа. Виберіть із підключеного довідника "Центр<br>зайнятості".                                                                                               |
| Реєстраційний<br>номер в ДСЗУ                  | реєстраційний номер роботодавця в Державній службі зайнятості України. Числовий запис у це поле заповнюється вручну із клавіатури.                                                                                                    |
| Код розпорядника<br>по мережі                  | вказується код розпорядника бюджетних коштів по мережі, присвоєний відповідно до<br>Єдиного реєстру розпорядників та одержувачів бюджетних коштів. Числовий запис у<br>це поле заповнюється вручну із клавіатури.                                                            |
| ФСС з ТВП                                      |                                                                                                    |
| Районне відділення                             | найменування районного відділення Фонду соціального страхування з тимчасової<br>втрати працезлатності. Виберіть із пілключеного довідника «Відділи ФСС з ТВП»                                                                                                    |

| Реєстр. номер в<br>фонді соц. страх.          | реєстраційний номер страхувальника в фонді соціального страхування. Числовий запис<br>у це поле заповнюється вручну із клавіатури.                                      |
|-----------------------------------------------|----------------------------------------------------------------------------------------------------|
| Рахунок                                       | введіть номер рахунку Фонду соціального страхування, у якому зареєстровано<br>підприємство                                                                              |
| ΜΦΟ                                           | введіть МФО Фонду соціального страхування, у якому зареєстровано підприємство                                                                                           |
| ФСС НВВ                                       |                                                                                                    |
| Районне відділення                            | найменування районного відділення Фонду соціального страхування від нещасних випадків на виробництві. Виберіть із підключеного довідника <i>«Відділи ФСС з НВВ»</i> .   |
| Реєстраційний №                               | реєстраційний номер страхувальника в Фонді соціального страхування від нещасних<br>випадків на виробництві. Числовий запис у це поле заповнюється вручну із клавіатури. |
| Фінансова установа                            | a                                                                                                    |
| Тип фінансової<br>установи                    | найменування типу фінансової установи. Виберіть із підключеного довідника « <i>Tunu фінансових установ</i> »                                                            |
| Код фінансової<br>установи                    | код фінансової установи, зазначений у <i>Свідоцтві про реєстрацію фінансової установи.</i><br>Числовий запис у це поле заповнюється вручну із клавіатури                |
| Тер.орган<br>Міністерства<br>доходів і зборів | найменування територіального органу оберіть із підключеного довідника «Податкові<br>інспекції»                                                                          |

На вкладці Користувачі можна делегувати роботу з підприємством іншим користувачам.

На вкладці **Перебування в групах** поквартально встановлюється група платника єдиного податку для фізичних осіб-підприємців. Для юридичних осіб ця група недоступна (Рис. 125*Рис. 120*).

| Реєстр організацій Кар | отка підприємства: 7845454578                  | Перебування в групах |              |  |  |
|------------------------|------------------------------------------------|----------------------|--------------|--|--|
| Угода                  |                                                |                      |              |  |  |
| Підприємство           | Перебування в групах платників єдиного податку |                      |              |  |  |
| Пенсійний фонд         | Рік 2016▼                                      |                      |              |  |  |
| Адреси                 | Квартал                                        | Група                | Платник ПДВ  |  |  |
| Рахунки                | I Квартал                                      | III група            | <b>√</b>     |  |  |
| Керівництво            | II Квартал                                     | III група            |              |  |  |
| Засновники             | III Квартал                                    | III група            |              |  |  |
| Податково              | IV Квартал                                     | III група            | $\checkmark$ |  |  |
| додатково              |                                                |                      |              |  |  |
| Документообіг          |                                                |                      |              |  |  |
| Перебування в групах   |                                                |                      |              |  |  |

Puc. 125

У полі **Рік**, оберіть рік для налаштування. У рядку, що відповідає кварталу, в колонці **Група**, з випадаючого списку оберіть номер групи. Якщо фізична особапідприємець є платником ПДВ, встановіть позначку у колонці **Платник ПДВ**.

Для поточного року для налаштування доступні лише поточний квартал, та квартали, що вже минули.
На вкладці Документообіг виконується розподілення прийому вхідних первинних документів від контрагентів. Якщо підприємство використовує більше ніж один програмний продукт: СОТА, М.Е.Doc, ПТАХ, або 1С:Звіт, можливо налаштувати у якій саме програмі слід приймати той чи інший документ.

| Реєстр організацій Ка | ртка підприємства: 89566598 Документообіг                                        |
|-----------------------|----------------------------------------------------------------------------------|
| Угода                 |                                                                                  |
| Підприємство          | налаштування за замовчуванням                                                    |
| Пенсійний фонд        | Вкажіть програму за замовчуванням для                                            |
| Адреси                | прииому всіх документів від контрагента<br>(окрім налаштованих в інших пунктах): |
| Рахунки               |                                                                                  |
| Керівництво           |                                                                                  |
| Засновники            |                                                                                  |
| Додатково             |                                                                                  |
| Документообіг         |                                                                                  |

Puc. 126

При застосуванні налаштувань, документи від контрагента будуть прийматися виключно у тому програмному продукті, який був вказаний у налаштуваннях.

Якщо для підприємства раніше вже було виконано налаштування прийому первинних документів у програмах СОТА, М.Е.Doc, ПТАХ або 1С:Звіт, то ці налаштування будуть автоматично завантажені та відображені у вікні модуля.

Розподілити прийом вхідних первинних документів можливо декількома способами:

- встановити програму для прийому всіх без винятку вхідних первинних документів;
- вказати окрему програму для прийому документів CEA, що підлягають реєстрації;
- виконати спеціальні налаштування розподілення документів за їх кодами.

Щоб налаштувати прийом первинних документів:

1. У пункті Вкажіть програму за замовчуванням для прийому всіх документів від контрагента (окрім налаштованих в інших пунктах) (Рис. 126) оберіть назву програмного продукту, у якому буде здійснюватися отримання всіх первинних документів, що надходитимуть від контрагентів та від серверу обміну коригуваннями ДФС (РК, ПН, РК, АН, ТТН, акти, рахунки та ін.). Налаштування пункту Вкажіть програму за замовчуванням для прийому всіх документів від контрагента (окрім

налаштованих в інших пунктах) розповсюджується на усі без винятку первинні документи, якщо не були виконані налаштування у інших пунктах модуля (прийом за кодом або прийом документів, що підлягають реєстрації).

| Угода<br>Налаштування за замовчуванням<br>Підприємство           |   |
|------------------------------------------------------------------|---|
| Підприємство                                                     |   |
|                                                                  |   |
| Пенсійний фонд Вкажіть програму за замовчуванням для             | • |
| Адреси (окрім налаштованих в інших пунктах): Не використовується | - |
| Рахунки М.Е.Doc СОТА                                             |   |
| Керівництво ПТАХ                                                 |   |
| Засновники                                                       |   |
| Додатково                                                        |   |
| Документообіг                                                    |   |

*Puc.* 127

2. У вікні з'явиться пункт Вкажіть програму для документів СЕА від контрагента, що підлягають реєстрації (Рис. 128). За замовчуванням у цьому полі встановлюється назва програми, що була обрана у пункті Вкажіть програму за замовчуванням для прийому всіх документів від контрагента (окрім налаштованих в інших пунктах). Тобто, прийом документів СЕА, що підлягають реєстрації буде здійснюватися у тій же програмі що й інші вхідні первинні документи.

| Реєстр організацій Кар | ртка підприємства: 89566598 Документообіг                             |  |  |  |
|------------------------|-----------------------------------------------------------------------|--|--|--|
| Угода                  |                                                                       |  |  |  |
| Підприємство           | налаштування за замовчуванням                                         |  |  |  |
| Пенсійний фонд         | Вкажіть програму за замовчуванням для прийому                         |  |  |  |
| Адреси                 | в інших пунктах):                                                     |  |  |  |
| Рахунки                | Вкажіть програму для документів СЕА від 1С:Звіт                       |  |  |  |
| Керівництво            | контрагента, що підлягають реєстрації:                                |  |  |  |
| Засновники             | Пла напаштиранна прийому окремих документів, вкажіть код документа та |  |  |  |
| Додатково              | оберіть програму, що отримуватиме відповідний документа та            |  |  |  |
| Документообіг          |                                                                       |  |  |  |
|                        | (+) Додати рядок                                                      |  |  |  |
|                        | 🗆 Код документа 🔶 Програма 🔶                                          |  |  |  |
|                        | У таблиці відсутні дані                                               |  |  |  |

Puc. 128

3. Щоб зберегти налаштування, натисніть кнопку Зберегти на панелі інструментів.

Якщо необхідно організувати прийом документів СЕА від контрагента, що підлягають реєстрації, у окремій програмі:

- 1. У пункті Вкажіть програму за замовчуванням для прийому всіх документів від контрагента (окрім налаштованих в інших пунктах) оберіть назву програмного продукту, у якому буде здійснюватися отримання усіх вхідних первинних документів.
- 2. У пункті Вкажіть програму для документів СЕА від контрагента, що підлягають реєстрації, оберіть назву програми, у якій необхідно приймати документи, що потребують реєстрації. Цей пункт стає доступним тільки після вибору програми у полі Вкажіть програму за замовчуванням для прийому всіх документів від контрагента (окрім налаштованих в інших пунктах).

Прийом документів СЕА (НН, АН, ТТН та РК), документи з серверу обміну коригуваннями ДФС (РК) та документи з СДО (ПН, РК, ТТН, АН) прийматимуться тільки у програмному продукті, що обраний у пункті Вкажіть програму для документів СЕА від контрагента, що підлягають реєстрації. Інші первинні документи (Договори, Акти, Рахунки, ВН тощо) будуть прийматися у програмі, що вказана у полі Вкажіть програму за замовчуванням для прийому всіх документів від контрагента (окрім налаштованих в інших пунктах), за умови, що для них не були виконані спеціальні налаштування прийому документів за кодом

Зверніть увагу! Налаштування програмного продукту СОТА для прийому документів СЕА від контрагента, що підлягають реєстрації, тимчасово недоступні.

Щоб налаштувати прийом первинних документів за кодом:

- 3. У пункті Вкажіть програму за замовчуванням для прийому всіх документів від контрагента (окрім налаштованих в інших пунктах) оберіть назву програмного продукту, у якому буде здійснюватися отримання усіх вхідних первинних документів.
- 4. У таблиці, що розташована під пунктами налаштувань, натисніть кнопку Додати рядок. Таблиця стає доступною тільки після вибору програми у пункті Вкажіть програму за замовчуванням для прийому всіх документів від контрагента (окрім налаштованих в інших пунктах).
- 5. У новому рядку введіть код документа в підсвіченому полі (Рис. 129).

| Реєстр організацій Кар | ка підприємства: 89566598 Документообіг                                                                                                    |  |  |
|------------------------|----------------------------------------------------------------------------------------------------|--|--|
| Угода                  |                                                                                                    |  |  |
| Підприємство           | налаштування за замовчуванням                                                                                                    |  |  |
| Пенсійний фонд         | Вкажіть програму за замовчуванням для прийому                                                                                                    |  |  |
| Адреси                 | всіх документів від контрагента (окрім налаштованих 1С:Звіт • • • • • • • • • • • • • • • • • • •                                                                                                    |  |  |
| Рахунки                | Вкажіть програм у для документів СЕА від                                                                                                    |  |  |
| Керівництво            | контрагента, що підлягають реєстрації:                                                                                                    |  |  |
| Засновники             | Лла напаштуванна прийому окремих документів, вкажіть кол документа та                                                                                                    |  |  |
| Додатково              | оберіть програму, що отримуватиме відповідний документа                                                                                                    |  |  |
| Документообіг          |                                                                                                    |  |  |
|                        | Элантирядок                                                                                                    |  |  |
|                        | 🗌 Код документа 🜲 Програма 🜲                                                                                                    |  |  |
|                        | В Парана Стана Стана С |  |  |
|                        | □ 780 🖑 1С:Звіт                                                                                                    |  |  |

Puc. 129

Можна ввести код документа вручну або обрати його з довідника одним із способів:

- почніть вводити код документа, під полем відкриється список з кодами документів, що містять введені символи. Оберіть потрібний код у списку;
- натисніть кнопку у підсвіченому рядку. Відкриється вікно довідника документів (Рис. 130).

| Э До  | одати ⊘ Редагувати | 🕞 Ви | далити                                           |    |
|-------|--------------------|------|--------------------------------------------------|----|
|       | Чаркод             | \$   | Назва                                            | 4  |
|       |                    | p    |                                                  | )  |
| 0     | 780                |      | Акт ГІОЦ повний                                  |    |
| 0     | 781                |      | Акт ГІОЦ                                         |    |
| 0     | dog_pos            |      | Договір послуг                                   |    |
| 0     | dog_per            |      | Договір перевезення пасажирів                    |    |
| 0     | dog_sit1           |      | Договір з City Sites                             |    |
| 0     | dog_pol            |      | Договір про виготовлення поліграфічної продукції |    |
| 0     | UGV01_11           |      | УкрГазВидобування ДОВІРЕНІСТЬ                    |    |
| 0     | FOODNET2           |      | Транспортная накладная                           |    |
| 0     | FOODNET4           |      | Подтверждение заказа                             |    |
| 0     | 1060               |      | Укртелеком Розшифровка                           |    |
| казат | ги 10 🔻 записів    | <<   | < 1 2 3 4 5 32 > 2                               | >> |
|       |                    |      |                                                  |    |

Puc. 130

Встановіть позначку у рядку потрібного документа та натисніть кнопку ОК. Обраний документ буде додано у таблицю налаштувань.

Щоб здійснити пошук у вікні довідника, почніть вводити чаркод документа або назву документа у полі з зображенням лупи у однойменній колонці. У вікні довідника будуть відображені лише ті документи, назва або/та чаркод яких містять введені символи:

Щоб налаштувати кількість рядків у вікні довідника, оберіть потрібне значення у полі **Показати записів**. Також можливо посортувати записи, натиснувши на заголовок колонки.

6. За замовчуванням для документа буде встановлена програма, обрана у полі Вкажіть програму за замовчуванням для прийому всіх документів від контрагента (окрім налаштованих в інших пунктах). Щоб обрати іншу програму для прийому документа, оберіть її назву у колонці Програма(Рис. 131).

| Реєстр організацій | Картка підприємства: 89566598 Документообіг                           |  |  |  |  |
|--------------------|-----------------------------------------------------------------------|--|--|--|--|
| Угода              |                                                                       |  |  |  |  |
| Підприємство       | налаштування за замовчуванням                                         |  |  |  |  |
| Пенсійний фонд     | Вкажіть програму за замовчуванням для прийому                         |  |  |  |  |
| Адреси             | в інших пунктах):                                                     |  |  |  |  |
| Рахунки            | Вкажіть програму для документів СЕА від                               |  |  |  |  |
| Керівництво        | коптрагента, що піднятають ресстрації.                                |  |  |  |  |
| Засновники         | Лля налаштування прийому окремих документів, вкажіть код документа та |  |  |  |  |
| Додатково          | оберіть програму, що отримуватиме відповідний документ:               |  |  |  |  |
| Документообіг      | Додати рядок                                                          |  |  |  |  |
|                    | 🗆 Код документа 👙 Програма 🜲                                          |  |  |  |  |
|                    | DOG_PER 1C:3Bit V                                                     |  |  |  |  |
|                    | 780 M.E.Doc                                                           |  |  |  |  |
|                    | ПТАХ<br>1С:Звіт                                                       |  |  |  |  |

Puc. 131

7. Щоб додати налаштування для наступного документа, натисніть кнопку Додати рядок та виконайте описані вище дії.

Документи, для яких налаштовано розподілення прийому за кодом, будуть прийматися виключно у тих програмних продуктах, які вказані в рядку документа у полі **Програма**.

8. Щоб зберегти налаштування, натисніть кнопку Зберегти на панелі інструментів.

Для видалення налаштувань прийому документа за кодом встановіть позначку у рядку відповідного коду та натисніть кнопку **Видалити рядок** (Рис. 132).

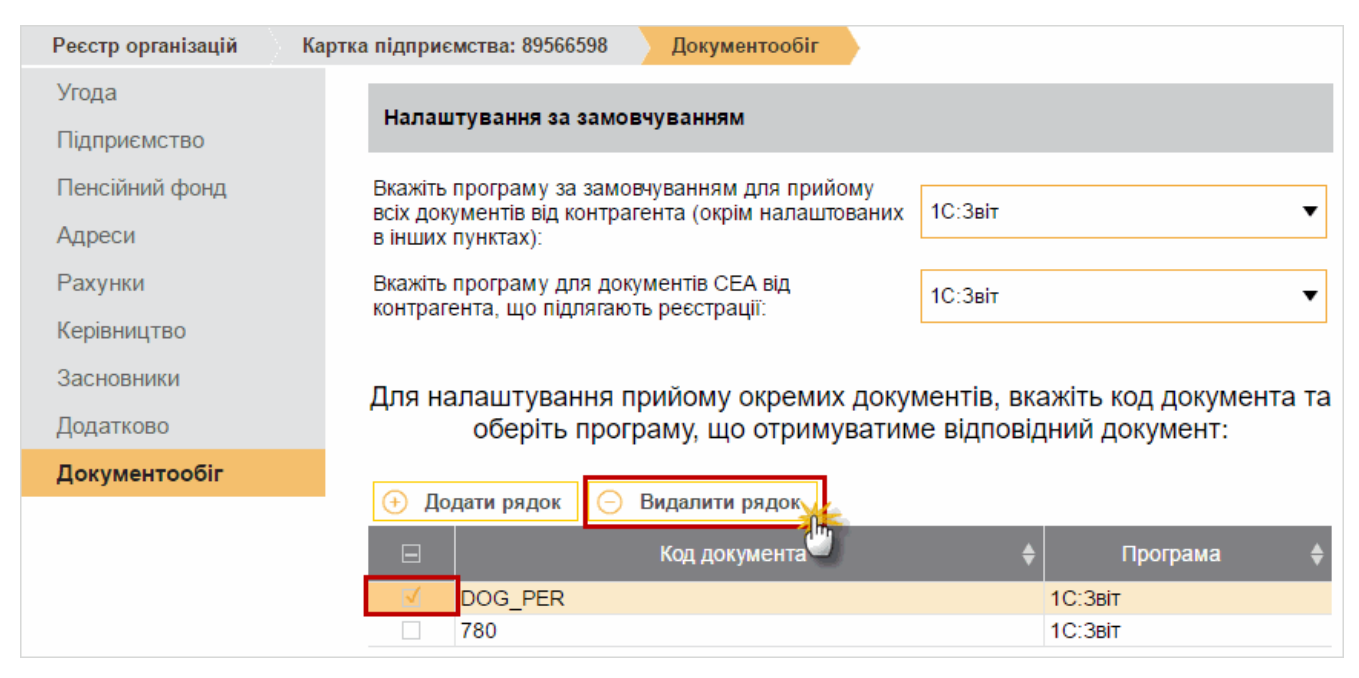

Puc. 132

Зверніть увагу! Налаштувати прийом документів ПН, РК, ТТН, АН за їх кодами неможливо. Програма для прийому цих документів обирається виключно у пункті Вкажіть програму для документів СЕА від контрагента, що підлягають реєстрації.

Щоб скасувати налаштування прийому первинних документів у різних програмних продуктах, у пункті Вкажіть програму за замовчуванням для прийому всіх документів від контрагента (окрім налаштованих в інших пунктах) оберіть значення Не використовується.

Якщо обрано значення **Не використовується**, розподілення первинних документів за програмними продуктами не здійснюється. Документи надходитимуть у програмне забезпечення, яке першим встановить поштове з'єднання або ж з'єднання з сервером документообігу.

Зверніть увагу! Відновити скасовані налаштування неможливо. Щоб повернутися до розподілу прийому первинних документів, необхідно виконати всі налаштування повторно

### Надання прав Користувачам

На вкладці Користувачі можна зазначити користувачів, які будуть мати можливість працювати із даними поточного підприємства.

### → Надавати доступ іншим Користувачам може тільки Власник підприємства.

Для зазначення користувача виконайте такі дії:

- 1. На вкладці Користувачі натисніть на кнопку Створити на панелі інструментів.
- 2. У вікні **Новий користувач** вкажіть логін того користувача, якому делегується право працювати із підприємством.

| Реєстр організацій | Картка підприємства: 88844489 | Користувачі | Новий користувач |
|--------------------|-------------------------------|-------------|------------------|
| Угода              | Логін користувача:            | +380        |                  |
| Підприємство       |                               |             |                  |
| Пенсійний фонд     |                               |             |                  |
| Адреси             |                               |             |                  |
| Рахунки            |                               |             |                  |
| Керівництво        |                               |             |                  |
| Засновники         |                               |             |                  |
| Додатково          |                               |             |                  |
| Користувачі        |                               |             |                  |

Puc. 133

3. Натисніть на кнопку Зберегти на панелі інструментів.

Якщо дані зазначеного користувача буде знайдено в базі, то користувач відобразиться в переліку в **Картці підприємства** (*Рис. 134*).

| Реєстр організацій | Картка підприємства: 88844489 | Користувачі |                    |
|--------------------|-------------------------------|-------------|--------------------|
| Угода              | Користувач                    |             | ПІБ                |
| Підприємство       | 0                             | IBa         | анов Іван Іванович |
| Пенсійний фонд     |                               |             |                    |
| Адреси             |                               |             |                    |
| Рахунки            |                               |             |                    |
| Керівництво        |                               |             |                    |
| Засновники         |                               |             |                    |
| Додатково          |                               |             |                    |
| Користувачі        |                               |             |                    |

Puc. 134

У цього користувача в **Реєстрі організацій** з'явиться запис поточної організації з доступом **Користувач** (*Рис. 135*). Також поточна організація стане доступною для вибору у полі зміни поточного підприємства.

| Pe         | Реєстр організацій |                 |                                             |            |  |  |  |
|------------|--------------------|-----------------|---------------------------------------------|------------|--|--|--|
|            | Код 🔺              | Повна назва 🛛 🗍 | Ліцензія 🔶                                  | Доступ 🔶   |  |  |  |
| $\odot$    | 88833388           | ТОВ Бета        | Демонстраційний режим                       | Власник    |  |  |  |
| 0          | 88844488           | ТОВ Гамма       | Термін дії робочої версії до:<br>21.03.2018 | Власник    |  |  |  |
| $\bigcirc$ | 88844489           | ТОВ Дельта      | Демонстраційний режим                       | Користувач |  |  |  |
| 0          | 8884448884         | Іванов I.I.     | Термін дії робочої версії до:<br>21.03.2018 | Власник    |  |  |  |

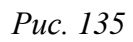

Користувач може перейти до делегованої організації та працювати згідно наданої підприємству ліцензії, але не може надавати права користування іншим користувачам: вкладка **Користувачі** не буде доступною.

Для того, щоб забрати у Користувача право працювати із поточним підприємством, потрібно видалити його з переліку користувачів у **Картці підприємства**.

Для видалення користувача виконайте такі дії:

- 1. Оберіть користувача в переліку.
- 2. Натисніть на кнопку Видалити на панелі інструментів.
- 3. У вікні попередження натисніть на кнопку ОК (Рис. 136).

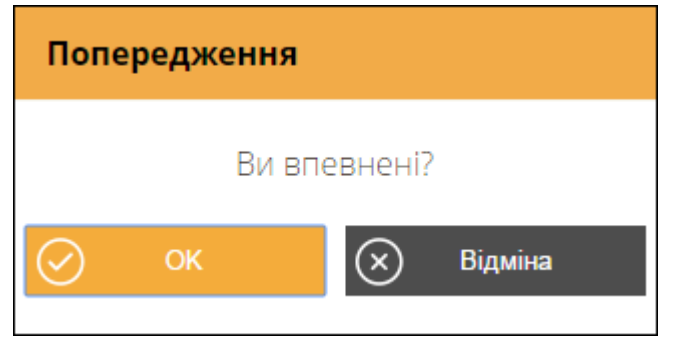

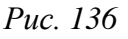

Обраного користувача буде видалено з переліку. У цього користувача в **Реєстрі організацій** зникне запис поточної організації зі статусом **Користувач**.

Також Користувач може сам видалити підприємство із доступом **Користувач** в **Реєстрі організацій**, відмовившись таким чином від можливості працювати з делегованим підприємством.

## Заміна адміністратора організації

Підприємство із доступом **Власник** можна передати під адміністрування іншого користувача, зареєстрованого в «СОТА».

Увага! Після виконання цієї дії поточний користувач вже не зможе працювати із підприємством, доки йому не буде надано <u>право користування</u>.

Для заміни адміністратора виконайте такі дії:

- 1. На вкладці Користувачі натисніть на кнопку Видалити на панелі інструментів.
- 2. У вікні Заміна адміністратора організації (*Puc. 137*) вкажіть логін того користувача, якому передається підприємство. Натисніть на кнопку Відправити.

| Реєстр організацій                           | Зміна власника організації                                               |                                                         |
|----------------------------------------------|--------------------------------------------------------------------------|---------------------------------------------------------|
| Видалення мо<br>адміністратор<br>організації | жливе лише за умови передачі прав<br>у! Для продовження введіть логін но | іншому<br>вого власника                                 |
| Телефон                                      | +380                                                                     | Поле "Телефон"<br>повинно бути<br>довжиною 13 символів. |
| 🔗 Відправити                                 |                                                                          |                                                         |

Puc. 137

- 3. На вказаний номер (тобто, новому адміністратору) надійде повідомлення із активаційним кодом.
- 4. Введіть отриманий код у вікно підтвердження змін (*Puc. 138*) та натисніть на кнопку Підтвердити.

| Реєстр організацій | Зміна власника організації | Підтвердження зміни власника |
|--------------------|----------------------------|------------------------------|
| Підтвердженн       | я зміни власника           |                              |
| Код                | 11-11-11                   |                              |
| 🚫 Підтвердити      |                            |                              |

Puc. 138

Організація, для якої виконувалась заміна адміністратора, зникне з переліку в **Реєстрі організацій** поточного користувача та з'явиться в **Реєстрі організацій** того користувача, якому її було передано.

# Модуль «Співробітники»

Довідник «Співробітники» - містить інформацію про працівників підприємства. Даними із цього довідника автоматично заповнюються деякі звітні форми.

Модуль побудований у вигляді таблиці, окремий рядок якої відображає коротку інформацію про кожну особу. Переглянути більш повну інформацію про особу можна у окремому вікні, яке відкривається одним кліком по потрібному запису.

Дані кожного співробітника заповнюються у картці співробітника. Також передбачено імпорт даних із DBF-файлів, створених у інших бухгалтерських системах.

### Створення та заповнення картки співробітника

Для додавання нового працівника підприємства виконайте такі дії:

- 1. На панелі інструментів натисніть на кнопку Додати.
- 2. Заповніть поля форми Картка співробітника (Рис. 139).

→ Перелік обов'язкових для заповнення полів відображається у верхній частині вікна.

| Співробітники Картка | а співробітника            |                             |                 |                              |
|----------------------|----------------------------|-----------------------------|-----------------|------------------------------|
| Фізична особа        | Поле "Прізвище"            | необхідно заповнити.        |                 |                              |
| Посвідчення особи    | Поле "Ім'я" необх          | ідно заповнити.             |                 |                              |
| Спецстаж             | Поле "Ідентифіка           | ційний номер" необхідно зап | овнити.         |                              |
| Додатково            | Прізвище:                  |                             | Інспекція:      | $\overline{\odot}$ $\otimes$ |
|                      | Ім'я:                      |                             | Адреса:         |                              |
|                      | По батькові:               |                             | Телефон:        |                              |
|                      | Громадянин<br>України:     |                             | Мобільний       |                              |
|                      | Ідентифікаційний<br>номер: |                             | використовувати |                              |
|                      | Стать:                     | Чоловіча 🔻                  | E-mail:         |                              |
|                      | Дата народження:           |                             |                 |                              |

Puc. 139

3. Для збереження даних натисніть кнопку на Зберегти на панелі інструментів.

#### Фізична особа

На вкладці **Фізична особа** (*Рис. 139*) заповнюються дані про фізичну особуспівробітника.

Поля **Прізвище**, **Ім'я**, **По батькові**, **Ідентифікаційний номер**, **Адреса**, **Телефон**, **Моб. телефон**, **Е-mail** заповніть вручну з клавіатури.

Позначка у полі **Громадянин України** проставляється за умови, що особа є громадянином України.

Значення в полі Стать оберіть зі спадаючого списку.

Поле Дата народження заповніть із календаря.

Поле Інспекція заповніть із підключеного довідника, скориставшись кнопкою 💮.

Позначка у полі Використовувати моб. телефон проставляється за умови, що у звітні документи потрібно підтягувати саме мобільний телефон даної особи.

Для збереження даних натисніть кнопку на Зберегти на панелі інструментів.

#### Посвідчення особи

На вкладці **Посвідчення особи** (*Puc. 140*) заповнюються дані про документи, що посвідчують особу співробітника.

| Співробітники           | Картка | а співробітника |                             |                             |
|-------------------------|--------|-----------------|-----------------------------|-----------------------------|
| Фізична особа Документ: |        | Документ:       | паспорт                     | $\overline{\odot}$ $\times$ |
| Посвідчення ос          | оби    |                 |                             |                             |
| Спецстаж                |        | Серія:          | нк                          |                             |
| Додатково               |        | Номер:          | 123456                      |                             |
|                         |        | Ким видане:     | Коропським РУГУ МВС України |                             |
|                         |        | Коли видане:    | 14.02.1997                  |                             |

Puc. 140

Поле Документ заповніть із підключеного довідника, скориставшись кнопкою 💬.

Поля Серія, Номер, Ким видане заповніть вручну з клавіатури.

Поле Коли видане заповніть із календаря або вручну з клавіатури.

Для збереження даних натисніть кнопку на Зберегти на панелі інструментів.

### Спецстаж

Для додавання даних про спецстаж виконайте такі дії:

- 1. Натисніть на кнопку Додати на панелі інструментів.
- 2. Заповніть поля у вікні Спецстаж (Рис. 141).

| Співробітники   | Співробітники Картка співробітника |                  |  |
|-----------------|------------------------------------|------------------|--|
| Фізична особа   |                                    | Код підстави:    |  |
| Посвідчення осо | би                                 |                  |  |
| Спецстаж        |                                    | дата початку.    |  |
| Додатково       |                                    | Дата закінчення: |  |
|                 |                                    |                  |  |
|                 |                                    | Дата наказу:     |  |
|                 |                                    | House horses:    |  |
|                 |                                    | номер наказу:    |  |

Puc. 141

Поле Код підстави заповніть із підключеного довідника, скориставшись кнопкою .

Поля Дата початку, Дата закінчення, Дата наказу заповніть із календаря або вручну з клавіатури.

Поле Номер наказу заповніть вручну з клавіатури.

3. Натисніть на кнопку **Зберегти**. В таблицю вкладки **Спецстаж** буде додано новий запис (Рис. 142).

| Співробітники   | Картка    | а співр | обітника                  |   |                |            |              |   |               |
|-----------------|-----------|---------|---------------------------|---|----------------|------------|--------------|---|---------------|
| Фізична особа   |           | Пока    | азати 10 ▼ записів Пошук: |   |                |            |              |   |               |
| Посвідчення осо | би        |         | Код підстави              |   | Дата початку 🛔 | Дата       | Номер наказу |   | Дата наказу 🛔 |
| Спецстаж        |           |         |                           |   | закінчення     |            |              |   |               |
| Лодатково       | Податково |         |                           | ρ | م<br>م         | لر         | ם            | ρ | ą             |
| додатково       |           | 0       | 3BM008B1                  |   | 01.05.2015     |            | 15           |   | 01.06.2015    |
|                 |           |         | ЗДС037A1                  |   | 07.09.2011     | 07.08.2016 | 5 15/08-16   |   | 07.08.2016    |
|                 |           |         |                           |   |                |            | <<           | < | 1 > >>        |

Puc. 142

#### Додатково

На вкладці Додатково (Рис. 143) вносяться додаткові дані про співробітника.

| Співробітники   | Картка | а співробітника                              |            |
|-----------------|--------|----------------------------------------------|------------|
| Фізична особа   |        | Підрозділ:                                   |            |
| Посвідчення осо | би     | Прийната:                                    |            |
| Спецстаж        |        | приинято.                                    | 04.05.2015 |
| Додатково       |        | Звільнено:                                   |            |
|                 |        | Без сплати внесків (наявність<br>спецстажу): |            |
|                 |        | Наявність трудової книжки:                   |            |
|                 |        | Звітувався до ПФУ по даній<br>установі:      |            |
|                 |        | Ознака фізичної особи –<br>СПД:              |            |
|                 |        | Ознака неповного робочого<br>часу:           |            |
|                 |        | Не використовується:                         |            |

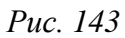

Поле **Підрозділ** заповніть із <u>підключеного довідника підрозділів</u>, скориставшись кнопкою .

Поля Прийнято, Звільнено заповніть із календаря або вручну з клавіатури.

У полях Без сплати внесків (наявність спецстажу), Наявність трудової книжки, Ознака фізичної особи – СПД, Ознака неповного робочого часу проставляється позначка за наявності даних ознак у співробітника.

Ознака Звітувався до ПФУ по даній установі встановлюється для тих співробітників, дані яких подавались у ПФУ у попередньому звітному періоді. Ця ознака призначена для того, щоб форма (СП) Список осіб системи персоніфікованого обліку включала лише записи нових співробітників підприємства та тих, у яких змінились дані у поточному звітному періоді.

Для збереження даних натисніть кнопку на Зберегти на панелі інструментів.

# Довідник підрозділів

Довідник підрозділів — один із <u>загальних довідників</u> програми (*Puc. 144*), який викликається при виборі підрозділу з картки співробітника.

| Загальні довідники                        |      |                   |                   |  |  |
|-------------------------------------------|------|-------------------|-------------------|--|--|
| Найменування 🜲                            | Пока | зати 10 ▼ записів |                   |  |  |
| підрозд 🔎                                 |      | Номер 🔺           | Найменування 🔶    |  |  |
| Направлення діяльност                     |      | 200 🔎             | מ                 |  |  |
| Підрозділи                                |      | 2001              | Керівництво       |  |  |
| Розташування підрозділ                    |      | 2002              | Бухгалтерія       |  |  |
| < >                                       |      | 2003              | Виробництво       |  |  |
|                                           |      | 2004              | Збут              |  |  |
|                                           |      | 2005              | Відділ маркетингу |  |  |
| Записи з 1 по 5 із 5 записів <<< < 1 > >> |      |                   |                   |  |  |

Puc. 144

За замовчуванням в довіднику присутній готовий перелік записів.

В довіднику доступні функції створення, редагування та видалення записів, які викликаються за допомогою кнопок на панелі інструментів.

Додавання нових записів у довідник підрозділів виконується однаково в картці співробітника (при виборі підрозділу на вкладці *Додатково*) та в модулі **Загальні довідники**.

Для додавання нового запису виконайте такі дії:

- 1. Натисніть на кнопку Додати на панелі інструментів.
- 2. Заповніть поля форми Додати (*Рис. 145*). Поля Номер, Найменування заповніть вручну з клавіатури.

|              | Додати      | $\otimes$ |
|--------------|-------------|-----------|
| Номер        | 2001        |           |
| Найменування | Керівництво |           |
|              | ОК          |           |

Puc. 145

3. Натисніть на кнопку ОК. В перелік підрозділів буде додано новий запис.

## Редагування та видалення картки співробітника

| Редагувати | Редагування даних співробітника.                                                              |
|------------|-----------------------------------------------------------------------------------------------|
|            | При виклику функції відкривається картка співробітника, в якій можна виправити потрібні дані. |
| Видалити   | Вилучення картки співробітника.                                                               |
|            | При виклику функції відображається вікно попередження.                                        |
|            | Для видалення запису натисніть на кнопку ОК у вікні попередження.                             |

В модулі «Співробітники» також доступні такі функції:

## Імпорт реєстру співробітників з DBF-файлу

Довідник співробітників може бути створений автоматично шляхом перенесення даних із файлу з розширенням **\*.dbf**.

Для імпорту реєстру співробітників з DBF-файлу виконайте такі дії:

- 1. У модулі «Співробітники» натисніть на кнопку Імпорт на панелі інструментів. Відкриється вікно Імпорт (*Puc. 146*).
- 2. В блоці *Налаштування імпорту* оберіть опцію, що визначає як зберегти дані у реєстрі:
  - а. Замінити дані, що містяться у довіднику, буде видалено, після чого у довідник будуть записані лише імпортовані дані;
  - b. Додати лише нові якщо імпортоване значення ІПН вже існує у довіднику, дані особи не імпортуються;
  - с. Додати нові з оновленням існуючих якщо імпортоване значення ІПН вже існує у довіднику, виконується оновлення даних особи.
- 3. В блоці Оберіть файли для імпорту в полях Реєстр співробітників (PERSON.DBF) та Спецстаж (PERSEXP.DBF) вкажіть шлях до каталогів розміщення dbf-файлів.

| Співробітники Імпорт                                  |         |                                         |                    |
|-------------------------------------------------------|---------|-----------------------------------------|--------------------|
| Налаштування імпорту                                  |         | Оберіть файли для імпорту               |                    |
| Замінити                                              | $\odot$ | Реєстр співробітників<br>(PERSONS.DBF): | $\odot$            |
| додати лише нові<br>Додати нові з оновленням існуючих | 0       | Спецстаж (PERSEXP.DBF):                 | $\overline{\odot}$ |

Puc. 146

4. Натисніть на кнопку Імпортувати на панелі інструментів для початку процесу імпорту.

По закінченні процедури у вікні Імпорт відобразиться протокол імпорту.

# Модуль «Відповідальні особи»

Довідник «Відповідальні особи» містить інформацію про працівників підприємства, яким делеговано право підписувати звіти.

Модуль побудований у вигляді таблиці, окремий рядок якої відображає коротку інформацію про особу. Переглянути детальну інформацію про співробітника можна у окремому вікні **Редагування особи**, яке відкривається одним кліком по потрібному запису.

### Створення та заповнення картки відповідальної особи

Для додавання нового працівника підприємства виконайте такі дії:

1. Натисніть на кнопку Додати на панелі інструментів.

Відобразиться форма Картка відповідальної особи (Рис. 147).

| Відповідальні особи | Картка відповідальної особи |         |
|---------------------|-----------------------------|---------|
| INH:                |                             | $\odot$ |
| Прізвище:           |                             |         |
| Ім'я:               |                             |         |
| По батькові:        |                             |         |
| E-mail:             |                             |         |
| Телефон:            |                             |         |
| Посада:             |                             |         |

Puc. 147

- 2. Поле ІПН заповніть із підключеного довідника співробітників.
- 3. Поля Телефон, E-mail, Посада заповніть вручну з клавіатури. Поля Прізвище, Ім'я, По батькові заповнюються автоматично.
- 4. Для збереження даних натисніть кнопку на Зберегти на панелі інструментів.

# Редагування та видалення картки відповідальної особи

| Редагувати | Редагування даних відповідальної особи.                                                              |
|------------|----------------------------------------------------------------------------------------------------|
|            | При виклику функції відкривається картка відповідальної особи, в якій можна виправити потрібні дані. |
| Видалити   | Вилучення картки відповідальної особи.                                                               |
|            | При виклику функції відображається вікно попередження.                                               |
|            | Для видалення запису натисніть на кнопку ОК у вікні попередження.                                    |

В списку відповідальних осіб підприємства також доступні такі функції:

## Використання довідника Відповідальні особи

Довідник використовується при створенні звітів, що можуть бути підписані відповідальними особами.

У місці підпису відповідальної особи натисніть кнопку . Відкриється довідник Відповідальні особи.

Оберіть потрібного співробітника у довіднику та натисніть кнопку **Вибрати**. Дані з довідника буде перенесено у форму звіту.

# Модуль «Контрагенти»

В довіднику «Контрагенти» зберігається інформація про фізичних та юридичних осіб, з якими співпрацює установа. Ця інформація необхідна для здійснення документообігу між підприємствами і використовується, наприклад, для автоматичного заповнення при створенні первинних документів та звітів, які мають містити реєстраційні дані контрагентів (коди ЄДРПОУ, ІПН тощо).

Для зручності та порядку довідник «Контрагенти» умовно складається із двох частин: Групи та Контрагенти. Ліворуч у Групах відображається список груп контрагентів, праворуч у Контрагентах - список контактів вибраної групи.

Модуль побудований у вигляді таблиці, окремий рядок якої відображає коротку інформацію про кожного контрагента. Переглянути більш повну інформацію про контрагента можна у окремому вікні **Картка контрагента**, яке відкривається одним кліком по потрібному запису.

Дані кожного контрагента заповнюються у картці контрагента. Передбачений імпорт даних із DBF- файлів, створених у інших бухгалтерських системах.

# Створення групи контрагентів

Перш ніж створити нового контрагента, необхідно створити групу, якій він буде підпорядкований.

Для створення нової групи виконайте такі дії:

1. На панелі інструментів натисніть на кнопку Група/ Додати (Рис. 148).

|               | 😤 88844488 - ТОВ Гамма 💌        |    |               |                |                |  |  |
|---------------|---------------------------------|----|---------------|----------------|----------------|--|--|
| 🕞 🗁<br>Група  |                                 | •  | (+)<br>Додати | ()<br>Ini      | .)<br>ше       |  |  |
| Контр         | Додати 🕌                        | é. |               |                |                |  |  |
|               | Редагувати 🗍 азати 10 🔻 записів |    |               |                |                |  |  |
|               | Видалити                        |    |               | ¢inin Å        | Коротке 🔒      |  |  |
| Постачальники |                                 |    | сдриоу 🖷      | עוועש <b>ד</b> | найменування ▼ |  |  |
| Покупці       |                                 |    | ą             | م              | q              |  |  |
| покупці       |                                 |    | 8787878787    |                | Постачальник 1 |  |  |

Puc. 148

2. На вікні Додати групу (*Puc. 149*) в поле Назва внесіть умовну назву групи контрагентів.

|       | Додати групу | $\otimes$ |
|-------|--------------|-----------|
| Назва |              |           |
|       | ⊘ ок         |           |

Puc. 149

3. Натисніть кнопку ОК. Нова група з'явиться у переліку груп.

Група «*Створені автоматично*» створюється програмою при виконанні імпорту реєстру контрагентів або при <u>автоматичному створенні картки контрагента</u> з первинних документів.

В списку груп контрагентів також доступні наступні функції:

| Відкрити | Редагування даних групи.                                                                       |
|----------|------------------------------------------------------------------------------------------------|
|          | При виклику функції відкривається вікно Редагувати групу, в якому можна виправити назву групи. |
| Видалити | Вилучення групи.                                                                               |

| При виклику функції відображається вікно попередження.            |
|-------------------------------------------------------------------|
| Для видалення запису натисніть на кнопку ОК у вікні попередження. |
| УВАГА!                                                            |
| При видаленні групи безповоротно видаляється увесь її вміст - всі |
| підпорядковані їй записи.                                         |

### Створення та заповнення картки контрагента

Для додавання нового контрагента виконайте такі дії:

- 1. Виділіть мишею групу, в якій створюється контрагент.
- 2. На панелі інструментів натисніть на кнопку Додати.
- 3. Заповніть поля форми Картка контрагента (Рис. 139).

→ Перелік обов'язкових для заповнення полів відображається у верхній частині вікна.

| Контрагенти   | Картка контрагента         |                                |                                     |  |
|---------------|----------------------------|--------------------------------|-------------------------------------|--|
| Загальні дані | Поле "ЄД                   | РПОУ" необхідно заповнити.     |                                     |  |
| Рахунки       | Поле "Пог                  | вна назва" необхідно заповниті | и.                                  |  |
| Алреси        | Поле "Кор                  | оотка назва" необхідно заповни | ити.                                |  |
| Історія       | ЄДРПОУ:                    |                                | INH:                                |  |
| Додатково     | Повна назва                | a:                             | Номер ліцензії за<br>дорог. метали: |  |
|               | Коротка наз                | ва:                            | Ознака<br>нерезидента:              |  |
|               | Філія:                     |                                | Контроль<br>взаєморозрахунків:      |  |
|               | Номер свідо<br>платника ПД | оцтва<br>ДВ:                   |                                     |  |

Puc. 150

4. Для збереження даних натисніть кнопку на Зберегти.

#### Загальні дані

На вкладці Загальні дані (Рис. 150) заповніть такі поля:

- ЄДРПОУ код контрагента за Єдиним державним реєстром підприємств та організацій України. Для фізичних осіб-підприємців дане поле містить його індивідуальний податковий номер платника податку (ІПН);
- Повна назва повне найменування контрагента;
- Коротка назва скорочене найменування контрагента;
- Філія якщо контрагент є філією, введіть код цієї філії у дане поле;

- № свідоцтва платника ПДВ за умови, що контрагент є платником ПДВ, введіть у це поле його номер свідоцтва про реєстрацію платника податку на додану вартість. Поле не обов'язкове для заповнення;
- ІПН якщо контрагент є платником податку на додану вартість, ведіть у це поле його індивідуальний податковий номер платника ПДВ. Для осіб, що з релігійних причин відмовились від присвоєння ІНН, у це поле вводиться серія та номер паспорту;
- № ліцензії за дорог. метали номер ліцензії у форматі: NNXXXXX дві літери та шість цифр;
- **Ознака нерезидента** галочка встановлюється, якщо контрагент не є громадянином України;
- Контроль взаєморозрахунків встановлена галочка означає ведення контролю за взаєморозрахунками з даним контрагентом.

### Рахунки

Вкладка **Рахунки** (*Puc. 151*) призначена для збереження та відображення інформації про банківські рахунки установи. Установа може мати декілька рахунків, один із яких повинен бути позначений як основний.

| Контрагенти   | Картка ко | онтраге | нта              |   |           |       |             |    |    |    |    |        |
|---------------|-----------|---------|------------------|---|-----------|-------|-------------|----|----|----|----|--------|
| Загальні дані |           | Показа  | ати 10 🔻 записів |   |           |       |             |    |    |    |    |        |
| Рахунки       |           |         | Рахунок          |   | Валюта    | ¢     | Тип рахунку | \$ |    | Ба | нк | \$     |
| Адреси        |           |         |                  | p |           | p     |             | p  |    |    |    | م<br>م |
| Історія       |           |         |                  |   | У таблиці | відсу | утні дані   |    |    |    |    |        |
| Додатково     |           |         |                  |   |           |       |             |    | << | <  | >  | >>     |
|               |           |         |                  |   |           |       |             |    |    |    |    |        |

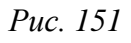

У таблиці вкладки відображається перелік існуючих рахунків установи, кожний рядок містить основні дані про рахунки установи. Переглянути більш повну інформацію про рахунок можна у окремому вікні **Рахунок**, яке відкривається одним кліком по потрібному запису.

Можна додавати нові рахунки, редагувати та видаляти існуючі за допомогою відповідних кнопок на панелі інструментів.

Для додавання нового рахунку виконайте такі дії:

- 1. Натисніть на кнопку Додати на панелі інструментів.
- 2. Заповніть поля у вікні Банківський рахунок (Рис. 152).
   → Перелік обов'язкових для заповнення полів відображається у верхній частині вікна.

| Контрагенти Кар | ка контрагента                          |
|-----------------|-----------------------------------------|
| Загальні дані   | Поле "Номер" необхідно заповнити.       |
| Рахунки         | Поле "Тип рахунку" необхідно заповнити. |
| Адреси          | Поле "Валюта" необхідно заповнити.      |
|                 | Поле "Банк" необхідно заповнити.        |
| Додатково       | Банківський рахунок                     |
|                 | Основний:                               |
|                 | Номер:                                  |
|                 | Тип рахунку:                            |
|                 | Валюта:                                 |
|                 | Банк:                                   |

Puc. 152

3. Натисніть на кнопку Зберегти на панелі інструментів.

В таблицю вкладки Рахунки буде додано новий запис.

#### Адреси

Вкладка Адреси призначена для збереження та відображення інформації про всі адреси підприємства (*Puc. 153*). Кожна установа може мати декілька адрес: юридичну та фізичні.

| Контрагенти Картка к | онтрагента    |                         |           |         |             |                       |           |        |
|----------------------|---------------|-------------------------|-----------|---------|-------------|-----------------------|-----------|--------|
| Загальні дані        | Показати 10   | ▼ записів               |           |         |             |                       |           |        |
| Рахунки              | Юр            | 🔺 Країна 🛔              | Область ≜ | Район ≜ | Населений 🛓 | Вулица 🔺              | Булинок 🛓 | Кварти |
| Адреси               | TOP.          | Npaina V                |           |         | пункт       | Dynn <del>y</del> n y | Будинок   | / Оф   |
|                      |               | ם ס                     | م<br>م    | م<br>م  | م<br>م      | م<br>م                | م         |        |
| Теторія              |               | У таблиці відсутні дані |           |         |             |                       |           |        |
| Додатково            |               |                         |           |         |             |                       |           |        |
|                      | Записи з О по | о 0 із 0 записів        |           |         |             | <                     | < < >     | >>     |

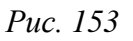

У таблиці вкладки відображається перелік існуючих адрес установи, кожний рядок містить основні дані адреси установи. Переглянути більш повну інформацію щодо адреси можна у окремому вікні **Адреса**, яке відкривається одним кліком по потрібному запису.

Можна додавати нові адреси, редагувати та видаляти існуючі за допомогою відповідних кнопок на панелі інструментів.

При створенні нового підприємства в системі <u>обов'язково</u> вказується юридична адреса підприємства, а фактична - за бажанням. В таблиці вкладки юридична адреса відмічається позначкою в стовпчику «Юр.».

Для додавання нової адреси виконайте такі дії:

- 4. Натисніть на кнопку Додати на панелі інструментів.
- 5. Заповніть поля у вікні Адреса (Рис. 154).

➡ Перелік обов'язкових для заповнення полів відображається у верхній частині вікна.

| Контрагенти   | Картка контрагента        |                                        |                  |                              |
|---------------|---------------------------|----------------------------------------|------------------|------------------------------|
| Загальні дані | Поле "Індекс" не          | обхідно заповнити.                     |                  |                              |
| Рахунки       | Поле "Вулиця" н           | еобхідно заповнити.                    |                  |                              |
| Адреси        | Юридична адреса:          |                                        |                  |                              |
| Історія       | Країна:                   | $\overline{\odot}$ $\times$            | Район міста:     | $\overline{\odot}$ $\otimes$ |
| Додатково     | Індекс:                   |                                        | Вулиця:          | <b>.</b>                     |
|               | Область:                  | •••                                    | Тип вулиці:      | $\overline{\odot}$ $\otimes$ |
|               | Район:                    | $\overline{\odot}$                     | Будинок:         |                              |
|               | Тип населеного<br>пункту: | $\overline{\mathbf{\omega}}$ $\otimes$ | Корпус:          |                              |
|               | Населений пункт:          | $\odot$ $\otimes$                      | Квартира / Офіс: | $\odot$ $\otimes$            |
|               | Адреса:                   |                                        |                  |                              |
|               | Код                       | Телефон Факс +                         | E-mail:          |                              |
|               |                           |                                        | WWW:             |                              |
|               |                           |                                        | Додатково:       |                              |

Puc. 154

Поле **Юридична адреса** доступно для редагування та містить відмітку тільки у картці, що містить дані юридичної адреси. У всіх інших картках дане поле не містить відмітки і заблоковане для редагування. В разі, якщо юридична адреса установи міняється, відмітку про юридичну адресу потрібно попередньо зняти, після чого, при додаванні нової адреси дане поле буде доступне для заповнення.

Поля Країна, Область, Район, Тип населеного пункту, Населений пункт, Район міста, Вулиця, Тип вулиці, Кв./Офіс (перше поле) виберіть із підключених довідників, скориставшись кнопкою .

Поля Індекс, Будинок, Корпус, Кв./Офіс (друге поле), E-mail, www та Додатково заповніть з клавіатури.

6. Натисніть на кнопку Зберегти на панелі інструментів.

В таблицю вкладки Адреси буде додано новий запис.

### Історія

У цій закладці зберігається довільна інформація, пов'язана з даним контрагентом (*Puc. 155*). Можна додавати нові записи історії, редагувати та видаляти існуючі за допомогою кнопок на панелі інструментів.

| Контрагенти   | Картка конт | грагента   |           |   |                       |    |      |     |    |
|---------------|-------------|------------|-----------|---|-----------------------|----|------|-----|----|
| Загальні дані | П           | оказати 10 | ▼ записів |   |                       |    |      |     |    |
| Рахунки       |             |            | Дата      | • | Код                   | \$ | Зміс | т   | \$ |
| Адреси        |             |            |           | م |                       | م  |      |     | р  |
| Історія       |             |            |           | У | таблиці відсутні дані |    |      |     |    |
| Додатково     |             |            |           |   |                       |    | << < | < > | >> |
|               |             |            |           |   |                       |    |      |     |    |

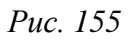

Для додавання нового запису історії виконайте такі дії:

- 1. Натисніть на кнопку Додати на панелі інструментів.
- 2. Заповніть поля у вікні Історія (Рис. 156).

| Контрагенти   | Картка контрагента |            |  |
|---------------|--------------------|------------|--|
| Загальні дані | Дата:              | 07.09.2016 |  |
| Рахунки       | Kon                |            |  |
| Адреси        | код.               | 0          |  |
| Історія       | Зміст:             |            |  |
| Додатково     |                    |            |  |
|               | Додатково:         |            |  |
|               |                    |            |  |

Puc. 156

Поле Дата заповніть із календаря або вручну з клавіатури.

Поля Код, Зміст, Додатково заповніть вручну з клавіатури.

3. Натисніть на кнопку Зберегти.

В таблицю вкладки Історія буде додано новий запис.

### Додатково

На вкладці Додатково (*Puc. 157*) містяться дані договорів з контрагентом. Під час створення Первинних документів, поля, що містять дані про договір, буде автоматично заповнено даними з Картки контрагента.

Можна додавати нові записи, редагувати та видаляти існуючі за допомогою кнопок на панелі інструментів.

| Контрагенти   | Картка ко | онтрагента  |        |          |         |                  |   |    |        |       |    |
|---------------|-----------|-------------|--------|----------|---------|------------------|---|----|--------|-------|----|
| Загальні дані |           | Показати 10 | ▼ запи | сів      |         |                  |   |    |        |       |    |
| Рахунки       |           | Вибра       | ано 🔺  | Підстава | ¢       | Номер договору   | ¢ | Да | та дог | овору | \$ |
| Адреси        |           |             | р      |          | p       |                  | p |    |        |       | ,  |
| Історія       |           |             |        |          | / табли | ці відсутні дані |   |    |        |       |    |
| Додатково     |           |             |        |          |         |                  |   | << | <      | >     | >> |
|               |           |             |        |          |         |                  |   |    |        |       |    |

Puc. 157

Для додавання нового запису виконайте такі дії:

- 1. Натисніть на кнопку Додати на панелі інструментів.
- 2. Заповніть поля у вікні Додатково (Рис. 158).

| Контрагенти   | Картка контрагента |
|---------------|--------------------|
| Загальні дані | Вибраний:          |
| Рахунки       | Найменуван         |
| Адреси        | Kon                |
| Історія       | код.               |
| Додатково     | Дата:              |

Puc. 158

Відмітка Вибраний встановлюється, якщо цей договір потрібно використовувати при створенні документів.

Поле Підстава заповніть із підключеного довідника, скориставшись кнопкою . Значення обирається з довідника Умови поставки.

Поле Номер договору заповніть вручну з клавіатури.

Поле Дата договору заповніть вручну з клавіатури або заповніть із календаря.

#### Автоматичне створення картки контрагента

Якщо користувач отримав первинні документи від контрагента, і даних по цьому контрагенту немає в реєстрі, то дані про контрагента з цих документів автоматично потрапляють до реєстру контрагентів, в групу «Створені автоматично».

### Редагування та видалення картки контрагента

В списку контрагентів також доступні такі функції:

| Редагувати | Редагування даних контрагента.                                                              |
|------------|---------------------------------------------------------------------------------------------|
|            | При виклику функції відкривається картка контрагента, в якій можна виправити потрібні дані. |
| Видалити   | Вилучення картки контрагента.                                                               |
|            | При виклику функції відображається вікно попередження.                                      |
|            | Для видалення запису натисніть на кнопку ОК у вікні попередження.                           |

### Імпорт ресстру контрагентів

Довідник контрагентів може бути створений автоматично шляхом перенесення даних із файлу з розширенням **\*.dbf** або **\*.xml**.

Для коректного перенесення даних по контрагентам, перед початком вивантаження реєстру контрагентів із сторонньої програми, потрібно впевнитись, що поле «ЕДРПОУ» контрагента заповнено унікальним значенням.

Для імпорту реєстру контрагентів виконайте такі дії:

- 1. У модулі «Контрагенти» натисніть на кнопку Імпорт на панелі інструментів. Відкриється вікно Імпорт (*Puc. 159*).
- 2. В полі Тип файлів оберіть потрібний тип файлу DBF (*Puc. 159*) або XML (Puc. 160).
- 3. В полі **Група** оберіть одну з груп контрагентів. В цю групу будуть внесені проімпортовані записи про контрагентів.
- 4. Для типу файлів **DBF**:
  - а. в полі Кодування файлів оберіть потрібне кодування;
  - b. в полях Контрагенти (PARTNER.DBF), Адреси (PARTNADR.DBF), Телефони (PARTNTEL.DBF), Рахунки (PARTNBNK.DBF), Історія (PHISTORY.DBF), Додаткові дані (PEXT.DBF) вкажіть шлях до каталогу розміщення dbf-файлів.
- 5. Для типу файлів **XML**:
  - а. в полі Контрагенти вкажіть шлях до каталогу розміщення xmlфайлу.

| Контрагенти Імпорт |                               |                              |
|--------------------|-------------------------------|------------------------------|
| Імпорт звітів      | Налаштування імп              | орту                         |
| Імпорт 1ДФ         | Тип файлів:                   | DBE                          |
| Імпорт ЄСВ         |                               |                              |
| Первинні документи | Кодування файлів:             | Win1251 🔹                    |
| Контрагенти        | Група:                        | Постачальники 🔻              |
| Співробітники      |                               |                              |
|                    | Оберіть файли для             | я імпорту                    |
|                    | Контрагенти<br>(PARTNER.DBF): | $\odot$ $\otimes$            |
|                    | Адреси<br>(PARTNADR.DBF):     | $\overline{\odot}$ $\otimes$ |
|                    | Телефони<br>(PARTNTEL.DBF):   | $\overline{\odot}$ $\otimes$ |
|                    | Рахунки<br>(PARTNBNK.DBF):    | $\overline{\odot}$ $\otimes$ |
|                    | Історія<br>(PHISTORY.DBF):    | $\overline{\odot}$ $\otimes$ |
|                    | Додаткові дані<br>(PEXT.DBF): | $\overline{\odot}$           |

Puc. 159

| Контрагенти        | Імпорт |                      |                   |  |  |
|--------------------|--------|----------------------|-------------------|--|--|
| Імпорт звітів      |        | Налаштування імпорту |                   |  |  |
| Імпорт 1ДФ         |        | Тип файлів:          | XMI               |  |  |
| Імпорт ЄСВ         |        |                      |                   |  |  |
| Первинні документи |        | Група:               | Постачальники 🔻   |  |  |
| Контрагенти        |        | Оберіть файли для    | імпорту           |  |  |
| Співробітники      |        | Kouthoroutu          |                   |  |  |
|                    |        | коптратенти.         | $\odot$ $\otimes$ |  |  |

Puc. 160

6. Натисніть на кнопку Імпортувати на панелі інструментів для початку процесу імпорту.

По закінченні процедури у вікні Імпорт відобразиться протокол імпорту.

## Переміщення контрагента в іншу групу

Передбачена можливість переміщати контрагентів в інші групи. Для цього виконайте такі дії:

- 1. Виділіть контрагента в переліку (
- 2. Натисніть на кнопку Перемістити на панелі інструментів.
- 3. У вікні вибору групи (Рис. 161) оберіть групу та натисніть на кнопку ОК.

|            | 00 | CPILD | pyny      |         |   | Ċ       |
|------------|----|-------|-----------|---------|---|---------|
|            |    | Гр    | упа       |         |   | \$      |
| Покупці    |    |       |           |         |   | ىر<br>ر |
| Партнер    |    |       |           |         |   |         |
|            |    |       |           |         | < | >       |
| $\bigcirc$ | ОК |       | $\otimes$ | відміна |   |         |

Puc. 161

Контрагент буде переміщений до обраної групи.

# Модуль «Загальні довідники»

Програма містить багато вбудованих довідників. При додаванні нових або редагуванні існуючих записів, <u>вибір даних із довідників</u> полегшує заповнення полів. Користуючись довідниками, значно прискорюється заповнення багатьох документів, в які заноситься стандартизована та класифікована інформація.

Всі довідники програми розміщені у модулі **Загальні довідники**. Для зручності, довідники згруповані за видами зібраної в них інформації: загальні, бюджетні, пов'язаної з пенсійним фондом та фінансовим моніторингом (*Puc. 162*).

| 88844488 - TOB 1         | амма 💌 |                         |             |                      | 👤 Іванов Іван Іва 💌  |
|--------------------------|--------|-------------------------|-------------|----------------------|----------------------|
| Электика<br>Додати       |        | <i>()</i><br>Редагувати | Видалити    |                      | Повідомлення (1) 戻 🔻 |
| Загальні довідники       |        |                         |             |                      |                      |
| Найменування             | Пока   | зати 10 🔻 записів       |             |                      |                      |
|                          | ρ      | н                       | омер        | Наймену              | вання 🔶              |
| Види діяльності          |        |                         | F           | 3                    | م                    |
| Органи управління (КОДУ) |        | 0                       |             |                      |                      |
| Форма власності (КФВ)    |        | 10000                   |             | ПРОМИСЛОВІСТЬ        |                      |
| ΟΠΦ (ΚΟΠΦΓ)              |        | 11100                   |             | ЕЛЕКТРОЕНЕРГЕТИКА    |                      |
| Податкові інспекції      |        | 11110                   |             | ТЕПЛОВІ ЕЛЕКТРОСТАНІ | цї                   |
| Юридичні особи емітентів |        | 11120                   |             | АТОМНІ ЕЛЕКТРОСТАНЦ  | μï                   |
| Валюти                   |        | 11130                   |             | ГІДРОЕЛЕКТРОСТАНЦІЇ  |                      |
| Країни                   |        | 11160                   |             | ІНШІ ЕЛЕКТРОСТАНЦІЇ  |                      |
| Види доходів             |        | 11170                   |             | ЕЛЕКТРИЧНІ МЕРЕЖІ    |                      |
| Періоди                  |        | 11180                   |             | ТЕПЛОВІ МЕРЕЖІ       |                      |
| < >                      |        | 11190                   |             | САМОСТІЙНІ КОТЕЛЬНІ  |                      |
|                          | Запи   | си з 1 по 10 із 725 зап | исів << < 1 | 2345.                | 73 > >>              |

Puc. 162

Довідники також умовно поділяються на системні та редаговані.

#### У системних довідниках ЗАБОРОНЕНО вносити дані та редагувати їх.

В інші довідники можна вносити та редагувати дані. В таких довідниках активні кнопки Додати, Редагувати та Видалити на панелі інструментів.

## Перелік системних довідників

У всіх системних довідниках **ЗАБОРОНЕНО** вносити та редагувати дані. Кнопки **Додати**, **Редагувати** та **Видалити** у таких довідниках неактивні.

Це довідники:

- КОАТУУ;
- Інспекції;
- Районні відділення Держкомстату;
- Центри зайнятості;
- Управління ФСС НВВ;
- Органи управління;
- всі довідники, які використовуються:
  - в бюджетній конфігурації;
  - підключені до форм Пенсійної звітності;

- підключені до форм звітності до управлінь статистики (розділи Держкомстат та Інша звітність);
- підключені до форм звітності в ДЦЗ.

# Модуль «Номенклатура товарів та послуг»

Даний довідник призначений для зберігання переліку товарів та послуг, які підприємство надає або споживає. Ця інформація необхідна для заповнення первинних документів, а також для ведення аналітичного обліку.

Для зручності та порядку довідник **Номенклатура товарів та послуг** умовно складається із двох частин: **Групи** та **Номенклатура**. Ліворуч у **Групах** відображається список номенклатурних груп, праворуч у **Номенклатурі** - перелік товарів/послуг вибраної групи.

Модуль побудований у вигляді таблиці, окремий рядок якої відображає коротку інформацію кожного товару/послуги. Переглянути більш повну інформацію номенклатурної одиниці можна у окремому вікні **Номенклатура**, яке відкривається одним кліком по потрібному запису.

Дані кожної номенклатурної одиниці заповнюються у картці.

### Створення номенклатурних груп

Перш ніж створити нову номенклатуру, необхідно створити групу, якій вона буде підпорядкована. Для створення нової групи виконайте такі дії:

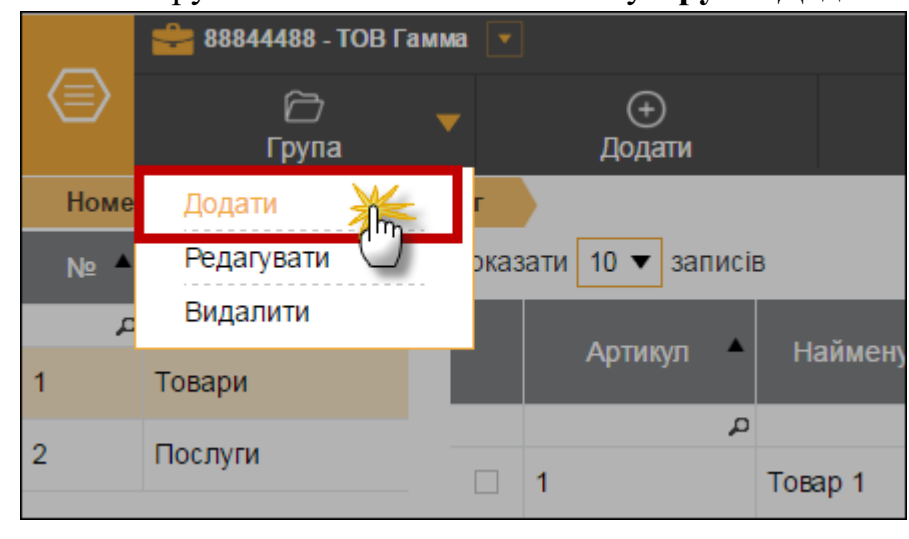

1. На панелі інструментів натисніть на кнопку Група/ Додати (Рис. 163).

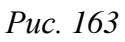

2. У вікні Додати групу (*Puc. 164*) в поля Код та Назва внесіть код та умовну назву номенклатурної групи.

|              | Додати групу | $\otimes$ |
|--------------|--------------|-----------|
| Код          |              |           |
| Найменування |              |           |
|              | ⊘ ок         |           |

Puc. 164

3. Натисніть кнопку ОК. Нова група з'явиться у переліку груп.

В списку номенклатурних груп також доступні наступні функції:

| Відкрити | Редагування даних групи.<br>При виклику функції відкривається вікно <b>Редагувати групу</b> , в якому<br>можна виправити код та назву групи.                                                                                                    |
|----------|----------------------------------------------------------------------------------------------------|
| Видалити | Вилучення групи.<br>При виклику функції відображається вікно попередження.<br>Для видалення запису натисніть на кнопку <b>ОК</b> у вікні попередження.<br><b>УВАГА!</b><br>При видаленні групи безповоротно видаляється увесь її вміст - всі<br>підпорядковані їй записи. |

### Створення та заповнення картки номенклатурної одиниці

Для додавання нової номенклатурної одиниці виконайте такі дії:

- 1. На панелі інструментів натисніть на кнопку Додати.
- 2. Заповніть поля форми Номенклатура (Рис. 165).

→ Перелік обов'язкових для заповнення полів відображається у верхній частині вікна.

| Номенклатура товарів та послу | иг Номенклатура                     | •                 |                                             |        |           |
|-------------------------------|-------------------------------------|-------------------|---------------------------------------------|--------|-----------|
| Поле "Артикул" необхідно за   | Поле "Артикул" необхідно заповнити. |                   |                                             |        |           |
| Поле "Найменування" необх     | ідно заповнити.                     |                   |                                             |        |           |
| Артикул:                      |                                     |                   | Тип:                                        | ТМЦ    | •         |
| Найменування:                 |                                     |                   | Ціна:                                       | 0      |           |
| Одиниця виміру:               |                                     | $\odot$ $\otimes$ | Код УКТЗЕД (Умовн. код) або<br>код послуги: | $\Box$ | $\otimes$ |
| Ознака імпортованого товару:  |                                     |                   |                                             |        |           |

Puc. 165

Поля Артикул, Найменування, Ціна заповніть вручну з клавіатури.

Поля **Одиниця виміру**, **Код УКТЗЕД** заповніть із підключеного довідника, скориставшись кнопкою .

Значення в полі Тип оберіть зі спадаючого списку.

3. Для збереження даних натисніть кнопку на Зберегти.

# Редагування та видалення картки номенклатурної одиниці

| D |                                                      | •     | • 1 •••       |
|---|------------------------------------------------------|-------|---------------|
| В | <b>3</b> списку номенклатурних олиниць також лоступн | н так | 1 (DVHK1111); |
|   |                                                      |       | - ¶J          |

| Редагувати | Редагування даних номенклатурної одиниці.                                                    |
|------------|----------------------------------------------------------------------------------------------|
|            | При виклику функції відкривається вікно номенклатури, в якому можна виправити потрібні дані. |
| Видалити   | Вилучення картки номенклатурної одиниці.                                                     |
|            | При виклику функції відображається вікно попередження.                                       |
|            | Для видалення запису натисніть на кнопку ОК у вікні попередження.                            |

# Модуль «Довідник класифікацій»

Даний довідник призначений для зберігання переліку класифікацій, по яким підприємство надає звіти. Ця інформація необхідна для створення класифікаційних розрізів в певних документах.

Для зручності та порядку **Довідник класифікацій** складається із кількох довідників. Ліворуч відображається список довідників, праворуч - перелік кодів класифікацій відповідного довідника.

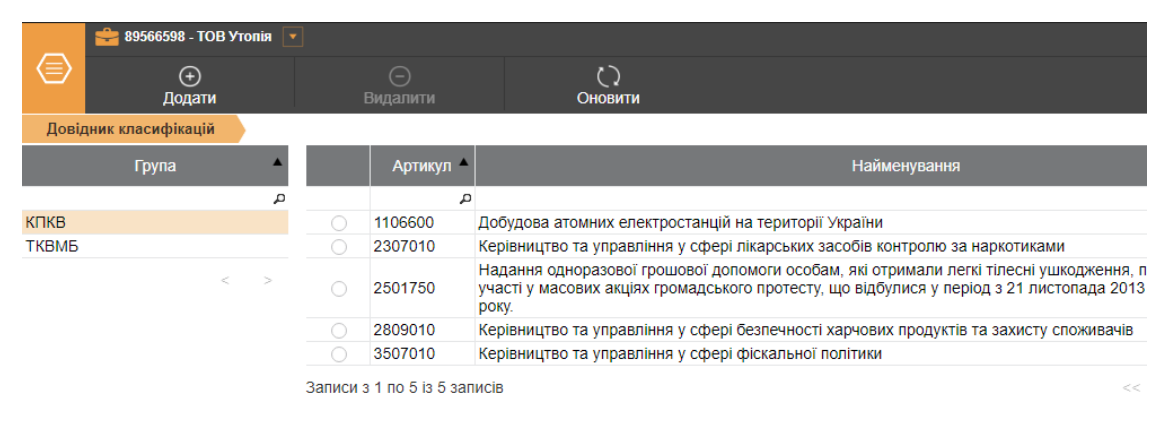

Puc. 166

Модуль побудований у вигляді таблиці, окремий рядок якої відображає коротку інформацію кожної класифікації.

В списку класифікацій також доступні наступні функції:

| Додати   | Додавання класифікації із загального довідника.<br>При виклику функції відкривається вікно довідника, в якому можна<br>обрати код та найменування класифікації |
|----------|----------------------------------------------------------------------------------------------------|
| Видалити | Вилучення класифікації.                                                                                                    |
|          | При виклику функції відображається вікно попередження.                                                                                                    |
|          | УВАГА!<br>Разом з даними кодами класифікації буде видалено всі зв'язані з<br>ними документи. Продовжити?                                                       |
|          | Для видалення запису натисніть на кнопку ОК у вікні попередження.                                                                                              |
| Оновити  | Оновлення найменувань по кодам класифікацій                                                                                                    |

## Додавання класифікації

Для додавання нової класифікації виконайте такі дії:

- 1. На панелі інструментів натисніть на кнопку Додати.
- 2. Оберіть класифікацію із довідника.
- 3. Натисніть на кнопку ОК.

# Модуль «АДМІНІСТРУВАННЯ»

### Заявки на сертифікат

Даний модуль призначений для формування заявки на отримання сертифікатів у сертифікаційному центрі «Україна».

Формування заявки на отримання сертифікатів відкритих ключів відбувається на підставі <u>самостійно згенерованих</u> особистих секретних ключів керівників і установи (аналог печатки), а також для особи, яка підписуватиме Податкові накладні та Додаток № 2 до податкової накладної.

Секретні ключі не надаються до сертифікаційного центру, вони зберігаються безпосередньо у посадової особи. До АЦСК «Україна» надаються сформовані у програмному комплексі файли заявок: відправляються електронною поштою або записуються на будь-який електронний носій та надаються до центру. На основі заявок будуть сформовані відповідні сертифікати ЕЦП.

**Примітка**. Користувач програмного комплексу «СОТА» <u>не може</u> самостійно відправити заявку на отримання сертифікату електронною поштою. Для відправлення заявки електронною поштою необхідний електронний підпис адміністратора реєстрації (вповноваженого співробітника сертифікаційного центру). За додатковими поясненнями та подальшого надання допомоги зверніться до представника продавця.

#### Створення заявки на отримання сертифікатів

Створення пакету документів на отримання сертифікатів відбувається у вигляді покрокового майстра. Перехід до наступного кроку відбувається при натисканні на кнопку **Наступний**. За допомогою кнопки **Попередній** можна повернутись на попередні кроки.

Для створення заявки на сертифікати виконайте такі дії:

- 1. Натисніть кнопку Додати на панелі інструментів та оберіть Заявки на сертифікат.
- 2. Відкриється вікно повідомлення (Рис. 167), у якому оберіть спосіб замовлення сертифікату:
  - Замовити нові сертифікати до АЦСК потрібно передати документи, необхідні для створення сертифікатів;
  - Оновити сертифікати без надання пакету документів продовжити термін дії існуючих сертифікатів, на основі документів, що вже надавались до АЦСК (можливо, якщо у документи не вносились зміни).

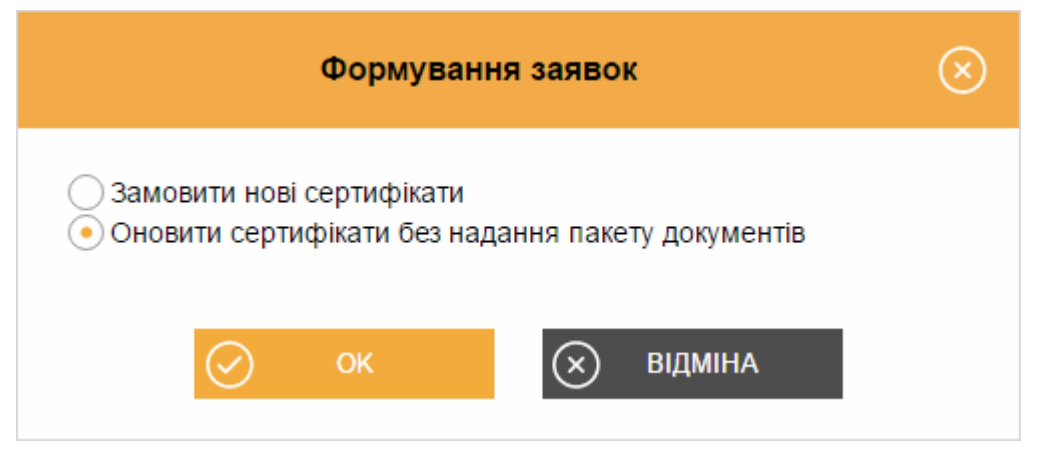

Puc. 167

Натисніть кнопку ОК. Вигляд вікна створення заявки залежить від обраного способу замовлення сертифікату.

#### Замовлення нових сертифікатів

1. У вікні створення заявки (Рис. 168) заповніть блок Заявка.

| Заявки на сертифікат Створити                                                                                                    |   |                                               |             |                   |  |  |
|----------------------------------------------------------------------------------------------------|---|-----------------------------------------------|-------------|-------------------|--|--|
| Угода                                                                                                    |   |                                               |             |                   |  |  |
| Я (фізична або представник юридичної особи) як користувач електронного цифрового підпису (ЕЦП), надалі <підписувач>, ознайомився з<br>вимогами законів України "Про електронні документи та електронний документообіг", "Про електронний цифровий підпис", постановами кабінету<br>Міністрів України, стосовно використання ЕЦП та регламентом роботи АЦСК.<br>Погоджуюсь, згідно вище перелічених документів, взяти на себе відповідальність за використання, збереження та нерозголошення особистого<br>ключа ЕЦП який мені належить або переданий в користування. |   |                                               |             |                   |  |  |
| Погоджуюсь з вимогами угоди                                                                                                    |   |                                               |             |                   |  |  |
| Заявка                                                                                                    |   | Організація                                   |             |                   |  |  |
| П.І.Б уповноваженої особи:                                                                                                    |   | ЄДРПОУ:                                       |             | 89566598          |  |  |
| Телефон уповноваженої<br>особи:                                                                                                    |   | Назва організації (аб<br>прізвище та ініціали | бо<br>ФОП): | ТОВ Утопія        |  |  |
| Парольний діалог:                                                                                                    |   | Email:                                        |             |                   |  |  |
| Адреса                                                                                                    |   |                                               |             |                   |  |  |
| Країна:                                                                                                    | • | Район міста:                                  |             | $\odot$ $\otimes$ |  |  |
| Індекс: 22424                                                                                                    |   | Вулиця:                                       | Каштан      | нова 💮 🗵          |  |  |
| Область:                                                                                                    |   | Тип вулиці:                                   |             | $\odot$           |  |  |
| Район:                                                                                                    |   | Будинок:                                      |             |                   |  |  |

#### Puc. 168

Вкажіть <u>прізвище, ім'я та по-батькові</u> особи, яка уповноважена отримати сертифікати для установи та її <u>контактний телефон</u>. Це будь-яка особа, до якої можна звернутись в разі виникнення питань, пов'язаних з

сертифікатами ЕЦП. Ці відомості автоматично будуть додані в поля електронної заявки на отримання сертифікатів.

В полі **Парольний діалог** необхідно вказати діалог-пароль. Це будь-яке слово чи словосполучення, яке слугує підтвердженням в разі, якщо потрібно відкликати або заблокувати даний сертифікат.

- 2. Заповніть блок **Організація**. Всі поля блоку є обов'язковими полями для заповнення.
- 3. За необхідності встановіть відмітки в блоці Оберіть документи, які необхідно створити (у нижній частині вікна). Додатково до заявок на сертифікати можуть бути створені: Картка приєднання до договору про надання послуг; Лист до АЦСК Україна про скорочену назву. (Рис. 169).

| Адреса:                                                                                                    | вул. Каштанова, КИЇВ, 22424 |  |
|----------------------------------------------------------------------------------------------------|-----------------------------|--|
| Оберіть документи, які необхідно створити                                                                                             |                             |  |
| <ul> <li>Картка приєднання до договору про надання послуг електронного цифрового підпису</li> <li>Лист про скорочену назву</li> </ul> |                             |  |

Puc. 169

Зверніть увагу! Створюється одна універсальна заявка на сертифікати печатки: сертифікат шифрування та сертифікат підписання.

- 4. Обов'язково встановіть позначку в полі «Погоджуюсь з вимогами угоди» в блоці **Угода** (Рис. 168).
- 5. Натисніть на кнопку **Наступний** на панелі інструментів. Відкриється вікно майстра заповнення заявок (Рис. 170).

| Заявки на сертифікат Створити                                             |                          |                  |                |                       |          |  |  |
|---------------------------------------------------------------------------|--------------------------|------------------|----------------|-----------------------|----------|--|--|
| Сертифікат<br>підписання                                                  | Сертифікат<br>шифрування | Заявка           | ЄДРПОУ/<br>ІПН | Назва організації/ПІБ | Посада   |  |  |
|                                                                           | $\checkmark$             | Печатка установи | 89566598       | ТОВ Утопія            |          |  |  |
|                                                                           |                          | Директор         | 1155991155     | Броль                 | директор |  |  |
| $\checkmark$                                                              |                          | Бухгалтер        | 1199551199     | Онищенко              |          |  |  |
| $\checkmark$                                                              |                          | Співробітник     |                |                       |          |  |  |
| Термін дії                                                                |                          |                  |                |                       |          |  |  |
| Надаю згоду на публікацію сертифікатів на загальнодоступному ресурсі АЦСК |                          |                  |                |                       |          |  |  |

Puc. 170

За замовчуванням сертифікат шифрування створюється лише для Печатки установи (встановлена позначка у колонці Сертифікат шифрування).

Встановіть позначки у рядках типів сертифікатів, які потрібно створити. Якщо сертифікат не потрібен – видаліть позначку у відповідному рядку.

У полі **Термін дії** оберіть дати початку та закінчення терміну дії сертифікатів.

**Примітка**: ЕЦП співробітника надає право певному співробітнику підприємства (окрім керівника та бухгалтера) підписувати Податкові накладні та Додаток № 2 до податкової накладної

6. Натисніть на кнопку **Наступний**. Для кожного сертифікату буде відкрито вікно (Рис. 171). Введіть пароль секретного ключа, цей пароль буде надалі використовуватись при підписанні документів ЕЦП.

Натисніть ОК. Буде завантажено файл секретного ключа.

| Генерація ключа                                                                                                    |           |  |  |  |  |  |  |
|----------------------------------------------------------------------------------------------------|-----------|--|--|--|--|--|--|
| Печатка установи: підписання, шифрування<br>ТОВ Утопія                                                                                                    |           |  |  |  |  |  |  |
| Введіть пароль:                                                                                                    |           |  |  |  |  |  |  |
| Повтор пароля:                                                                                                    |           |  |  |  |  |  |  |
| ✓ Завантажити експортований файл<br>Введіть пароль секретного ключа, натисніть ОК та збережіть<br>файли секретного ключа(.zs2) та заявки(.pck) на комп'ютері. |           |  |  |  |  |  |  |
|                                                                                                    | 🗙 відміна |  |  |  |  |  |  |

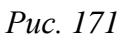

Цю операцію потрібно повторити для кожної створюваної заявки.

Потрібно додатково подбати про захист секретного ключа. Відповідальність за збереження секретних ключів та паролів до них покладається на заявника! У випадку пошкодження секретного ключа необхідно отримати новий сертифікат (тобто сплатити рахунок, повторно згенерувати цей ключ та надати до сертифікаційного центру заявку на сертифікат).

Можливо відкласти генерацію секретних ключів, натиснувши кнопку Відміна. Створити секретний ключ можна буде пізніше, натиснувши кнопку Генерація ключа у вікні відкритої заявки (Рис. 177).
7. Після того, як всі секретні ключі завантажені, сформовані система повідомить про успішне завершення операції, відкриється вікно розділу Заявка на сертифікат.

| Заяв | ки на сертифікат |            |                           |           |                                                                                       |                      |                     |          |        |
|------|------------------|------------|---------------------------|-----------|---------------------------------------------------------------------------------------|----------------------|---------------------|----------|--------|
| ⊖Пер | оюд Червень      | ▼ 2017     | ▼ • Інтервал              | 23.06.201 | 6 🛗 - 23.06.2017 🛗                                                                    | ⊘ 0i                 | ювити               |          |        |
|      |                  | Підприємс  | тво                       |           |                                                                                       |                      |                     | Документ |        |
|      | ЄДРПОУ 🕴         | INH 🔶      | Найменування/<br>Прізвище | Код 🔅     | Найменування 🤅                                                                        | Тип ≑                | Дата 🔻              | Номер    |        |
|      | م                | م          | م                         | م<br>م    | م                                                                                     | م                    | م                   | 4        | С      |
|      | 89566598         |            | ТОВ Утопія                | Z0200108  | Заявка на<br>формування<br>посилених<br>сертифікатів<br>підписувача ЕЦП               | Заявка<br>печатки    | 23.06.2017<br>10:16 |          | 10.00  |
|      | 89566598         | 1199551199 | Онищенко                  | Z0200106  | Картка реєстрації<br>електронної заявки на<br>посилений сертифікат<br>підписувача ЕЦП | Заявка<br>бухгалтера | 23.06.2017<br>10:16 |          | 10.110 |
|      | 89566598         | 1155991155 | Броль                     | Z0200106  | Картка реєстрації<br>електронної заявки на<br>посилений сертифікат<br>підписувача ЕЦП | Заявка<br>директора  | 23.06.2017<br>10:16 |          | 69 69  |

Puc. 172

### Оновити сертифікати без надання пакету документів

1. У вікні майстра створення заявки (Рис. 173) Встановіть позначки у рядках типів сертифікатів, які потрібно створити.

| Заявки на серти                                                                                                    | ифікат С               | творити |            |                |                       |                            |  |  |  |
|----------------------------------------------------------------------------------------------------|------------------------|---------|------------|----------------|-----------------------|----------------------------|--|--|--|
| Оновіть сертифікати ЕЦП без візиту до офісу з пакетом документів!                                                                                                    |                        |         |            |                |                       |                            |  |  |  |
|                                                                                                    |                        |         |            |                |                       |                            |  |  |  |
| Увага! Якщо у Вас відбулись зміни реєстраційних даних (ПІБ, адреса, назва тощо), після оплати рахунку зверніться до найближчої крамниці<br>«Твій час» з пакетом документів.<br>Якщо Ви не сплатили рахунок — зробіть це.<br>Перевірте актуальність адреси електронної пошти та відредагуйте за необхідності. |                        |         |            |                |                       |                            |  |  |  |
| Заявка                                                                                                    |                        |         |            |                |                       |                            |  |  |  |
| П.І.Б уповноваже                                                                                                    | еної особи:            |         |            |                |                       |                            |  |  |  |
| Телефон уповно                                                                                                    | важеної особи          | 1:      |            |                |                       |                            |  |  |  |
| Парольний діало                                                                                                    | )F:                    |         |            |                |                       |                            |  |  |  |
| Сертифікат<br>підписання                                                                                                    | Сертифіка<br>шифруванн | т<br>ія | Заявка     | ЄДРПОУ/<br>ІПН | Назва організації/ПІБ | E-mail                     |  |  |  |
| <b>√</b>                                                                                                    | ✓                      | Печат   | а установи | 89566598       | ТОВ Утопія            | utp@mail.mail              |  |  |  |
| $\checkmark$                                                                                                    | $\checkmark$           | Дирек   | гор        | 1155991155     | Броль Д.В.            | utp@mail.mail              |  |  |  |
| $\checkmark$                                                                                                    | $\checkmark$           | Співро  | бітник     | 1155991157     | Хмельницький Б.І.     | utp@mail.mail              |  |  |  |
| $\checkmark$                                                                                                    | $\checkmark$           | Бухгал  | тер        | 1155991159     | Онищенко А. А.        | utp@mail.mail              |  |  |  |
| $\checkmark$                                                                                                    |                        | Співро  | бітник     | 2424242420     | Кашпур                | utp@mail.mail              |  |  |  |
|                                                                                                    |                        |         |            |                |                       | Сума до сплати: 871.00грн. |  |  |  |
|                                                                                                    |                        |         |            |                |                       |                            |  |  |  |
| Термін дії 2 роки                                                                                                    |                        |         |            |                |                       |                            |  |  |  |
| ✓ Надаю згоду на публікацію сертифікатів на загальнодоступному ресурсі АЦСК                                                                                                    |                        |         |            |                |                       |                            |  |  |  |
|                                                                                                    | ,                      | F F     |            |                | Змінити               |                            |  |  |  |
|                                                                                                    |                        |         |            |                |                       |                            |  |  |  |

Puc. 173

Якщо сертифікат не потрібен – видаліть позначку у відповідному рядку. У вікні відображені існуючі заявки, для яких можливо продовжити термін дії.

У полі **Термін дії** за замовчуванням встановлено значення 2 роки. Можливо змінити термін дії сертифікатів, натиснувши кнопку **Змінити**.

Вкажіть <u>прізвище, ім'я та по-батькові</u> особи, яка уповноважена отримати сертифікати для установи та її <u>контактний телефон</u>. Це будь-яка особа, до якої можна звернутись в разі виникнення питань, пов'язаних з сертифікатами ЕЦП. Ці відомості автоматично будуть додані в поля електронної заявки на отримання сертифікатів.

В полі **Парольний діалог** необхідно вказати діалог-пароль. Це будь-яке слово чи словосполучення, яке слугує підтвердженням в разі, якщо потрібно відкликати або заблокувати даний сертифікат.

2. Натисніть на кнопку **Наступний**. Для кожного сертифікату буде відкрито вікно (Рис. 174). Введіть пароль існуючого ключа (термін дії якого продовжується). Введіть новий пароль та підтвердіть його у полі **Повтор пароля нового ключа**. Цей новий пароль буде надалі використовуватись при підписанні документів ЕЦП з новим сертифікатом.

Натисніть ОК. Буде завантажено файл секретного ключа.

| Генерація ключа                                                                                        |  |            |      |  |  |  |  |  |
|----------------------------------------------------------------------------------------------------|--|------------|------|--|--|--|--|--|
| Директор: підписання<br>1234567899 Романов Анатолій Миколайович                                        |  |            |      |  |  |  |  |  |
| Існуючий ключ                                                                                          |  | Романов А. | м. ( |  |  |  |  |  |
| <ul> <li>Эберегти секретний ключ у файл</li> <li>Эберегти секретний ключ на захищений носій</li> </ul> |  |            |      |  |  |  |  |  |
| Пароль                                                                                                 |  |            |      |  |  |  |  |  |
| Повторіть пароль                                                                                       |  |            |      |  |  |  |  |  |
| Введіть пароль існуючого та нового ключа, натисніть ОК та<br>збережіть файл секретного ключа(.zs2).    |  |            |      |  |  |  |  |  |
| <b>О</b> К                                                                                             |  | 🗙 відмі    | НА   |  |  |  |  |  |

Puc. 174

Якщо ви використовуєте для збереження секретного ключа захищений носій, під'єднайте носій до комп'ютера та встановіть опцію Зберегти секретний ключ на захищений носій. У полі Захищений носій для

збереження секретних ключів натисніть  $\bigcirc$ , у вікні що відкриється оберіть назву потрібного захищеного носія. У полі **Пароль захищеного носія** введіть пароль доступу до носія

| Генерація ключа                                                                                        |              |  |  |  |  |  |  |
|----------------------------------------------------------------------------------------------------|--------------|--|--|--|--|--|--|
| Директор: підписання<br>1234567899 Романов Анатолій Миколайович                                        |              |  |  |  |  |  |  |
| Існуючий ключ                                                                                          | Романов А.М. |  |  |  |  |  |  |
| <ul> <li>Эберегти секретний ключ у файл</li> <li>Зберегти секретний ключ на захищений носій</li> </ul> |              |  |  |  |  |  |  |
| Пароль захищеного носія                                                                                |              |  |  |  |  |  |  |
| Введіть пароль існуючого та нового ключа, натисніть ОК та<br>збережіть файл секретного ключа(.zs2).    |              |  |  |  |  |  |  |
| 🔗 ок                                                                                                   | 🗙 відміна    |  |  |  |  |  |  |

Puc. 175

Цю операцію потрібно повторити для кожної створюваної заявки.

Можливо відкласти генерацію секретних ключів, натиснувши кнопку Відміна. Створити секретний ключ можна буде пізніше, натиснувши кнопку Генерація ключа у вікні відкритої заявки (Рис. 177).

3. У вікні оберіть адресу АЦСК, до якого потрібно відправити заявки на продовження сертифікатів. Натисніть кнопку **ОК**.

| Адресат |                          |                      |    |  |  |  |
|---------|--------------------------|----------------------|----|--|--|--|
|         | Найменування             | 🔶 Адреса             | \$ |  |  |  |
| ۲       | Документи АЦСК "Україна" | request@uakey.com.ua |    |  |  |  |
|         |                          |                      |    |  |  |  |
|         |                          |                      |    |  |  |  |
|         | ОК                       | 🗙 відміна            |    |  |  |  |

Puc. 176

4. Після відправки заявок система повідомить про успішне завершення операції, відкриється вікно розділу Заявка на сертифікат.

# Генерація файлу заявки на отримання сертифікату для надання в центр АЦСК «Україна»

Для генерації файлу заявки на отримання сертифікатів, що надається в сертифікаційний центр, для кожної заявки виконайте такі дії:

1. Відкрийте заявку.

Більшість полів заявок заповнюються автоматично даними, внесеними при формуванні заявок на сертифікат.

→ Поля, що підсвічені жовтим кольором, доступні для заповнення та редагування.

2. Натисніть на кнопку Перевірити (Рис. 177).

| Заявки на сертифікат                 | Z0200106 |     |                    |                         |
|--------------------------------------|----------|-----|--------------------|-------------------------|
| 🙆 Статус                             |          |     |                    |                         |
| Документ не містить                  | помилок. |     |                    |                         |
| 🔗 🧭<br>Перевірити Генерація<br>ключа |          |     | т                  | 0408<br>ел. (044)2      |
| Протокол                             |          | L . |                    |                         |
| Властивості                          |          |     | <u>№ п.п</u><br>1. |                         |
| Результат перевірки                  |          |     | 1.1                | Ім'я підпи<br>для печат |
| Помилки в документі відсутн          | ti       |     | 1.2                | фізичної<br>ЄДРПОУ      |

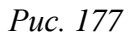

Перевіряється наявність заповнення обов'язкових полів у заявці і у випадку відсутності обов'язкових даних, система підсвітить червоним кольором поля, що необхідно заповнити.

Виправте помилки та знову виконайте перевірку.

### Пояснення до заповнення деяких полів Заявки:

При генерації Заявки наступні поля заповнюються автоматично **ПРІЗВИЩЕМ ТА ІНІЦІАЛАМИ** даними, внесеними при формуванні заявок на сертифікат:

• поле 1.1 «Ім'я підписувача (назва юридичної особи або ФОП для печатки або прізвище та ініціали для підпису фізичної особи)»:

— для юр. особи — в заявці на підпис директора, в заявці на підпис бухгалтера;

— для ФОП — в заявці на підпис директора, в заявці на підпис бухгалтера.

• поле 1.5 «Назва організації (або прізвище та ініціали ФОП)»:

— для ФОП – в заявці на печатку, в заявці на підпис директора, в заявці на підпис бухгалтера.

**Зверніть увагу!** Якщо в картці підприємства в полях «ПІБ керівника» та «ПІБ бухгалтера» 2 слова (прізвище та ім'я; ім'я та по-батькові), або більше 3, поле в Заявці на сертифікат автоматично не заповниться.

Для ФОП в Заявці на підпис директора **поле 1.4** «Посада» не заповнюється. Поле заповнюється тільки для адвокатів та приватних нотаріусів.

Якщо у **полі 1.8** «Місто» вказано «Київ» або «Севастополь», поле **1.7** «Область» не заповнюється.

Якщо у **полі 3.1** «Надаю згоду на публікацію» вказано «Так», сертифікат ЕЦП буде опублікований на сайті АЦСК «Україна» <u>https://www.uakey.com.ua/</u>, де його можна отримати, якщо «Ні» - сертифікат надається особисто відповідальною особою у сертифікаційному центрі.

- 3. Натисніть на кнопку Генерація ключів.
- 4. Відкриється вікно генерації файлу заявки та секретних ключів (Рис. 171).
- 5. У відповідні поля введіть пароль та повторіть його для підтвердження правильності введення.

Пароль представляє собою послідовність знаків, які використовуються при підписанні ЕЦП документів. Пароль дозволяє бути впевненим, що ніхто не зможе скористатись Вашим ЕЦП.

Пароль повинен складатись мінімум з **3**, максимум з **64** символів. Пароль може складатися з будь-яких комбінацій букв, цифр, інших символів (` ~ ! @ # \$ % ^ & \* ( ) \_ - + = { } [] \ | : ; " ' <> , . ? /). В паролі враховується регістр.

Щоб забезпечити безпеку Вашого цифрового підпису, рекомендується завжди використовувати надійні паролі.

#### Поради щодо створення надійних паролів

1. Пароль повинен відповідати трьом основним вимогам:

— він повинен бути відомий тільки вам;

- вам повинно бути легко його пам'ятати;
- його має бути складно підібрати.

- 2. Складайте пароль як мінімум з восьми знаків.
- 3. Не використовуйте в якості пароля загальновідомі дані ім'я, день народження, номер паспорта або назви компанії.
- 4. Використовуйте в паролі одночасно букви верхнього і нижнього регістрів, цифри, символи, пробіли.

**Ніколи і ні за яких обставин нікому не повідомляйте свій пароль!** Якщо все ж таки потрібно записати пароль, щоб не забути, переконайтесь, що він зберігається в надійному місці і не відзначається фразами як «мій пароль».

6. Натисніть на кнопку ОК.

Результатом генерації буде створення файлів заявки та секретного ключа і збереження їх стандартним для веб-браузера способом.

Розширення в назвах файлів особистих ключів, заявок та сертифікатів мають спеціальне призначення і змінювати їх не можна.

Нижче наведені формати розширень файлів та пояснення до них:

\*.zs2 – особистий (секретний) ключ цифрового підпису в АСЦК «Україна». Файли з таким розширенням до сертифікаційного центру не надаються, вони зберігаються безпосередньо у посадової особи. Потрібно додатково подбати про захист цієї інформації. Відповідальність за збереження секретних ключів та паролів до них покладається на заявника;

\*.рск – файл, який містить електронну заявку на отримання сертифікату відкритого ключа цифрового підпису в сертифікаційному центрі Україна та Картку реєстрації електронної заявки на посилений сертифікат підписувача ЕЦП. Файли з таким розширенням надаються до сертифікаційного центру на зовнішньому електронному носію. Картка реєстрації електронної заявки поміщається також і у **Реєстр звітів** у тому звітному періоді, коли у програмі формувалась заявка, **її потрібно роздрукувати, підписати та поставити мокру печатку установи.** 

**Важливо!** Роздрукувати заявку на отримання сертифікату ЕЦП можна тільки після генерації секретного ключа.

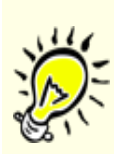

Користувач програмного комплексу <u>не може</u> самостійно відправити заявку на отримання сертифікату електронною поштою. Для відправлення заявки електронною поштою необхідний електронний підпис адміністратора реєстрації (вповноваженого співробітника сертифікаційного центру). За додатковими поясненнями та подальшого надання допомоги зверніться до представника продавця.

### Надання пакету документів в АЦСК

1. Скопіювати на будь який зовнішній електронний носій файли заявок (файли з розширенням **\*.рск**) для подання в АЦСК «Україна».

◆ Файли секретних ключів (\*.zs2) залишаються у заявника. Потрібно додатково подбати про захист цієї інформації (скопіювати її вміст на інший носій: СD-диск, флеш-диск, в інший каталог). Відповідальність за збереження секретних ключів та паролів до них покладається на заявника!

→ У випадку пошкодження секретного ключа необхідно отримати новий сертифікат (тобто сплатити рахунок, повторно згенерувати цей ключ та надати до сертифікаційного центру заявку на сертифікат)

- 2. Ознайомитись із порядком отримання сертифікатів ЕЦП на сайті АЦСК «Україна» <u>https://www.uakey.com.ua/</u>. Підготувати комплект документів.
- 3. Роздрукувати, підписати та завірити печаткою установи Картки реєстрації електронних заявок.
- 4. Надати всі документи в АЦСК «Україна».

# Експорт заявок на сертифікати

У випадку втрати файлу заявки (файли з розширенням **\*.рск**) передбачена можливість його експорту.

Виділіть заявку в модулі (
 або

відкрийте заявку, яку необхідно вивантажити.

- 2. Натисніть на кнопку Експорт на панелі інструментів.
- 3. Файл \*.рск буде збережено стандартним для веб-браузера способом.

### Друк заявок на сертифікати

Виділіть заявку в модулі (
 або

відкрийте заявку, яку необхідно роздрукувати.

- 2. Натисніть на кнопку Друк на панелі інструментів.
- 3. Файл **PDF** буде збережено стандартним для веб-браузера способом.

# Створення листів про заблокування або скасування сертифікатів

1. Натисніть на кнопку Створити на панелі інструментів та оберіть відповідно пункт Лист про заблокування або Лист про скасування сертифікатів.

- 2. Відкриється вікно створюваного документа. Заповніть обов'язкові поля, підсвічені жовтим кольором. Значення у графі Серійний номер сертифіката можна обрати з довідника, натиснувши кнопку . У вікні, що відкриється встановіть позначку у рядку потрібного сертифікату та натисніть кнопку ОК.
- 3. Щоб додати наступний сертифікат натисніть кнопку ⊙ на початку рядка. Відповідно, щоб видалити рядок, натисніть ⊙.
- 4. Перевірте документ, натиснувши кнопку Перевірити на боковій панелі.
- 5. Підпишіть лист за допомогою ЕЦП натисніть кнопку бокової панелі **Передати на підпис**. У вікні, що відкриється оберіть сертифікат для підписання. Натисніть **ОК**. Виконайте стандартну процедуру підписання документа.
- 6. Відправте документ до АЦСК. Натисніть кнопку бокової панелі **Відправити**. У вікні, що відкрилось, оберіть адресу АЦСК. Натисніть **ОК**. Оберіть сертифікат шифрування та введіть пароль до нього.
- 7. Система повідомить про успішне виконання операції.

### Операції з ключем на захищеному носії

### Як зберегти секретний ключ на захищеному носії

Зберегти секретний ключ на захищеному носії можна кількома способами:

- при створенні нового сертифікату;
- при продовженні терміну дії сертифікату.

Зверніть увагу! Для кожного особистого ключа використовується окремий носій.

Якщо на захищеному носії зберігається секретний ключ, виданий на інший номер ЭДРПОУ або ДРФО, та який більше не використовується, перед записом нового ключа необхідно виконати операцію очищення захищеного носія.

На одному носії для певної особи (підприємства) можливо зберегти набір секретних ключів - підпис та шифрування.

Для збереження ключа при створенні нового сертифікату необхідно виконати наступні кроки:

- 1. Підключити до комп'ютера захищений носій, на якому необхідно зберегти секретний ключ.
- 2. Перейти у розділ Адміністрування Заявки на сертифікат Додати Заявки на сертифікат

- 3. Створіть заявку на новий сертифікат, як описано у розділі Замовлення нових сертифікатів.
- 4. У вікні Генерація ключа оберіть опцію Зберегти секретний ключ на захищений носій

| Ге                                                     | $\otimes$                      |                    |                                   |                       |  |  |  |  |
|--------------------------------------------------------|--------------------------------|--------------------|-----------------------------------|-----------------------|--|--|--|--|
| Печатка установи: підписання, шифрування<br>ТОВ Утопія |                                |                    |                                   |                       |  |  |  |  |
| 🔵 Зберегти секретний к                                 | Эберегти секретний ключ у файл |                    |                                   |                       |  |  |  |  |
| 💿 Зберегти секретний к                                 | люч на захиш                   | цений і            | носій                             |                       |  |  |  |  |
| Захищений носій                                        |                                |                    |                                   | $\odot$               |  |  |  |  |
| Пароль захищеного носія                                |                                |                    |                                   |                       |  |  |  |  |
| 🗹 Завантажити експорто                                 | ований файл                    |                    |                                   |                       |  |  |  |  |
| Введіть пароль секр<br>файли секретного кл             | етного ключ<br>пюча(.zs2) та   | а, наті<br>і заяві | исніть ОК та з<br>ки(.pck) на ког | бережіть<br>мп'ютері. |  |  |  |  |
| ОК                                                     |                                | $\otimes$          | відміна                           |                       |  |  |  |  |

Puc. 178

5. У полі Захищений носій для збереження секретних ключів натисніть 💬, у вікні що відкриється оберіть назву потрібного захищеного носія:

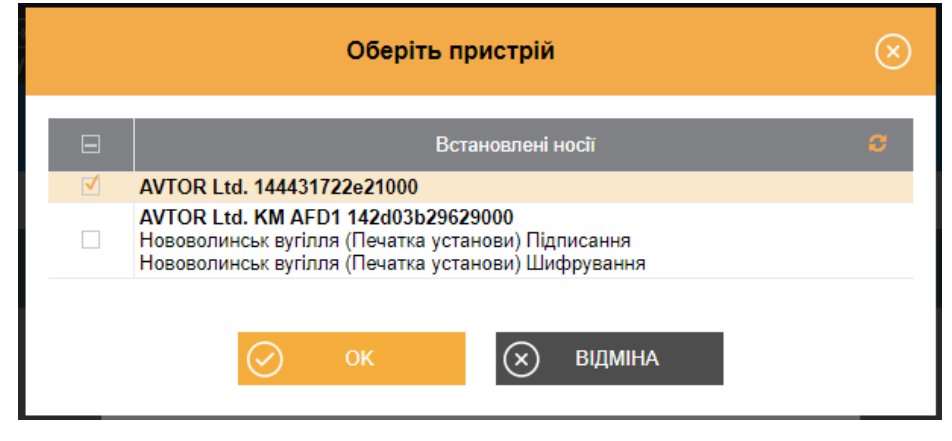

Puc. 179

Перед генерацією ключа необхідно підключити до комп'ютера відповідний носій.

- 6. У полі Пароль носія введіть пароль, який використовується для доступу до захищеного носія.
- Будьте уважними! Кількість спроб вводу пароля обмежено виробником носія. У разі перевищення ліміту спроб захищений носій буде очищено.

| Генерація ключа                                                                                                    |                                              |           |         |  |  |  |  |  |
|----------------------------------------------------------------------------------------------------|----------------------------------------------|-----------|---------|--|--|--|--|--|
| Директор: підписання, шифрування<br>1234567899 Романов Анатолій Миколайович                                               |                                              |           |         |  |  |  |  |  |
| 🔾 Зберегти секретний к                                                                                                    | Зберегти секретний ключ у файл               |           |         |  |  |  |  |  |
| 💿 Зберегти секретний к                                                                                                    | • Зберегти секретний ключ на захищений носій |           |         |  |  |  |  |  |
| Захищений носій                                                                                                    | AVTOR Ltd. 144431722e21000                   |           |         |  |  |  |  |  |
| Пароль захищеного носія                                                                                                   | I                                            |           | ••      |  |  |  |  |  |
| Завантажити експорт                                                                                                    | ований файл                                  |           |         |  |  |  |  |  |
| Введіть пароль секретного ключа, натисніть ОК та збережіть<br>файли секретного ключа(.zs2) та заявки(.pck) на комп'ютері. |                                              |           |         |  |  |  |  |  |
| ⊘ ок                                                                                                    |                                              | $\otimes$ | відміна |  |  |  |  |  |

Puc. 180

7. Файл секретного ключа буде збережено на захищеному носії. Створені файли заявки буде збережено стандартними засобами браузера.

### Зміна пароля доступу до захищеного носія

- 1. Підключіть до комп'ютера захищений носій.
- 2. В модулі Заявки на сертифікати оберіть пункт меню Захищений носій Зміна пароля.
- 3. Відкриється вікно Зміна пароля

| :                       | Зміна пароля | $\otimes$ |
|-------------------------|--------------|-----------|
| Захищений носій         |              |           |
| Пароль захищеного носія |              |           |
| Новий пароль            |              |           |
| Повторіть пароль        |              |           |
| ОК                      | 🗙 відміна    |           |

Puc. 181

4. У полі Захищений носій для збереження секретних ключів натисніть —, у вікні що відкриється оберіть назву потрібного захищеного носія:

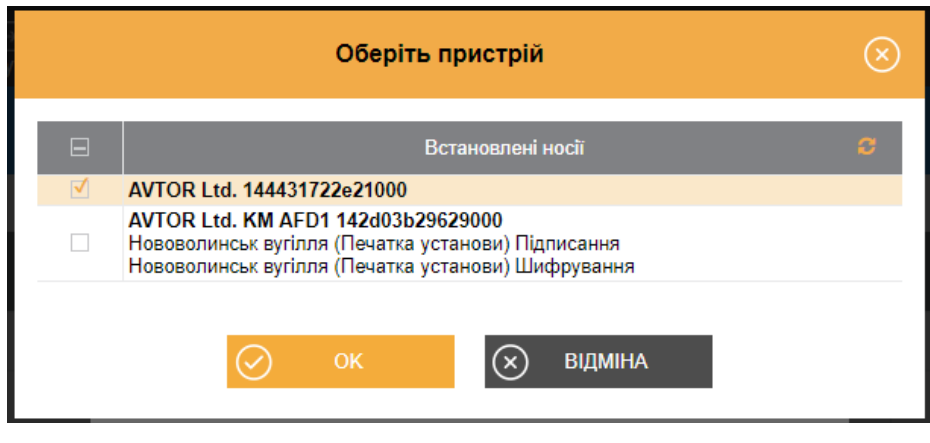

Puc. 182

5. Введіть старий пароль до захищеного носія.

Будьте уважними! Кількість спроб вводу пароля обмежено виробником носія. У разі перевищення ліміту спроб захищений носій буде очищено.

- 6. У відповідні поля введіть новий пароль до захищеного носія та повторіть його для підтвердження правильності введення.
- 7. Для продовження натисніть ОК.

#### Очищення захищеного носія

Будьте уважними! Після очищення захищеного носія відновити секретні ключі буде неможливо. Щоб отримати секретні ключі замість втрачених, необхідно замовити нові сертифікати (подати заявку, сплатити рахунок тощо).

- 1. Підключіть до комп'ютера захищений носій, який потрібно очистити.
- 2. В модулі Заявки на сертифікати оберіть пункт меню Захищений носій Цілковите очищення.
- 3. Відкриється вікно Цілковите очищення.
- 4. У полі Захищений носій для збереження секретних ключів натисніть 💬, у вікні що відкриється оберіть назву потрібного захищеного носія:

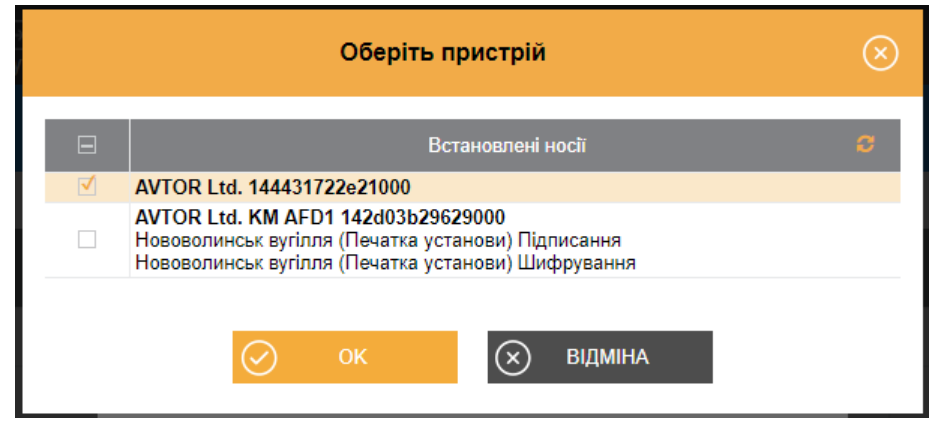

Puc. 183

Перевірте чи правильно обрано захищений носій для очищення. Будьте уважні! З токена видаляються всі секретні ключі. Видалені дані відновити неможливо.

- 5. У відповідні поля введіть новий пароль до захищеного носія та повторіть його для підтвердження правильності введення.
- 6. Для продовження натисніть ОК.

Якщо очищується захищений носій, що може використовуватись як флешнакопичувач, видалені будуть лише дані секретного ключа. Інша інформація, збережена на накопичувачі, залишається неушкодженою.

# Модуль «Інформаційна довідка»

Модуль призначений для ведення інформації про стан розрахунків установи з бюджетом.

У модулі формуються запити до державних органів та відображаються відповіді на ці запити з розшифруванням стану розрахунків на початок та кінець періоду запиту, донарахування чи списання сум платежів, нарахування пені тощо. Також у модулі відображаються інформаційні повідомлення та листи, що надійшли від державних органів (Рис. 184).

| IH                                                                                    | Інформаційна довідка |                                         |   |                     |                  |                   |         |         |  |  |
|---------------------------------------------------------------------------------------|----------------------|-----------------------------------------|---|---------------------|------------------|-------------------|---------|---------|--|--|
| Період: Серпень ▼ 2016 ▼ Стан ④ Всі (1) ○ В роботі (1) ○ В дорозі (0) ○ Оброблені (0) |                      |                                         |   |                     |                  |                   |         |         |  |  |
|                                                                                       | Код                  | Тип                                     |   | Дата<br>створення 🗘 | Дата відправки 🜲 | Дата<br>отримання | Номер 🜲 | На дату |  |  |
|                                                                                       |                      | Q                                       | م | م                   | م                | ą                 | م       | 1       |  |  |
|                                                                                       | J1300202             | Запит щодо розрахунків :<br>бюджетом №1 | 3 | 03.08.2016          |                  |                   | 1       |         |  |  |
|                                                                                       |                      |                                         |   |                     |                  |                   |         |         |  |  |

Puc. 184

# Створення та відправлення запиту до державного органу

Для створення запиту виконайте такі дії

- 1. Оберіть період, в якому формується запит.
- 2. Натисніть на кнопку Додати на панелі інструментів. Відкриється вікно Вибір документа (Рис. 185).

| Інформаційна довідка Виб |          | Вибір документа |       |                                  |                                                                                     |  |  |  |
|--------------------------|----------|-----------------|-------|----------------------------------|-------------------------------------------------------------------------------------|--|--|--|
|                          | Код      | •               |       |                                  | Найменування 🜲                                                                      |  |  |  |
|                          |          | p               |       |                                  | م                                                                                   |  |  |  |
| $\odot$                  | J1300103 |                 | Запит | щодо отримання відон             | иостей з Єдиного реєстру податкових накладних                                       |  |  |  |
| $\bigcirc$               | J1300202 |                 | Запит | апит щодо розрахунків з бюджетом |                                                                                     |  |  |  |
| $\odot$                  | J1300304 |                 | Заява | на отримання довідки             | про відсутність заборгованості з податків і зборів                                  |  |  |  |
| $\odot$                  | J1300404 |                 | Запит | щодо отримання інфо              | рмації з Реєстру платників ПДВ                                                      |  |  |  |
| $\odot$                  | J1301206 |                 | Запит | щодо суми податку, на            | а яку платник податку на додану вартість має право зареєструвати податкові накладні |  |  |  |

Puc. 185

3. Оберіть запит та відкрийте його кліком лівої клавіші миші або натисніть на кнопку Створити на панелі інструментів.

Створений запит відкриється у поточній вкладці.

Після заповнення документу на вкладці Статус оберіть команду Перевірити та далі Передати звіт на підпис.

Розпочнеться процедура підпису документу. Після підпису запиту печаткою установи у відкритому вікні обирається одержувач запиту - ДФС. Далі запускається процес відправки пошти.

### Запит щодо отримання відомостей з Єдиного реєстру податкових накладних

Запит щодо отримання відомостей з Єдиного реєстру податкових накладних призначений для перевірки наявності реєстрації Податкових накладних та Розрахунків коригування в Єдиному реєстрі податкових накладних.

У окремому вікні відкриється бланк документу. Заповніть бланк документу, скориставшись одним із двох способів:

1) формування запиту для документів, <u>дата реєстрації яких відповідає</u> <u>вказаному значенню</u> (Рис. 186, **1**);

2) формування запиту за списком певних документів (Рис. 186, 2).

Також, у бланку передбачена можливість звернутися до ЄРПН з запитом на <u>отримання необхідних електронних документів</u> (Рис. 186, **3**).

| Інформаційна довідка Ј1300104 |                                                                                              |                                                                                                    |                                                                                                    |
|-------------------------------|----------------------------------------------------------------------------------------------|----------------------------------------------------------------------------------------------------|----------------------------------------------------------------------------------------------------|
| О Статус                      |                                                                                              |                                                                                                    |                                                                                                    |
| Документ готується.           |                                                                                              |                                                                                                    |                                                                                                    |
| $\odot$                       | щрдо отримання                                                                               | Запит № 7215471<br>я відомостей з Єдиного реєстру податкових накладних                                                                                                    |                                                                                                    |
| Перевірити                    | Платника податків - покупця                                                                  | ТОВ Утопія                                                                                                    |                                                                                                    |
|                               |                                                                                              | Наименування; прізвище, ім'я, по батькові - для фізи<br>89566598                                                                                                    | ичної особи-підприємця                                                                                     |
| Протокол                      | Код Є                                                                                        | СДРПОУ/РНОКПП/серія та номер паспорта/податковий но<br>органом                                                                                                    | мер, який виданий контролюючим                                                                             |
| Властивості                   |                                                                                              | 123456788                                                                                                    |                                                                                                    |
|                               |                                                                                              | Індивідуальний податковий ном                                                                                                    | nep                                                                                                    |
| Результат перевірки           | Який зареєстрований в                                                                        | 2300 ГУ ДФС У ЧЕРКАСЬКИ ОБЛАСТІ<br>Код та назва територіального органу Л                                                                                                    | ФС України                                                                                                 |
|                               | Електронна адреса покупця                                                                    | -                                                                                                    |                                                                                                    |
| помилки в документ відсутні   | ПН/РК, видані та отримані платником податку, заја           за         Дята           видані | реестровані в ЄРПН<br>ту) № -<br>Пата виписои<br>документа Вид документа 2<br>3 4<br><br>17<br>картки Підпис<br>с податкової накладної (Порядковий номер податкової накладної накладної накладних. | Індивідуальний<br>податковий номер<br>продавця<br>5<br>-<br>-<br>-<br>-<br>-<br>-<br>-<br>-<br>-<br>-<br>- |

Puc. 186

#### Створення запиту за датою документів

1. Встановіть позначку ПН/РК, видані та отримані платником податку, зареєстровані в ЄРПН (Рис. 187).

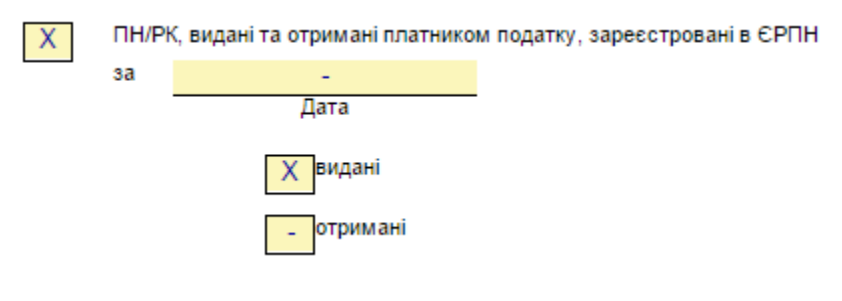

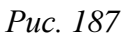

- 2. У полі **Дата** вкажіть дату, за яку потрібно отримати інформацію про Податкові накладні та Розрахунки коригування, зареєстровані у ЄРПН.
- 3. Встановіть позначки, що відповідають типу документів, для яких необхідно сформувати запит: видані та (або) отримані:

Після заповнення документу на вкладці Статус оберіть команду Перевірити та далі Передати звіт на підпис.

Розпочнеться процедура підпису документу. Після підпису запиту печаткою установи у відкритому вікні обирається одержувач запиту - ДФС. Далі запускається процес відправки пошти.

#### Створення запиту за списком документів

### 1. Встановіть позначку За списком.

Позначка За списком встановлена у системі за замовчуванням.

| ХЗа    | списком          |                           |                |                                     |
|--------|------------------|---------------------------|----------------|-------------------------------------|
| Nº n/n | Номер документа1 | Дата виписки<br>документа | Вид документа2 | Індивіду альний<br>податковий номер |
|        |                  |                           |                | продавця                            |
| 1      | 2                | 3                         | 4              | 5                                   |
| 1      | -/ - /-          | -                         | -              | -                                   |

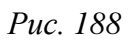

- 2. Обов'язково заповніть наступні поля:
  - а. **Номер документа** введіть номер документа по аналогії з номером податкової накладної;
  - b. Дата виписки документа введіть дату, коли була виписана податкова;
  - с. Вид документа введіть умовне позначення документу: ПН податкова накладна; РК розрахунок коригування кількісних і вартісних показників до податкової накладної;
  - d. Індивідуальний податковий номер продавця введіть ІПН контрагента.

Значення полів Вид документа та Індивідуальний податковий номер продавця можна ввести вручну з клавіатури або обрати з довідника. Щоб обрати значення з довідника, встановіть курсор у поле та натисніть кнопку , що з'явиться у правій частині комірки. Відкриється вікно довідника, у якому оберіть потрібне значення.

- 3. Для формування запиту на декілька документів додайте рядок в таблицю, скориставшись кнопкою ⊙ ліворуч від таблиці. Відповідно, натискання кнопки ⊖ видаляє рядок з таблиці.
- 4. Після заповнення документу на вкладці Статус оберіть команду **Перевірити** та далі **Передати звіт на підпис**.

Розпочнеться процедура підпису документу. Після підпису запиту печаткою установи у відкритому вікні обирається одержувач запиту - ДФС.

Далі запускається процес відправки пошти. У разі успішного завершення цієї операції запис про відправку поміщається у даний модуль.

### Запит до ЄРПН на отримання електронних документів

Сформувати запит на отримання документів можливо незалежно від способу заповнення форми Запиту щодо отримання відомостей з Єдиного реєстру податкових накладних.

Щоб надіслати запит на отримання документів, під час заповнення форми встановіть опцію Імпорт документів з квитанцією (Рис. 189).

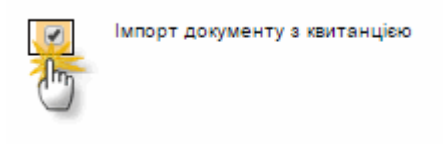

Puc. 189

Крім витягу з ЄРПН, Вам будуть надіслані зареєстровані документи, що були зазначені у запиті. Документи надходять у оригінальному вигляді з підписом контрагента.

### Автоматичне створення запиту до ЄРПН

Запит за списком обраних документів можливо сформувати у модулі <u>Реєстр</u> первинних документів.

Для цього виконайте дії:

- 1. Виділіть документи, для яких необхідно сформувати запит, у таблиці модулю.
- 2. Натисніть на кнопку Запит стану реєстрації ПН в ЄРПН на панелі інструментів.

Відкриється вікно Запит стану реєстрації в ЄРПН.

| Запит стану реєстрації ПН в ЄРПН                                                    |                                                                        |  |  |  |
|-------------------------------------------------------------------------------------|------------------------------------------------------------------------|--|--|--|
| Відправити запит щодо отримання<br>відомостей з ЄРПН<br>Отримати файли ПН-РК з ЄРПН | <ul> <li>Лише по виділеним записам</li> <li>По всім записам</li> </ul> |  |  |  |
| ОК                                                                                  | 🗙 відміна                                                              |  |  |  |

Puc. 190

3. Встановіть позначку **Лише по виділеним записам**. У запит автоматично будуть додані документи, що були виділені у таблиці модулю. або

Встановіть позначку По всім записам для формування запитів для всіх документів, що присутні у списку модуля.

- 4. Встановіть позначку **Отримати файли ПН, РК з ЄРПН** для отримання документів, зазначених у запиті.
- 5. Натисніть на кнопку ОК. Розпочнеться процедура підпису документу.

Якщо ви бажаєте відправити запит пізніше, у вікні **підпису** натисніть на кнопку **Відміна**. Сформований запит буде доступний для редагування та відправки у модулі **Інформаційна довідка**.

#### Запит по контрагентам

Запит по контрагентам призначений для перевірки та оновлення даних контрагентів (ІПН, № Свідоцтва платника ПДВ) згідно з даними бази платників ДПАУ. Порівнюються дані у довіднику «Контрагенти» з отриманими даними. Якщо дані ІПН та № Свідоцтва платника ПДВ відрізняються від отриманих, вони автоматично оновлюються або заповнюються отриманими даними за їх відсутності.

У окремому вікні відкриється бланк документу, в якому потрібно заповнити наступні поля:

- СДРПОУ введіть код установи вручну із клавіатури;
- IHH, № свідоцтва, Дата з, Дата по поля не обов'язкові для заповнення; дата вводиться вручну із клавіатури.

Запит може формуватися на декілька контрагентів. Для додавання рядка в таблицю скористайтесь кнопкою 💿 ліворуч від таблиці.

Після заповнення документу на вкладці Статус оберіть команду Перевірити та далі Передати звіт на підпис.

Розпочнеться процедура підпису документу. Після підпису запиту печаткою установи у відкритому вікні обирається одержувач запиту - ДФС. Далі запускається процес відправки пошти.

### Створення запиту за період

1. На панелі інструментів натисніть кнопку Інше > Запит за період (Рис. 191).

|                                                                             | 🚔 89566598 - ТОВ Утопія 🔽 |                                                                                    |                                                          |             |                                       |  |  |
|-----------------------------------------------------------------------------|---------------------------|------------------------------------------------------------------------------------|----------------------------------------------------------|-------------|---------------------------------------|--|--|
|                                                                             | (+)<br>Додати             |                                                                                    |                                                          |             | <br>Інше                              |  |  |
| Інформаційна довідка                                                        |                           |                                                                                    |                                                          |             | 🖨 Друк                                |  |  |
| Період: Червень ▼ 2017 ▼ Стан: ● Всі (3) В роботі (3) В дорозі (0) Оброблег |                           |                                                                                    |                                                          |             | 🕞 Видалити                            |  |  |
|                                                                             | Код 🔺                     |                                                                                    | Тип 🗳                                                    | Дата 🌒      | 🚣 Експорт                             |  |  |
|                                                                             |                           |                                                                                    |                                                          | Створення в | 📥 Імпорт                              |  |  |
|                                                                             | م                         |                                                                                    | ٦                                                        | a a         | · · · · · · · · · · · · · · · · · · · |  |  |
|                                                                             | J1300104                  | Запит щодо отримання відомостей з Єдиного реєстру<br>лодаткових накладних №7215471 |                                                          | 23.06.2017  | 📃 Запити за період                    |  |  |
|                                                                             | J1301206                  | Запит щодо суми податку<br>додану вартість має прав                                | , на яку платник податку на<br>о зареєструвати податкові | 20.06.2017  |                                       |  |  |

Puc. 191

2. У вікні, що відкрилось, оберіть параметри для формування запиту:

| Запити за                                          | $\otimes$     |  |
|----------------------------------------------------|---------------|--|
| 3 21.06.2017<br>✓ Видані ПН/РК<br>✓ Отримані ПН/РК | по 23.06.2017 |  |
| Отримати ПН/РК з ЄРПН                              |               |  |
| ОК                                                 | 🗙 відміна     |  |

Puc. 192

- Оберіть дати початку та закінчення періоду, за який буде формуватися запит. Встановіть позначки, що відповідають інформації, яку потрібно отримати на запит: видані ПН/РК, отримані ПН/РК та отримати ПН/РК з ЄРПН – для отримання документів, зазначених у запиті. Натисніть кнопку ОК.
- 4. Підпишіть запити за допомогою ЕЦП. Та оберіть адресу ДФС, на яку потрібно відправити запит. Система повідомить про успішне виконання операції.

У розділі **Інформаційна довідка** будуть відображені створені запити. Формується по одному запиту на кожну дату вказаного періоду. Кожен запит сформовано відповідно до параметрів, вказаних у вікні **Запит за період** (Рис. 192).

### Приймання відповіді на запит

Прийом відповіді з податкової інспекції на відісланий запит відбувається стандартним засобами системи.

Після отримання інформаційна довідка буде збережена у модулі Звітність/ Інформаційна довідка.

Для перегляду отримана відповідь відкривається одним кліком по потрібному запису. У відповіді детально викладено інформацію по запиту – стан розрахунків на початок та кінець періоду запиту, донарахування чи списання сум платежів, нарахування пені, тощо. Отримана довідка не є підставою для здійснення фінансових та інших операцій установами банків, судовими органами, нотаріусами тощо.

# Отримання документів від податкової служби

В програмі реалізовано отримання від податкової інспекції наступних документів:

J1490001 Інформаційне повідомлення

**J1490101** Довідка про заборгованість з податків та зборів

**J1490201** Довідка щодо обсягів податкового кредиту, сформованого за рахунок податкових накладних, не зареєстрованих в ЄРПН

Отримані документи необхідно відкрити та переглянути.

# Модуль «Книга обліку доходів і витрат»

Книгу обліку доходів ведуть фізичні особи підприємці, платники єдиного податку I, II, III і V групи, які не платять податок на додану вартість (далі ПДВ).

Книгу обліку доходів і витрат ведуть платники єдиного податку III і V групи, які, крім цього, сплачують ПДВ.

Законодавство зобов'язує підприємців щоденно вносити у книгу суми виручки та заповнювати на основі цих даних податкову декларацію.

Модуль доступний для ФОП, що придбали відповідну ліцензію. Вигляд книги залежить від групи оподаткування та ознаки платника ПДВ, що вказані у модулі <u>Перебуваннях в групах</u> для певного кварталу (наявність розділу **Витрати**). Якщо не вказано групу єдиного податку в картці підприємства, система запропонує вказати групу при створенні Книги.

| Книга обліку доходів і витрат                                                                                                    |                                           |                    |        |                              |                                          |                                                          |                         |               |        |
|----------------------------------------------------------------------------------------------------|-------------------------------------------|--------------------|--------|------------------------------|------------------------------------------|----------------------------------------------------------|-------------------------|---------------|--------|
| Період: Жовтень ▼ 2017 ▼ Книга обліку доходів (для платників єдиного податку першої, другої та третьої груп, які не є платниками податку на додану вартість) |                                           |                    |        |                              |                                          |                                                          |                         |               |        |
| 🕘 До                                                                                                    | дати 🕞                                    | Видалити           |        |                              |                                          |                                                          |                         |               |        |
|                                                                                                    | Дохід від провадження діяльності          |                    |        |                              |                                          | Дохід, за ставкою<br>15%                                 |                         |               |        |
|                                                                                                    | Вартість проданих товарів (робіт, послуг) |                    |        | арів (робіт, послуг)         |                                          |                                                          |                         |               |        |
|                                                                                                    | Дата 🔶                                    | Готівкова<br>форма | Сума 🔶 | Сума<br>повернутих<br>коштів | Скоригована сума<br>доходу (гр.3 - гр.4) | Вартість безоплатно отриманих<br>товарів (робіт, послуг) | Всього (гр.5<br>+ гр.6) | Вид<br>доходу | Сума 🔶 |
|                                                                                                    | 1                                         | 2                  | 3      | 4                            | 5                                        | 6                                                        | 7                       | 8             | 9      |
| 0                                                                                                    | 10.10.2017                                | х                  | 55.00  | 7.00                         | 48.00                                    |                                                          | 48.00                   | -             | 45.00  |
|                                                                                                    | 04.10.2017                                |                    | 77.00  | 44.00                        | 33.00                                    | -                                                        | 33.00                   | -             | 88.00  |
|                                                                                                    | 03.10.2017                                | х                  | 6.00   | -                            | 6.00                                     | -                                                        | 6.00                    | -             | -      |
|                                                                                                    | 03.10.2017                                |                    | 44.00  | 3.00                         | 41.00                                    | -                                                        | 41.00                   | -             | 3.00   |
|                                                                                                    | Усього                                    |                    | 182.00 | 54.00                        | 128.00                                   | -                                                        | 128.00                  | Х             | 136.00 |
|                                                                                                    | у готівковій формі                        |                    | 61.00  | 7.00                         | 54.00                                    |                                                          | 54.00                   | х             | 45.00  |
|                                                                                                    | у безготівковій формі                     |                    | 121.00 | 47.00                        | 74.00                                    | -                                                        | 74.00                   | Х             | 91.00  |
|                                                                                                    | Усього за квартал                         |                    | 182.00 | 54.00                        | 128.00                                   |                                                          | 128.00                  | Х             | 136.00 |
|                                                                                                    | у готівковій формі                        |                    | 61.00  | 7.00                         | 54.00                                    | -                                                        | 54.00                   | Х             | 45.00  |
|                                                                                                    | у безготівковій формі                     |                    | 121.00 | 47.00                        | 74.00                                    | -                                                        | 74.00                   | Х             | 91.00  |
|                                                                                                    | Усього за рік                             |                    | 674.00 | 154.00                       | 520.00                                   | 599.00                                                   | 1'119.00                | X             | 224.00 |
|                                                                                                    | у готівковій формі                        |                    | 61.00  | 7.00                         | 54.00                                    |                                                          | 54.00                   | X             | 45.00  |
|                                                                                                    | у безготівковій форм                      |                    | 613.00 | 147.00                       | 466.00                                   | 599.00                                                   | 1'065.00                | X             | 179.00 |

#### Puc. 193

Щоб додати новий рядок доходів або витрат, у відповідній таблиці натисніть кнопку **Додати**. У таблиці з'явиться новий рядок, у якому вручну введіть потрібні дані. В колонці Готівкова форма встановіть відмітку, якщо дохід у готівковій формі. Суми у рядках без відмітки будуть вважатись у без готівковій формі.

Сумарні підсумки за місяць, квартал, рік обчислюються як разом, так і окремо в готівковій та безготівковій формі.

Щоб видалити рядок, встановіть позначку у рядку, шо видаляється, та натисніть кнопку Видалити. У вікні, що відкрилось, підтвердіть видалення.

Можливо також імпортувати дані у книгу у форматі Виписка Приват-24 (.xls, .xlsx). Для виконання імпорту натисніть кнопку **Імпорт** на панелі інструментів. У вікні, що відкрилось, натисніть кнопку <sup>©</sup> та оберіть потрібний файл. Натисніть **ОК**.

Для формування Декларації за звітний період, на панелі інструментів натисніть кнопку Заповнити декларацію. Створена декларація доступна у модулі **Реєстр звітів**.